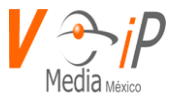

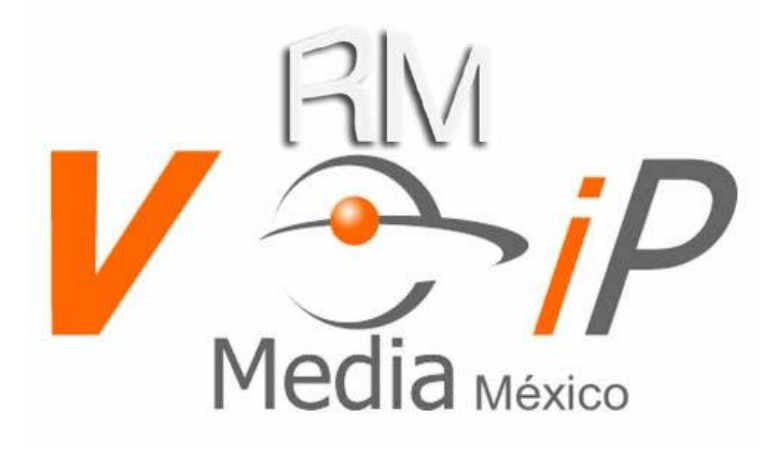

# Manual de Usuario

# **ARAManager Web**

<u>Elaborado por:</u> RM Conmutador IP S.A. de C.V. Calle 2 Norte 803 Local 202-A, Colonia Centro San Pedro Cholula, Puebla. CP 72760 Tel. (55) 50.18.38.00 , (222) 379.07.20 y (998) 883.99.55 soporte@voipmedia.net, noc@voipmedia.net www.conmutadoresip.com

www.conmutadoresip.com

:

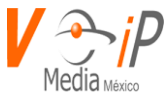

#### Copyright © 2021 VoIP Media. Todos los derechos reservados

Todos los contenidos de este documento están sujetos a cambios sin previo aviso y no representan un compromiso por parte de VoIP Media. Se hace todo lo posible para garantizar la exactitud de esta información. Sin embargo, debido a las mejoras y revisiones de productos en curso, VoIP Media no puede garantizar la exactitud de este material, ni puede aceptar responsabilidad por errores u omisiones. No hay garantías de cualquier naturaleza, se extienden por la información contenida en estos materiales con derechos de autor. El uso o aplicación de cualquiera de los conceptos, aplicaciones, o ideas que se describen en este documento o en las páginas web mantenidas VoIP Media, puede infringir una o más patentes u otros derechos de propiedad intelectual de terceros. VoIP Media no aprueba ni fomenta dicha infracción. VoIP Media no ofrece ninguna garantía con respecto a dicha infracción, ni tampoco renunciar a cualquiera de sus propios derechos de propiedad intelectual, que pueden cubrir los sistemas de aplicación de una o más de las ideas contenidas en el presente documento. La adquisición de los derechos de propiedad intelectual y licencias correspondientes es responsabilidad exclusiva de los ejecutores del sistema. El software se hace referencia en este documento se suministra bajo un acuerdo de licencia de software. Consulte el Acuerdo de licencia de software para obtener información detallada que rigen el uso del software.

VoIP Media y su logotipo son marcas registradas.

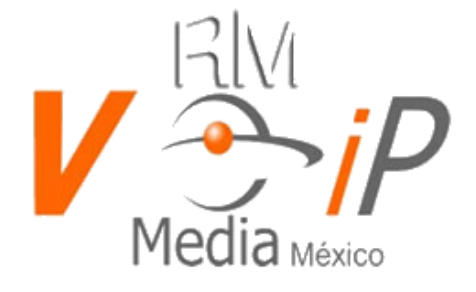

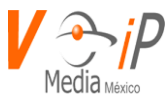

# Indice

| Manual de Usuario                                      | 1  |
|--------------------------------------------------------|----|
| ARAManager Web                                         | 1  |
| CDR                                                    | 8  |
| Pestañas CDR y DISA                                    | 8  |
| Funciones de búsqueda y exportar                       | 9  |
| Campos y filtros del CDR.                              | 9  |
| Filtros:                                               |    |
| Tarificacion (Rate Engine)                             | 15 |
| Proceso de configuración:                              | 15 |
| Reporte Rate Engine                                    |    |
| Exportar el reporte a Excel                            |    |
| Editar "Rate Engine"                                   |    |
| Eliminar "Rate Engine"                                 |    |
| DIALPLAN                                               |    |
| CONCEPTOS BASICOS                                      |    |
| Context (Contexto)                                     |    |
| Extension                                              |    |
| Definición de Extensiones                              |    |
| Variable \${EXTEN}                                     |    |
| Adicionar dígitos                                      |    |
| Inclusión de Context                                   |    |
| Contextos en ARAManager WEB                            |    |
| Recepción de llamadas                                  | 25 |
| Ingresar a DIALPLAN                                    |    |
| Botón ADD CONTEXT                                      |    |
| Botón SEND DIALPLAN                                    |    |
| Búsqueda de Context                                    |    |
| Ver Contenido de un CONTEXT                            |    |
| Opciones de Búsqueda y Filtro en Context               |    |
| Agregar una extensión                                  |    |
| Eliminar una extensión                                 |    |
| Inclusión de context                                   |    |
| Agregar un context                                     | 30 |
| Hotel Administration                                   | 32 |
| Operator Panel                                         |    |
| PMS CONFIGURATION                                      |    |
| CALL PERMISIONS                                        | 34 |
| ADD SMART TV                                           | 35 |
| Services in execution                                  | 35 |
| Voice Mail Deliver                                     |    |
| Mandar un audio predefinido. "Upload New VoiceMail"    |    |
| Grabar un audio y enviarlo a la extensión seleccionada |    |

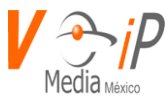

| ARAQlog                                                  | 39       |
|----------------------------------------------------------|----------|
| Funciones                                                | 39       |
| Definiciones, Acrónimos y Abreviaciones                  | 40       |
| Consultar Reporte                                        | 40       |
| Atendidas                                                | 41       |
| Graficas de Tiempo Total por Agente (tiempo en segundos) | 42       |
| Grafica de la Cantidad de Llamadas por Agente            | 42       |
| Llamadas Atendidas por Cola                              | 43       |
| Causa de Desconexión                                     | 43       |
| Causa de Desconexión: Indica quien termina la llamada.   | 44       |
| Transferencias                                           |          |
| Sin atender                                              | 45       |
| Detalles del Reporte                                     | 45       |
| Llamadas sin Atender                                     | 45       |
| Causa de Desconexión                                     | 45       |
| Distribución                                             | 46       |
| Detalle del Reporte                                      | 46       |
| Totales                                                  | 46       |
| Distribución de llamadas por día                         | 47       |
| Distribución de llamadas por hora                        | 47       |
| Graficas por hora                                        | 48       |
| Atendidas/Desatendidas por hora                          | 48       |
| Duración promedio de llamadas por hora                   | 48       |
| Duración promedio de espera por hora                     | 48       |
| Distribución de llamados por día de semana.              | 49       |
| Graficas por días                                        |          |
| Llamadas atendidas por dia de la semana.                 | 49       |
| Liamadas sin atender por dia de la semana.               | 50       |
| Duración promedio de espera por día de la semana.        | 5U<br>51 |
| Duración prometrio de espera por una de la semana        |          |
| Realtime (monitoreo en vivo)                             | 51       |
| Estado de Agentes                                        | 51       |
| Resumen de Colas                                         | 52       |
| Detalle de Llamadas en Espera.                           | 53       |
| CLI Terminal                                             | 54       |
| Definiciones, Acrónimos y Abreviaciones                  | 54       |
| PBX Terminal                                             | 54       |
| Command Line Tools                                       | 56       |
|                                                          | 50       |
| Extension Status                                         | 57       |
| Definiciones, Acrónimos y Abreviaciones                  | 57       |
| Descripción de Campos                                    | 58       |
| Página Extension Status                                  | 58       |

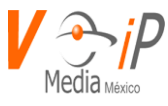

| ACD                                                    | 61  |
|--------------------------------------------------------|-----|
| Definiciones, Acrónimos y Abreviaciones                | 61  |
| Agregar ACD                                            | 62  |
| Editar ACD                                             | 65  |
| Eliminar ACD                                           | 66  |
| Conectarse al ACD                                      | 66  |
| Desconectarse del ACD                                  | 66  |
| Advance Configuration                                  | 67  |
| Boton add Variable                                     | 69  |
| Estructura de la información en los archivos generales | 69  |
| Creación de un peer IAX                                | 80  |
| Creación de un User IAX                                | 82  |
| Editar un Peer/User IAX                                | 85  |
| Eliminar un Peer/User IAX                              | 86  |
| IVR                                                    | 87  |
| Crear un IVR                                           | 87  |
| Editar un IVR                                          | 92  |
| Eliminar un IVR                                        | 93  |
| Music On Hold                                          | 94  |
| Agregar una clase para música en espera                | 94  |
| Editar una clase de música en espera                   | 97  |
| Eliminar una clase de música en espera                 | 99  |
| Ring Groups                                            | 100 |
| Creación de Ring Group                                 | 100 |
| Failure Action                                         | 101 |
| Editar un Ring Group                                   | 102 |
| Eliminar un Ring Group                                 | 103 |
| SIP Extensions                                         | 104 |
| CONCEPTOS BASICOS                                      | 104 |
| Nuevo SIP                                              | 105 |
| Edición de Extensión                                   | 106 |
| Sounds                                                 | 110 |
| Formato de audio                                       | 110 |

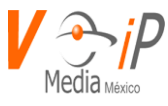

| Definiciones, acrónimos y abreviaciones110                            |
|-----------------------------------------------------------------------|
| Sounds (Crear, Subir y Eliminar)111                                   |
| Crear Directorio111                                                   |
| Eliminar Directorio112                                                |
| Subir audio112                                                        |
| Eliminar audio113                                                     |
| Users Administration114                                               |
| Crear un usuario114                                                   |
| Crear un usuario de tipo Usuario de PBX116<br>Información Del Usuario |
| Extensión-PBX                                                         |
| Autorización para CDR-DISA119                                         |
| URL de la página de inicio120                                         |
| Cambiar la contraseña de una extensión120                             |
| Editar un usuario122                                                  |
| Eliminar un usuario122                                                |
| Authorized Pages124                                                   |
| Consultar Paginas:125                                                 |
| Autorizar Paginas:                                                    |
| Cancelar Paginas:127                                                  |
| LOGS129                                                               |
| Closed Sesion                                                         |
| My Account133                                                         |
| Security134                                                           |
| Glosario135                                                           |
| Glosario IAX Extensions145                                            |
| Anexo A149                                                            |
| ANEXO B                                                               |
| ANEXO C                                                               |
| ANEXO D                                                               |
| ANEXO E                                                               |

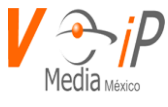

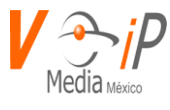

# CDR

El CDR de la consola nos permitirá visualizar el registro de todas las llamadas entrantes y salientes, donde se agrega la función de poder escuchar las llamadas que se llegaron a grabar.

Para ingresar al CDR debemos ingresar al menú PBX y posteriormente a la página de CDR.

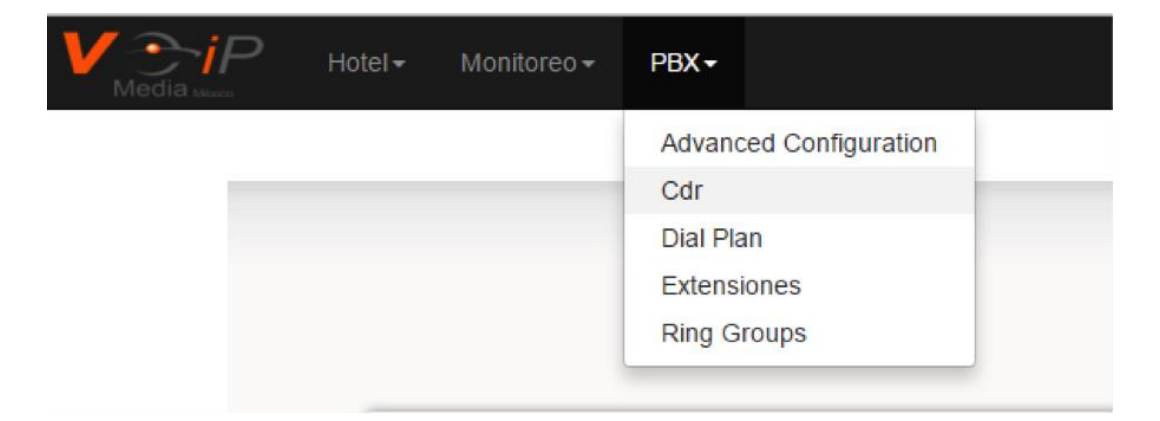

Al ingresar a la página de CDR tendremos la siguiente Pantalla.

| CDR DISA        |                 |           |        |         |          |        |                 |           |
|-----------------|-----------------|-----------|--------|---------|----------|--------|-----------------|-----------|
| Fecha Inicio *  |                 |           |        |         |          |        |                 |           |
| Fecha Fin *     |                 | 0         |        |         |          |        |                 |           |
| ¢ 🗴 ۹           |                 |           |        |         |          |        |                 |           |
| Fecha           | Hora            | Caller ID | Origen | Destino | Duración | Estado | Clave Marcación |           |
|                 |                 |           |        |         |          |        |                 | RECORDING |
| No hay resultad | os que mostrar. |           |        |         |          |        |                 |           |
|                 |                 | -         |        |         |          |        |                 |           |

# Pestañas CDR y DISA

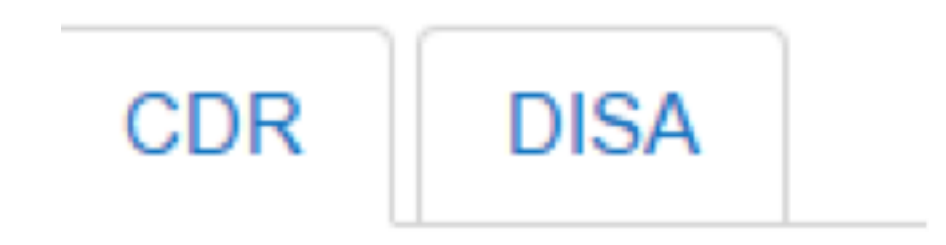

CDR: Muestras todas las llamadas entrantes y salientes, en esta pestaña no se muestran las llamadas que fueron realizadas con la función de DISA.

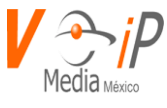

DISA: Muestra solo las llamadas que se realizaron con Clave, siempre y cuando se realizaron a través de la función DISA

# Funciones de búsqueda y exportar

| Fech | a Inicio * | 1 |
|------|------------|---|
| Fech | a Fin *    | Ċ |
| ٩    | ¢          |   |

Fecha de Inicio \* : Con esta opción se establecerá la fecha inicial del CDR que se requiera.

Fecha Fin \* : Indicamos la fecha final de la consulta.

Botón búsqueda: A través de esta herramienta una vez que se seleccionó la fecha de Inicio y Fin se procede a presionar este botón para que se pueda desplegar la información de nuestro PBX

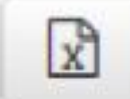

ם

Botón de Exportar: A través de este botón una vez que se realizó la búsqueda de nuestro CDR podremos exportar la información a Excel.

Para poder exportar la información solo basta con presionar este botón y la información sera exportada de acuerdo a como se muestra en pantalla.

| FECHA     | HORA     | CALLER ID                 | ORIGEN     | DESTINO       | DURACI | OESTADO CLAVE MARCAC | RECORDING                                               |
|-----------|----------|---------------------------|------------|---------------|--------|----------------------|---------------------------------------------------------|
| 9/11/2015 | 00:09:25 | 9981065355                | 9981065355 | 528003694652  | 22     | ANSWERE'8559131341   | 20151109-000925-528003694652-9981065355-1447049365.3600 |
| 9/11/2015 | 00:12:05 | 6671441240                | 6671441240 | 5551335133    | 18     | ANSWERE 3520301380   | 20151109-001205-5551335133-6671441240-1447049525.3602   |
| 9/11/2015 | 01:19:03 | 8681594567                | 8681594567 | 5551335133    | 25     | ANSWERE 3520301380   | 20151109-011903-5551335133-8681594567-1447053543.3604   |
| 9/11/2015 | 03:20:31 | "PC-E,,HORAK" <54243>     | 54243      | 0014163479794 | 50     | NO ANSWE25963495     |                                                         |
| 9/11/2015 | 04:24:39 | 5534623747                | 5534623747 | 5551335133    | 1      | NO ANSW[ 3520301380  | 20151109-042439-5551335133-5534623747-1447064679.3608   |
| 9/11/2015 | 06:00:19 | 5543605540                | 5543605540 | 3200          | 11     | ANSWERE 9105119749   | 20151109-060019-3200-5543605540-1447070419.3610         |
| 0/11/2015 | 00-00-04 | "DO E UOI DICI/I" -C74905 | 107400     | MA1200C0C0702 | 100    | ANGINEDESCOSSAGE     |                                                         |

# Campos y filtros del CDR.

El CDR tiene la función de realizar filtros por cada uno de sus campos, de esta forma solo se exportará la información que se muestra en pantalla.

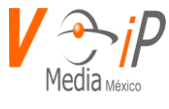

#### Campos:

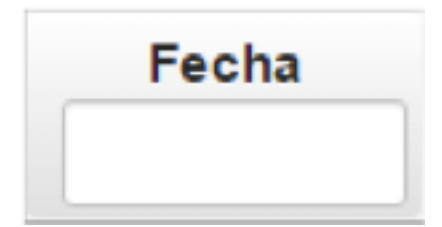

Fecha: Muestra la fecha en la que se realizó la llamada.

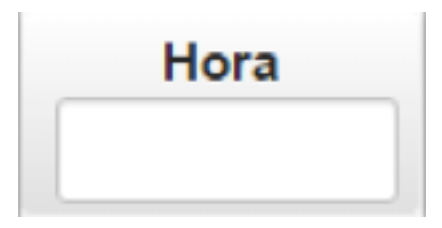

Hora: Muestro la hora en la que se registró la llamada.

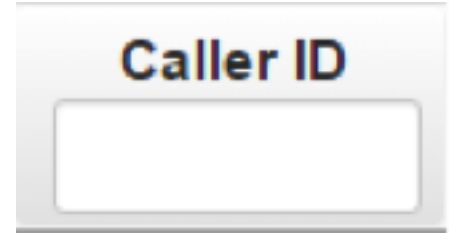

Caller ID: Muestra el nombre del Origen de la llamada.

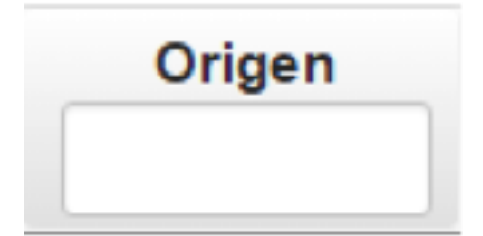

Origen: Muestra el número de Origen de la llamada, puede ser también el número de la extensión que realiza una llamada saliente

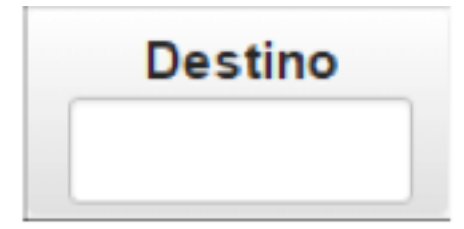

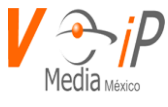

Destino: Numero al que se le realizo la llamada o número de extensión que recibió alguna llamada entrante.

| Duración |   |
|----------|---|
|          |   |
|          | _ |

Duración: Duración de la llamada en minutos.

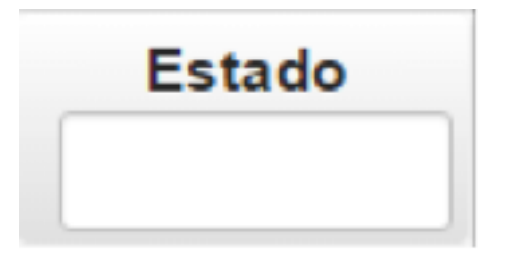

Estado: Indica si la llamada fue contestada (ANSWERED), no contestada (NO ANSWER) y/o ocupado (BUSY)

Clave de Marcación: Este campo nos indicara a través de que clave se realizó la llamada, si esta se realizó a través de la función DISA (Si requieren ver los registros través de la Consola VoIP Media, por favor validar con el soporte técnico de VoIP Media que se está ocupando la función DISA)

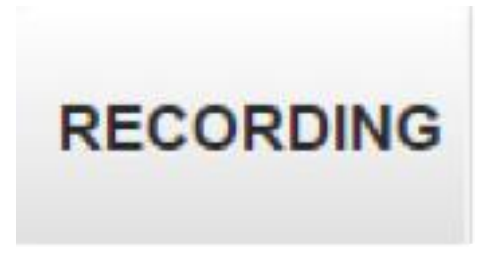

RECORDING: Este campo muestra las grabaciones que existen en el PBX, si existe grabación nos mostrara "Listen", donde podremos dar un Click para poder escuchar la llamada y de ser necesario poder descargar la grabación.

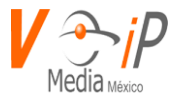

| RECORDING |
|-----------|
| Listen    |
| Listen    |
| Listen    |
| Listen    |
| Listen    |
| LINCH     |

Cuando damos Click en "Listen" se manda a llamar la grabación y nos muestra la siguiente popup:

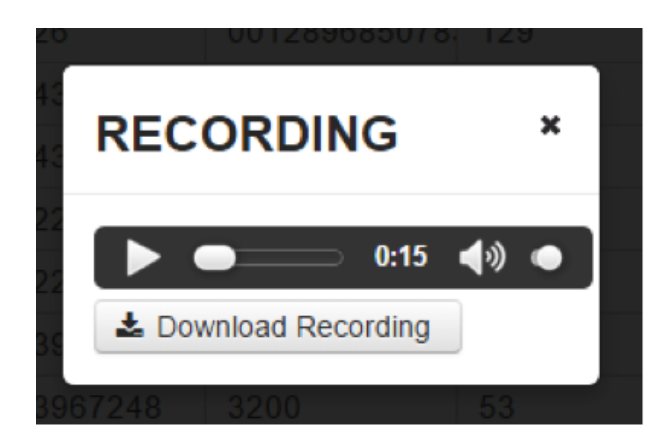

En este pop-up tenemos la opción de poder escuchar la llamada desde el navegador y si se requiere descargar la grabación bastara con presionar el botón de "Dowload Recording".

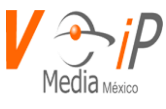

### **Filtros:**

Los filtros nos permiten realizar búsquedas avanzadas, encontrar algún registro en específico, filtrar registros por una sola extensión, etc.

Para poder realizar un Filtro, previamente debemos haber seleccionado nuestra Fecha de Inicio y nuestra Fecha de Fin.

Ejemplo 1: Filtro para buscar llamadas de la Extensión 254.

Debemos posicionarnos en la casilla del campo Origen e ingresar la extensión deseada, para este ejemplo 254. donde nos devolverá de manera inmediata todas sus llamadas realizadas.

| Fecha Hora Caller ID | Hora     | Caller ID     | Origen | Destino      | Duración | Estado    | Clave Marcacic |        |
|----------------------|----------|---------------|--------|--------------|----------|-----------|----------------|--------|
|                      |          | 254           |        |              |          |           | RECORDING      |        |
| 9/11/2015            | 13:24:05 | "Armando Coba | 254    | 5565872111   | 8        | NO ANSWER | 6926396243     | Listen |
| 9/11/2015            | 13:52:30 | "Armando Coba | 254    | 521556587211 | 2        | NO ANSWER | 6926396243     | Listen |
| 10/11/2015           | 09:38:28 | "Armando Coba | 254    | 529982546598 | 45       | ANSWERED  | 6926396243     | Listen |
| 10/11/2015           | 18:10:39 | "Armando Coba | 254    | 521555434701 | 77       | ANSWERED  | 6926396243     | Listen |
| 12/11/2015           | 14:23:30 | "Armando Coba | 254    | 528000025787 | 93       | ANSWERED  | 6926396243     | Listen |
| 12/11/2015           | 14:32:16 | "Armando Coba | 254    | 528000025787 | 4        | NO ANSWER | 6926396243     | Listen |
| 12/11/2015           | 16:04:57 | "Armando Coba | 254    | 528000025787 | 304      | ANSWERED  | 6926396243     | Listen |
|                      |          |               |        |              |          |           |                |        |

Ejemplo 2: Ver las llamadas recibidas por la extensión 254.

Para ver las llamadas entrantes debemos posicionarnos en la casilla del campo Destino, donde ingresaremos el número de la extensión.

| Fecha      | Hora     | Caller ID  | Origen     | Destino<br>254 | Duración | Estado   | Clave Marcacio | RECORDING |
|------------|----------|------------|------------|----------------|----------|----------|----------------|-----------|
| 9/11/2015  | 10:49:02 | 5565872112 | 5565872112 | 254            | 167      | ANSWERED |                |           |
| 9/11/2015  | 12:40:41 | 5565872111 | 5565872111 | 254            | 66       | ANSWERED |                |           |
| 10/11/2015 | 09:21:50 | 9988406105 | 9988406105 | 254            | 1778     | ANSWERED |                |           |
| 10/11/2015 | 10:34:28 | 9988406105 | 9988406105 | 254            | 178      | ANSWERED |                |           |
| 10/11/2015 | 13:09:48 | 2222784345 | 2222784345 | 254            | 376      | ANSWERED |                |           |
| 12/11/2015 | 12:28:44 | 9988406105 | 9988406105 | 254            | 1089     | ANSWERED |                |           |
| 12/11/2015 | 13:31:21 | 5565872111 | 5565872111 | 254            | 79       | ANSWERED |                |           |
| 17/11/2015 | 09:51:16 | 9848751100 | 9848751100 | 254            | 52       | ANSWERED |                |           |

Ejemplo 3: Buscar un numero en especifico

En este ejemplo buscaremos las o la llamada que se realizaron desde la Extensión 254 y al número 5550183871, donde debemos realizar dos filtros, el primero se aplicara sobre Origen y el segundo sobre Destino.

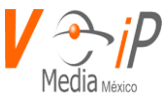

| Fecha      | Hora     | Caller ID     | Origen | Destino    | Duración | Estado    | Clave Marcacio |           |
|------------|----------|---------------|--------|------------|----------|-----------|----------------|-----------|
|            |          |               | 254    | 5550183871 |          |           |                | RECORDING |
| 6/11/2015  | 16:53:45 | "Armando Coba | 254    | 5550183871 | 1        | NO ANSWER | 8559131341     |           |
| 6/11/2015  | 16:55:33 | "Armando Coba | 254    | 5550183871 | 9        | ANSWERED  | 8559131341     |           |
| 6/11/2015  | 16:55:52 | "Armando Coba | 254    | 5550183871 | 40       | ANSWERED  | 8559131341     |           |
| 13/11/2015 | 14:48:58 | "Armando Coba | 254    | 5550183871 | 72       | ANSWERED  | 8559131341     |           |
| 13/11/2015 | 14:52:12 | "Armando Coba | 254    | 5550183871 | 49       | ANSWERED  | 8559131341     |           |
| 13/11/2015 | 14:53:05 | "Armando Coba | 254    | 5550183871 | 49       | ANSWERED  | 8559131341     |           |
| 13/11/2015 | 14:54:00 | "Armando Coba | 254    | 5550183871 | 72       | ANSWERED  | 8559131341     |           |
| 13/11/2015 | 14:55:24 | "Armando Coba | 254    | 5550183871 | 51       | ANSWERED  | 8559131341     |           |
| 13/11/2015 | 16:33:41 | "Armando Coba | 254    | 5550183871 | 47       | ANSWERED  | 8559131341     |           |
| 13/11/2015 | 16:36:33 | "Armando Coba | 254    | 5550183871 | 51       | ANSWERED  | 8559131341     |           |
| 13/11/2015 | 16:38:10 | "Armando Coba | 254    | 5550183871 | 47       | ANSWERED  | 8559131341     |           |

De esta forma podremos ver la consulta requerida utilizando dos filtros y podremos aumentar los filtros que se necesiten con más campos, como puede ser la Hora, Estado etc.

\_

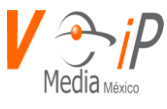

# **Tarificacion (Rate Engine)**

El módulo de tarificación VoIP Media nos ayudara a tener un mejor manejo sobre los costos y uso de nuestro PBX en base a la facturación de llamadas.

Este tarificador tiene la flexibilidad de ser administrado y configurado con diferentes costos a mismos destinos, de este modo la forma de tomar reportes podrá ser más exacta en base a los permisos de marcación de cada uno de las extensiones y/o departamentos.

A continuación, se describirán los parámetros de configuración del módulo "Rate Engine"

| Campo                            | Definicion                                                                                                    | Ejemplo    |
|----------------------------------|----------------------------------------------------------------------------------------------------|------------|
| Prefijo / Caller ID              | En este caso tomaremos algún prefijo de referencia si es que lo hay para que coincida con la marcación realizada por el agente. | 411        |
| Texto Destino / Destination Text | Colocaremos alguna referencia sobre la marcación realizada. Ejemplo (Llamada local, Llamada a celular, Interempresas etc.)      | VoIP Media |
| Precio venta / Sell Price        | En el tarificador este paramento es de suma<br>importancia porque en el reincidirá la ganancia<br>que se pueda tener            | \$2.00     |
| Precio Costo /cost Price         | Aquí configuraremos el costo que tiene esa<br>llamada por el carrier de telefonía                                               | \$1.00     |
| Match Prefix / Match Prefix      | La marcación realizada podrá patrón con el más adecuado de los prefijos puesto en la tabla realizando un prefijo                | 411        |
| Calcular / Calculate             |                                                                                                    | 1          |
| Recargo / Surcharge              |                                                                                                    |            |
| Cargo / Charge                   |                                                                                                    | \$1.00     |

# Proceso de configuración:

Acceder CDR>> "Rate Engine" >> "Call Rate" ( )>> "Add Call Rate" ( ). Una vez colocados los datos descritos en la tabla anterior se presionará el botón de "Guardar". Una vez que tengamos la marcación correspondiente, procederemos a la configuración en el dialplan del PBX en el context que corresponda (Para más información de cómo dar de alta contextos o plan de marcación favor de consultar manual de "Dial Plan"):

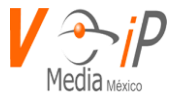

#### Ejemplo:

| Extension 411 Appli | cation Q * Sort by | •           | + Add Exten + Add Includ                               | le |
|---------------------|--------------------|-------------|--------------------------------------------------------|----|
| Extension           | Priority           | Application | Parameters                                             |    |
| 411                 | 1                  | SetAMAFlags | billing                                                | Û  |
| 411                 | 2                  | set         | CDR(userfield)= 9                                      | Û  |
| 411                 | 3                  | Agi         | voipmedia,support,PBX-<br>VoIPMedia:\${CALLERID(name)} | Û  |

En esta tabla se muestra la marcación "411" y tiene tres prioridades indispensables para la tarificación.

1 SetAMAFlags = billing

2 Set = CDR(userfield)= 9 ------ Nota: el número nueve corresponde al ID asignado en la tabla de "Call rate"

| ľ | Û | 9 | 411 | VoIP Media | \$2.00 | \$1.00 | 411 | 2 | \$0.00 | \$1.00 |
|---|---|---|-----|------------|--------|--------|-----|---|--------|--------|
|   | _ |   |     |            | +      | +      |     |   | +      | +      |

3 "En la prioridad tres podrá varias según la marcación asignada" (Para más información de cómo dar de alta contextos o plan de marcación favor de consultar manual de "Dial Plan").

### **Reporte Rate Engine**

Para sacar un reporte de los costos en Rate Engine, hay que entrar a la siguiente ruta:

CDR >> "Rate Engine" >> "Star Date"-"Date End". En estos últimos seleccionaremos la fecha de

inicio y fecha de fin de la consulta. Posteriormente presionamos el botón de "Busqueda" En la parte de abajo se mostrará una tabla donde se mostrará dos campos. Que mostrara un total.

| Totals    |        |  |  |  |  |
|-----------|--------|--|--|--|--|
| Cost      | \$1.00 |  |  |  |  |
| End Price | \$0.00 |  |  |  |  |

| Date ≎                 | Caller ID \$                            | From \$ | Destination \$ | Destination<br>Text ≎ | Account Code | Bill seconds<br>≎ | Cost ≎ | End Price \$ |
|------------------------|-----------------------------------------|---------|----------------|-----------------------|--------------|-------------------|--------|--------------|
| 11/04/2016<br>13:03:39 | ">>PBX-<br>VoIPMedia:Abr<br>aham" <253> | 253     | 411            | VoIP Media            | 2665401698   | 24                | \$0.50 | \$0.00       |
| 11/04/2016<br>13:05:17 | ">>PBX-<br>VoIPMedia:Abr<br>aham" <253> | 253     | 411            | VoIP Media            | 2665401698   | 6                 | \$0.50 | \$0.00       |

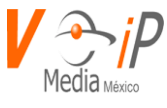

# Exportar el reporte a Excel.

CDR >> "Rate Engine" >> una vez realizada la consulta requerida, solo se presiona el boton ubicado en la parte superior

## Editar "Rate Engine"

Acceder CDR>> "Rate Engine" >> "Call Rate" ( )>> ubicar el ID a modificar y presionar el botón editar ( ) ubicado de lado izquierdo del mismo. Posteriormente se mostrará los campos a los cuales se podrán editar. Una vez terminado solo presionaremos el botón de "Guardar" ubicado en la parte inferior de la página.

## Eliminar "Rate Engine"

Acceder CDR>> "Rate Engine" >> "Call Rate" ( ) >> ubicar el ID a eliminar y presionar el botón de eliminar () ubicado en el lado izquierdo del mismo. Aparecerá una ventana emergente donde confirmaremos o cancelaremos la eliminación.

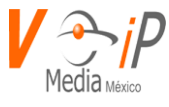

# DIALPLAN

El Dialplan es el corazón del conmutador en parte es donde se deben existir todas las marcaciones permitidas dentro del Conmutador.

# **CONCEPTOS BASICOS**

El dialplan está basado en marcaciones que están dentro de contextos (perfiles), donde estos pueden ser jerárquicos (incluir otros contextos), para formar contextos que pueden ser utilizados dentro de otros para generar nuevos perfiles sin necesidad de crear todo un nuevo contexto para permitir varias marcaciones ya existentes en otro contexto.

# **Context (Contexto)**

El context es la parte más básica para el dialplan es la donde se define el nombre del context (perfil) para que este sea identificado y ser usado posteriormente, el cual va a contener extensiones.

## Extension

Extension es la marcación permitida que se debe agregar dentro del context; por extensión nos referimos a cualquier cantidad de dígitos que se permitan marcar por ejemplo 911, 0445555123456, 0019234567890, esta extensión utiliza caracteres especiales para definir dichas marcaciones.

#### Extension

#### La extensión como tal debe tener la siguiente sintaxis:

| Extension | Priority | Application | Parameters                |
|-----------|----------|-------------|---------------------------|
| 231       | 1        | Macro       | godial,231,novm,closed,20 |
| 231       | hint     | SIP/231     |                           |

#### Extension, prioridad, aplicación, parametros

Donde

Extension: Es la marcación permitida dentro del contexto

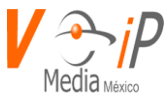

Prioridad: Es la prioridad de la extensión, donde la primera prioridad a ejecutar en cualquier extensión es la numero 1, y en orden ascendente el conmutador buscara la siguiente (2) y así sucesivamente.

Aplicación: Es la aplicación a ejecutar dentro del conmutador

Parámetros: Son los parámetros que requiere la aplicación para ser ejecutada correctamente.

# Definición de Extensiones

Como anteriormente lo habíamos comentado, las extensiones utilizan caracteres especiales para ser definidas y permitir marcaciones abiertas o cerradas; por marcaciones abiertas nos referimos a grupos de marcaciones que tienen algo en común, y por cerradas se refiere a marcaciones particulares que deben ser marcadas siempre igual.

La extensión está basada en posiciones de dígitos dentro de la cual la primera posición está a la izquierda siendo esta la posición 1 por ejemplo en la marcación 712, el siete ocupa la posición 1 y el 2 ocupa la posición 3.

| Carácter (es) | Significado                                                           |
|---------------|-----------------------------------------------------------------------|
| Х             | Cualquier carácter del 0 al 9                                         |
| 09            | Carácter 0 ó 1 ó 2 ó 3 hasta el 9                                     |
| _             | Guion bajo, este carácter es usado cuando se va a dejar una           |
|               | marcación abierta (conjunto de extensiones a ser marcada)             |
| 0             | Corchete cuadrado es usado cuando se van a definir un rango de        |
|               | dígitos a ser usados en la extensión (donde los caracteres X, [, y ]) |
|               | sean utilizados                                                       |
| 1-3           | Rango de dígitos del 1 al 3                                           |
| 125           | Dígitos que pueden ser marcados, en este caso el 1 ó 2 ó 5 siendo     |
|               | un ó exclusivo (es decir solo uno de estos dígitos puede ser          |
|               | usado)                                                                |

Caracteres especiales para extensión (Pattern matching)

### Ejemplos de marcaciones cerradas

| Extensión    | Significado                 |
|--------------|-----------------------------|
| 911          | Marcación a 911             |
| *43          | Marcación a prueba de eco   |
| 018001232222 | Marcacion a el 018001232222 |

Marcaciones abiertas

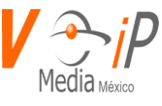

| _044XXXXXXXXXX   | Marcación a cualquier número que empiece       |
|------------------|------------------------------------------------|
|                  | con 044 y 10 dígitos adicionales, en total     |
|                  | deben ser 13 dígitos                           |
| _019[1-9]XXXXXXX | Marcación a cualquier número que empiece       |
|                  | con 019 y el cuarto dígitos no sea un 0 (cero) |
| _001XXXXXXXXXX   | Marcación a cualquier número que empiece       |
|                  | con 001 más 10 dígitos.                        |
| _[789]XX         | Marcación de cualquier numero de 3 dígitos     |
|                  | que empiece con 7, 8 ó 9 más 2 dígitos (del 0  |
|                  | al 9)                                          |

Retomando la extensión está basada en la siguiente sintaxis

### Extension, prioridad, aplicación, parametros

#### Ahora bien, mostraremos una extensión completa

| _01[2-7]XXXXXXXX | 1 | dial   | sip/\${EXTEN},120,tT |
|------------------|---|--------|----------------------|
| _01[2-7]XXXXXXXX | 2 | Hangup |                      |

Como se muestra en la imagen se marcara un numero que empiece con 012 o 013 o 014 ... hasta 017 mas 9 digitos, donde la primera prioridad a ejecutar es la "1" y la aplicación a ejecutar es "dial" y los parametros son "sip/\${EXTEN},120,tT".

En la prioridad 2 en la misma extensión (\_01[2-7]XXXXXXXX) la aplicación a ejecutar es "Hangup" y no lleva parámetros.

Para las aplicaciones que se pueden usar ver el anexo A.

# Variable \${EXTEN}

Dentro del dialplan existen diferentes variables que deben ser usadas para hacer las marcaciones necesarias una de esas variables es "\${EXTEN}", esta variable contiene lo que haya sido marcado desde el teléfono por ejemplo si alguien marco 018001232222 = \${EXTEN}.

\${EXTEN} = 018001232222

Nuevamente el contenido de esta variable está basado en posiciones donde el primer digito (posición 1) es el "0", el segundo digito es "1", el tercer digito "8", y así sucesivamente.

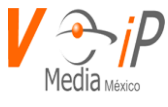

Y de igual manera podemos eliminar dígitos de esta variable, adicionar dígitos, o usar dígitos que estén dentro de la variable en un rango.

Por ejemplo, para quitar un digito de izquierda a derecha seria lo siguiente

\${EXTEN} = 018001232222 \${EXTEN:1} = 18001232222 \${EXTEN:2} = 8001232222

Donde la sintaxis es ":N" donde es un dígitos de 1 a 9 para eliminar la cantidad de caracteres indicada.

Para un rango seria lo siguiente:

\${EXTEN}= 9018001232222 \${EXTEN:0:5} = 90180 \${EXTEN:5:7} = 0123222

Donde la sintaxis es ":N:K" donde "N" es la cantidad de dígitos a brincar y "K" la cantidad de dígitos a contar a partir de "N", por lo que en nuestro ejemplos \${EXTEN:0:5} se leería de esta manera no brinques ninguna posición y cuenta 5.

| Posicion      | 1 | 2 | 3 | 4 | 5 | 6 | 7 | 8 | 9 | 10 | 11 | 12 | 13 |
|---------------|---|---|---|---|---|---|---|---|---|----|----|----|----|
| \${EXTEN:0:5} | 9 | 0 | 1 | 8 | 0 | 0 | 1 | 2 | 3 | 2  | 2  | 2  | 2  |
| \${EXTEN:5:7} | 9 | 0 | 1 | 8 | 0 | 0 | 1 | 2 | 3 | 2  | 2  | 2  | 2  |

Para un rango negativo seria lo siguiente:

\${EXTEN} = 9018001232222 \${EXTEN:-12}= 018001232222 \${EXTEN:-10:5}= 80012

Aquí se sigue la siguiente regla "-N:K", cuenta de forma regresiva hasta "N" y a partir de la posición cuenta "K"

| Posicion        | -13 | -12 | -11 | -10 | -9 | -8 | -7 | -6 | -5 | -4 | -3 | -2 | -1 |
|-----------------|-----|-----|-----|-----|----|----|----|----|----|----|----|----|----|
| \${EXTEN:-12:5} | 9   | 0   | 1   | 8   | 0  | 0  | 1  | 2  | 3  | 2  | 2  | 2  | 2  |
| \${EXTEN:-10:5} | 9   | 0   | 1   | 8   | 0  | 0  | 1  | 2  | 3  | 2  | 2  | 2  | 2  |

# Adicionar dígitos

Para adicionar dígitos se realizan las siguientes operaciones

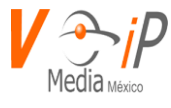

\${EXTEN} = 018001232222 9\${EXTEN}=9018001232222 \${EXTEN}9999=90180012322229999

Aquí se siguen las siguientes reglas dígitos (1234) +\${EXTEN} o \${EXTEN} + digitos(1234)

# Inclusión de Context

Dentro de la configuración de los contextos, se puede realizar la inclusión de un contexto en otro, siendo la sintaxis la siguiente:

[context1] extension1,1,aplicación(parametros) extension4,1,aplicación(parametros)

[context2] include => context1 extension2,1,aplicación(parametros) extension3,1,aplicación(parametros)

Así que con la siguiente sintaxis, si se tiene el context2 como perfil, se podrán realizar las llamadas a la extension2, extension3, así como a las extensiones que están en el context1 (extension1, extension4)

Ejemplo

```
[contexto1]
_9018001232222,1,dial(sip/${EXTEN},120,tT)
_9018001232222,2,hangup()
```

[contexto2] include => contexto1 911,1, dial(sip/\${EXTEN},120,tT) 911,2,hangup()

## **Contextos en ARAManager WEB**

Dentro de la configuración de fábrica del ARAManager WEB, existen diversos contextos que ya tienen extensiones sobre las marcaciones pre configuradas las cuales brindan diferentes funcionalidades, los siguientes contextos son los contextos básicos del conmutador que brindan las funcionalidades básicas:

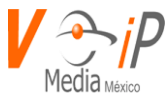

| Contexto          | Descripción                                   |
|-------------------|-----------------------------------------------|
| App-callforward   | Contexto donde se encuentran todas las        |
|                   | extensiones para realizar desvíos de llamadas |
|                   | en una extensión.                             |
| App-callwaiting   | Contexto donde se encuentran todas las        |
|                   | extensiones para habilitar/Deshabilitar       |
|                   | llamada en espera                             |
| App-directory     | Contexto donde se encuentran todas las        |
|                   | extensiones para buscar la extensión de una   |
|                   | persona en el directorio                      |
| App-dnd           | Contexto donde se encuentran todas las        |
|                   | extensiones para habilitar o deshabilitar No  |
|                   | molestar                                      |
| App-hangup        | Contexto donde se encuentran todas las        |
|                   | extensiones para colgar las llamadas de una   |
|                   | extensión del conmutador                      |
| App-meetme        | Contexto donde se encuentran todas las        |
|                   | extensiones para poder realizar audio         |
|                   | conferencias en el conmutador                 |
| App-messagecenter | Contexto donde se encuentran todas las        |
|                   | extensiones para poder escuchar los buzones   |
|                   | de voz de una extensión                       |
| App-pickup        | Contexto donde se encuentran todas las        |
|                   | extensiones para poder tomar una llamada      |
|                   | que no se encuentre en el mismo grupo de      |
|                   | marcación.                                    |
| App-pins          | Contexto donde se encuentran todas las        |
|                   | extensiones para poder realizar llamadas con  |
|                   | clave                                         |
| App-record        | Contexto donde se encuentran todas las        |
|                   | extensiones para poder realizar grabaciones   |
|                   | de audio para operadoras automáticas          |
| App-speeddial     | Contexto donde se encuentran todas las        |
|                   | extensiones que son de marcación rápida sin   |
|                   | necesidad de marcar una clave                 |
| App-test          | Contexto donde se encuentran todas las        |
|                   | extensiones para poder realizar diferentes    |
|                   | pruebas de eco, llamar a soporte técnico,     |
|                   | saber la hora del conmutador, saber el        |
|                   | número de extensión en la que se encuentra.   |

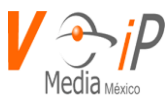

| App-zapbarge | Contexto donde se encuentran todas las<br>extensiones para poder monitorear los |
|--------------|---------------------------------------------------------------------------------|
|              | diferentes canales existentes en el                                             |
|              | commutauor                                                                      |
| Closed       | Contexto donde se encuentran todas las                                          |
|              | extensiones creadas en el conmutador y                                          |
|              | adicionalmente incluye todos los contextos                                      |
|              | (app-anteriormente mostrados)                                                   |

Adicionalmente tenemos contexts para realizar llamadas salientes dichos context inician con calls

| Calls-local             | Contexto donde se encuentra las extensiones   |  |  |  |  |
|-------------------------|-----------------------------------------------|--|--|--|--|
|                         | para permitir llamadas locales                |  |  |  |  |
| Calls-national          | Contexto donde se encuentran las              |  |  |  |  |
|                         | extensiones para permitir llamadas nacionales |  |  |  |  |
| Calls-cellular-local    | Contexto donde se encuentran las              |  |  |  |  |
|                         | extensiones para permitir llamadas a cellular |  |  |  |  |
|                         | local                                         |  |  |  |  |
| Calls-cellular-nacional | Contexto donde se encuentran las              |  |  |  |  |
|                         | extensiones para permitir llamadas a cellular |  |  |  |  |
|                         | nacional                                      |  |  |  |  |
| Calls-tollfree          | Contexto donde se encuentran las              |  |  |  |  |
|                         | extensiones para permitir llamadas a numeros  |  |  |  |  |
|                         | gratuitos                                     |  |  |  |  |
| Calls-services          | Contexto donde se encuentran las              |  |  |  |  |
|                         | extensiones para permitir llamadas a los      |  |  |  |  |
|                         | servicios como 066,911,070, etc.              |  |  |  |  |
| Calls-international     | Contexto donde se encuentran las              |  |  |  |  |
|                         | extensiones para permitir llamadas            |  |  |  |  |
|                         | internacionales a USA y Canada                |  |  |  |  |
| Calls-world             | Contexto donde se encuentran las              |  |  |  |  |
|                         | extensiones para permitir llamadas mundiales  |  |  |  |  |

# Perfiles de marcación

| Context | Context incluidos                                             | Descripcion                                                           |
|---------|---------------------------------------------------------------|-----------------------------------------------------------------------|
| Closed  | App-callforward<br>App-Callwaiting<br>App-dnd<br><br>App-test | Contexto donde se encuentran<br>las extensiones de usuario<br>creadas |

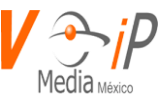

| Low    | Closed                  | Contexto para permitir llamadas |
|--------|-------------------------|---------------------------------|
|        | Calls-local             | locales, más el contexto closed |
| Medium | Low                     | Contexto para permitir llamadas |
|        | Calls-national          | nacionales fijos y celulares    |
|        | Calls-cellular-local    | locales más el contexto low     |
| Vip    | Medium                  | Contexto para permitir llamadas |
|        | Calls-cellular-nacional | celulares nacionales y llamadas |
|        | Calls-international     | internacionales                 |

# Recepción de llamadas

Para la recepción de llamadas se tienen diferentes context de fábrica dependiendo del tipo de línea que se tenga instalada en el conmutador

Líneas Digitales

| in-e1-span01 |   |      |                    |
|--------------|---|------|--------------------|
| 5550183800   | 1 | Goto | lvr_principal,s,1  |
| 5550183801   | 1 | Goto | lvr_secundario,s,1 |

| in-e1-span02 |   |      |                    |
|--------------|---|------|--------------------|
| 5559183800   | 1 | Goto | lvr_principal,s,1  |
| 5559183801   | 1 | Goto | lvr_secundario,s,1 |

# Líneas analógicas

| in-fxo-span01 |   |      |                   |
|---------------|---|------|-------------------|
| S             | 1 | Goto | lvr_principal,s,1 |

| in-fxo-span02 |   |      |                    |
|---------------|---|------|--------------------|
| S             | 1 | Goto | lvr_secundario,s,1 |

Lineas SIP

| in-sip-span01 |   |      |                    |
|---------------|---|------|--------------------|
| 5550183890    | 1 | Goto | lvr_principal,s,1  |
| 5550183891    | 1 | Goto | lvr_secundario,s,1 |

| in-sip-span02 |   |      |                    |
|---------------|---|------|--------------------|
| 9992183890    | 1 | Goto | lvr_principal,s,1  |
| 9992183891    | 1 | Goto | lvr_secundario,s,1 |

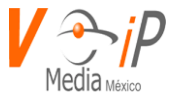

### Ingresar a DIALPLAN

Se deben de seguir las siguientes instrucciones para ir al módulo de Dialplan:

- 1. Ingresar a la Interfaz de usuario
- 2. Ir al Menú de Dialplan y seleccionar Dialplan.

Una vez dentro del menú Dial Plan se verá la siguiente pantalla

Dial Plan

| Sea | ch cor | ntext Enter context         |            | + Add Context | Send Dial Plan |
|-----|--------|-----------------------------|------------|---------------|----------------|
|     |        | Conte                       | xt         |               |                |
| 0   |        | app-callforward             |            |               |                |
| 0   | •      | app-calltrace               |            |               |                |
| 0   | •      | app-calltrace-perform       |            |               |                |
| 0   | •      | app-callwaiting             |            |               |                |
| 0   | •      | app-directory               |            |               |                |
| 0   |        | app-dnd                     |            |               |                |
| 0   |        | app-meetme                  |            |               |                |
| 0   | •      | app-messagecenter           |            |               |                |
| 0   |        | app-pickup                  |            |               |                |
| 0   | •      | app-pins                    |            |               |                |
|     |        | Registros: 47 (Pag. 1 de 5) | 3 4 5 🄛 10 | •             |                |

Menú para búsqueda de un context en el Dialplan

| Search context | Enter context | Q |
|----------------|---------------|---|
|----------------|---------------|---|

Barra de Navegación

Esta barra permite la navegación de todos los context creados en el Dialplan

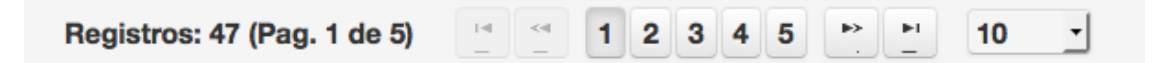

### **Botón ADD CONTEXT**

Este botón se usa para añadir un nuevo CONTEXT en el Dialplan.

+ Add Context

www.conmutadoresip.com

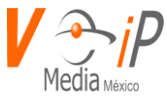

### **Botón SEND DIALPLAN**

Este botón se usa para enviar todos los cambios realizados al conmutador para que se apliquen en el conmutador, este botón esta deshabilitado, hasta que se realice alguna modificación.

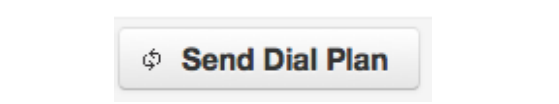

## Búsqueda de Context

Para buscar un context se posiciona el cursor del mouse en el Control de busqyeda yse escribe el nombre del context a buscar, por ejemplo:

| Search context   | closed        | Q                                                 |
|------------------|---------------|---------------------------------------------------|
| y se presiona el | icono de Q pa | ra que se realice la busqueda del context deseado |

Donde aparecera solo el context deseado en caso de que exista el nombre buscado.

| Sea | rch con | ntext closed Q |                           | + Add Context C Send Dial Plan |
|-----|---------|----------------|---------------------------|--------------------------------|
|     |         |                | Context                   |                                |
| 0   | 1       | closed         |                           |                                |
|     |         |                | Records: 1 (Page. 1 of 1) |                                |

## Ver Contenido de un CONTEXT.

Para ver el contenido de un CONTEXT, se deberá seleccionar el Context deseado con el puntero

del Raton, y después presionar el icono 🏴 para que se muestre la información.

| app-callfor | rward       |            |             |                         |          |
|-------------|-------------|------------|-------------|-------------------------|----------|
| Extension   | Application | Q ‡ Ordena | ar por 🔻    | + Add Exten + Agregar i | nclusión |
| Extension   | n           | Priority   | Application | Parameters              |          |
| *52         | 1           |            | Agi         | voipmedia,cfnoanswerOn  | Û        |
| *53         | 1           |            | Agi         | voipmedia,cfnoanswerOff | Û        |
| *72         | 1           |            | Agi         | voipmedia,cfon          | 1        |
| *73         | 1           |            | Agi         | voipmedia,cfoff         | Û        |
| *74         | 1           |            | Agi         | voipmedia,cfoffany      | 1        |
| *90         | 1           |            | Agi         | voipmedia,cfbusyon      | 1        |
| *91         | 1           |            | Agi         | voipmedia,cfbusyoff     | Û        |

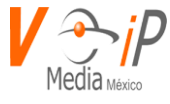

### **Opciones de Búsqueda y Filtro en Context**

Para buscar una extensión en el Context se utiliza la siguiente barra.

Extension Application Q \* Ordenar por \*

En extensión, escribe la extensión que deseas buscar.

En Application, escribe la aplicación que deseas buscar y presiona el icono .

Para ordenar las extensiones que se muestran en el Context, presiona sobre el siguiente icono ordenar por 
, y elije una de las dos siguientes opciones:

| Extension - | Priority | ASC  |
|-------------|----------|------|
| Extension - | Priority | DESC |

Donde la opción Extension – Priority ASC, ordena todas las extensiones en forma ascendente que se encuentran en el context seleccionado.

Donde la opción Extension – Priority Desc, ordena todas las extensiones en forma descendente que se encuentran en el context seleccionado.

Por ejemplo:

| Sea | rch context closed | Q       |               |             | + Add Context 2 Send Dial | Plan |
|-----|--------------------|---------|---------------|-------------|---------------------------|------|
|     |                    |         |               | Context     |                           |      |
| 0   | 1 closed           |         |               |             |                           |      |
| Ex  | tension 250 Appl   | ication | Q * Sort by * |             | + Add Exten + Add Inclu   | ıde  |
|     | Extension          |         | Priority      | Application | Parameters                |      |
| 25  | 0                  |         | 1             | Macro       | godial,250,250,closed,20  | 1    |
| 25  | 0                  |         | hint          | SIP/250     |                           | 1    |

### Agregar una extensión

Para agregar una extensión presione el botón <u>+ Add Exten</u>. Y se creara una nueva extensión (línea) al inicio del context como se muestra en la imagen.

| Extension | Priority | Application | Parameters |          |
|-----------|----------|-------------|------------|----------|
| changeme  |          |             |            | <b>D</b> |

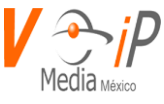

En esta opción usted deberá llenar cada uno de los parámetros como se muestra a continuación.

|    |         | Context     |               |             |                     |          |  |  |
|----|---------|-------------|---------------|-------------|---------------------|----------|--|--|
| 0  | Û       | closed      |               |             |                     |          |  |  |
| Ex | tension | Application | Q * Sort by * |             | + Add Exten + Add I | nclude   |  |  |
|    |         | Extension   | Priority      | Application | Parameters          |          |  |  |
| 30 | 00      |             | 1             | goto        | ivr_principal,s,1   | <b>D</b> |  |  |
|    |         |             |               | include     | app-pins            | 1        |  |  |

### Eliminar una extensión.

Para eliminar una extensión usted deberá presionar el icono

Y confirmar en el cuadro de dialogo

| Confirmar Eliminación * |  |  |  |  |  |
|-------------------------|--|--|--|--|--|
| ▲ ¿Está seguro?         |  |  |  |  |  |
| ✓ Aceptar X Cancelar    |  |  |  |  |  |

### Inclusión de context

Se puede agregar un CONTEXT en otro ya existente para que herede las extensiones que ya tiene el context a incluir.

Para realizar la inclusión presione el botón + Agregar inclusión Con lo cual se insertará una línea al inicio del context como la que se muestra

| Extension | Priority | Application | Parameters |   |
|-----------|----------|-------------|------------|---|
|           |          | include     |            | 1 |

En la columna de Parameters deberá escribirse el nombre del context a incluir.

Por ejemplo:

|    |                | Context     |             |               |               |  |  |  |
|----|----------------|-------------|-------------|---------------|---------------|--|--|--|
| •  | 1 closed       | t closed    |             |               |               |  |  |  |
| Ex | tension Applic | Q * Sort by | •           | + Add Exten   | + Add Include |  |  |  |
|    | Extension      | Priority    | Application | Parameters    |               |  |  |  |
|    |                |             | include     | mycontext     | 1             |  |  |  |
|    |                |             | include     | app-pins      | <b></b>       |  |  |  |
|    |                |             | include     | app-pickup    | 1             |  |  |  |
|    |                |             | include     | app-directory | <b>D</b>      |  |  |  |
|    |                |             |             | · ·           |               |  |  |  |

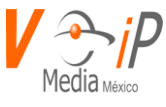

Para Eliminar la inclusión se deberá presionar el icono y confirmar la eliminación en el cuadro de dialogo

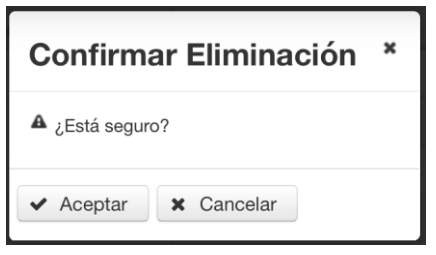

Y el context quedara de la siguiente manera

|   |                                     | Context   |          |             |                 |        |  |
|---|-------------------------------------|-----------|----------|-------------|-----------------|--------|--|
| 0 | Û                                   | closed    |          |             |                 |        |  |
| E | Extension Application Q 🕴 Sort by 🔻 |           |          |             |                 | nclude |  |
|   |                                     | Extension | Priority | Application | Parameters      |        |  |
|   |                                     |           |          | include     | app-pins        | 1      |  |
|   |                                     |           |          | include     | app-pickup      | 1      |  |
|   |                                     |           |          | include     | app-directory   | Û      |  |
|   |                                     |           |          | include     | app-dnd         | 1      |  |
|   |                                     |           |          | include     | app-callforward | Û      |  |

## Agregar un context

Presionar el botón + Add Context donde aparecera la siguiente pantalla

Poner un nombre para el context y presionar el boton de Guardar

| Search context mycontext Q |   | text mycontext Q |                           | + Add Context 2 Send Dial Plan |  |
|----------------------------|---|------------------|---------------------------|--------------------------------|--|
|                            |   |                  | Context                   |                                |  |
| 0                          | 1 | i mycontext      |                           |                                |  |
|                            |   |                  | Records: 1 (Page. 1 of 1) |                                |  |

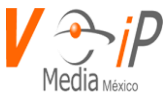

Para eliminar un context se presiona el icono

\_

donde se solicitara la confirmacion de

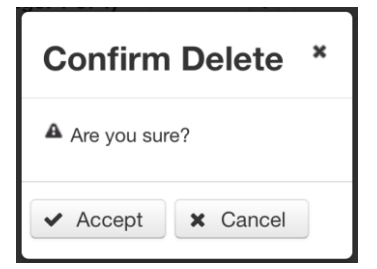

Para mas información acerca del dialplan consulte:

https://www.voip-info.org/asterisk-config-extensionsconf

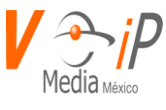

# **Hotel Administration**

En la sección de hotel administration encontraremos un listado de las habitaciones dadas de alta en el PBX, así mismo los nombres asignados a las mismas y el estado de la habitación, dependiente del Maid Status verificaremos si la habitación se encuentre en estado ocupado o no.

En esta sección se podrá realizar la búsqueda por número de habitación y/o apellido del huésped.

|                           | Rooms |   |               |                     |          |                  |
|---------------------------|-------|---|---------------|---------------------|----------|------------------|
|                           |       |   | Room Number ≎ | Name ≎              | Occupied | Room status      |
| 0                         | ľ     | Û | 101           | Fidelio, Mr. Micros | 1        |                  |
| 0                         | ľ     | Û | 105           | Hab. 105            |          |                  |
| 0                         | ľ     | Û | 19002         | Antonella           |          | Clean / Occupied |
| 0                         | ľ     | Û | 253           |                     |          |                  |
| 0                         | ľ     | Û | 254           |                     |          |                  |
| 0                         | ľ     | Û | 600           | Hab. 600            |          |                  |
| 0                         | ľ     | Û | 601           | Hab. 601            |          |                  |
| 0                         | ľ     | Û | 602           | Hab. 602            |          |                  |
| Records: 8 (Page. 1 of 1) |       |   |               |                     |          |                  |

En la parte baja de esta ventana encontraremos un filtro de donde podremos desplegar registros de 10 renglones y/o bien realizar filtros más grandes o incluso por paginas

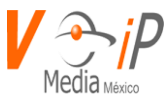

# **Operator Panel**

A diferencia de la sección de hotel administration, se mostrará la sección una columna en la cual se le podrá activar la función de DND (do not disturb), con esta función tendremos la posibilidad de marcarle o no a la extensión esto dependerá del estado del que se encuentre la misma.

De la misma forma se puede realizar la búsqueda por número de habitación y/o apellido del huésped.

| Rooms                     |                     |          |                  |                |
|---------------------------|---------------------|----------|------------------|----------------|
| Room Number ≎             | Name ≎              | Occupied | Room status      | Do Not Disturb |
| 101                       | Fidelio, Mr. Micros | 1        |                  | Yes            |
| 105                       | Hab. 105            |          |                  | No             |
| 19002                     | Antonella           |          | Clean / Occupied | No             |
| 252                       | Mr. Pargo           |          |                  | No             |
| 253                       |                     |          |                  | No             |
| 254                       |                     |          |                  | No             |
| 600                       | Hab. 600            |          |                  | No             |
| 601                       | Hab. 601            |          |                  | No             |
| 602                       | Hab. 602            |          |                  | No             |
| Records: 9 (Page. 1 of 1) |                     |          |                  |                |

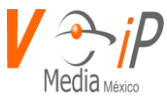

# **PMS CONFIGURATION**

NOTA: Hay que determinar el protocolo de PMS si es MITEL o FIAS

Esto se debe de tomar en cuenta por que dependiendo del protocolo podemos ser "server o cliente"

MITEL se funge como cliente (Aquí configuraremos la IP de nuestro server, así como por el puerto al que nos conectaremos)

Ejemplo:

PMSIP: X.X.X.X "Esta es la IP del server donde el PMS se conectara" PMSPORT: 5010 "Puerto por donde escucharemos las peticiones del PMS"

FIAS Funge como server (En este caso se deber de color la IP a la cual nos debemos de conectar)

Ejemplo:

PMSIP: X.X.X.X "Esta es la IP donde esta alojado el PMS (Sihot)" PMSPORT: 8111 "Puerto por el cual se escucharan las peticiones del PMS"

Una vez que se coloque la información requerida se reiniciara el servicio de pbillx "service pbillx restart" esto se ejecutara en la consola del server

| PMS Configurator |  |  |  |
|------------------|--|--|--|
| PMS CONFIGURATOR |  |  |  |
| PMSIP            |  |  |  |
| 10.11.52.100     |  |  |  |
| Puerto escucha   |  |  |  |
| 8111             |  |  |  |

# CALL PERMISIONS

Esta sección de "Call Permissions" se refiere a configurar los permisos de llamadas para las diferentes clases de servicio asignadas por el PMS, es decir. Cuando se hace un Check-IN aparte de asignar el nombre del huésped a la habitación, se le asigna un permiso para poder realizar llamadas. Dependiendo del CS (class of services) 0, 1, 2, 3 podemos limitarlo a que solo pueda sacar llamadas locales, nacionales, celulares e internacionales.

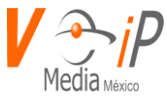

En el siguiente ejemplo nos muestra los permisos de llamadas que corresponde a cada clase de servicio:

Class service 0 solo le corresponden las llamadas "internal" que solo corresponde a llamadas entre extensiones e inter sitios.

Class service 1: Permite llamadas intenas, entre sitios y llamadas locales.

Class service 2: Permite llamadas internas, ente sitios, locales y nacionales.

Class service 3: Permite llamadas internas, ente sitios, locales, nacionales e internacionales.

| CALL PERMISSIONS                     |    |
|--------------------------------------|----|
| Class Service 0                      |    |
| internal#                            |    |
| Class Service 1                      |    |
| local#internal#                      |    |
| Class Service 2                      |    |
| #national#local#internal#            |    |
| Class Service 3                      |    |
| international#local#internal#nationa | l# |

### ADD SMART TV

El servicio de Smart TV es para poderles activar el servicio de internet a los dispositivos conectados en los nodos de red descritos en la tabla y proporcionados por el cliente. En esta parte daremos de alta los datos correspondientes en los siguientes campos para que se puedan activar los mismos.

"username", "password", "roomnumber", "switch\_ip\_address", "physical\_port

### Services in execution

Muestra a través de iconos, si están corriendo los servicios del PMS y si existe conexión con el mismo

SERVICES IN EXECUTION
 Mot Running Pbillastix service is not running
 Running Pbillastix service is running

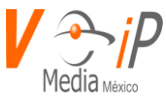

# **Voice Mail Deliver**

Esta función nos ayuda a poder enviar un buzón de voz a una o más extensiones de forma masiva, la cual podrá ser ocupada

1.- Adjuntando un archivo de audio predefinido con la opción de "Upload New VoiceMail"

2.- En su defecto lo podremos realizar grabando un audio desde el mismo navegador con las funciones descritas en el mismo "Record New VoiceMail"

## Mandar un audio predefinido. "Upload New VoiceMail"

Paso 1.- Seleccionaremos las extensiones a las cuales queremos enviar el archivo, esto se realizará habilitando el check ubicado en la parte izquierda de cada una.

| Upload Nev   | w VoiceMail           | × |
|--------------|-----------------------|---|
| + Select CSV | J Upload CSV Ø Cancel |   |
| + Select WAV | J Upload WAV Ø Cancel |   |
|              |                       |   |
|              |                       |   |
|              |                       |   |
|              |                       |   |
| X Cancel     | 3 Save                |   |

Paso 2.- Se necesita tener la ubicación del archivo en una unidad local o de red, una vez conociendo la ubicación presionaremos la opción de "Upload New VoiceMail".

|                 | 🗐 💷 🧱 🗸 📄 Formato y audio 🗘  | 🖞 🖸 Q Search                      |
|-----------------|------------------------------|-----------------------------------|
| Favorites       | iTunes                       | <ul> <li>Date Modified</li> </ul> |
| Cloud Drive     | Ilamada.wav                  | 06/02/2018 4:2                    |
| Escritorio      | Microsoft Excel              |                                   |
| Macintosh HD    | voicemail_messaging_test.csv | 27/06/2018 10:                    |
| Aplicaciones    |                              |                                   |
| Documentos      |                              |                                   |
| Descargas       |                              |                                   |
| EC] Windows 7   |                              |                                   |
| EC] Windows 7   |                              |                                   |
| EC] Windows 7   |                              |                                   |
| EC] Windows 7   |                              |                                   |
| EC] Windows 7   |                              |                                   |
| EC] Windows 7   |                              |                                   |
| EC] Windows 7   |                              |                                   |
| 圈 [C] Windows 7 |                              |                                   |
| Hide extension  |                              | Cancel Open                       |
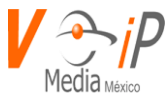

Paso 3.- Mostrara una ventana emergente donde presionaremos el botón de "Select" y hay seleccionaremos la ubicación del archivo a enviar.

Paso 4.- Una vez seleccionado el archivo presionaremos el botón de "open", en la ventana anterior aparecerá una barra de estado donde podremos escuchar el audio seleccionando solo como referencia para confirmar el audio correcto.

Paso 5.- Ya que se tenga el audio adecuado lo único que restará será presionar el botón de "save".

| Upload New VoiceMail               | × |
|------------------------------------|---|
| + Select CSV J Upload CSV Ø Cancel |   |
| The CSV has been loaded successful |   |
| + Select WAV J Upload WAV Ø Cancel |   |
| ▶ ● 0:00 / 0:07 ◄ ●                |   |
|                                    |   |
| 🗙 Cancel 🖺 Save                    |   |

Paso 6.- Regresaremos a la ventana inicial de la parte de Voice Mail Messages y en la parte superior mostrara una leyenda "Has been uploaded successfully voicemail." donde indicara que el mensaje fue envidado satisfactoriamente.

## Grabar un audio y enviarlo a la extensión seleccionada.

Esto se realizará con los siguientes pasos.

Paso 1.- Seleccionaremos las extensiones a las cuales queremos enviar el archivos, esto se realizara habilitando el check ubicado en la parte izquierda de cada una.

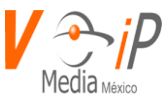

Paso 2.- Presionaremos el botón de "Record New Voicemail" en la parte superior del navegador mostrara un globo con la siguiente notificación "Woulf you like to share your microphone whit" y en la parte abajo de ese mismo globo de notificación presionaremos el botón de "Share Selected Device".

| Ţ                 | Will you allow 10.10.0.114 to use your microphone?<br>Microphone to share: |        |  |
|-------------------|----------------------------------------------------------------------------|--------|--|
| le                | External Microphone                                                        | cision |  |
| Don't Allow Allow |                                                                            |        |  |

Paso 3.- En la nueva ventana mostrara la leyenda de "Recorder WAV" en la parte de abajo mostrara el botón de "Record" al presionarlo en el cuadro de texto mostrara la leyenda de "Recording...." En ese punto nos indicara que ya estamos grabando.

Paso 4.- Para detener la grabación presionaremos el botón de "Stop" y de la misma forma en el cuadro de texto ubicado en la parte inferior aparecerá la leyenda de "Stopped recording." Y en la parte superior del cuadro de texto mostrara la barra de reproducción del audio para poder escuchar el audio y poder determinar que es un archive valido.

Paso 5.- Una vez validado, lo único que resta es presionar el botón de "Use recording as voicemail" y el audio será enviado a las extensiones seleccionadas en el paso 1.

Paso 6. Observar la leyenda en la parte superior de la ventana "Has been uploaded successfully voicemail." Para confirmar que el audio se envió correctamente.

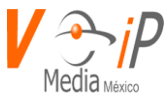

# ARAQlog

Los requerimientos actuales de los centros de contacto (Call Center) exige innovación y flexibilidad de funciones, permitiendo de la misma manera el control y administración. Un manejo eficaz de la información le permitirá lograr el alcance de sus objetivos acompañado por la calidad en el servicio. VoIP Media México desarrolla el módulo ARAQlog, el cual ofrece información en tiempo real e histórica de su módulo de ACD, para sus centros de contacto.

## **ARAQlog** le permitirá:

- Administrar sus operaciones desde ARAWeb con una interfaz fácil de usar y multi navegador.
- > Gestión del negocio con informes en tiempo real e históricos y de fácil exportación.
- > Segmentación de la información para dar prioridad de servicio adecuado.

## **Funciones**

Las funciones disponibles el ARAQlog son las siguientes:

## 1. Atendidas

- Detalle del reporte
- Llamadas Atendidas(Total).
- Registro de llamadas atendidas por agente.
- > Nivel de servicio.
- > Transferencias de un Agente.

## 2. Sin Atender

- Detalle del reporte.
- Llamadas sin atender (Total).
- Causa de Desconexión.
- Llamadas sin atender por cola.

## 3. Distribución

- Detalle del Reporte(Total).
- > Totales.
- Distribución de llamadas por día.
- Atendidas / Desatendidas por hora.
- Duración promedio de llamadas por hora.
- Distribución de llamadas por día de semana.
- Llamadas atendidas por día de la semana.
- Llamadas sin atender por día de la semana.
- Duración promedio de llamadas por día de la semana.
- Duración promedio de espera por día de la semana.

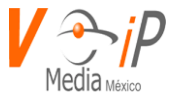

## 4. Real Time

- Estado de agentes.
- Resumen de colas
- Detalle de llamados en espera

### Definiciones, Acrónimos y Abreviaciones

|                               | Selección de Fecha                        |
|-------------------------------|-------------------------------------------|
| $\rightarrow$ $\rightarrow$ 1 | Mover elemento, Izquierda, Derecha, todos |

| B Mostrar Reporte | Mostrar Reporte                     |
|-------------------|-------------------------------------|
| ≽ 🐂               | Exportar Excel o PDF                |
| ACD / Cola /Queue | Distribución Automática de Llamadas |

## **Consultar Reporte**

Para poder consultar un reporte, deberemos seleccionar los ACD's, Agentes que deseamos monitorear, así como el rango de fechas que deseamos consultar, para el Realtime la fecha solo será un parámetro de referencia, el cual no interviene para poder monitorear.

| Elija Cola    |     |            |           |                |                        |
|---------------|-----|------------|-----------|----------------|------------------------|
|               |     |            | Elija Age | entes          |                        |
| 2 Disponibles | 5   | Selecciona | idos Dis  | ponibles       | Seleccionados          |
| NONE          |     |            | Abraham M | 1eza <253>     | Carlos Pereira <220>   |
| 400           |     |            | Armando C | tid Coba <254> | Carlos Sanchez Ramirez |
| 401           | →1  |            |           |                | <251>                  |
|               |     |            |           | +              | - Cesar Maroto <252>   |
|               | 16- |            |           | 14             | JM Lopez <250>         |
|               |     | _          |           |                | NONE                   |
|               |     | 3          |           |                | SIP/211                |

- 1) **Barra de Menú**: en la pestaña **Inicio** será nuestro menú principal para seleccionar el informe requerido.
- 2) **Disponibles**: Podremos seleccionar el ACD del cual se requiere el informe.
- 3) Elija Agentes: Seleccione los agentes de los cuales se requiere el informe.
- 4) Elija Intervalo de Tiempo: Selección de fecha de inicio y fin de su informe.

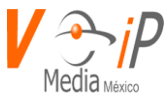

Una vez que se ha seleccionado la información deseada, presionamos el botón de **"Mostrar Reporte"**, en este momento la aplicación ejecutara la consulta y podremos navegar en la Barra de Menú para seleccionar el reporte requerido.

## Atendidas

Una vez realizada la consulta para nuestro reporte, pasamos a la pestaña Atendidas, donde:

### Detalles del Reporte

| Cola:    | '400','401' |
|----------|-------------|
| Inicio:  | 2018-06-01  |
| Fin:     | 2018-06-30  |
| Periodo: | 30          |

Muestra el detalle del reporte que consultamos, como los ACD que seleccionamos y el periodo de la consulta.

## Llamadas Atendidas

| Llamadas Atendidas    | 201 Llamadas |
|-----------------------|--------------|
| Llanadas Transferidas | 55 Llamadas  |
| Duración Media:       | 421.31 segs  |
| Total Dur. Llamada:   | 23:31:24 min |
| Espera Media:         | 15.31 segs   |

Nos muestra un total de la consulta del periodo seleccionado, así como las trasferencias de los agentes, media, total y la media de que una llamada estuvo en espera.

### Llamadas Atendidas por Agente

| Agente         | Llamadas | % Llamadas | Dur. Llamada | % Dur. Llama | Promedio Du  | Dur. Espera | Promedio Du |
|----------------|----------|------------|--------------|--------------|--------------|-------------|-------------|
| Abraham Mez    | 1        | 0.50 %     | 00:00:10 min | 0.01 %       | 00:00:10 min | 34 segs     | 34.00 segs  |
| Armando Cid    | 3        | 1.49 %     | 00:11:02 min | 0.78 %       | 00:03:40 min | 26 segs     | 8.67 segs   |
| Carlos Pereira | 1        | 0.50 %     | 00:00:16 min | 0.02 %       | 00:00:16 min | 12 segs     | 12.00 segs  |
| Carlos Sanche  | 1        | 0.50 %     | 00:00:03 min | 0.00 %       | 00:00:03 min | 14 segs     | 14.00 segs  |
| Cesar Maroto   | 2        | 1.00 %     | 00:02:32 min | 0.18 %       | 00:01:16 min | 133 segs    | 66.50 segs  |
| Cesar Maroto   | 13       | 6.47 %     | 00:58:22 min | 4.14 %       | 00:04:29 min | 427 segs    | 32.85 segs  |

En este obtenemos el reporte de llamadas atendidas por Agente, donde:

### Agente: Número de agente.

Llamadas: Número de llamadas atendidas

% Llamadas: Porcentaje de llamadas atendidas en comparación al total del reporte obtenido.

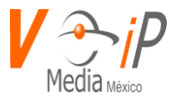

Dur. Llamada: Tiempo del total de habla.

% Dur. Llamada: Porcentaje del total de habla en comparación al reporte total obtenido.

**Promedio Duración**: Promedio de la duración de la llamada.

Dur. Espera: Duración de la llamada en espera.

Promedio Dur: Promedio de la duración de la llamada en espera.

# Graficas de Tiempo Total por Agente (tiempo en segundos)

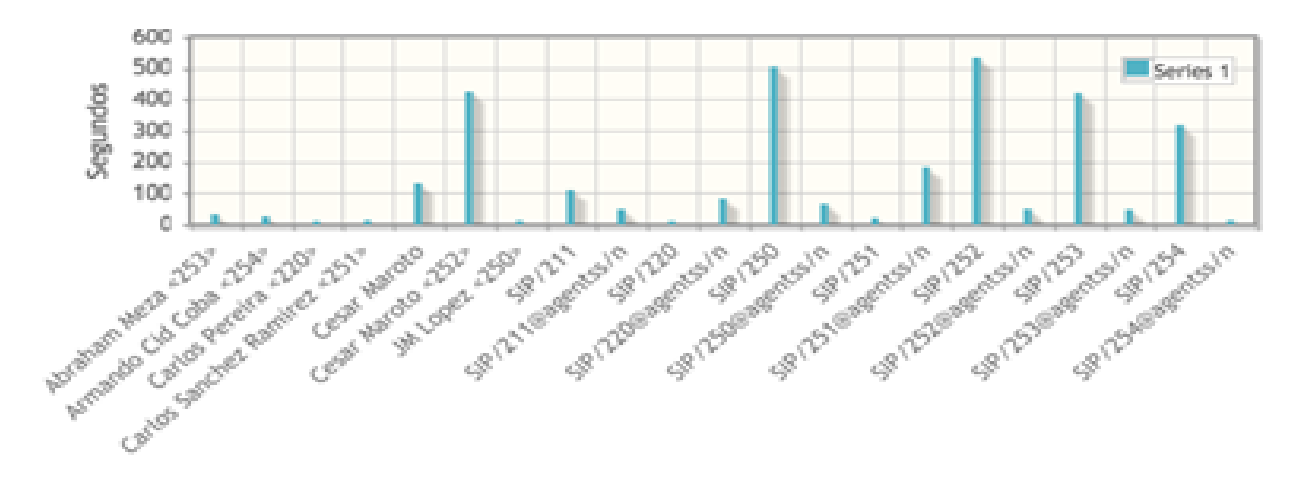

Este reporte nos muestra el tiempo total en segundos en el que los agentes, demoran en contestar llamadas (tiempo total en que la llamada es atendida, desde que se recibe).

# Grafica de la Cantidad de Llamadas por Agente.

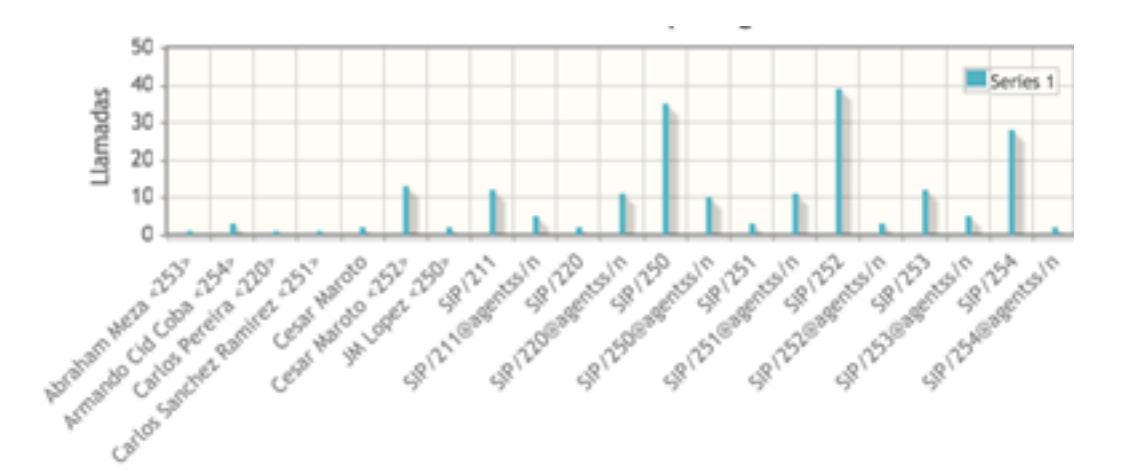

Indica la cantidad total de llamadas que ha contestado cada agente que se registra en el ACD.

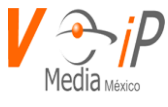

Nivel de Servicio

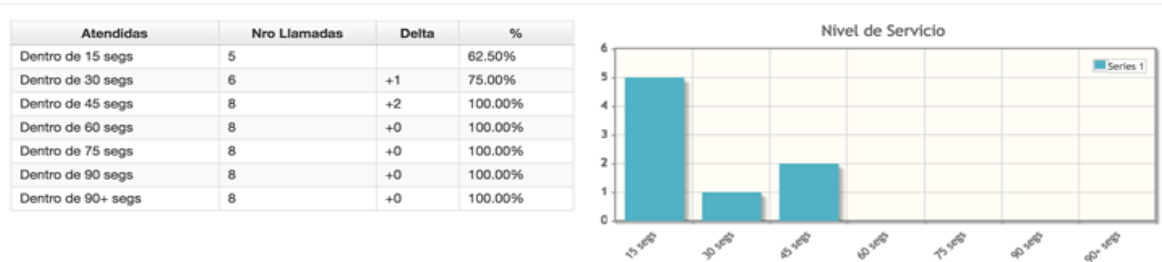

El Nivel de servicios nos indica en que rango de segundos fue atendida la llamada, donde:

Atendidas: Parámetros en segundos para el nivel de servicio.

Nro Llamadas: Número de llamadas que se ha contestado de acuerdo al nivel de servicio.

Delta: Suma los segundos en que se han atendido las llamadas

%: Porcentaje de llamadas atendidas de acuerdo al nivel de servicio (Rango de contestación).

## Llamadas Atendidas por Cola

Nos muestra el número de llamadas por ACD/Cola y su porcentaje de contestación o atendidas.

| Cola | Nro Llamadas | %      |
|------|--------------|--------|
| 400  | 12           | 54.55% |
| 401  | 10           | 45.45% |

**Cola**: Número de ACD.

Nro Llamadas: Número de llamadas que se atendieron.

**%**: Porcentaje de llamadas atendidas.

## Causa de Desconexión

La causa de desconexión o finalización de una llamada se refiere a quien colgó la llamada.

| Causa de Desconexión | Nro Llamadas | %      |
|----------------------|--------------|--------|
| Corto el agente      | 9            | 40.91% |
| Corto el usuario     | 13           | 59.09% |

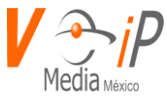

# Causa de Desconexión: Indica quien termina la llamada.

Nro Llamadas: Número de llamadas terminadas por causa.

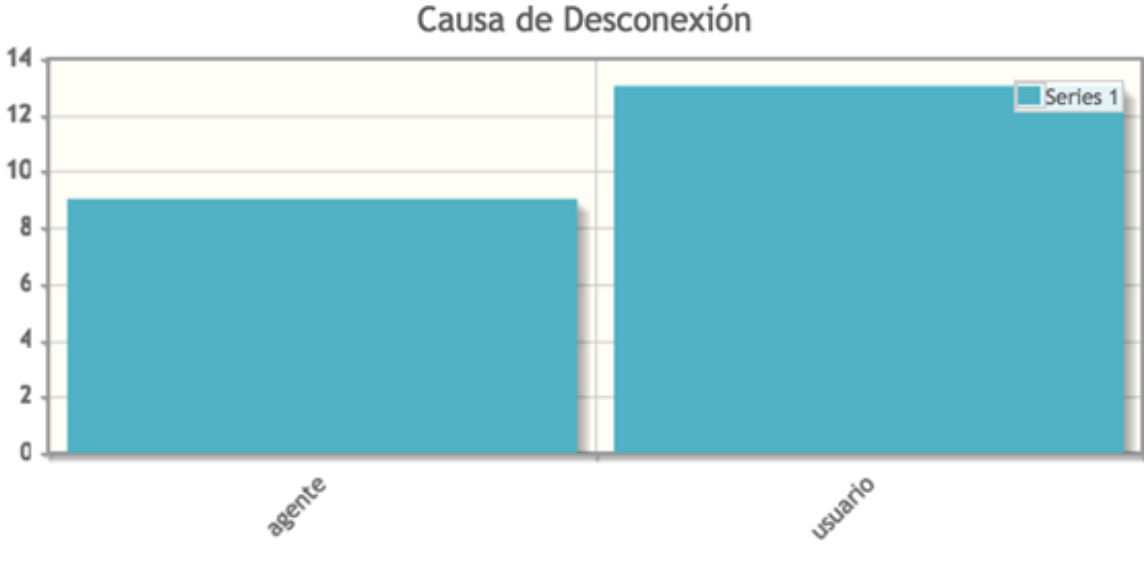

**%:** Porcentaje de llamadas terminadas.

Grafica de Causa de Desconexión

# Transferencias

Se muestra la transferencia que realizan los agentes, siempre y cuando la llamada se recibió a través de un ACD/Cola.

| Transferencias |                      |     |
|----------------|----------------------|-----|
| Agente         | Hacia                | Nro |
| SIP/252        | 250@transfer_contest | 1   |
| SIP/220        | 254@vip              | 1   |

**Agente**: Número de Agente.

**Hacia**: A donde transfirió la llamada.

Nro: Cantidad de transferencias realizadas.

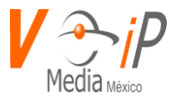

# Sin atender

## Detalles del Reporte

| Cola:    | '400','401' |
|----------|-------------|
| Inicio:  | 2018-07-23  |
| Fin:     | 2018-07-23  |
| Periodo: | 1           |

Muestra el detalle del reporte consultado, como la Cola/ACD, Inicio y Fin de la consulta y el periodo.

## Llamadas sin Atender

| Numero de llamadas sin atender:           | 10 Llamadas |
|-------------------------------------------|-------------|
| Promedio de espera antes de desconectar:  | 16 segs     |
| Posicion promedio en cola al desconectar: | 1           |
| Posicion inicial promedio en cola:        | 1           |

Este nos dice:

Número de llamadas sin atender: Cantidad de llamadas que no fueron contestadas.

**Promedio de espera entes de desconectar**: Tiempo promedio antes de que la llamada se termine/cuelgue.

**Posición promedio en cola al desconectar**: Posición promedio antes de que la llamada se termine/cuelgue.

Posición inicial promedio en cola: Posición promedio en la que entra la llamada para ser atendida.

## Causa de Desconexión

La causa de desconexión o colgado de una llamada se refiere a quien colgó la llamada.

| Causa de Desconexión   | Nro Llamadas | %      |
|------------------------|--------------|--------|
| Abandonada por Usuario | 80           | 87.91% |
| Expirado               | 11           | 12.09% |

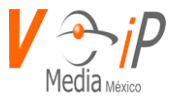

## Donde:

Causa de Desconexión: Indica quien termina la llamada.Nro Llamadas: Número de llamadas terminadas por causa%: Porcentaje de llamadas terminadas.

# Distribución

## **Detalle del Reporte**

| Cola:    | '400','401' |     |
|----------|-------------|-----|
| Inicio:  | 2018-06-01  |     |
| Fin:     | 2018-07-23  | Ara |
| Periodo: | 53          |     |

Muestra el detalle del reporte consultado, como la Cola/ACD, Inicio y Fin de la consulta y el periodo.

## Totales

| Numero de llamadas atendidas:   | 339 Llamadas |
|---------------------------------|--------------|
| Numero de llamadas sin atender: | 92 Llamadas  |
| Ingresos de agentes:            | 0            |
| Egresos de agentes:             | 0            |

Donde:

Número de llamadas atendidas: Número de llamadas atendidas.

Número de llamadas sin atender: Total de llamadas sin contestar.

Ingresos de agente: Número de Agentes que se conectaron en este periodo al ACD.

Egresos de los agentes: Numero de desconexiones de los agentes en este periodo del ACD.

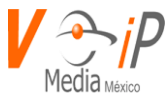

# Distribución de llamadas por día

Muestra cuantas llamadas son distribuidas, sin atender, porcentajes, etc; por día, en caso de realizar el reporte por un periodo mayor a un día, el reporte se mostrará en diferentes renglones, donde veremos la estadística de cada distribución.

| Fecha      | Atendidas | % Atend | Sin atender | % Desat | Duracion media | Espera media | Ingresos | Egresos |
|------------|-----------|---------|-------------|---------|----------------|--------------|----------|---------|
| 2018-06-01 | 4         | 1.18%   | 8           | 8.70%   | 00:09:33 min   | 11 segs      |          |         |
| 2018-07-02 | 10        | 2.95%   | 3           | 3.26%   | 00:03:34 min   | 10 segs      |          |         |
| 2018-07-03 | 9         | 2.65%   | 1           | 1.09%   | 00:02:19 min   | 13 segs      |          |         |
| 2018-06-04 | 10        | 2.95%   | 4           | 4.35%   | 00:05:36 min   | 9 segs       |          |         |
| 2018-06-05 | 11        | 3.24%   | 4           | 4.35%   | 00:09:32 min   | 9 segs       |          |         |
| 2018-06-06 | 13        | 3.83%   | 3           | 3.26%   | 00:08:09 min   | 9 segs       |          |         |
| 2018-06-07 | 10        | 2.95%   | 0           | 0.00%   | 00:12:27 min   | 14 segs      |          |         |
| 2018-06-08 | 4         | 1.18%   | 3           | 3.26%   | 00:05:20 min   | 10 segs      |          |         |
| 2018-07-09 | 7         | 2.06%   | 1           | 1.09%   | 00:03:12 min   | 14 segs      |          |         |
| 2018-07-10 | 5         | 1.47%   | 3           | 3.26%   | 00:15:24 min   | 8 segs       |          |         |
| 2018-06-11 | 25        | 7.37%   | 2           | 2.17%   | 00:05:11 min   | 13 segs      |          |         |

Donde:

Fecha: Periodo a mostrar.

Atendidas: Total de llamadas contestadas.

% Atend: Porcentaje de llamadas contestadas.

Sin Atender: Total de llamadas sin contestar.

% Desat: Porcentaje de llamadas sin contestar.

Duración media: Media de las llamadas.

Espera media: Media de espera para que la llamada sea atendida.

Ingresos: Número de conexiones de los agentes a los ACD/Cola.

Egresos: Número de desconexiones de los agentes de los ACD/Cola.

# Distribución de llamadas por hora

Muestra cuantas llamadas son distribuidas, sin atender, porcentajes, etc; por Hora.

| Hora | Atendidas | % Atend | Sin atender | % Desat | Duracion media | Espera media | Ingresos | Egresos |
|------|-----------|---------|-------------|---------|----------------|--------------|----------|---------|
| 11   | 2         | 7.69%   | 0           | 0.00%   | 74 segs        | 17 segs      |          |         |
| 12   | 2         | 7.69%   | 1           | 9.09%   | 696 segs       | 19 segs      |          |         |
| 13   | 2         | 7.69%   | 0           | 0.00%   | 10 segs        | 28 segs      |          |         |
| 14   | 8         | 30.77%  | 7           | 63.64%  | 69 segs        | 8 segs       |          |         |
| 15   | 9         | 34.62%  | 2           | 18.18%  | 87 segs        | 9 segs       |          |         |
| 16   | 1         | 3.85%   | 0           | 0.00%   | 124 segs       | 11 segs      |          |         |
| 17   | 1         | 3.85%   | 1           | 9.09%   | 385 segs       | 5 segs       |          |         |
| 18   | 1         | 3.85%   | 0           | 0.00%   | 324 segs       | 4 segs       |          |         |
| 10   | 0         | 0.000/  | 0           | 0.000/  | 0              | 0            |          |         |

Donde:

Hora: Hora a mostrar.

Atendidas: Total de llamadas contestadas.

% Atend: Porcentaje de llamadas contestadas.

Sin Atender: Total de llamadas sin contestar.

% Desat: Porcentaje de llamadas sin contestar.

Duración media: Media de las llamadas.

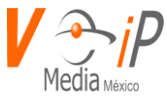

**Espera media**: Media de espera para que la llamada sea atendida. **Ingresos**: Número de conexiones de los agentes a los ACD/Cola. **Egresos**: Número de desconexiones de los agentes de los ACD/Cola.

# Graficas por hora

\_

Atendidas/Desatendidas por hora.

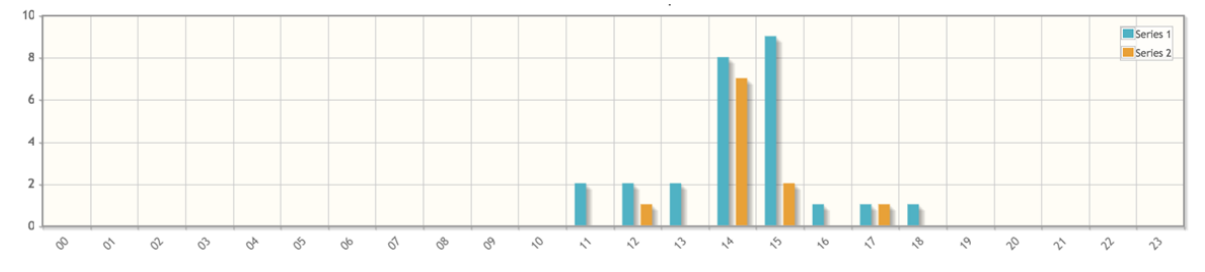

# Duración promedio de llamadas por hora.

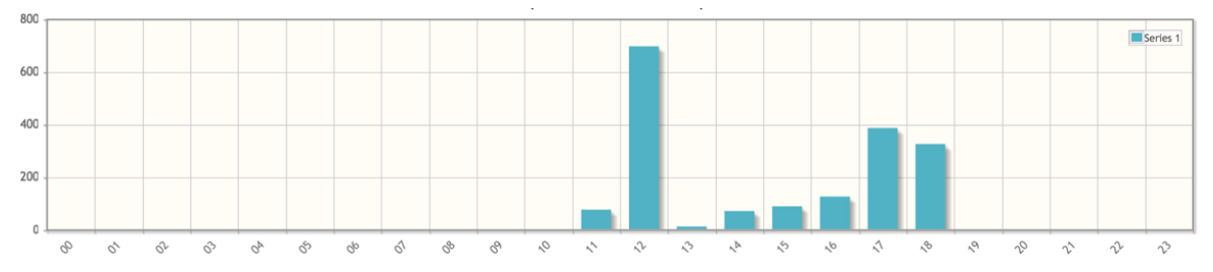

# Duración promedio de espera por hora.

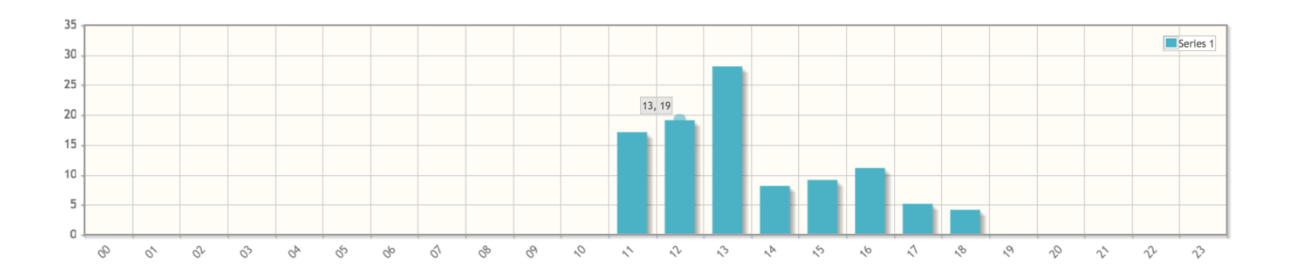

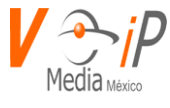

# Distribución de llamados por día de semana.

Podremos ver la cantidad de llamadas contestadas, no contestadas por cada sia de la semana, así como sus porcentajes o media.

| Dia       | Atendidas | % Atend | Sin atender | % Desat | Duracion media | Espera media | Ingresos | Egresos |
|-----------|-----------|---------|-------------|---------|----------------|--------------|----------|---------|
| Domingo   | 0         | 0.00%   | 0           | 0.00%   | 0 segs         | 0 segs       |          |         |
| Lunes     | 53        | 38.41%  | 16          | 55.17%  | 204 segs       | 11 segs      |          |         |
| Martes    | 17        | 12.32%  | 4           | 13.79%  | 399 segs       | 11 segs      |          |         |
| Miercoles | 25        | 18.12%  | 3           | 10.34%  | 225 segs       | 11 segs      |          |         |
| Jueves    | 16        | 11.59%  | 2           | 6.90%   | 331 segs       | 13 segs      |          |         |
| Viernes   | 27        | 19.57%  | 4           | 13.79%  | 703 segs       | 8 segs       |          |         |
| Sabado    | 0         | 0.00%   | 0           | 0.00%   | 0 segs         | 0 segs       |          |         |

# Graficas por días

\_

# Llamadas atendidas por día de la semana.

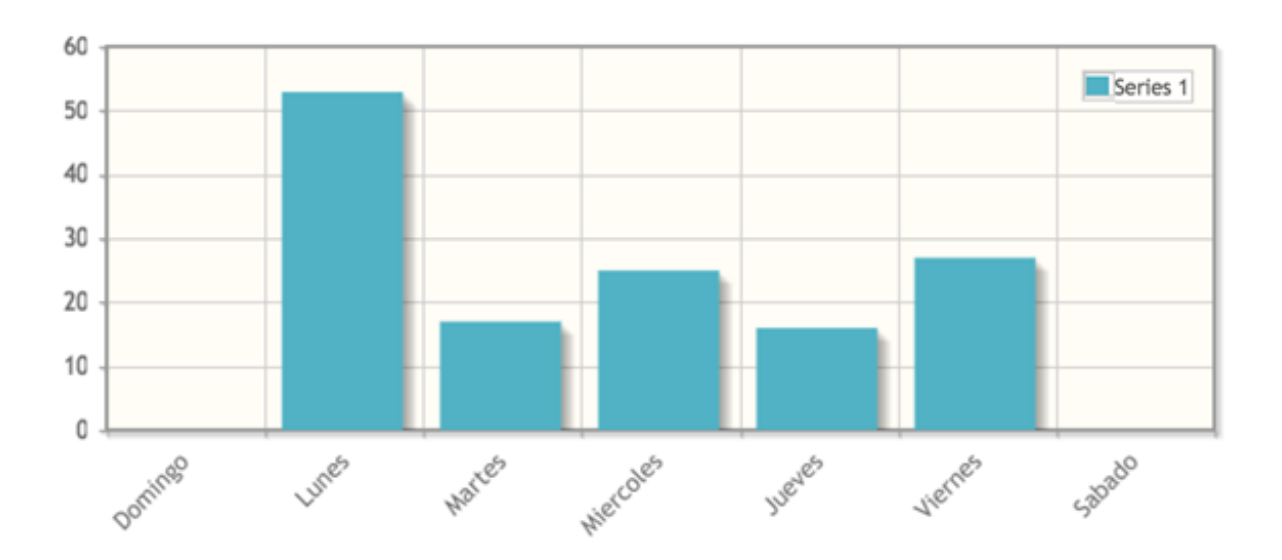

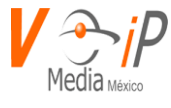

# Llamadas sin atender por día de la semana.

-

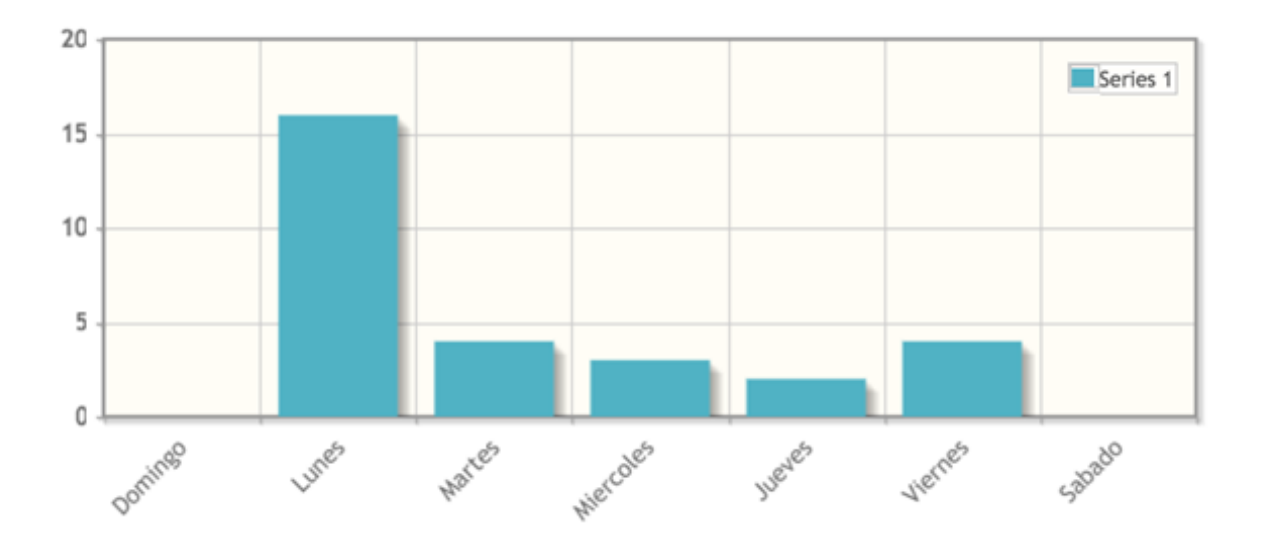

# Duración promedio de llamadas por día de la semana.

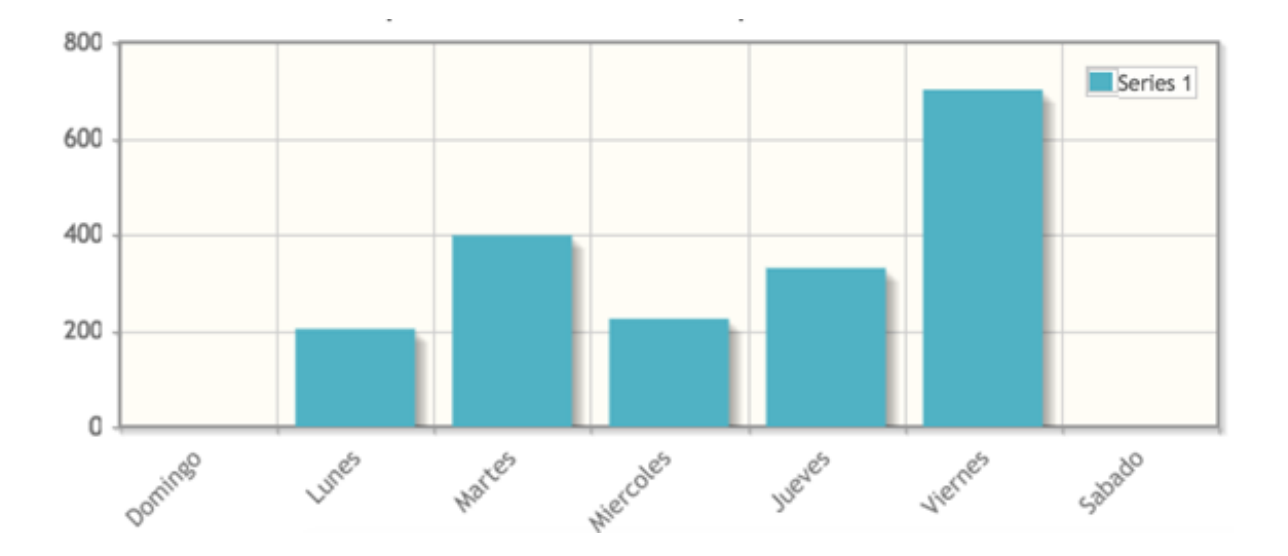

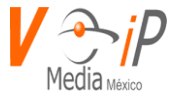

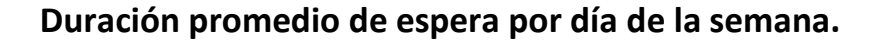

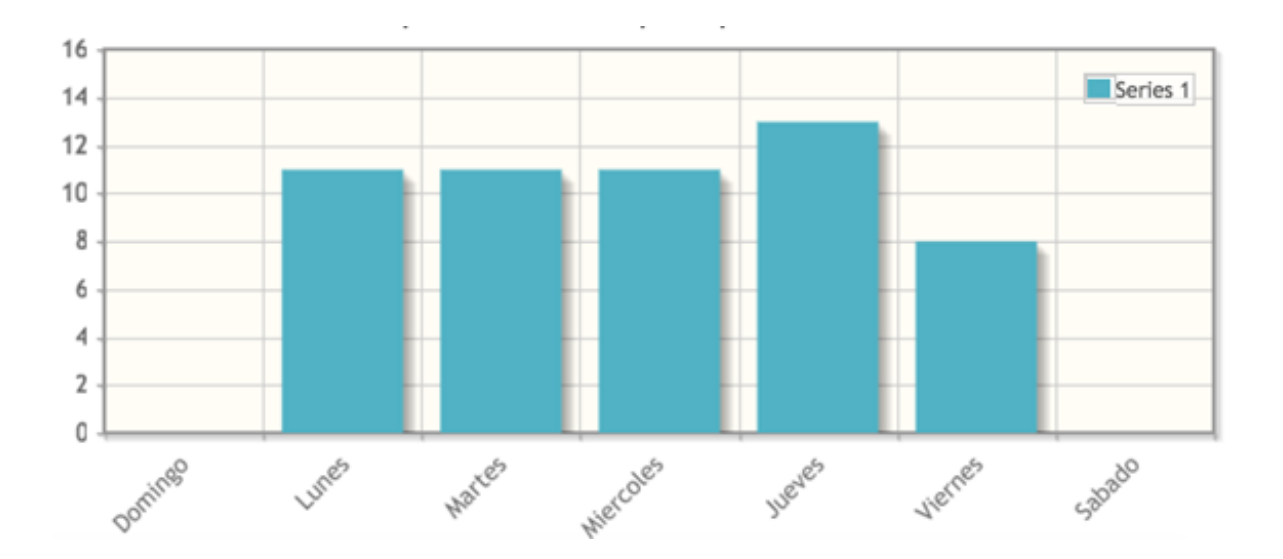

## Realtime (monitoreo en vivo)

El monitoreo en vivo nos permitirá supervisar a nuestros agentes, donde podremos ver si están en ocupados, libres o si está timbrando su extensión.

También podremos monitorear si está entrando una llamada a nuestros ACD's con detalle y el resumen de las colas.

### Estado de Agentes

En este podremos ver el estado en que se encuentran los agentes, así como a que Cola pertenecen y la información de la llamada en caso de que el agente este en esta.

| Cola | Agente            | Estado     | Duración | CLID | Último llamado |
|------|-------------------|------------|----------|------|----------------|
| 410  | Local/208@agentss | not in use |          |      | No hay datos   |
| 401  | SIP/254           | busy       |          |      | 00:04:14       |
| 401  | SIP/220           | not in use |          |      | 00:03:40       |
| 401  | SIP/252           | not in use |          |      | 00:04:12       |
| 401  | SIP/251           | not in use |          |      | 00:04:11       |
| 401  | SIP/250           | ringing    |          |      | 00:04:10       |
| 400  | SIP/211           | not in use |          |      | 00:03:31       |
| 400  | SIP/254           | busy       |          |      | No hay datos   |
| 400  | SIP/220           | not in use |          |      | 00:03:40       |
| 400  | SIP/252           | not in use |          |      | 00:04:12       |
| 400  | SIP/250           | ringing    |          |      | 00:04:10       |

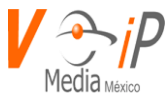

Donde:

**Cola**: Número de Cola o ACD al que pertenece.

**Agente**: Número de Extensión (SIP/254 = SIP: indica extensión en este protocolo, en caso no tener esta sentencia, favor de reportar a VoIP Media)

Estado: Indica los diferentes estados en que el agente se encuentra:

Not in use: El Agente esta libre.

Busy: El Agente esta en llamada.

Ringing: Al Agente le está timbrando su extensión o está realizando una marcación.

Duración: Tiempo en llamada

CLID: Numero de quien marco o clientes

Último llamado: Ultimo evento/llamada del agente

## **Resumen de Colas**

En este podremos ver el resumen de las llamadas que se encuentren activas en nuestro Centro de Contacto.

| Cola | Disponibles | Hablando | En Pausa | Llamadas en esp | Llamada más antigua en espe |
|------|-------------|----------|----------|-----------------|-----------------------------|
| 4444 | 0           | 0        | 0        | 0               | 0                           |
| 410  | 1           | 0        | 0        | 0               | 0                           |
| 401  | 5           | 0        | 0        | 0               | 0                           |
| 400  | 5           | 0        | 0        | 1               | 0                           |

Donde:

Cola: Número del ACD.

**Disponibles**: Agentes disponibles o conectados en el ACD.

Hablando: Número de Agentes recibiendo llamada.

En pausa: Función deshabilitada

Llamada en espera: Número de llamadas en Espera

Llamada más antigua en espera: Número de la llamada con más tiempo en espera.

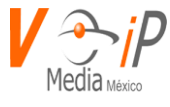

# Detalle de Llamadas en Espera.

Podremos observar cuando la llamada este en espera o antes de que sea contestada.

| Cola | Posición | Identificador de llamadas | Espera   |
|------|----------|---------------------------|----------|
| 400  | 1        | 254                       | 00:00:09 |

Hora en el servidor: 26/07/2018 09:38:14

Donde:

Cola: Número de ACD/Cola

**Posición**: Posición de la llamada para ser contestada.

Identificador de llamadas: Número de quien está marcando o cliente.

Espera: Tiempo en espera de la llamada.

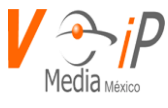

# **CLI Terminal**

Esta página nos permitirá ingresar comandos Asterisk a la terminal, devolviéndonos el valor del comando, esta se encuentra en el menú Monitor.

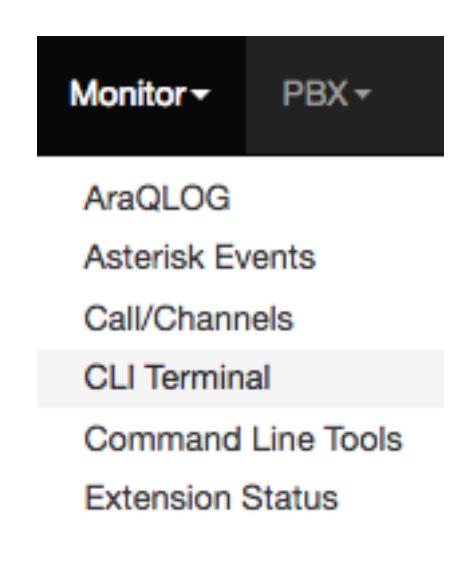

# Definiciones, Acrónimos y Abreviaciones

|       | Limpia resultados y nos proporciona el promt |
|-------|----------------------------------------------|
| Clean | para ingresar comandos Asterisk              |

## **PBX Terminal**

En nuestra página de PBX Terminal estaremos ingresando los comandos que se requieran de Asterisk y el resultado nos será devuelto para nuestro uso.

| PBX Terminal                                                 |
|--------------------------------------------------------------|
| Welcome to the PBX Terminal, enter valid commands.<br>ami \$ |
| 1 Clean                                                      |

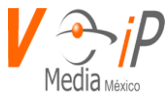

Para ejecutar algún comando, basta con ingresar el comando indicado y presionar la tecla ENTER para que podamos obtener resultados en pantalla.

Ejemplos de comandos Asterisk

sip show peers: Nos devuelve las extensiones creadas o troncales en protocolo SIP. sip show peer XXXX: donde XXXX es un numero de extensión o nombre de una troncal. iax2 show peers: nos devuelve las extensiones o troncales creadas en protocolo IAX2 iax2 show peers XXXX: donde XXXX es un numero de extensión o nombre de una troncal. sip show channels: Muestra los canales SIP activos del asterisk iax2 show channels: Muestra los canales IAX activos core show codecs: Muestra los codecs del asterisk core show codecs: Muestra los codecs del asterisk core show version: Muestra la información de los canales. core show version: Muestra la versión del Asterisk. queue show: muestra los ACD que existen y que Agentes están conectados queue show XXXX: donde XXXX es el número de ACD, nos muestra información de un ACD en especifico

**NOTA**: Es responsabilidad del cliente el uso de esta terminal, ya que esta permite ingresar comandos que podrían detener el servicio de asterisk o de los diferentes protocolos de telefonía.

Ejemplo de ejecución de comandos, en este caso "core show version" y "queue show".

Welcome to the PBX Terminal, enter valid commands.

ami \$ core show version

- Asterisk 11.21.2 built by root @ localhost.localdomain on a x86\_64 running Linux on 2016-05-16 17:23:11 UTC ami \$ show channels
- No such command 'show channels' (type 'core show help show channels' for other possible commands)
- ami \$core show channels

Channel Location State Application(Data)

0 active channels

0 of 120 max active calls ( 0.00% of capacity)

- 975 calls processed
- ami \$queue show

410 has 0 calls (max unlimited) in 'rrmemory' strategy (0s holdtime, 0s talktime), W:0, C:0, A:0, SL:0.0% within 60s Members:

Local/208@agentss (ringinuse enabled) (dynamic) (Not in use) has taken no calls yet

Si se requiere una nueva consulta, lo recomendable es limpiar la pantalla con el botón "Clean"

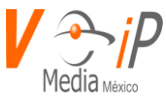

# **Command Line Tools**

Esta página le permitirá Apagar o reiniciar el PBX o reiniciar la(s) tarjeta(s) analógicas/digitales integradas al PBX

## Funciones

Turn off PBX: Apagar el PBX

**Reset PBX**: Reiniciamos el PBX

**Reset cards**: Reiniciamos tarjetas analógicas o digitales, cabe mencionar que el aplicar este reinicio se estarían cortando cualquier llamada que esté pasando por estas.

| PBX Tools    |           |             |  |
|--------------|-----------|-------------|--|
| Turn off PBX | Reset PBx | Reset cards |  |

Al presionar alguna de estas opciones, se nos estará notificando una alerta para confirmar la acción deseada, en caso de reiniciar será necesario actualizar la página del ARAWeb para volver a ingresar.

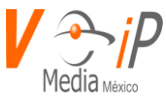

# **Extension Status**

Esta página le permitirá monitorear el estado de sus extensiones SIP registradas a través del Proxy del conmutador, cabe mencionar que este sistema de registro no aplica para todos los PBX, por favor consúltelo con el área de soporte.

*Extension Status* le permitirá:

- Ver el número de la extensión registrada
- > Ver el dispositivo(s) en el que la extensión está registrada (SofPhone, Hard Phone)

## Definiciones, Acrónimos y Abreviaciones.

| H                                  | Página Anterior                   |
|------------------------------------|-----------------------------------|
| ~                                  | Primera Pagina                    |
|                                    | Ultima Pagina                     |
|                                    | Siguiente Pagina                  |
| 10 ¢<br>50<br>100<br>1000<br>10000 | Selección de registros por pagina |

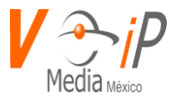

## Descripción de Campos

Username: Numero de la Extensión o troncal
Contact: Muestra protocolo de telefonía, extensión e IP de registro
Agent: Nombre del dispositivo conectado.
Socket: Servidor de conexión.
Expires: Fecha de caducidad de la extensión, este se renueva de acuerdo al tiempo configurado de registro del teléfono.
Last modified: Ultima modificación o registro.

Extensions (7)

Del lado derecho superior tendremos la leyenda Extensions, la cual estará aumentando cada que se realiza la actualización de la página, ya que estos datos se obtienen desde la BD.

## Página Extension Status

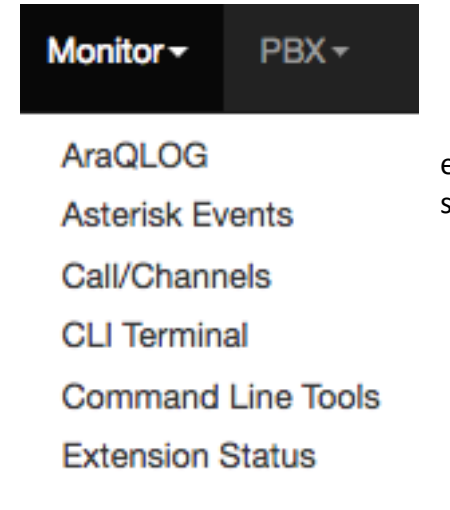

Esta página podrá estar en el menú Monitor o PBX, esto dependerá de la configuración que le aplique el área de soporte o que el cliente nos haya solicitado.

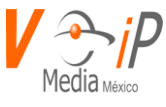

Una vez que accedemos a la página se mostrara la siguiente ventana con nuestras extensiones registradas.

| Extensions (29) |                             |                                     |                        |                     |                     |
|-----------------|-----------------------------|-------------------------------------|------------------------|---------------------|---------------------|
| Username ≎      | Contact ≎                   | Agent ≎                             | Socket ≎               | Expires ¢           | Last modified \$    |
| 211             | sip:211@192.168.33.216:50   | Aastra 53i/2.6.0.1008               | udp:192.168.34.11:5060 | 16/10/2018 14:21:12 | 16/10/2018 14:19:12 |
| 220             | sip:220@192.168.33.163:51   | X-Lite release 5.3.3 stamp<br>92990 | udp:192.168.34.11:5060 | 16/10/2018 15:01:57 | 16/10/2018 14:01:57 |
| 252             | sip:252@192.168.33.146:50   | Yealink SIP-T46S<br>66.84.0.10      | udp:192.168.34.11:5060 | 16/10/2018 15:09:53 | 16/10/2018 14:09:53 |
| 254             | sip:254@192.168.33.241:50   | Yealink SIP-T20P<br>9.61.0.85       | udp:192.168.34.11:5060 | 16/10/2018 14:42:40 | 16/10/2018 13:42:40 |
| 251             | sip:251@192.168.33.170:40   | Z 3.15.40006 rv2.8.20               | tcp:192.168.34.11:5060 | 16/10/2018 14:36:20 | 16/10/2018 13:36:20 |
| 220             | sip:220@192.168.33.103:50   | Yealink SIP-T21P<br>34.72.0.20      | udp:192.168.34.11:5060 | 16/10/2018 14:37:29 | 16/10/2018 13:37:29 |
| 220             | sip:220@192.168.33.103:50   | Yealink SIP-T21P<br>34.72.0.20      | udp:192.168.34.11:5060 | 16/10/2018 14:37:30 | 16/10/2018 13:37:30 |
| 251             | sip:251@192.168.33.122:50   | Digium D40 2_2_0_8                  | udp:192.168.34.11:5060 | 16/10/2018 14:25:29 | 16/10/2018 14:20:29 |
|                 | Resultados: 8 (Pag. 1 de 1) |                                     |                        |                     |                     |

Las cajas de texto que se encuentran debajo de los campos como Username nos servirán para poder realizar filtros de alguna extensión en específico o buscar las extensiones que se encuentren en alguna IP o dispositivo en específico, los filtros se harán en automático, basta con ingresar alguna letra o número y esperar 2 segundos, la búsqueda se hace en automático.

Ejemplo de filtro por extensión.

| Username \$ | Contact ¢                 | Agent ≎                       | Socket ≎               |  |
|-------------|---------------------------|-------------------------------|------------------------|--|
| 254         |                           |                               |                        |  |
| 254         | sip:254@192.168.33.241:50 | Yealink SIP-T20P<br>9.61.0.85 | udp:192.168.34.11:5060 |  |
|             | Re                        | sultados: 1 (Pag. 1 de 1)     |                        |  |

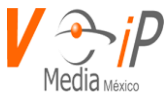

Ejemplo de filtro por dispositivo, en este caso ingresamos en la casilla Agent las tres primeras letras del dispositivo "Yea".

| Username ≎ | Contact ¢                 | Agent ≎                        | Socket ≎                       |
|------------|---------------------------|--------------------------------|--------------------------------|
|            |                           | Yea                            |                                |
| 252        | sip:252@192.168.33.146:50 | Yealink SIP-T46S<br>66.84.0.10 | udp:192.168.34.11:5060         |
| 254        | sip:254@192.168.33.241:50 | Yealink SIP-T20P<br>9.61.0.85  | udp:192.168.34.11:5060         |
| 220        | sip:220@192.168.33.103:50 | Yealink SIP-T21P<br>34.72.0.20 | udp:192.168.34.11:5060         |
| 220        | sip:220@192.168.33.103:50 | Yealink SIP-T21P<br>34.72.0.20 | udp:192.168.34.11:5060         |
|            | Re                        | sultados: 4 (Pag. 1 de 1)      | 14 <4 <b>1</b> >> >1 <b>10</b> |

-

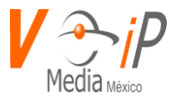

# ACD

Automatic Call Distributor. También llamado Distribuidor Automático de Llamadas. En el ámbito de Centros de llamadas es un recurso de telefonía que administra las llamadas telefónicas entrantes (Campañas Inbound) y las distribuye a los Agentes, basándose en reglas y algoritmos configurables por el usuario, tales como Balanceo de Carga.

El módulo de ACD se encuentra en el menú de PBX:

| Monitor <del>-</del> | PBX- | Users <del>-</del> |
|----------------------|------|--------------------|
|                      | ACD  |                    |
|                      | A    |                    |

ACD le permitirá:

- Agregar.
- Eliminar.
- > Editar, modificar, las diferentes opciones de configuración.

## Definiciones, Acrónimos y Abreviaciones.

| 14           | Página Anterior  |
|--------------|------------------|
| ~4           | Primera Página   |
| <b>b&gt;</b> | Última Página    |
| PI           | Siguiente Página |

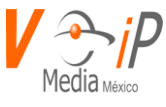

| 10 ↓<br>50<br>100<br>1000<br>10000 | Selección de registros por pagina |
|------------------------------------|-----------------------------------|
| +                                  | Agregar                           |

# Agregar ACD

Para crear un ACD, será necesario presionar el botón de Agregar y nos mostrará el siguiente menú:

| New ACD             |              |                        |     |          |
|---------------------|--------------|------------------------|-----|----------|
| ACD Number *        |              | Retry *                | 5   | *        |
| ACD Name *          |              | Wrap up time *         | 5   | *        |
| Caller ID Prefix *  |              | Call monitor           | Yes | *        |
| Music on hold       | Yes \$       | Announce hold time     | Yes | \$       |
| Maximum wait time * | (300 \$)     | Announce position      | Yes | *        |
| Join empty          | Yes 🗘        | Frequency *            | 0   | <b>*</b> |
| Leave when empty    | Yes \$       | Same MOH for all agent | Yes | <b>*</b> |
| Ring pattern *      | (ringall \$) | Include context        | Yes | \$       |
| Agent timeout *     | (15 \$)      | Simultaneous call      | Yes | •        |
|                     | Fail Over    | No                     |     |          |

Donde, a continuación, se describen los siguientes campos:

ACD Number: Numero del ACD, permite máximo 9 dígitos.

ACD Name: Nombre del ACD

**Caller ID Prefix**: Prefijo que se mostrará en la pantalla de los agentes conectados al ACD al momento de recibir una llamada, (Mensaje que se agregará al Caller ID) **Music on hold**: Activar/Desactivar música en espera.

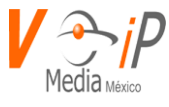

Para poder escuchar la música en espera, es necesario subir el archivo de audio deseado en la carpeta que se genera con el mismo número del ACD

/var/lib/asterisk/sounds/moh/NUMERO\_ACD/

Para subir el audio, ver el manual "sounds"

Maximum wait time: Tiempo máximo de espera de una llamada en el ACD, en caso de que este termine, la llamada procederá con el Fail Over en caso de que se configure.

Join empty: Permitir el acceso de una llamada al ACD si no hay agentes conectados, en caso de no permitir el acceso se procederá con el Fail Over o se terminará la llamada.

**Leave when empty**: Abandonar el ACD si los agentes se desconectaron en el transcurso de espera, en caso de abandono la llamada procederá con el Fail Over o se terminará. **Ring pattern**: Seleccionar la estrategia en que se desbordara la llamada a los agentes.

- **Ringall** desbordar la llamada a todos los agentes al mismo tiempo, el primero que la conteste.
- Leastrecent desbordar llamada al agente con el menor número de llamadas.
- Fewestcalls Desborda la llamada al agente con el menor número de llamadas contestadas
- Random Desborde de llamadas aleatorio.
- **RRMemory** Desborda la llamada conforme al orden en que se conectaron.
- RRordered X
- Linear X

Agent timeout: Tiempo máximo de timbrado de una llamada al agente.

**Retry**: Tiempo de espera para timbrarle al siguiente agente.

Wrap up time: Tiempo post llamada, tiempo de descanso para el agente después de una llamada.

**Call monitor**: Si/No, grabación de llamada a través del ACD.

Announce Hold Time: Anuncia el tiempo de espera para ser atendido.

Announce Position: Anuncia la posición en la que se encuentra la llamada en el ACD.

Frecuency: Se indica el tiempo o frecuencia que se indicara el Hold Time

Same MOH for all agent: Usar el mismo Music On Hold para todos los gentes.

**Include context**: YES-Permitirá salir del ACD cuando una llamada este en espera, se deberá crear un contexto en el dialplan y generar las opciones de salida o marcado hacia alguna extensión, el formato del contexto deberá ser: "context-NUMERO-ACD", para mayor información de cómo crear context o generar opciones, vea el "Manual Dialplan"

Sumultaneous call: Permite que los agentes puedan recibir más de una llamada a través del ACD.

Los campos que están con el símbolo de " \* ", son obligatorios, por default ARAWeb establece algunos parámetros los cuales deberá modificar de acuerdo a sus criterios

Para la creación del ACD, debemos llenar los datos que se han mencionado conforme a los requiereminetos que se tengan.

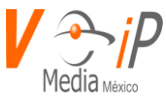

Para cualquier ACD que se agrega, se recomienda activar el Fail Over, ya que este nos permitirá direccionar la llamada en casos como Maximum wait Time, Join Empty, etc. para poderle dar un tratamiento adecuado a la llamada, ya sea para terminarla o para desbordarla a una extensión, ACD, Ring Group, personalizar algún mensaje de despedida, etc.

El menu del Fail Over se mostrará una vez que seleccionemos la casilla en Yes

| Fail Over | No  |
|-----------|-----|
| Fail Over | Yes |

El ACD se puede agregar si lo desean sin activar el Fail Over, si se realiza de esta forma en caso de terminarse el Maximum wait time u otras opciones descritas con anterioridad, la llamada terminara sin aviso.

| Fail Over       |                    |
|-----------------|--------------------|
| IVR             | Pruebaprincipal \$ |
| Extension       | Select \$          |
| Voice Mail      | Select \$          |
| Ring Group      | (Select \$         |
| Queue           | (Select \$         |
| Custom          |                    |
|                 |                    |
| X Cancel B Save |                    |

**IVR**: La llamada se desbordará a un IVR que se tenga generado.

**Extensión**: La llamada se desbordará a una extensión que seleccionemos, debemos considerar que esta debe estar conectada para que pueda recibir llamada, si no esta puede dirigirse a su buzón de voz en caso de tenerlo activado.

Voice Mail: La llamada se dirigirá directo a un voice mail seleccionado.

**Ring Group**: La llamada se dirigirá a un Ring Group, cabe mencionar que estos también pueden tener Fail Over

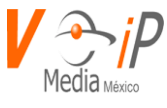

**Queue**: La llamada se puede redirigir a otra ACD o al mismo, solo que debemos generarlo primero para que lo podamos seleccionar, aunque no es recomendable ya que podemos llegar hacer un ciclo y afectar la operación del PBX

**Custom**: Este nos permite personalizar el Fail Over, ya que podemos llegar a direccionar la llamada a un celular, o reproducir algún audio que indique que no está en operación, o alguna otra opción que no se cumpla de las anteriores.

Para agregar el ACD, solo bastara con presionar el botón de "Save", se genera el ACD y nos lo mostrara de la siguiente forma.

| ACD +                     |   |        |            |                    |                 |  |
|---------------------------|---|--------|------------|--------------------|-----------------|--|
|                           |   | ACD 0  | ACD Name ≎ | Caller ID Prefix 0 | Music on hold ≎ |  |
| ľ                         | Û | 444222 | 444222     | 444222             | yes             |  |
| ľ                         | Û | 88888  | 88888      | 88888              | yes             |  |
| Ø                         | Û | 9991   | 9991       | 9991               | yes             |  |
| Records: 3 (Page. 1 of 1) |   |        |            |                    |                 |  |

# **Editar ACD**

Para la edición del ACD, basta con presionar el icono de edición y entraremos a las herramientas del ACD, donde podremos cambiar cualquier opción que se requiera, al finalizar presionar el botón de "Save" para guardar cambios.

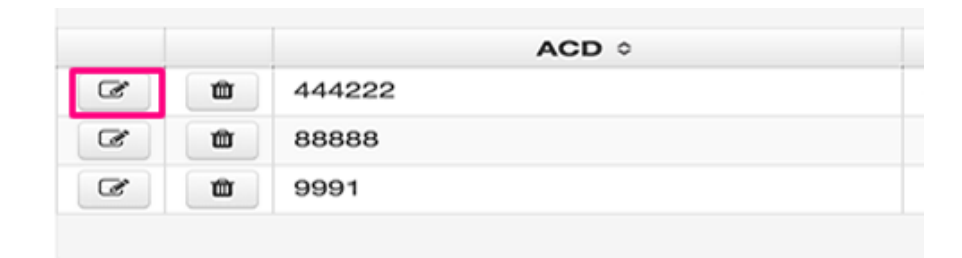

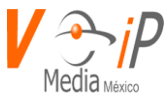

# Eliminar ACD

|    |   | ACD ¢                             |
|----|---|-----------------------------------|
| C° | 1 | 444222                            |
| C  | 1 | 88888                             |
| C  | 1 | 9991                              |
|    |   |                                   |
|    |   |                                   |
|    |   | Confirm Delete ×                  |
|    |   | Confirm Delete *                  |
|    |   | Confirm Delete ★<br>Are you sure? |

Para eliminar el ACD, basta con presionar el botón de "Borrar" y este nos solicitar confirmar la acción.

## **Conectarse al ACD**

Para conectarse al ACD y poder recibir llamadas, se deberá marcar desde la extensión el número del ACD mas un asterisk, por ejemplo, si nuestro ACD es el 4444, desde la extensión a conectarse debemos marcar:

4444\*, donde se escuchará un mensaje indicando que el usuario está conectado.

## **Desconectarse del ACD**

Para desconectarse de un ACD y dejar de recibir llamadas de este, se deberá marcar desde la extensión el número del ACD mas dos asteriscos, por ejemplo, si nuestros ACD es el 4444, debemos marcar desde la extensión:

4444\*\*, donde se escuchará un mensaje de usuario desconectado.

**Recomendación**: Sírvase de apoyo con ARAQlog para poder obtener estadísticas de las llamadas de los ACD/Queue/colas y respaldado con el Manual ARAQlog para tener una explicación de los reportes.

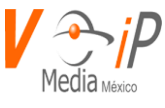

# **Advance Configuration**

Este módulo es donde se encuentran algunas de las configuraciones generales para los canales SIP, IAX, Chan\_dahdi.conf, voicemail, voicemail.conf, musiconhold.conf, features.conf y queues.conf

## Acceso a Advanced Configuration

Para ingresar a esta opción se debe realizar lo siguiente:

- 1. Ingresar a la página web del usuario
- 2. Ir a PBX
- 3. Advanced Configuration

Donde se mostrará la siguiente pantalla

| Advanced Configuration                          |               |                      |  |  |  |
|-------------------------------------------------|---------------|----------------------|--|--|--|
|                                                 |               |                      |  |  |  |
| Configuration file select Context Enter context | + Add Context | <i>C</i> Send to PBX |  |  |  |
| Context                                         |               |                      |  |  |  |
| No results to show                              |               |                      |  |  |  |
| Records: 0 (Page. 1 of 1)                       |               |                      |  |  |  |

Donde se encuentran las siguientes opciones generales

### **Configuration File**

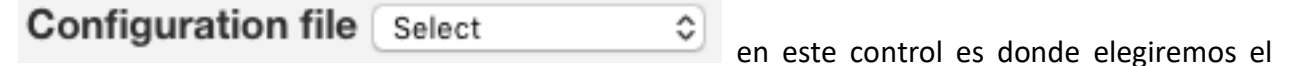

archivo de configuraciones generales a modificar.

Search Context

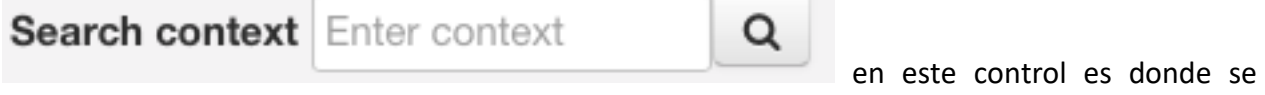

buscara algun contexto dentro de los archivos de configuracion general.

Add Context

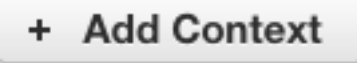

este control es utilizado para añadir un context a algun archivo de

configuracion

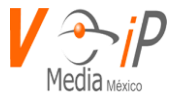

Send to PBX

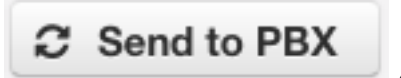

este control es utilizado para enviar las modificaciones realizadas

al Conmutador.

Opciones generales de manipulacion de datos de archivos.

Para la modificacion de estos archivos tenemos una barra de busqueda y opciones como la siguiente

|               |        |           | 1 |   |         |   |
|---------------|--------|-----------|---|---|---------|---|
| Variable Name | Variab | ole Value | Q | ٤ | Sort by | • |

Donde se puede filtrar, ordenar y añadir mas variables a cada archivos.

Filtrar por nombre

| Variable Name |  |
|---------------|--|
|---------------|--|

En este control se escribe el nombre de la variable a buscar y despues se presiona el boton se mostrara la informacion si es que existe.

Filtrar por Valor de variable

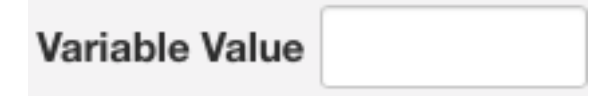

En este control se escribe valor de la variable a buscar y despues se presiona el boton se mostrara la informacion si es que existe.

Ordenar por

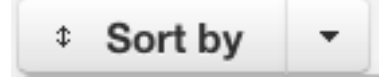

En este control se podra seleccionar la forma en que se ordenan los parametros de los archivos

Q

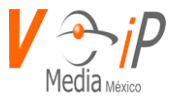

| Sort by        | -       |
|----------------|---------|
| Var Name-Val   | ue ASC  |
| Var Name-Val   | ue DESC |
| Var-Cat Metric | C ASC   |
| Var-Cat Metric | DESC    |

Solo se debera seleccionar el deseado para que la informacion se ordene de la manera indicada.

## Boton add Variable

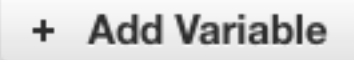

Para agregar una variable se debera presionar el boton add variable el cual creara una nueva linea en el archivo de configuracion donde podremos ingresar la informacion deseada que se mostrara algo similar a la siguiente imagen

| 61 21 | changeme | changeme | Û |
|-------|----------|----------|---|
|-------|----------|----------|---|

# Estructura de la informacion en los archivos generales

La forma en que se mostrara la informacion es similar a la que se utiliza en el dialplan, por lo que se encontrara el context o contexts existentes en cada archivo de configuracion. Para desplegar la informacion del context se debera presionar el icono **O** 

|   |   | Context |
|---|---|---------|
| 0 | 1 | general |

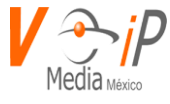

# Columnas en context

| Cat Metric | Var Metric | Variable Name | Variable Value |   |
|------------|------------|---------------|----------------|---|
| 61         | 0          | bindport      | 4569           | Û |
| 61         | 1          | bindaddr      | 0.0.0.0        | Û |
| 61         | 2          | language      | es             | Û |
| 61         | 3          | bandwidth     | low            | 1 |
| 61         | 4          | disallow      | all            | 1 |
| 61         | 5          | allow         | gsm            | Û |

### Cat Metric

Esta columna no debera ser modificada ya que el valor que contiene es el identificador del archivo dentro de la estructura del conmutador

Var Metric

Esta columna puede ser modificada, para ordenar los parametros de la manera que se desee, tomando en cuenta que el primer valor siempre es 1 y en orden ascendente.

#### Variable Name

Esta columna puede ser modificada para poner los parametros se deseen, concernientes a cada archivo de configuracion.

Variable Value

Esta columna puede ser modificada para poner el valor de la variable que se requiera

Archivos de Configuraciones Generales

Archivo Chan\_dahdi.conf

En este archivo estan las configuraciones de los controladores de las tarjetas fisicas para las lineas digitales y analogicas.

| Cor | nfigurati | on file chan_dahdi.conf Search context Enter context | + Add Context | ℑ Send to PBX |
|-----|-----------|------------------------------------------------------|---------------|---------------|
|     |           | Context                                              |               |               |
| 0   | 1         | channels                                             |               |               |
|     |           | Records: 1 (Page. 1 of 1)                            |               |               |

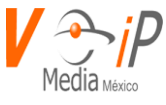

# El context principal es el Channels y es el unico que debera existir en este archivo y tendra una estructura similar a esta

| Cat Metric | Var Metric | Variable Name | Variable Value |   |
|------------|------------|---------------|----------------|---|
| 137        | 0          | busydetect    | yes            | Û |
| 137        | 1          | busycount     | 5              | Û |
| 137        | 2          | progzone      | mx             | 1 |
| 137        | 3          | language      | es             | Û |
| 137        | 4          | rxwink        | 300            | Û |
| 137        | 5          | hidecallerid  | no             | Û |
| 137        | 6          | callwaiting   | yes            | Û |

# Variables y Valores indicados para este archivo

-

| Variable Name         | Variable Value |
|-----------------------|----------------|
| busydetect            | yes            |
| busycount             | 5              |
| progzone              | us             |
| language              | es             |
| rxwink                | 300            |
| hidecallerid          | no             |
| callwaiting           | yes            |
| usecallingpres        | yes            |
| callwaitingcallerid   | yes            |
| callreturn            | yes            |
| echocancelwhenbridged | yes            |
| echocancel            | yes            |
| echotraining          | yes            |
| echotraining          | 400            |
| relaxdtmf             | yes            |
| rxgain                | 1.0            |
| txgain                | 1.0            |
| usecallerid           | yes            |
| inmediate             | no             |
| callprogress          | no             |
| mfcr2_logdir          | log            |
| mfcr2_logging         | all            |
| musiconhold           | default        |
| signalling            | mfcr2          |
| mfcr2_variant         | mx             |
| mfcr2_get_ani_first   | no             |
| mfcr2_max_ani         | 10             |

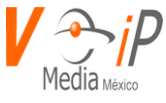

| mfcr2_max_dnis               | 4                   |  |
|------------------------------|---------------------|--|
| mfcr2_category               | national_subscriber |  |
| mfcr2_mfback_timeout         | -1                  |  |
| mfcr2_metering_pulse_timeout | -1                  |  |
| context                      | in-e1-span01        |  |
| group                        | 1                   |  |
| callgroup                    | 1                   |  |
| pickupgroup                  | 1                   |  |
| channel                      | 1-15                |  |
| channel                      | 17-31               |  |

Para mas informacion sobre este archivo vease el Anexo A.

#### Archivo Features.conf

Este archivo es el que controla los codigos de transferencia cuando uno se encuentra en llamada.

| Configuración de archivo features Descar contexto Enter context Q + Agregar Contexto 2 Enter |   |                                              |  |  |  |
|----------------------------------------------------------------------------------------------|---|----------------------------------------------|--|--|--|
|                                                                                              |   | Contexto                                     |  |  |  |
| 0                                                                                            | 1 | featuremap                                   |  |  |  |
| 0                                                                                            | Û | general                                      |  |  |  |
|                                                                                              |   | Registros: 2 (Pag. 1 de 1)   ◄ < 1 	→ ▶ 1 10 |  |  |  |

## Donde el context featuremap es el siguiente

| Cat Metric | Var Metric | Nombre de la variable | Valor de la variable |   |
|------------|------------|-----------------------|----------------------|---|
| 234        | 10         | blindxfer             | *1                   | Û |
| 234        | 11         | disconnect            | *0                   | Û |
| 234        | 12         | automon               | *4                   | Û |
| 234        | 13         | atxfer                | #1                   | Û |

Donde los parametros principales son los siguientes:

Blindxfer : Codigo para la transferencia directa

Disconnect : Codigo para colgar llamada sin presionar el boton colgar del telefono

Automon: codigo para grabar la llamada en curso

Axtfer: Codigo para realizar una transferencia asistida
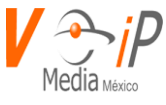

#### **Context General**

| general general       |                      |             |                       |               |                    |
|-----------------------|----------------------|-------------|-----------------------|---------------|--------------------|
| Nombre de la variable | Valor de la variable | Q * Ord     | enar por 🔹            |               | + Agregar Variable |
| Cat Metric            | Var Metric           |             | Nombre de la variable | Valor de la v | ariable            |
| 234                   | 1                    | parkext     |                       | 70            | Û                  |
| 234                   | 2                    | parkpos     |                       | 71-99         | Û                  |
| 234                   | 3                    | context     |                       | parkedcalls   | Û                  |
| 234                   | 4                    | parkingt    | ime                   | 60            | Û                  |
| 234                   | 5                    | transfere   | digittimeout          | 5             | <b>û</b>           |
| 234                   | 6                    | courtesy    | /tone                 | beep          | 1                  |
| 234                   | 7                    | xfersour    | nd                    | beep          | Û                  |
|                       | Begistros: 2 (       | > I ob t ne | 1 🕨 🖻 10 🔺            | 1             |                    |

Donde los parametros principales son los siguientes

Parkext: Extension para estacionar una llamada

Parkpos: Rango de extensiones para estacionar la llamada

Context: Contexto donde se estacionaran las llamadas

Parkingtime: tiempo que se estacionara la llamada antes de regresar a la extension de origen del estacionamiento

Tranferdigittimeout: tiempo que se espera para que se reciba un digito despues de solicitar una transferencia

Courtesytone: el archivo de audio que debera ser reproducido en caso de alguna falla al transferir Xfersound: sonido que se reproducira una vez que se solicite una transferencia (asistida o directa).

Para mas informacion sobre este archivo vease anexo B

Archivo IAX.conf

En est archivo se realiza la configuracion general para el canal IAX2 que es nativo el conmutador.

| Configuration file iax.conf 🗢 Search context Enter context Q + Add Context S Send to PBX |            |                   |               |                |          |
|------------------------------------------------------------------------------------------|------------|-------------------|---------------|----------------|----------|
|                                                                                          |            |                   | Context       |                |          |
| • 🛍 general                                                                              |            |                   |               |                |          |
| Variable Name                                                                            | Variable V | Value Q * Sort by |               | + Add Var      | riable   |
| Cat                                                                                      | Metric     | Var Metric        | Variable Name | Variable Value |          |
| 61                                                                                       |            | 0                 | bindport      | 4569           | <b>D</b> |
| 61                                                                                       |            | 1                 | bindaddr      | 0.0.0.0        | Û        |
| 61                                                                                       |            | 2                 | language      | es             | 1        |
| 61                                                                                       |            | 3                 | bandwidth     | low            | Û        |
| 61                                                                                       |            | 4                 | disallow      | all            | Û        |
| 61                                                                                       |            | 5                 | allow         | gsm            | 1        |
| 61                                                                                       |            | 6                 | allow         | ulaw           | Û        |

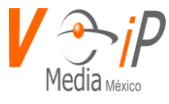

Donde los parametros principales son

| Variable          | Valor de Variable |
|-------------------|-------------------|
| bindport          | 4569              |
| bindaddr          | 0.0.0.0           |
| language          | es                |
| bandwidth         | low               |
| disallow          | all               |
| allow             | gsm               |
| allow             | ulaw              |
| jitterbuffer      | no                |
| forcejitterbuffer | no                |
| dropcount         | 2                 |
| trunkfreq         | 20                |
| authdebug         | yes               |
| tos               | 0x18              |
| mailboxdetail     | yes               |
| autokill          | yes               |
| codecpriority     | reqonly           |
| qualifysmoothing  | Yes               |
| requirecalltoken  | No                |
| Calltokenoptional | 0.0.0/0.0.0.0     |

Para mas informacion acerca de este archivo vease anexo C

Archivo Musiconhold.conf

En este archivo se administran las clases de musica de espera en el conmutador

| Con | Configuration file musiconhold.conf 🗘 Search context Enter context Q + Add Context 2 Send to PBX |            |            |               |                       |   |
|-----|--------------------------------------------------------------------------------------------------|------------|------------|---------------|-----------------------|---|
|     |                                                                                                  | Context    |            |               |                       |   |
| 0   | default                                                                                          |            |            |               |                       |   |
| Va  | Variable Name Variable Value Q 🕏 Sort by 💌 + Add Variable                                        |            |            |               |                       |   |
|     |                                                                                                  | Cat Metric | Var Metric | Variable Name | Variable Value        |   |
| 21  | 7                                                                                                |            | 1          | mode          | files                 | 1 |
| 21  | 7                                                                                                |            | 2          | directory     | /var/lib/asterisk/moh | 1 |

La musica de espera que existe de fabrica es la musica de espera default

Para administrar las demas clases de musica en espera se realiza por medio del menu PBX – Music on hold.

Para mas informacion vease Anexo C

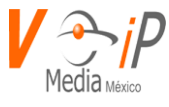

#### Archivo QUEUES.CONF

#### Este archivo administra las opciones generales de los ACD (Colas de espera).

| Variable Name Variable Value Q Sort by - + Add Variable |  |  |  |  |
|---------------------------------------------------------|--|--|--|--|
|                                                         |  |  |  |  |
| 1                                                       |  |  |  |  |
|                                                         |  |  |  |  |

El unico parametro que se usa en este archivo es

#### Persistentmembers = yes

La administracion de los ACD (colas de espera) se debe llevar a cabo en el menu PBX-ACD.

#### Archivo SIP.conf

En este archivo de configuracion se realizan las modificaciones a los parametros generales del canal SIP del conmutador.

| Configuration file sip.com | f 🗢 Sear   | rch context Enter context | Q            |               | + Add Context  | ℑ Send to PBX  |
|----------------------------|------------|---------------------------|--------------|---------------|----------------|----------------|
|                            |            |                           |              | Context       |                |                |
| general                    |            |                           |              |               |                |                |
| Variable Name              | Variable V | /alue Q                   | * Sort by    | •             |                | + Add Variable |
| Cat Metrie                 | c          | Var Metric                |              | Variable Name | Variable Value |                |
| 135                        |            | 25                        |              | mohsuggest    | default        | <b></b>        |
| 135                        |            | 26                        |              | notifycid     | yes            | Û              |
| 135                        |            | 27                        |              | notifyringing | yes            | 1              |
| 135                        |            | 28                        |              | trustrpid     | yes            | 1              |
| 135                        |            | 31                        |              | canreinvite   | yes            | 1              |
| 135                        |            | 32                        |              | tcpbindaddr   | 0.0.0.0        | 1              |
| 135                        |            | 33                        |              | tcpenable     | yes            | 1              |
|                            |            | Records: 1 (P             | age. 1 of 1) | □ < 1 > > 1 → |                |                |

## Donde los parametros generales son

| property_name   | property_val |
|-----------------|--------------|
| default_context | default      |
| allowguest      | no           |

www.conmutadoresip.com

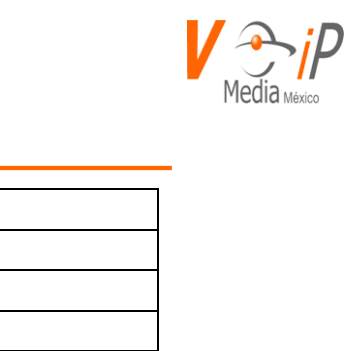

| allowoverlap             | no                  |
|--------------------------|---------------------|
| allowtransfer            | yes                 |
| realm                    | RM-IP-PBX           |
| transport                | udp,ws,wss          |
| srvlookup                | yes                 |
| maxexpiry                | 3600                |
| minexpiry                | 60                  |
| defaultexpiry            | 120                 |
| qualifyfreq              | 60                  |
| qualifygap               | 100                 |
| registertimeout          | 20                  |
| registerattempts         | 0                   |
| rtptimeout               | 60                  |
| rtpholdtimeout           | 300                 |
| videosupport             | yes                 |
| maxcallbitrate           | 384                 |
| faxdetect                | yes                 |
| t38pt_udptl              | yes                 |
| directmedia              | no                  |
| notifyringing            | yes                 |
| notifyhold               | yes                 |
| dtmfmode                 | auto                |
| relaxdtmf                | yes                 |
| trustrpid                | yes                 |
| sendrpid                 | no                  |
| useragent                | RM-IP-PBX           |
| vmexten                  | *97                 |
| language                 | en                  |
| disallow                 | all                 |
| allow                    | ulaw,alaw,gsm       |
| g726nonstandard          | en                  |
| nat                      | force_rport,comedia |
| nat_type                 | public              |
| accept_outofcall_message | yes                 |
| auth_message_requests    | yes                 |
| bindaddr                 | 0.0.0.0             |
| bindport                 | 5060                |
| outboundproxy            | 127.0.0.1           |
| outboundproxyport        | 5060                |
|                          |                     |

Para la modificacion o eliminacion de parametros y variables sobre este archivo, se debera consultar a soporte tecnico e indicar la situacion por la cual estos parametros deben ser

-

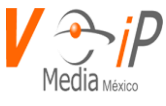

modificados, ya que cualquier modificacion afecta al conmutador completamente, pudiendo dejar inservible el mismo temporalmente.

Para mas informacion acerca de este archivo vease anexo D

#### Archivo VOICEMAIL.CONF

Este archivo configura las opciones generales del comportamiento del buzon de voz de todas las extensiones

| Con | Configuration file voicemail.conf 🗘 Search context Enter context Q + Add Context 2 Send to PBX |   |              |                                   |   |
|-----|------------------------------------------------------------------------------------------------|---|--------------|-----------------------------------|---|
|     | Context                                                                                        |   |              |                                   |   |
| 0   | general general                                                                                |   |              |                                   |   |
| Va  | Variable Name Variable Value Q Sort by - Add Variable                                          |   |              |                                   |   |
|     | Cat Metric         Var Metric         Variable Name         Variable Value                     |   |              |                                   |   |
| 22  | 3                                                                                              | 0 | externnotify | /usr/local/pbillx/pbVoiceMail.php | Û |

Se debera solicitar apoyo para modificar este, ya que podrian dejar de funcionar las opciones del buzon de voz correctamente, para mas informacion sobre este vease anexo D.

#### **Opcion Voicemail**

En esta opcion se modifica el cuerpo del correo electronico que sera enviado al correo electronico que tenga el usuario configurado.

| VoiceMailConfig |                                                                                                    |  |
|-----------------|----------------------------------------------------------------------------------------------------|--|
| Email Subject * | New message {{VM_MSGNUM} in mailbox {{VM_MAILBOX} hola                                                                                                    |  |
| Email Body *    | Dear \${VM_NAME} :\n\n\tjust wanted to let you know you were just left a \${VM_DUR} long message (number \${VM_MSGNUM})\nin mailbox \${VM_MAILBOX} from \${VM_CALLERID}, on \${VM_DATE} .\n\nDial *98 to access your voicemail by phone.\n Greetings |  |
|                 | ★ Cancel 🖺 Save                                                                                                    |  |

Donde se puede escribir en el idioma que usted requiera tomando en cuenta las siguientes variables

| Variable        | Valor/descripcion                                 |
|-----------------|---------------------------------------------------|
| \${VM_CATEGORY} | Categoria del mensaje                             |
| \${VM_NAME}     | Nombre completo del buzon                         |
| \${VM_MAILBOX}  | Numero de mensaje en el buzon                     |
| \${VM_DUR}      | Duracion del Mensaje                              |
| \${VM_MSGNUM}   | Cantidad de mensajes en el buzon                  |
| \${VM_CALLERID} | Identificador de llamada (De quien deja el buzon) |
| \${VM_CIDNAME}  | Nombre de este buzon                              |

www.conmutadoresip.com

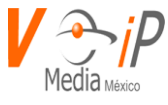

| \${VM_CIDNUM}      | Identificador de llamada de este buzon   |
|--------------------|------------------------------------------|
| \${VM_DATE}        | Fecha del buzon de voz                   |
| \${VM_MESSAGEFILE} | Ruta donde se encuentra archivo de buzon |

-

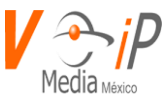

# **IAX Extensions**

Este módulo nos permite crear troncales mediante el protocolo IAX2 propietario de asterisk para poder intercomunicar dos conmutadores que trabajen sobre esta tecnología, mediante una cuenta de usuario y un peer. Para eso, se requiere que el peer en el punto local coincida con el usuario del punto remoto. Para explicarlo mejor he aquí esta gráfica.

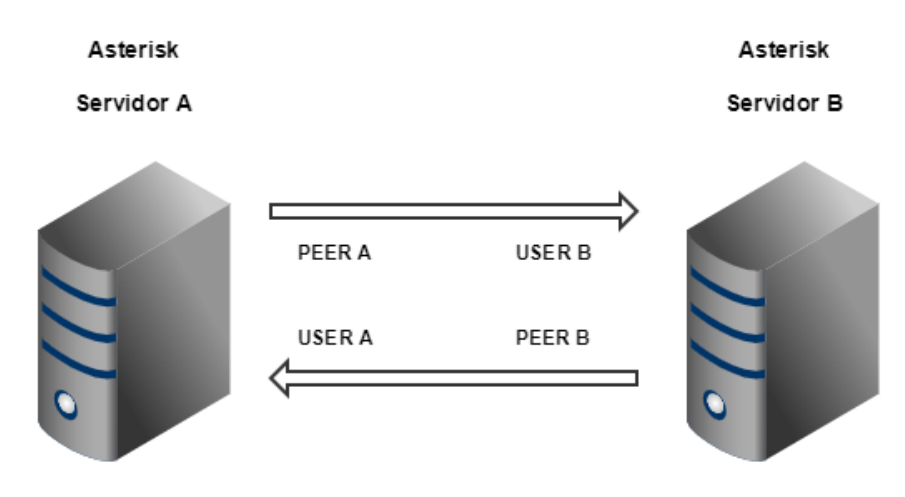

**Peer**: Origen de la llamada **User**: Destino de la llamada

Las llamadas salientes del Servidor A usarán el Peer A que se comunicará con el User B que permitirá hacer llamadas hacia las extensiones del Servidor B. En el caso contrario, el Peer B será usado por las extensiones del Servidor B, para comunicarse con el User A que permitirá hacer llamadas hacia las extensiones del Servidor A.

Entre las ventajas con las que cuenta dicho protocolo son las siguientes:

- Señalización y media a través de un mismo puerto (4569 UDP)
- Se salta los problemas que provoca la mala implementación del NAT de algunos routers.
- Soporte de cifrado nativo RSA con SHA-1. (comunicación de señalización y media totalmente cifrada)
- Soporte TRUNK (incluye varias conversaciones en el mismo paquete, permitiendo ahorrar ancho de banda cuando hay varias conversaciones simultaneas)
- Unificación del modo DTMF (al permitir únicamente DTMF)

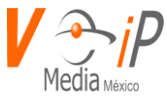

# Creación de un peer IAX

-

Para crear un peer con protocolo IAX damos clic en el botón Nuevo IAX señalada con el ícono + Nuevo IAX

| IAX E | AX Extensions |                         |                          |                                                                                      |                           |
|-------|---------------|-------------------------|--------------------------|--------------------------------------------------------------------------------------|---------------------------|
|       |               |                         |                          |                                                                                      | + Nuevo IAX 📿 Send to PBX |
|       |               | Name ≎                  | User Name ≎              | Context ≎                                                                            | Caller ID \$              |
| Ø     | Û             | auth-aheeva-pbx         |                          | closed                                                                               |                           |
| C     | Û             | auth-aste-aheeva-puebla |                          | in-frogs                                                                             |                           |
| Ø     | Û             | auth-canada             |                          | in-from-canada                                                                       |                           |
| C     | Û             | auth-isdn               |                          | closed                                                                               |                           |
| Ø     | Û             | auth-jm                 | auth-jm                  | app-test                                                                             |                           |
| ľ     | 1             | auth-lineatmx           |                          | app-test                                                                             |                           |
| Ø     | Û             | auth-pbx                |                          | app-test                                                                             |                           |
| C     | Û             | auth-rcdpuntacana       |                          | in-e1-palace                                                                         |                           |
| C     | Û             | auth-telcel-puebla4     |                          | in-from-vgsm                                                                         |                           |
| C     | Û             | telcel-puebla4          |                          | vip                                                                                  |                           |
|       |               | Re                      | cords: 17 (Page. 1 of 2) | <ul><li>1 2 </li><li>►</li><li>►</li><li>►</li><li>■</li><li>10 </li><li>▼</li></ul> |                           |

## Llenamos los siguientes campos

| Editar IAX      | Go to accountcode 🔻 |
|-----------------|---------------------|
| name *          | A                   |
| auth-canada     |                     |
| accountcode     |                     |
|                 |                     |
| acl             |                     |
|                 |                     |
| adsi            |                     |
|                 |                     |
| allow           |                     |
| gsm,g729        |                     |
| amaflags        |                     |
|                 |                     |
| auth            |                     |
| md5             |                     |
| callerid        | •                   |
|                 |                     |
| 🗙 Cancel 🖺 Save |                     |

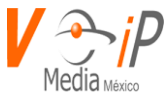

1. Name: to-sitio (se recomienda que al ser un peer se utilice la nomenclatura "tonombresitio)

Valor: to-servidorb

2. Allow: Codecs que utilizarán los sitios para poder comunicarse

Valor: gsm

Nota: los dos sitios deben especificar los mismos códecs para poderse comunicar.

3. Auth: Tipo de autenticación realizada, en la configuración realizada la contraseña se guarda en texto plano, existen la opción MD5 con la que el nivel seguridad incrementa progresivamente

Valor: md5

4. Codecpriority: Este parámetro controla la negociación de códec de la llamada IAX entrante.

Valor: regonly

5. Context: contexto por el cual saldrán las llamadas del peer

Valor: vip

6. Disallow: permite deshabilitar un códecs

#### Valor: all

7. notransfer: parámetro para no permitir transferencias en la troncal

Valor: yes

8. Qualify: parámetro para determinar cuando el dispositivo puede ser alcanzado

Valor: yes

9. Regseconds: Número de segundos entre el registro IAX

Valor: 0

www.conmutadoresip.com

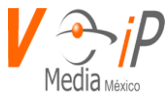

10. Requirecalltoken: Parámetro no (se debe poner en no para no afectar la comunicación)

Valor: no

11. Secret: contraseña con la que autenticaremos los dos sitios

Ejemplo: contraseña

12. Trunk: Paramétro para indicar que se trata de una troncal IAX

Valor: yes

13. Trunkfreq: Frecuencia de sincronía en la troncal

Valor: 20

14. Type: corresponde al tipo de usuario, en este caso peer lo que le permite hacer llamadas

Valor: peer

Para guardar el User damos clic en el botón Guardar (Save).

Nota: Si desea tener más información de todos los parámetros consulte el Glosario al final de este documento.

## Creación de un User IAX

Para crear un user bajo protocolo IAX2 nos dirigimos a la pestaña PBX -> IAX Extensions. Una vez dentro damos clic en el botón Nuevo IAX.

|   |   |                         |             | -              | Nuevo IAX 🖉 Send to PBX |
|---|---|-------------------------|-------------|----------------|-------------------------|
|   |   | Name ≎                  | User Name ≎ | Context ≎      | Caller ID \$            |
| C | Û | auth-aheeva-pbx         |             | closed         |                         |
| C | Û | auth-aste-aheeva-puebla |             | in-frogs       |                         |
| C | Û | auth-canada             |             | in-from-canada |                         |
| Ø | Û | auth-isdn               |             | closed         |                         |
| Ø | â | auth-jm                 | auth-jm     | app-test       |                         |
| C | Û | auth-lineatmx           |             | app-test       |                         |
| 8 | 1 | auth-pbx                |             | app-test       |                         |
| 8 | Û | auth-rcdpuntacana       |             | in-e1-palace   |                         |
| 8 | Û | auth-telcel-puebla4     |             | in-from-vgsm   |                         |
| 0 | Û | telcel-puebla4          |             | vip            |                         |

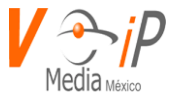

#### Llenamos los siguientes campos

| Editar IAX      | Go to accountcode v |
|-----------------|---------------------|
| name *          | A                   |
| auth-canada     |                     |
| accountcode     |                     |
|                 |                     |
| acl             |                     |
|                 |                     |
| adsi            |                     |
|                 |                     |
| allow           |                     |
| gsm,g729        |                     |
| amaflags        |                     |
|                 |                     |
| auth            |                     |
| md5             |                     |
| callerid        | ·                   |
|                 |                     |
| 🗙 Cancel 🖺 Save |                     |

1. Name: auth-sitio (se recomienda que al ser un peer se utilice la nomenclatura "authnombresitio)

Valor: auth-servidora

2. Allow: Codecs que utilizarán los sitios para poder comunicarse

#### Valor: gsm

Nota: los dos sitios deben especificar los mismos códecs para poderse comunicar.

3. Auth: Tipo de autenticación realizada, en la configuración realizada la contraseña se guarda en texto plano, existen la opción MD5 con la que el nivel seguridad incrementa progresivamente

Valor: md5

4. Codecpriority: Este parámetro controla la negociación de codec de la llamada IAX entrante

Valor: reqonly

5. Context: contexto al que llegarán las llamadas recibidas del peer

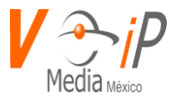

Valor: in-from-serverb

6. Disallow: permite deshabilitar un codec

Valor: all

7. Host: Parámetro para especificar cada ip asociada con esta cuenta

Valor: dynamic

8. notransfer: parámetro para no permitir transferencias en la troncal

Valor: yes

9. Qualify: Para determinar cuando el dispositivo puede ser alcanzado

Valor: yes

10. Regseconds: Número de segundos entre el registro IAX

Valor: 0

11. Requirecalltoken: Parámetro no (se debe poner en no para no afectar la comunicación)

Valor: no

12. Secret: contraseña con la que autenticaremos los dos sitios

Ejemplo: contraseña

13. Trunk: Parámetro para especificar que se trata de una troncal

Valor: yes

14. Trunkfreq: Frecuencia de sincronía en la troncal

Valor: 20

15. Type: corresponde al tipo de usuario, en este caso user lo que le permite recibir llamadas

Valor: User

www.conmutadoresip.com

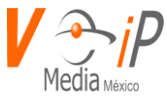

Para guardar el User damos clic en el botón Guardar (Save).

Nota: Si desea tener más información de todos los parámetros consulte el Glosario al final de este documento.

## Editar un Peer/User IAX

Para poder editar un peer/user nos ubicamos en el deseado y damos clic en el ícono de editar ubicado en la parte derecha del peer/user.

|   |   |                         |             |                | + Nuevo IAX | C Send to PBX |
|---|---|-------------------------|-------------|----------------|-------------|---------------|
|   |   | Name ≎                  | User Name ≎ | Context ≎      |             | Caller ID ≎   |
| Ø | Û | auth-aheeva-pbx         |             | closed         |             |               |
| Ø | Û | auth-aste-aheeva-puebla |             | in-frogs       |             |               |
|   | â | auth-canada             |             | in-from-canada |             |               |
|   | Û | auth-isdn               |             | closed         |             |               |
| Ø | Û | auth-jm                 | auth-jm     | app-test       |             |               |
|   | â | auth-lineatmx           |             | app-test       |             |               |
| Ø | Û | auth-pbx                |             | app-test       |             |               |
| Ø | â | auth-rcdpuntacana       |             | in-e1-palace   |             |               |
| Ø | 1 | auth-telcel-puebla4     |             | in-from-vgsm   |             |               |
| 6 | Û | telcel-puebla4          |             | vip            |             |               |

Una vez dentro ubicamos los datos a editar

| Editar IAX      | Go to accountcode | • |
|-----------------|-------------------|---|
| name *          |                   | - |
| auth-canada     |                   |   |
| accountcode     |                   |   |
|                 |                   |   |
| aci             |                   |   |
|                 |                   |   |
| adsi            |                   |   |
|                 |                   |   |
| allow           |                   |   |
| gsm,g729        |                   |   |
| amaflags        |                   |   |
|                 |                   |   |
| auth            |                   |   |
| md5             |                   |   |
| callerid        |                   |   |
| 🗙 Cancel 🗈 Save |                   |   |

Para guardar el User damos clic en el botón Guardar (Save).

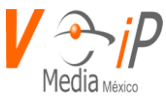

# Eliminar un Peer/User IAX

\_

Para poder eliminar un peer/user nos ubicamos en el deseado y damos clic en el ícono de borrar ubicado en la parte derecha del peer/user.

|          |   |                         |             |                | + Nuevo IAX | 😂 Send to PBX |
|----------|---|-------------------------|-------------|----------------|-------------|---------------|
|          |   | Name ≎                  | User Name ≎ | Context ≎      |             | Caller ID ≎   |
| <b>e</b> | Û | auth-aheeva-pbx         |             | closed         |             |               |
| Ø        | Û | auth-aste-aheeva-puebla |             | in-frogs       |             |               |
| Ø        | â | auth-canada             |             | in-from-canada |             |               |
| 6        | â | auth-isdn               |             | closed         |             |               |
| 0        | Û | auth-jm                 | auth-jm     | app-test       |             |               |
| Ø        | Û | auth-lineatmx           |             | app-test       |             |               |
| Ø        | â | auth-pbx                |             | app-test       |             |               |
| <b>Ø</b> | â | auth-rcdpuntacana       |             | in-e1-palace   |             |               |
| <b>Ø</b> | Û | auth-telcel-puebla4     |             | in-from-vgsm   |             |               |
| 6        | â | telcel-puebla4          |             | vip            |             |               |

Damos clic y en seguida saldrá una pantalla emergente la cual nos solicita la confirmación

# Confirm Delete \*

| Are you sur | e?       |
|-------------|----------|
| ✓ Accept    | × Cancel |

Por último, confirmamos la eliminación dando clic en Aceptar.

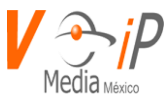

# IVR

La respuesta de voz interactiva es un sistema telefónico que es capaz de recibir una llamada e interactuar con el humano a través de grabaciones de voz y el reconocimiento de respuestas que el usuario ingrese a través de su teléfono, además de ser un sistema automatizado de respuesta interactivo que está orientado a entregar o capturar información a través del teléfono.

# Crear un IVR

Para crear un IVR se debe dar clic sobre el símbolo de agregar ubicado en la parte superior derecha.

|   | IVR                       |   |                 |                     |                     | +                    |                        |                             |                          |
|---|---------------------------|---|-----------------|---------------------|---------------------|----------------------|------------------------|-----------------------------|--------------------------|
|   |                           |   | Name ≎          | Between<br>Digits ≎ | Wait for entry<br>≎ | Number of<br>tries ≎ | Number of<br>prompts ≎ | Prompt num<br>for invalid ≎ | Select the<br>language ≎ |
| 0 |                           | Û | pruebaprincipal | 2                   | 3                   | 3                    | 1                      | 1                           | es                       |
| 0 |                           | Û | asd             | 1                   | 6                   | 3                    | 1                      | 1                           | es                       |
| 0 |                           | Û | charli          | 1                   | 6                   | 3                    | 1                      | 1                           | es                       |
| 0 |                           | 1 | ejemplo1        | 1                   | 6                   | 3                    | 1                      | 1                           | es                       |
| 0 |                           | Û | ejemplonew      | 1                   | 6                   | 3                    | 1                      | 1                           | es                       |
| 0 |                           | Û | ejemplonew2     | 1                   | 6                   | 1                    | 1                      | 1                           | es                       |
|   | Records: 6 (Page. 1 of 1) |   |                 |                     |                     |                      |                        |                             |                          |

Una vez dentro se nos mostrará el siguiente formulario

| New IVR |                             |                       |
|---------|-----------------------------|-----------------------|
| 1       | IVR Menu Name *             |                       |
| 2       | IVR Prompt Name *           |                       |
| 3       | Sec. between digits *       | 1                     |
| 4       | Sec. to wait for entry $^*$ | 6                     |
| 5       | Max. Number of tries *      | 3                     |
| 6       | # of IVR Prompts *          | 1                     |
| 7       | Prompt # for Invalid *      | 1                     |
| 8       | Select the language *       | Spanish •             |
| 9       | Include closed?             | Νο                    |
| 10      | Include app directory?      | Νο                    |
| 11      | Prompt To Play *            | maxtried,1,Playback() |

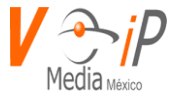

|    |                           |            |             | +            |
|----|---------------------------|------------|-------------|--------------|
|    |                           | IVR Option | Туре        | Selection    |
|    | Û                         | 1          | Extension   | 100          |
| 12 | Û                         | 2          | Queue (ACD) | 400          |
|    | Û                         | 3          | Ring Group  | 10000        |
|    | Û                         | 4          | IVR •       | ivr_ejemplo1 |
|    | Records: 4 (Page. 1 of 1) |            |             |              |

Yes

#### 13 Has failure action?

|    | Failure Action |                 |
|----|----------------|-----------------|
|    | IVR            | Pruebaprincipal |
| 14 | Extension      | Select v        |
|    | Voice Mail     | Select •        |
|    | Ring Group     | Select •        |
|    | Queue          | Select •        |
|    | Custom         |                 |

- 1. Nombre del menú IVR: Se asigna nombre al nuevo IVR.
- 2. Nombre del prompt IVR: Se asigna nombre al prompt (audio de fondo en el IVR)
- 3. Segundos entre dígitos: Se agrega el número de segundos que esperara el IVR entre cada marcación.
- 4. Segundos de espera para la entrada: Se agrega el número de segundos que el IVR espera en respuesta del usuario.
- 5. Max. Number of tries: Se agrega el número máximo de intentos de marcación erróneos.
- 6. # de prompts IVR:
- 7. Prompt # invalid: Número de intentos válidos antes de enviar a la acción de falla
- 8. Seleccione idioma: Se selecciona el idioma en el cual se graba el IVR.
- 9. Include Closed: Seleccionar si es que se desea incluir el contexto closed
- 10. Include app-direcotry: Seleccionar si es que se desea incluir el contexto closed
- 11. Prompt To Play: Audio que se reproducirá al llegar al máximo número de intentos en el IVR.
- 12. **Opciones en el IVR:** En esta sección se añaden las opciones que tendrá nuestro IVR y cómo es que serán desbordadas estas opciones al ser seleccionadas por el usuario.

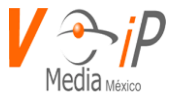

Ejemplo: Opción 1: Ventas Opción 2: Soporte Opción 3: Administración Opción 4: Segundo-IVR

Para añadir las opciones damos clic en la parte superior derecha de este apartado

|        |               |                    | +         |
|--------|---------------|--------------------|-----------|
|        | IVR Option    | Туре               | Selection |
| No res | sults to show |                    |           |
|        | Records       | : 0 (Page. 1 of 1) | 5 •       |

Una vez creada la opción llenamos los siguientes campos

- Opción IVR: opción que digitará el usuario al ingresar en el IVR
- Tipo: Que tipo de desborde tendrá la opción seleccionada
  - IVR
  - Extension
  - Voicemail
  - Ring Group
  - Queue ACD
  - Custom

En la opción de CUSTOM, se usará un comando del Dialplan para continuar con la ejecución, por ejemplo:

```
goto(calls-local,5555555,1)
```

Sintaxis de este comando:

Aplicación(parametro1, parametro2, parametro3, ..., parámetro N.)

• Selección: Opción que utilizará de acuerdo al tipo seleccionado

#### 13. ¿Tiene acción de falla?

De ser seleccionada esta opción proseguir con el paso 14, en caso contrario guardar el IVR

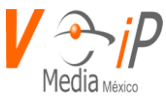

#### 14. Acción de Falla

De ser seleccionada esta opción en caso de que se llegue al máximo de intentos fallidos la llamada será desbordada a cualquiera de las siguientes opciones:

Desviar llamada a:

- a) IVR
- b) Extension
- c)Voicemail
- d) Ring Group
- e) Queue
- f) Custom

En la opción de CUSTOM, se usará un comando del Dialplan para continuar con la ejecución, por ejemplo:

goto(calls-local,55555555,1)

Sintaxis de este comando:

Aplicación(parametro1, parametro2, parametro3, ..., parámetro N.)

| Failure Action |                 |
|----------------|-----------------|
| a IVR          | Pruebaprincipal |
| b Extension    | Select          |
| C Voice Mail   | Select          |
| Ring Group     | Select •        |
| e Queue        | Select •        |
| f Custom       |                 |

Para guardar el IVR damos clic en el botón Guardar (Save).

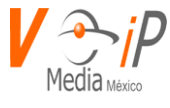

# Ejemplo de información de un IVR

\_

| Edit IVF          | R                                                                                                    |                                                                                                    |                                                                                                    |
|-------------------|----------------------------------------------------------------------------------------------------|----------------------------------------------------------------------------------------------------|----------------------------------------------------------------------------------------------------|
|                   | IVR Menu Name *                                                                                                    | ejemplo                                                                                                    |                                                                                                    |
|                   | IVR Prompt Name *                                                                                                    | ejemplo                                                                                                    |                                                                                                    |
|                   | Sec. between digits *                                                                                                 | 1                                                                                                    |                                                                                                    |
|                   | Foo to wait for ontry t                                                                                               |                                                                                                    |                                                                                                    |
|                   | sec. to wait for entry -                                                                                              | 6                                                                                                    |                                                                                                    |
| I                 | Max. Number of tries *                                                                                                | 3                                                                                                    |                                                                                                    |
|                   | # of IVR Prompts *                                                                                                    | 1                                                                                                    |                                                                                                    |
|                   | Prompt # for Invalid *                                                                                                | 1                                                                                                    |                                                                                                    |
|                   | Select the language *                                                                                                 | Spanish                                                                                                    |                                                                                                    |
|                   | Include closed?                                                                                                    | No                                                                                                    |                                                                                                    |
|                   | include app directory?                                                                                                | No                                                                                                    |                                                                                                    |
|                   | Prompt To Play *                                                                                                    | maxtried, 1, Playback(nada                                                                                                    | )                                                                                                    |
|                   |                                                                                                    |                                                                                                    |                                                                                                    |
|                   |                                                                                                    |                                                                                                    | +                                                                                                    |
|                   | IVR Option                                                                                                    | Туре                                                                                                    | +<br>Selection                                                                                                    |
| ۵                 | IVR Option                                                                                                    | Type<br>Extension                                                                                                    | +<br>Selection                                                                                                    |
| 0                 | IVR Option                                                                                                    | Type<br>Extension<br>Queue (ACD)                                                                                                    | + Selection 100 400                                                                                                    |
| 0                 | IVR Option                                                                                                    | Type           Extension           Queue (ACD)           Ring Group                                                                                                    | Selection     100     400     10000                                                                                                    |
| 0                 | IVR Option                                                                                                    | Type       Extension       Queue (ACD)       Ring Group       IVR                                                                                                    | Selection     100     400     10000     ivr_ejemplo1                                                                                                    |
| 0                 | IVR Option 1 2 3 4 Records: 4 (F                                                                                      | Type       Extension       Queue (ACD)       Ring Group       IVR       lage. 1 of 1)                                                                                       |                                                                                                    |
|                   | IVR Option 1 2 3 4 Records: 4 (F Has fallure action?                                                                  | Type       Extension       Queue (ACD)       Ring Group       IVR       tage. 1 of 1)       Yes                                                                             |                                                                                                    |
| 0<br>0<br>0       | IVR Option 1 2 3 4 Records: 4 (F Has fallure action? ailure Action                                                    | Type       Extension       Queue (ACD)       Ring Group       IVR       lage. 1 of 1)       Yea                                                                             | Selection     100     400     10000     ivr_ejemplo1     S      Fi S                                                                                                    |
| 0<br>0<br>0<br>Fi | IVR Option 1 2 3 4 Records: 4 (P Has failure action? ailure Action                                                    | Type<br>Extension<br>Queue (ACD)<br>Ring Group<br>IVR<br>Vage. 1 of 1)                                                                                                    |                                                                                                    |
| 0<br>0<br>0       | IVR Option 1 2 3 4 Records: 4 (F Has failure action? ailure Action IVR                                                | Type<br>Extension<br>Queue (ACD)<br>Ring Group<br>IVR<br>age. 1 of 1) IIIIIIIIIIIIIIIIIIIIIIIIIIIIIIIIIII                                                                   | Selection     100     400     10000     ivr_ejemplo1     I     I |
| 0<br>0<br>0       | IVR Option 1 2 3 4 Records: 4 (F Has failure action? ailure Action IVR Extension                                      | Type<br>Extension<br>Queue (ACD)<br>Ring Group<br>IVR<br>lage. 1 of 1) I I I<br>Yes<br>Pruebaprincipal<br>Select                                                            |                                                                                                    |
| 0<br>0<br>0       | IVR Option    I                                                                                                    | Type<br>Extension<br>Queue (ACD)<br>Ring Group<br>IVR<br>VR<br>Ves<br>Pruebaprincipal<br>Select<br>Select                                                                   | Selection     100     400     10000     ivr_ejemplo1     I     I |
| 0<br>0<br>0<br>Fi | IVR Option  1  2  3  4  Records: 4 (F Has fallure action?  ailure Action  IVR Extension  Voice Mall Ring Group        | Type<br>Extension<br>Queue (ACD)<br>Ring Group<br>IVR<br>age. 1 of 1) I I I<br>Yee<br>Pruebaprincipal<br>Select<br>Select<br>Select                                         |                                                                                                    |
| 0<br>0<br>Fi      | IVR Option  I I I I I I I I I I I I I I I I I I                                                                       | Type       Extension       Queue (ACD)       Ring Group       IVR       tage. 1 of 1)       Yes         Pruebaprincipal       Select       Select       Select       Select | Selection     100     400     10000     ivr_ejemplo1     V     V     V     V     V     V     V                                                                                                    |
| 0<br>0<br>0<br>F; | IVR Option  I I I I Records: 4 (F Has failure action?  ailure Action IVR Extension Voice Mail Ring Group Queue Custom | Type<br>Extension<br>Queue (ACD)<br>Ring Group<br>IVR<br>tage. 1 of 1) I I I<br>Yes<br>Pruebaprincipal<br>Select<br>Select<br>Select                                        | ★           Selection           100           400           10000           ivr_ejemplo1                                                                                                    |

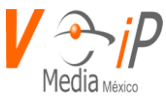

# Editar un IVR

Para editar un IVR previamente creado nos dirigimos a la opción "editar" ubicada en la parte izquierda del ACD señalada con el ícono *S*.

|   | IVR + |   |                 |                     |                     |                    |                        |                             |                          |  |  |
|---|-------|---|-----------------|---------------------|---------------------|--------------------|------------------------|-----------------------------|--------------------------|--|--|
|   |       |   | Name ≎          | Between Digits<br>≎ | Wait for entry<br>≎ | Number of tries    | Number of<br>prompts ≎ | Prompt num<br>for invalid ≎ | Select the<br>language ≎ |  |  |
| 0 | ß     | Û | pruebaprincipal | 2                   | 3                   | 3                  | 1                      | 1                           | es                       |  |  |
| 0 | ľ     | Û | asd             | 1                   | 6                   | 3                  | 1                      | 1                           | es                       |  |  |
| 0 | Ø     | Û | charli          | 1                   | 6                   | 3                  | 1                      | 1                           | es                       |  |  |
| 0 | Ø     | â | ejemplo1        | 1                   | 6                   | 3                  | 1                      | 1                           | es                       |  |  |
| 0 | Ø     | â | ejemplonew      | 1                   | 6                   | 3                  | 1                      | 1                           | es                       |  |  |
| 0 |       | Û | ejemplonew2     | 1                   | 6                   | 1                  | 1                      | 1                           | es                       |  |  |
| 0 | Ø     | Û | ejemplo         | 1                   | 6                   | 3                  | 1                      | 1                           | es                       |  |  |
|   |       |   |                 | Records: 7          | (Page. 1 of 1)      | • •• <b>1</b> •> • | 10 •                   |                             |                          |  |  |

Damos clic y en seguida se mostrará la configuración del IVR.

Ejemplo: Se desea editar el apartado de "Máximo número de intentos" y el apartado de "Failure Action"

| ditiv            |                                                                                                    |                                                                                                    |                                                                             |
|------------------|----------------------------------------------------------------------------------------------------|----------------------------------------------------------------------------------------------------|-----------------------------------------------------------------------------|
|                  | R                                                                                                    |                                                                                                    |                                                                             |
|                  | IVR Menu Name *                                                                                                    | ejemplo                                                                                                    |                                                                             |
|                  | IVR Prompt Name *                                                                                                    | ejemplo                                                                                                    |                                                                             |
|                  | Rec. behaven dialte t                                                                                                    |                                                                                                    |                                                                             |
|                  | aec. Detween uigite                                                                                                    |                                                                                                    |                                                                             |
|                  | Sec. to walt for entry *                                                                                                    | 6                                                                                                    |                                                                             |
|                  | Max. Number of tries *                                                                                                    | 5                                                                                                    |                                                                             |
|                  | # of IVR Prompts *                                                                                                    | 1                                                                                                    |                                                                             |
|                  | Prompt # for Invalid *                                                                                                    | 1                                                                                                    |                                                                             |
|                  | Select the language *                                                                                                    | Spanish                                                                                                    |                                                                             |
|                  | Include closed?                                                                                                    | No                                                                                                    |                                                                             |
|                  | Include ann director:?                                                                                                    | NO                                                                                                    |                                                                             |
|                  | include app directory?                                                                                                    | month of the bands                                                                                                    |                                                                             |
|                  | Prompt To Play *                                                                                                    | maxined, 1, Mayback( nada                                                                                               | · · · · · · · · · · · · · · · · · · ·                                       |
|                  |                                                                                                    |                                                                                                    |                                                                             |
|                  | IVR Option                                                                                                    | Туре                                                                                                    | Selection                                                                   |
|                  |                                                                                                    | Enderson land                                                                                                    | 600                                                                         |
| •                | 1                                                                                                    | Extension<br>Oursum (ACD)                                                                                               | 100                                                                         |
| 0                | 1 2 3                                                                                                    | Extension<br>Queue (ACD)<br>Ring Group                                                                                  | 400                                                                         |
| 0                | 1<br>2<br>3<br>4                                                                                                    | Extension Queue (ACD) Ring Group IVR                                                                                    | 100<br>400<br>10000<br>ivr_ejemplo1                                         |
| 0                | 1<br>2<br>3<br>4<br>Records: 4 (Pa                                                                                                    | Extension<br>Queue (ACD)<br>Ring Group<br>IVR<br>age. 1 of 1) (* ** 1                                                   | 100<br>400<br>10000<br>ivr_cjempio1                                         |
| 0                | 1 2 3 4 Records: 4 (Pa                                                                                                    | Extension<br>Queue (ACD)<br>Ring Group<br>IVR<br>IVR<br>Ige. 1 of 1) •• •• 1<br>Yes                                     | 100<br>400<br>10000<br>hr_ejemplo1                                          |
| 0                | 1 2 3 4 Records: 4 (Pa Has failure action?                                                                                                    | Extension<br>Queue (ACD)<br>Ring Group<br>IVR<br>Ige. 1 of 1) · · · · · 1<br>Yes                                        | 100<br>400<br>10000<br>ivr_stempto1                                         |
| 0<br>0<br>0      | 1 2 3 4 Records: 4 (Pa Has failure action?                                                                                                    | Extension<br>Queue (ACD)<br>Ring Group<br>IVR<br>age. 1 of 1)                                                           | 100<br>400<br>10000<br>ivr_ejemplo1                                         |
| 0<br>0<br>0      | 1 2 3 4 Records: 4 (Pa Has failure action? Tailure Action                                                                                                    | Extension<br>Queue (ACD)<br>Ring Group<br>IVR<br>sign. 1 of 1) I I I I I<br>Yea                                         | 100<br>400<br>10000<br>ivr_ejempio1                                         |
| 0<br>0<br>0      | 1 2 3 4 Records: 4 (Pa Has failure action? Failure Action                                                                                                    | Extension<br>Queue (ACD)<br>Ring Group<br>IVR<br>ege. 1 of 1) I I I I<br>Yes<br>Select                                  | 100<br>400<br>inc.ejempio1                                                  |
| 0<br>0<br>0      | 1 2 3 4 Records: 4 (Pa Has failure action? Failure Action IVR Extension                                                                                                    | Extension Cueve (ACD) Ring Group IVR VR age. 1 of 1) Select Select Select                                               | 100<br>400<br>i00000<br>in_etemplo1                                         |
| 0<br>0<br>0      | 1 2 3 4 Records: 4 (Pa Records: 4 (Pa Records: 4 (P | Extension Curve (ACD) Ring Group WR WR Select Select Select Select Select                                               | 100<br>400<br>10000<br>inr_ejemplo1<br>■ ■ ■ 5 ▼                            |
| C<br>C<br>C<br>F | 1 2 3 4 Has failure action? Failure Action IVR Extension Voice Mail Ring Group                                                                                                    | Extension Guove (ACD) Ring Group INR INR INR INR Select Select Select Select Select Select                              | 100<br>400<br>10000<br>№.e_ejemplo1<br>>>>>>>>>>>>>>>>>>>>>>>>>>>>>>>>>>>>> |
| C<br>C<br>C<br>F | 1 2 3 4 Records: 4 (Pa Has failure action? Failure Action IVR Extension Voice Mall Ring Group Queue                                                                                                    | Extension<br>Queue (ACD)<br>Ring Group<br>NR<br>gge, 1 of 1) • • • • • •<br>Select<br>Select<br>Select<br>Select<br>401 | 100<br>400<br>10000<br><i>kr_ejemplo1</i><br>• • • • <b>5</b> ¥             |

Realizamos el cambio deseado y guardamos los cambios con el botón Guardar (Save).

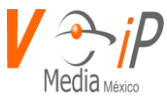

# Eliminar un IVR

Para eliminar un IVR previamente creado nos dirigimos a la opción "borrar" ubicada en la parte izquierda del IVR señalada con el ícono 🛍.

|   | IVR + |   |                 |                     |                     |                  |                        |                             |                          |  |  |
|---|-------|---|-----------------|---------------------|---------------------|------------------|------------------------|-----------------------------|--------------------------|--|--|
|   |       |   | Name ≎          | Between Digits<br>≎ | Wait for entry<br>≎ | Number of tries  | Number of<br>prompts ≎ | Prompt num<br>for invalid ≎ | Select the<br>language ≎ |  |  |
| 0 | Ø     | Û | pruebaprincipal | 2                   | 3                   | 3                | 1                      | 1                           | es                       |  |  |
| 0 | Ø     | Û | asd             | 1                   | 6                   | 3                | 1                      | 1                           | es                       |  |  |
| 0 |       | Û | charli          | 1                   | 6                   | 3                | 1                      | 1                           | es                       |  |  |
| 0 | Ø     | Û | ejemplo1        | 1                   | 6                   | 3                | 1                      | 1                           | es                       |  |  |
| 0 | Ø     | Û | ejemplonew      | 1                   | 6                   | 3                | 1                      | 1                           | es                       |  |  |
| 0 |       | Û | ejemplonew2     | 1                   | 6                   | 1                | 1                      | 1                           | es                       |  |  |
| 0 | Ø     | Ô | ejemplo         | 1                   | 6                   | 3                | 1                      | 1                           | es                       |  |  |
|   |       |   |                 | Records: 7          | (Page. 1 of 1)      | • • <b>1</b> • • | 10 •                   |                             |                          |  |  |

Damos clic y en seguida saldrá una pantalla emergente la cual nos solicita la confirmación

# Are you sure?

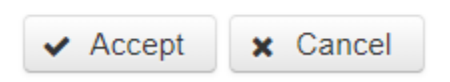

Por último, confirmamos la eliminación dando clic en Aceptar.

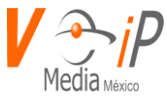

# **Music On Hold**

Este módulo se utiliza para administrar los archivos que se utilizarán como música de espera dentro del conmutador, por ejemplo: se desea establecer ciertos audios como música de espera al entrar en un ACD, y tener diferentes audios como música de espera por defecto es decir al tener una llamada en el teléfono y ponerla en espera, para esto se utilizará el concepto de clase, la cual nos ayuda a separar los audios.

# Agregar una clase para música en espera

Para crear una nueva clase para música de espera damos clic en Agregar Música en Espera ubicada en la parte superior derecha.

|   |   |            |                              |                   |                                                 | + Add  | Music On Hold | $\mathcal C$ Send to PBX |
|---|---|------------|------------------------------|-------------------|-------------------------------------------------|--------|---------------|--------------------------|
|   |   | Name ≎     | Description ≎                | Mode              | Directory                                       | Sort   | Format        | Date                     |
| ľ | Û | 4445       | test                         | files             | /var/lib/asterisk/s<br>ounds/moh/4445           | random | mp3           | 10/17/2018<br>17:43:06   |
| Ø | Û | armando    | pruebas                      | files             | /var/lib/asterisk/s<br>ounds/moh/arma<br>ndo    | random | mp3           | 10/17/2018<br>17:43:12   |
| C | Û | clasica    | Music Clasica                | files             | /var/lib/asterisk/s<br>ounds/moh/clasi<br>ca    | random | mp3           | 10/17/2018<br>17:43:13   |
| C | Û | cmaroto    | cmaroto                      | files             | /var/lib/asterisk/s<br>ounds/moh/cmar<br>oto    | random | mp3           | 08/15/2016<br>00:00:00   |
| ľ | Û | default    | default moh                  | files             | /var/lib/asterisk/s<br>ounds/moh/defa<br>ult    | random | mp3           | 10/18/2018<br>11:49:18   |
| ľ | Û | ejemplo1   | ejemplo1                     | files             | /var/lib/asterisk/s<br>ounds/moh/ejem<br>plo1   | random | mp3           | 10/17/2018<br>17:43:15   |
| Ø | â | hola       | holaasddasda<br>asdasdasda   | files             | /var/lib/asterisk/s<br>ounds/moh/hola           | random | wav           | 10/18/2018<br>11:45:38   |
| ľ | â | ivette     | ivette                       | files             | /var/lib/asterisk/s<br>ounds/moh/ivett<br>e     | random | mp3           | 10/17/2018<br>17:43:16   |
| Ø | Û | otra       | otra moh                     | files             | /var/lib/asterisk/s<br>ounds/moh/otra           | random | mp3           | 10/18/2018<br>11:49:16   |
| ľ | â | revolucion | Musica de 20 de<br>noviembre | files             | /var/lib/asterisk/s<br>ounds/moh/revol<br>ucion | random | mp3           | 10/17/2018<br>17:43:19   |
|   |   |            | Records:                     | 10 (Page. 1 of 1) | I < 1 >>                                        | ▶ 10 ▼ |               |                          |

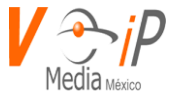

| A continuación | , se abrirá el siguiente for | mulario con los siguientes | datos a ingresar |
|----------------|------------------------------|----------------------------|------------------|
|                | , U                          | 0                          | 0                |

| Name "                                                                        |                       |                                             |  |
|-------------------------------------------------------------------------------|-----------------------|---------------------------------------------|--|
|                                                                               |                       |                                             |  |
| Description                                                                   |                       |                                             |  |
|                                                                               |                       |                                             |  |
| Mode                                                                          |                       |                                             |  |
| files                                                                         |                       |                                             |  |
| Application                                                                   |                       |                                             |  |
|                                                                               |                       |                                             |  |
| Digit                                                                         |                       |                                             |  |
|                                                                               |                       |                                             |  |
| Sort                                                                          |                       |                                             |  |
| random                                                                        |                       |                                             |  |
| Format                                                                        |                       |                                             |  |
|                                                                               |                       |                                             |  |
| Files in the Mu                                                               | sic on Hold directory |                                             |  |
| Files in the Mu                                                               | sic on Hold directory |                                             |  |
| Files in the Mu                                                               | sic on Hold directory |                                             |  |
| Files in the Mu                                                               | sic on Hold directory | ïS                                          |  |
| Files in the Mu                                                               | sic on Hold directory | 15                                          |  |
| Files in the Mu + Select = Up No results to show                              | sic on Hold directory | <b>15</b>                                   |  |
| Files in the Mu + Select                                                      | sic on Hold directory | 15<br>2 10 1<br>2 10 1                      |  |
| Files in the Mu    Files in the Mu                                            | sic on Hold directory | <b>15</b>                                   |  |
| Files in the Mu                                                               | sic on Hold directory | rs<br>e et et<br>lles                       |  |
| Files in the Mu                                                               | sic on Hold directory | rs<br>= =================================== |  |
| Files in the Mu    Files in the Mu                                            | sic on Hold directory | rs<br>= =================================== |  |
| Files in the Mu    Files in the Mu    No results to show   No results to show | sic on Hold directory |                                             |  |

- 1. Nombre: nombre de la clase para la música en espera
- 2. Descripción: descripción de la clase para la música en espera
- 3. Modo: Modo con el que se creara la clase para la música en espera
  - $\circ$  custom
  - $\circ$  files
  - o mp3nb
  - o quietmp3nb
  - o quietmp3

De ser seleccionado el modo custom tendrá que ser rellenado el campo 3.1

- 3.1. Aplicación: aplicación usada para reproducir los audios indicando la ruta específica y parámetros correspondientes.
- 4. Digito: si está configurada esta opción la persona que llama y escucha la música de espera pueden cambiarla al digitar cierto número.
- 5. Ordenar: Forma en la que se reproducirán los audios.
  - random: reproducir audios aleatoriamente
  - o alpha: reproducir los audios de forma alfabéticamente (a,b,c,...)
- 6. Formato: formato que tendrá el audio para música en espera (ejemplo: mp3, wav, etc...)
- 7. Seleccionar Música en espera: Dar clic en la opción seleccionar para abrir una ventana emergente el cual ayudará a subir el audio deseado que se encuentre la computadora.

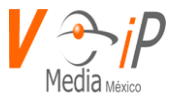

| Files in the N                                                                                                    | lusic on Hold di                | rectory                                                     |                    |                    |        |
|----------------------------------------------------------------------------------------------------|---------------------------------|-------------------------------------------------------------|--------------------|--------------------|--------|
| + Select J (                                                                                                    | Upload 🖉 🖉 Cance                | el                                                          |                    |                    |        |
| Abrir     ← → ▼ ↑ ■ > Est     Operations                                                                                                    | te equipo > Documentos > Audios |                                                             | ~ 0                | Buscar en Audios   | ×<br>9 |
| Creative Court<br>Access of polo<br>Escritorio *<br>Decumentos *<br>Decumentos *<br>Decumentos *<br>Decumentos *<br>Decumentos *<br>Decumentos *<br>Decumentos *<br>Manuales Arr W<br>Decumentos *<br>State equipo<br>Estate equipo<br>Escritorio<br>Emanuest<br>Decumentos<br>Decumentos *<br>Decumentos *<br>Decument | Nontre                          | Ferba de modifica. Tipo<br>11/12/2017 1147 - VLC media file | Tamaño<br>1.354 KB | E • D              |        |
| Nombre                                                                                                    | es princ                        |                                                             | ~                  | Todos los archivos | ~      |

Seleccionamos y posteriormente se habilitará la opción Subir, a lo que damos clic

| Files in the Music on Hold directory |          |                            |  |   |  |  |  |  |  |
|--------------------------------------|----------|----------------------------|--|---|--|--|--|--|--|
| + Select                             | J Upload | <ul> <li>Cancel</li> </ul> |  |   |  |  |  |  |  |
| princ.mp3                            |          | 1.3 MB                     |  | × |  |  |  |  |  |

Esperamos a que el audio se acabe de subir, para verificar que el audio se haya subido correctamente verificamos en la pestaña Nuevos Archivos a lo cual debería aparecer de la siguiente forma.

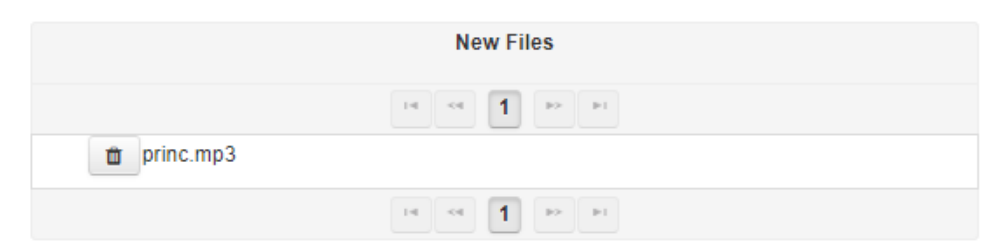

Para guardar damos clic en Guardar (Save).

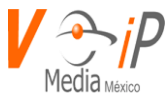

# Editar una clase de música en espera

Para editar una clase para una música en espera nos dirigimos a la opción "editar" ubicada en la parte izquierda de la clase señalada con el ícono *S*.

|   |          |                            |                            |                                           |        | + Add Music On H | old 2 Send to PBX   |
|---|----------|----------------------------|----------------------------|-------------------------------------------|--------|------------------|---------------------|
|   | Name \$  | Description ¢              | Mode                       | Directory                                 | Sort   | Format           | Date                |
| ۵ | 4445     | test                       | files                      | /var/lib/asterisk/sounds/<br>moh/4445     | random | mp3              | 10/17/2018 17:43:06 |
| Û | armando  | pruebas                    | files                      | /var/lib/asterisk/sounds/<br>moh/armando  | random | mp3              | 10/17/2018 17:43:12 |
| Û | clasica  | Music Clasica              | files                      | /var/lib/asterisk/sounds/<br>moh/clasica  | random | mp3              | 10/17/2018 17:43:13 |
| Û | cmaroto  | cmaroto                    | files                      | /var/lib/asterisk/sounds/<br>moh/cmaroto  | random | mp3              | 08/15/2016 00:00:00 |
| Û | default  | default moh                | files                      | /var/lib/asterisk/sounds/<br>moh/default  | random | mp3              | 10/18/2018 11:49:18 |
| Û | ejemplo1 | ejemplo1                   | files                      | /var/lib/asterisk/sounds/<br>moh/ejemplo1 | random | mp3              | 10/17/2018 17:43:15 |
| ۵ | ejemplo2 | ejemplo2                   | files                      | /var/lib/asterisk/sounds/<br>moh/ejemplo2 | random |                  | 10/18/2018 14:08:04 |
| 0 | hola     | holaasddasda<br>asdasdasda | files                      | /var/lib/asterisk/sounds/<br>moh/hola     | random | wav              | 10/18/2018 11:45:38 |
| Û | ivette   | ivette                     | files                      | /var/lib/asterisk/sounds/<br>moh/ivette   | random | mp3              | 10/17/2018 17:43:16 |
| ۵ | otra     | otra moh                   | files                      | /var/lib/asterisk/sounds/<br>moh/otra     | random | mp3              | 10/18/2018 11:49:16 |
|   |          |                            | Records: 11 (Page. 1 of 2) | 14 ×4 1 2 PP P                            | 10 🔻   |                  |                     |

Editamos los campos deseados en el primer apartado

| Edit Music On Hold                    |          |
|---------------------------------------|----------|
| Name *                                |          |
| ejemplo2                              |          |
| Description                           |          |
| ejemplo2                              |          |
| Mode                                  |          |
| files                                 | <b>T</b> |
| Directory                             |          |
| /var/lib/asterisk/sounds/moh/ejemplo2 |          |
| Application                           |          |
| Digit                                 |          |
| Sort                                  |          |
| random                                | Ŧ        |
| Format                                |          |
|                                       |          |

Si deseamos editar la música de espera en la clase nos dirigimos al apartado Archivos en la carpeta de música en espera.

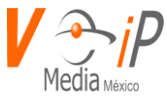

Borrar la música en espera existente, damos clic en la opción "borrar" ubicada en la parte izquierda del audio señalada con el ícono 🔟.

| Files in the Music on Hold directory |  |  |  |  |
|--------------------------------------|--|--|--|--|
| + Select J Upload Ø Cancel           |  |  |  |  |
| New Files                            |  |  |  |  |
|                                      |  |  |  |  |
| No results to show                   |  |  |  |  |
| 14 4 9> 91                           |  |  |  |  |
|                                      |  |  |  |  |
| Existing Files                       |  |  |  |  |
| 14 e4 <b>1</b> P> P1                 |  |  |  |  |
| princ.mp3                            |  |  |  |  |
|                                      |  |  |  |  |

Damos clic y en seguida saldrá una pantalla emergente la cual nos solicita la confirmación

| Confirm Delete * |          |  |  |
|------------------|----------|--|--|
| Are you sure?    |          |  |  |
| ✓ Accept         | × Cancel |  |  |

Para guardar los cambios damos clic en Guardar (Save).

\_

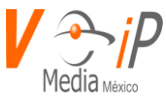

# Eliminar una clase de música en espera

\_

Para eliminar una clase de música en espera previamente creada nos dirigimos a la opción "borrar" ubicada en la parte izquierda de la clase señalada con el ícono 🛍.

| usic |   | olu      |                            |       |                                           |        |               |                        |
|------|---|----------|----------------------------|-------|-------------------------------------------|--------|---------------|------------------------|
|      |   |          |                            |       |                                           |        | + Add Music C | n Hold 🛛 C Send to PB) |
|      |   | Name \$  | Description \$             | Mode  | Directory                                 | Sort   | Format        | Date                   |
| 6    | Û | 4445     | test                       | files | /var/lib/asterisk/sounds/<br>moh/4445     | random | mp3           | 10/17/2018 17:43:06    |
| 2    | Û | armando  | pruebas                    | files | /var/lib/asterisk/sounds/<br>moh/armando  | random | mp3           | 10/17/2018 17:43:12    |
| 2    | Û | clasica  | Music Clasica              | files | /var/lib/asterisk/sounds/<br>moh/clasica  | random | mp3           | 10/17/2018 17:43:13    |
| 2    | Û | cmaroto  | cmaroto                    | files | /var/lib/asterisk/sounds/<br>moh/cmaroto  | random | mp3           | 08/15/2016 00:00:00    |
| 2    | Û | default  | default moh                | files | /var/lib/asterisk/sounds/<br>moh/default  | random | mp3           | 10/18/2018 11:49:18    |
| 2    | Û | ejemplo1 | ejemplo1                   | files | /var/lib/asterisk/sounds/<br>moh/ejemplo1 | random | mp3           | 10/17/2018 17:43:15    |
| 2    | Û | ejemplo2 | ejemplo2                   | files | /var/lib/asterisk/sounds/<br>moh/ejemplo2 | random |               | 10/18/2018 14:08:04    |
| 2    | Û | hola     | holaasddasda<br>asdasdasda | files | /var/lib/asterisk/sounds/<br>moh/hola     | random | wav           | 10/18/2018 11:45:38    |
| 2    | Û | ivette   | ivette                     | files | /var/lib/asterisk/sounds/<br>moh/ivette   | random | mp3           | 10/17/2018 17:43:16    |
| Ø    | Û | otra     | otra moh                   | files | /var/lib/asterisk/sounds/<br>moh/otra     | random | mp3           | 10/18/2018 11:49:16    |

Damos clic y en seguida saldrá una pantalla emergente la cual nos solicita la confirmación

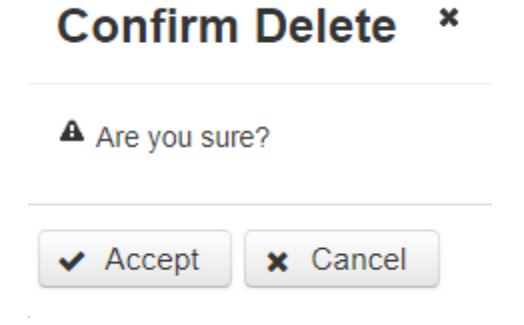

Por último, confirmamos la eliminación dando clic en Aceptar.

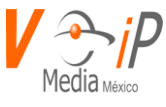

# **Ring Groups**

Un Ring Group realiza la funcionalidad de timbrar en una o más extensiones de manera simultánea por un tiempo definido y en caso de que la llamada no sea contestada se realice un failover hacia una de las siguientes opciones: IVR, Extensión, Buzón de voz, ACD, o custom.

# Creación de Ring Group

Para poder crear un Ring Group se deberá dar clic en el botón + en cual está ubicado en la parte superior derecha de la ventana.

|                                                 | Ring Group |                      |           |           |                                                                                                    |
|-------------------------------------------------|------------|----------------------|-----------|-----------|----------------------------------------------------------------------------------------------------|
|                                                 |            | Numero de Ring Group | Ring Time | Caller ID | Lista de Extensiones                                                                                            |
| ľ                                               | 1          | 10000                | 10        | asd       | 211-220-253-252-251-212-250                                                                                     |
| ľ                                               | Û          | 40000                | 60        | Todos     | 200-201-202-203-204-205-206-<br>207-208-209-210-211-212-213-<br>214-215-216-217-218-219-220-<br>221-222-223-224 |
| Ø                                               | Û          | 50000                | 10        | Todos     | 211-220-251-252-253-254-212-<br>250                                                                             |
| Records: 3 (Page. 1 of 1) 14 <4 1 >> >> >> 10 V |            |                      |           |           |                                                                                                    |

Donde los parámetros de configuración son de la siguiente manera:

- 1. New Ring Group: Numero de Ring Group que deberá ser marcado desde cualquier extensión, este no debe ser igual a ninguna otra extensión u opción existente en el conmutador.
- 2. Extensions List: Aquí se definen las extensiones que timbraran de manera simultánea separadas por un guion cada una de ellas, por ejemplo: 100-101-105-110
- 3. CallerID to append: Algún texto descriptivo para que se agregue al número de teléfono que está marcando, por ejemplo: Soporte
- 4. Ring Time: Tiempo para timbrar en las extensiones de manera simultánea, este no deberá ser mayor a 60 segundos

|   | Add new Ring Group         |
|---|----------------------------|
|   | New Ring Group to Create * |
|   | 9999                       |
| 1 | Extensions List *          |
|   | 250-251-252-253            |
| 2 | Caller ID to append        |
|   | Soporte                    |
| _ | Ring Time (60 Sec. Max) *  |
| 3 | 60                         |
|   |                            |
|   |                            |

www.conmutadoresip.com

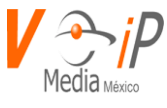

# **Failure Action**

En caso de que ninguna extensión perteneciente al Ring Group conteste la llamada que se realiza entonces se ejecutara una y solo una de las siguientes opciones:

Desviar llamada a:

- 1. IVR
- 2. Extension
- 3. Voicemail
- 4. Ring Group
- 5. Queue
- 6. Custom

En la opción de CUSTOM, se usará un comando del Dialplan para continuar con la ejecución, por ejemplo:

goto(calls-local,5555555,1)

Sintaxis de este comando: Aplicación(parametro1,parametro2,parametro3,...,parámetro N.)

| Failure Action  |   |
|-----------------|---|
| IVR             |   |
| [pelect         | * |
| Extension       |   |
| Belect          |   |
| Voice Mail      |   |
| Belect          |   |
| Ring Group      |   |
| 45elect         |   |
| Queue           |   |
| 5select         | • |
| Cuptom Select v |   |

Para guardar el Ring Group damos clic en el botón Guardar (Save).

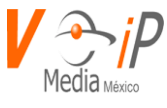

# Editar un Ring Group

Para editar un Ring Group previamente creado nos dirigimos a la opción "editar" ubicada en la parte izquierda del ACD señalada con el ícono *S*.

|                           | Ring Group + |                      |           |           |                                                                                                    |
|---------------------------|--------------|----------------------|-----------|-----------|----------------------------------------------------------------------------------------------------|
|                           |              | Numero de Ring Group | Ring Time | Caller ID | Lista de Extensiones                                                                                            |
| Ø                         | <b>û</b>     | 10000                | 10        | asd       | 211-220-253-252-251-212-250                                                                                     |
| ľ                         | Û            | 40000                | 60        | Todos     | 200-201-202-203-204-205-206-<br>207-208-209-210-211-212-213-<br>214-215-216-217-218-219-220-<br>221-222-223-224 |
|                           | <b>û</b>     | 50000                | 10        | Todos     | 211-220-251-252-253-254-212-<br>250                                                                             |
| Ø                         | Û            | 9999                 | 60        | Soporte   | 250-251-252-253                                                                                                 |
| Records: 4 (Page. 1 of 1) |              |                      |           |           |                                                                                                    |

Damos clic y en seguida se mostrará la configuración del ring group.

Ejemplo: Se desea editar el apartado de "Ring Time" y el apartado de "Failure Action"

| Edit Ring Group            |
|----------------------------|
| New Ring Group to Create * |
| 9999                       |
| Extensions List *          |
| 250-251-252-253            |
| Caller ID to append        |
| Soporte                    |
| Ring Time (60 Sec. Max) *  |
| 50                         |
| Failure Action             |
| IVR                        |
| Pruebaprincipal            |
| Extension                  |
| Select                     |
| Voice Mail                 |
| Select                     |
| Ring Group                 |
| Select                     |
| Queue                      |
| Select                     |
| Custom Select •            |
| 🗴 Cancel 🖺 Save            |

Realizamos el cambio deseado y guardamos los cambios con el botón Guardar (Save).

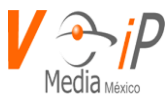

# Eliminar un Ring Group

Para eliminar un Ring Group previamente creado nos dirigimos a la opción "borrar" ubicada en la parte izquierda del ACD señalada con el ícono 🛍.

|                           | Ring Group + |                      |           |           |                                                                                                    |
|---------------------------|--------------|----------------------|-----------|-----------|----------------------------------------------------------------------------------------------------|
|                           |              | Numero de Ring Group | Ring Time | Caller ID | Lista de Extensiones                                                                                            |
| C                         | Û            | 10000                | 10        | asd       | 211-220-253-252-251-212-250                                                                                     |
| ٢                         | Û            | 40000                | 60        | Todos     | 200-201-202-203-204-205-206-<br>207-208-209-210-211-212-213-<br>214-215-216-217-218-219-220-<br>221-222-223-224 |
|                           | 1            | 50000                | 10        | Todos     | 211-220-251-252-253-254-212-<br>250                                                                             |
| C                         | Û            | 9999                 | 60        | Soporte   | 250-251-252-253                                                                                                 |
| Records: 4 (Page. 1 of 1) |              |                      |           |           |                                                                                                    |

Damos clic y en seguida saldrá una pantalla emergente la cual nos solicita la confirmación

| Confirm Delete *  |  |  |  |  |
|-------------------|--|--|--|--|
| Are you sure?     |  |  |  |  |
| ✓ Accept X Cancel |  |  |  |  |

Por último, confirmamos la eliminación dando clic en Aceptar.

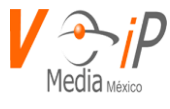

# **SIP Extensions**

Este módulo es donde se encuentran todas las opciones de una extensión o troncal tipo SIP.

# **CONCEPTOS BASICOS**

El protocolo SIP (Session Initiation Protocol) es el principal protocolo para tener extensiones o troncales dentro del Conmutador.

Acceso a SIP Extensions

Para Ingresar a esta opción se debe realizar lo siguiente:

- 5. Ingresar a la página web del usuario
- 6. Ir a PBX
- 7. SIP Extensions

Donde se mostrará la siguiente pantalla

SIP Extensions

|   |   |                         |                            | + Nuevo SIP C Send to PBX |
|---|---|-------------------------|----------------------------|---------------------------|
|   |   | Extension ≎             | Context ≎                  | Caller ID \$              |
|   |   |                         |                            |                           |
| ľ | Û | 6509                    | closed                     | "Ext. 6509" <6509>        |
| I | 1 | 6510                    | closed                     | "Ext. 6510" <6510>        |
| ľ | 1 | 6511                    | closed                     | "Ext. 6511" <6511>        |
| I | Û | 6512                    | closed                     | "Ext. 6512" <6512>        |
| I | Û | 6513                    | closed                     | "Ext. 6513" <6513>        |
| I | Û | 6514                    | closed                     | "Ext. 6514" <6514>        |
| I | 1 | 6515                    | closed                     | "Ext. 6515" <6515>        |
| I | Û | 6516                    | closed                     | "Ext. 6516" <6516>        |
| I | 1 | 6517                    | closed                     | "Ext. 6517" <6517>        |
| Ø | Û | 6518                    | closed                     | "Ext. 6518" <6518>        |
|   |   | Records: 96 (Page. 3 of | 10) 14 <4 1 2 3 4 5 🍽 10 🗘 |                           |

Donde se encuentran las siguientes opciones generales

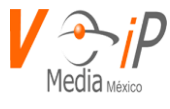

# **Nuevo SIP**

Se usa para crear un nuevo usuario/peer.

#### Filtros de busqueda

| Extension \$ | Context ≎ | Caller ID \$ |
|--------------|-----------|--------------|
|              |           |              |

#### Donde en

Extension ≎

Se puede filtrar por numero o nombre de usuario/peer

En

Context ≎

Se puede filtrar por context asignado al usuario/peer

En

| Caller ID \$ |  |
|--------------|--|
|              |  |

Se puede filtrar por Caller ID asignado al usuario/peer.

Barra de Navegación

| Records: 96 (Page. 3 of 10) | 14 | ~4 | 1 | 2 | 3        | 4 | 5 | •> | ►I. | 10 | - \$ |
|-----------------------------|----|----|---|---|----------|---|---|----|-----|----|------|
|                             |    | ·  |   | · | <u> </u> | · | · | ·  |     |    |      |

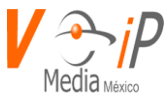

# Edición de Extensión

ľ Para Editar cualquier extensión se presionara el icono cual se desplegara una ventana como la siguiente:

de usuario/peer a editar con lo

Editar SIP Go to name ٥ id \* 29 name \* 6509 accountcode 6509|6509 acl allow ULAW,GSM allowoverlap no allowsubscribe allowtransfer × Cancel Save

Aquí se pueden editar cada uno de los parametros existentes para la modificacion del usuario/peer.

Para navegar entre todos los parametros existentes se pueden usar las siguientes opciones:

Control para ir a Parametro

Go to name ٥

Aquí en la lista desplegable se selecciona el parámetro deseado y la aplicación nos llevara hasta este parámetro para poder realizar la edición.

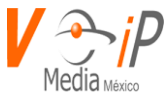

#### Barra de desplazamiento

| Editar SIP | Go to name |
|------------|------------|
| id *       |            |
| 29         |            |
| name *     |            |
| 0500       |            |

Con la cual podemos buscar el parametro indicado a traves de todos los parametros existentes.

| Boton Cancel                                                            |          |
|-------------------------------------------------------------------------|----------|
| Para cancelar cualquier modificacion hecha se debera presionar el icono | × Cancel |
| Boton Guardar                                                           |          |
| Para guardar cualquier modificacion hecha se debera presionar el icono  | 🖺 Save   |

#### **NUEVO SIP**

Para crear un Nuevo SIP (usuario/peer), se debera presionar el icono + Nuevo SIP

Con lo que aparecera el siguiente cuadro de dialogo:

| Nuevo SIP       | Go to | name | ٥ |
|-----------------|-------|------|---|
| name *          |       |      |   |
|                 |       |      |   |
| accountcode     |       |      |   |
|                 |       |      |   |
| acl             |       |      |   |
|                 |       |      |   |
| allow           |       |      |   |
| ULAW,ALAW       |       |      |   |
| allowoverlap    |       |      |   |
|                 |       |      |   |
| allowsubscribe  |       |      |   |
|                 |       |      |   |
| allowtransfer   |       |      |   |
|                 |       |      |   |
| amaflags        |       |      |   |
|                 |       |      |   |
| X Cancel 🖺 Save |       |      |   |

Donde los campos principales para agregar la información son los siguientes:

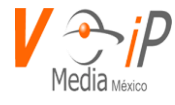

Name: nombre del usuario/peer Allow: codecs de audio permitidos para usuario/peer, de fábrica tiene ULAW,ALAW Context: Contexto asignado a este usuario/peer Disallow: Permite deshabilitar cualquier codec de audio antes de poner los permitidos en el campo allow, de fábrica viene con ALL Host: Dirección IP o DNS valido para el usuario/peer Kamailioname: Debe ser el mismo que en el parametro name Port: En caso de ser diferente al 5060 se deberá escribir aquí Qualify: yes o no, para monitorear la latencia de este usuario/peer Secret: Password que deberá tener en caso de que se permita recibir o llamar a través de el para garantizar la seguridad del usuario/peer Sippassword: Deberá ser igual que el secret Type: user/peer/friend, cualquier de estos tres parámetros deberá ser escrito, dependiendo de la funcionalidad del usuario/peer Username: deberá ser el nombre de usuario a autenticar, dicha información deberá ser con la que se autenticará cualquier dispositivo

Una vez que todos los campos tengan información se deberá presionar el botón

Para enviar los cambios realizados hacia el Conmutador se debera presionarl el boton

Send to PBX con lo cual los cambios seran activados en el conmutador.

Eliminacion de un usuario/peer

Para eliminar un usuario/peer de la consola se debera presionar el icono de la pantalla principal del usuario/peer deseado

|   |                                         |              |           | + Nuevo SIP 2 Send to PBX |  |
|---|-----------------------------------------|--------------|-----------|---------------------------|--|
|   |                                         | Extension \$ | Context ≎ | Caller ID ≎               |  |
|   |                                         | jmpeer       |           |                           |  |
| ľ | Û                                       | jmpeer       | closed    |                           |  |
|   | Records: 1 (Page. 1 of 1) 14 <4 1 10 \$ |              |           |                           |  |

con lo que solicitara una confirmacion

| Confirm Delete * |          |  |  |  |  |
|------------------|----------|--|--|--|--|
| Are you sure?    |          |  |  |  |  |
| ✓ Accept         | × Cancel |  |  |  |  |
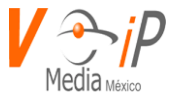

y despues se debe presionar el boton Send to PBX, para activar los cambios en el conmutador.

Despues de realizada la eliminacion del usuario/peer este no debe mostrarse en la pantalla

|        |            |              |               | + Nuevo SIP 2 Send to PBX |
|--------|------------|--------------|---------------|---------------------------|
|        |            | Extension \$ | Context ≎     | Caller ID ≎               |
|        |            | jmpeer       |               |                           |
| No res | ults to sh | low          | ·             |                           |
|        |            | Records: 0 ( | Page. 1 of 1) |                           |

Para mayor informacion sobre todos los parametros que se usan en el protocolo SIP vease el anexo F.

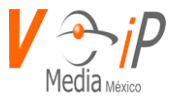

## Sounds

Esta página se crea con la finalidad de poder navegar en los directorios correspondientes a sounds, los cuales son los audios que el PBX reproduce en los IVR, Voicemai, etc.

*Sounds* le permitirá:

- Navegar en diferentes carpetas.
- > Crear carpetas.
- Subir archivos de audio.
- > Eliminar archivos de audio

#### Formato de audio

El formato adecuado para subir y que reproduzca el PBX los audios con la mayor calidad deberá ser:

Bit Rate: 64 or 128 Kbps Audio sample size: 16 bit Channels: 1 (mono) Audio sample rate: 8KHz Audio format PCM, mp3, wav

#### Definiciones, acrónimos y abreviaciones

| C Refresh        | Actualiza la carpeta    |
|------------------|-------------------------|
| Create directory | Crea nuevo directorio   |
| 1 Upload file    | sube archivo            |
| 🛍 Delete         | Borra archivo o carpeta |

www.conmutadoresip.com

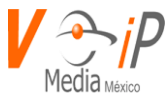

#### Sounds (Crear, Subir y Eliminar)

Esta página se encuentra en el Menú de PBX

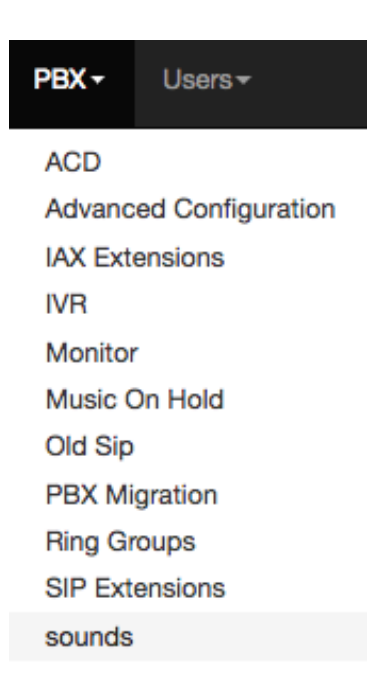

Para poder ejecutar las operaciones de crear, eliminar o subir, se realizará presionando un click derecho sobre la página de sounds, más específico sobre el elemento deseado.

#### **Crear Directorio**

Si deseamos crear un directorio, nos posicionaremos en el icono del directorio donde deseamos crearlo y damos click derecho, tendremos el menú de acciones y damos click en crear directorio, no pedirá el nombre del directorio y presionamos el botón aceptar o en caso de rechazar presionamos la "X".

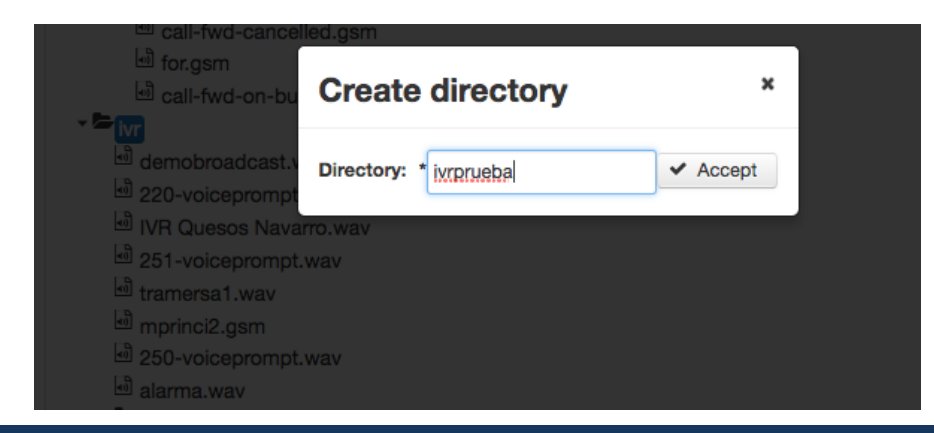

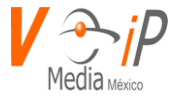

El directorio se mostrará de la siguiente manera:

ivr
 demobroadcast.wav
 220-voiceprompt.wav
 IVR Quesos Navarro.wav
 251-voiceprompt.wav
 tramersa1.wav
 mprinci2.gsm
 250-voiceprompt.wav
 alarma.wav
 ivrprueba

#### **Eliminar Directorio**

Para eliminar el directorio deberemos entrar al menú de acciones y presionar la accion de Delete, donde nos pedirá confirmar la acción.

| Are you sure? |          |
|---------------|----------|
| Are you sure  | e?       |
| ✓ Accept      | × Cancel |

#### Subir audio

Para subir los audios necesitamos estar en la carpeta deseada, los audios de los IVR por default están en la carpeta IVR, esto no se puede modificar, por lo que debemos posicionarnos en esta carpeta y dar click derecho para seleccionar la accion de Upload file, donde nos mostrara una ventana emergente:

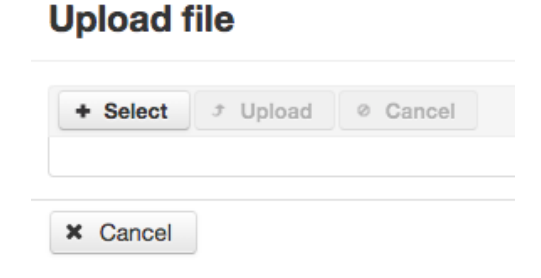

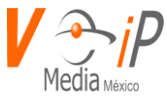

En esta ventana debemos presionar el botón Select para que nos pida subir el archivo desde nuestra PC, en caso de que el archivo sea incorrecto, nos mostrara una leyenda.

## **Upload file**

| Select J Upload Cancel      Invalid file type puebla Vmayor.xlsx 30.6 KB |   |  |
|--------------------------------------------------------------------------|---|--|
| Invalid file type puebla Vmayor.xlsx 30.6 KB                             | × |  |
| X Invalid                                                                |   |  |

Si hemos subido el audio correcto, nos mostrara en pantalla el nombre del audio y debemos presionar el botón upload para que este se suba a la carpeta deseada.

## Upload file

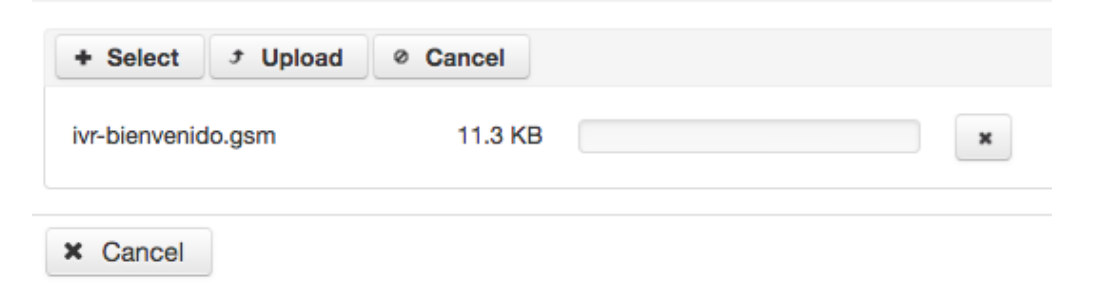

#### **Eliminar audio**

Para eliminar audio o carpeta debemos dar un click derecho sobre el elemento a borrar y seleccionar la acción de Delete, posteriormente confirmar la acción.

| Delete '          | × |
|-------------------|---|
| Are you sure?     |   |
| ✓ Accept X Cancel | ] |

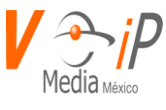

## **Users Administration**

Éste módulo nos permite administrar los diferentes tipos de usuarios que existen en el conmutador: Super Administrador, Administrador, Reportes, Usuario CDR, Usuario de PBX, Qlog, de acuerdo al tipo de usuario serán los menús que están disponibles.

Nota: para crear un nuevo tipo de usuario revisar el apartado Roles y Páginas Autorizadas.

#### Crear un usuario

Para poder crear un nuevo usuario de tipo Super Administrador, Administrador, Reportes, Usuario CDR, Qlog nos dirigimos al apartado superior derecho y damos clic a Nuevo Usuario.

|   |   |            | l                          | Jsers             |                  | +                   |
|---|---|------------|----------------------------|-------------------|------------------|---------------------|
|   |   | Username ≎ | email ≎                    | Fullname          | Extension Number | Roles               |
|   | Û | ext80015   |                            | Paula Negrete     | 80015            | Usuario de PBX      |
|   | Û | useradd    |                            | test 1 111        | 1119999          | Usuario de PBX      |
| Ø | Û | 777        |                            | Ejemplo 777       | 10               | Usuario de PBX      |
| Ø | Û | 666        |                            | Ejemplo 666       | 666              | Usuario de PBX      |
| C | Û | abraham01  |                            | Abraham Meza      |                  | Super Administrador |
| Ø | Û | monitoreo  |                            | Monitoreo Abraham |                  | QLOG                |
| Ø | Û | 1997       | ejemplo@mail.com           | Ejemplo 1997      | 1997             | Usuario de PBX      |
|   | Û | 1998       |                            | Ejemplo 1998      | 1998             | Usuario de PBX      |
| Ø | Û | 1999       |                            | Ext. 1999         | 1999             | Usuario de PBX      |
|   | Û | 201        |                            | 201 201           | 201              | Usuario de PBX      |
|   |   | Red        | cords: 100 (Page. 1 of 10) | 1 2 3 4 5         | ▶ ► 10 V         |                     |

A continuación, se abrirá una ventana con el siguiente formulario a rellenar, los datos con \* son obligatorios

| ✓ USER INFORMATION                                               |       |
|------------------------------------------------------------------|-------|
| Username *                                                       |       |
| ejemplo                                                          | ATION |
| Password *                                                       |       |
| •••••                                                            |       |
| Roles                                                            |       |
| Super Administrador<br>Administrador<br>Reportes<br>Ulsuario CDR |       |
| Usuario de PBX<br>QLOG                                           |       |

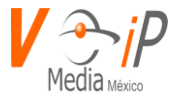

| Name *         |                 |  |  |  |  |  |
|----------------|-----------------|--|--|--|--|--|
| nombre ejemp   | 0               |  |  |  |  |  |
| Lastname *     |                 |  |  |  |  |  |
| apellido ejemp | 0               |  |  |  |  |  |
| Phone          |                 |  |  |  |  |  |
| (489) 687-359  | 3               |  |  |  |  |  |
| email          |                 |  |  |  |  |  |
| ejemplo1@ma    | il.com          |  |  |  |  |  |
|                |                 |  |  |  |  |  |
| CDR-DISA       | UTHORIZATION    |  |  |  |  |  |
| CDR Extensio   | s to consulting |  |  |  |  |  |
| 250-251-252-2  | 53-254          |  |  |  |  |  |
|                |                 |  |  |  |  |  |

#### Información Del Usuario

- 1. Nombre de Usuario \*: nombre de usuario para loguearse a AraManager Web (sin espacios)
- 2. Contraseña \*: contraseña para loguearse a AraManager Web
- **3.** Roles \*: Rol que tendrá el usuario a crear, en este caso Súper Administrador, Administrador, Reportes, Usuario CDR, Qlog.

#### **Detalles de Usuario**

- 4. Nombre \*: Nombre para identificar al usuario (con un máximo de 20 caracteres)
- 5. Apellidos \*: Apellido para identificar al usuario (con un máximo de 40 caracteres)
- 6. Teléfono: Teléfono del usuario (solamente es informativo)
- 7. Email: email del usuario

#### Autorización para CDR-DISA

 Extensiones para consultar en CDR: Extensiones que el usuario podrá consultar en el aparatado de CDR, separadas de - (guion medio), si se desea que pueda consultar todas las extensiones existentes se usa \* (asterisco), en caso de ser un usuario Reportes o

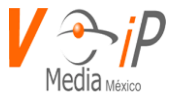

usuario CDR este campo es obligatorio para poder visualizar las extensiones a consultar en el apartado CDR.

#### URL de la página de inicio

9. Página de inicio: página que mostrará AraManager Web en la pantalla principal

Para guardar el usuario damos clic en el botón Guardar (Save).

#### Crear un usuario de tipo Usuario de PBX

Un Usuario de PBX es una extensión en el conmutador la cual nos permite generar y recibir llamadas, estas extensiones son creadas por protocolo SIP lo que nos garantiza una gran compatibilidad con los IP que actualmente existen en el mercado, tanto teléfonos físicos como softphones.

Para poder crear un nuevo usuario de tipo Usuario PBX nos dirigimos al apartado superior derecho y damos clic a Nuevo Usuario.

|   |   |            | U                         | sers              |                  | +                   |
|---|---|------------|---------------------------|-------------------|------------------|---------------------|
|   |   | Username ≎ | email \$                  | Fullname          | Extension Number | Roles               |
| Ø | Û | ext80015   |                           | Paula Negrete     | 80015            | Usuario de PBX      |
| Ø | Û | useradd    |                           | test 1 111        | 1119999          | Usuario de PBX      |
| Ø | Û | 777        |                           | Ejemplo 777       | 10               | Usuario de PBX      |
| ľ | Û | 666        |                           | Ejemplo 666       | 666              | Usuario de PBX      |
|   | Û | abraham01  |                           | Abraham Meza      |                  | Super Administrador |
| Ø | Û | monitoreo  |                           | Monitoreo Abraham |                  | QLOG                |
|   | Û | 1997       | ejemplo@mail.com          | Ejemplo 1997      | 1997             | Usuario de PBX      |
| ľ | Û | 1998       |                           | Ejemplo 1998      | 1998             | Usuario de PBX      |
| Ø | Û | 1999       |                           | Ext. 1999         | 1999             | Usuario de PBX      |
| Ø | Û | 201        |                           | 201 201           | 201              | Usuario de PBX      |
|   |   | Reco       | ords: 100 (Page. 1 of 10) | ··· ··· 1 2 3 4 5 | ▶ ►1 10 T        |                     |

A continuación, se abrirá una ventana con el siguiente formulario a rellenar, los datos con \* son obligatorios

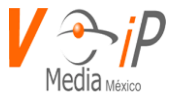

| Username *          |  |
|---------------------|--|
| ejemplo1            |  |
| Password *          |  |
|                     |  |
| Roles               |  |
| Super Administrador |  |
| Administrador       |  |
| Reportes            |  |
| Usuario CDR         |  |
| Usuario de PBX      |  |
|                     |  |

# • USER DETAILS Name \* nombre ejemplo 4 Lastname \* apellido ejemplo 5 Phone (489) 687-3598 6 email ejemplo1@mail.com

7

-

|    | - PBX EXTENSIONS          |
|----|---------------------------|
|    | Extension Number          |
| 8  | 3333                      |
|    | Account Code              |
| 9  | 666333                    |
|    | Host/IP PBX               |
|    | Context                   |
| 10 | closed v                  |
|    | Calls in the same context |
|    | No                        |
|    | DISA Context              |
| 11 | vip 🔹                     |

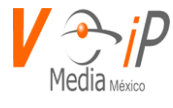

| Codecs<br>12 ALAW<br>G277<br>G729<br>G723<br>GSM<br>H261<br>H263<br>H264<br>Opus<br>Call Gre<br>13 1<br>Pick-Up<br>14 1<br>Ring Til<br>15 20<br>Record<br>16 Ne<br>Use Voi<br>17 No | ALAW                         |  |  |  |  |  |
|----------------------------------------------------------------------------------------------------|------------------------------|--|--|--|--|--|
|                                                                                                    | ULAW                         |  |  |  |  |  |
|                                                                                                    | G277                         |  |  |  |  |  |
|                                                                                                    | G729                         |  |  |  |  |  |
|                                                                                                    | GSM                          |  |  |  |  |  |
|                                                                                                    | H261                         |  |  |  |  |  |
|                                                                                                    | H263                         |  |  |  |  |  |
|                                                                                                    | H263P                        |  |  |  |  |  |
|                                                                                                    | H264                         |  |  |  |  |  |
|                                                                                                    | Opus                         |  |  |  |  |  |
|                                                                                                    | Call Group                   |  |  |  |  |  |
|                                                                                                    | 1                            |  |  |  |  |  |
|                                                                                                    | Pick-Up Group                |  |  |  |  |  |
|                                                                                                    | 1                            |  |  |  |  |  |
|                                                                                                    | Ring Timer                   |  |  |  |  |  |
|                                                                                                    | 20                           |  |  |  |  |  |
|                                                                                                    | Recording Calls              |  |  |  |  |  |
|                                                                                                    | No                           |  |  |  |  |  |
|                                                                                                    | Use VoiceMail                |  |  |  |  |  |
|                                                                                                    | Ma                           |  |  |  |  |  |
|                                                                                                    |                              |  |  |  |  |  |
|                                                                                                    |                              |  |  |  |  |  |
|                                                                                                    | CDR-DISA AUTHORIZATION       |  |  |  |  |  |
|                                                                                                    | CDR Extensions to consulting |  |  |  |  |  |
|                                                                                                    | 250-251-252-253-254          |  |  |  |  |  |
|                                                                                                    |                              |  |  |  |  |  |
|                                                                                                    |                              |  |  |  |  |  |
|                                                                                                    | Home Page                    |  |  |  |  |  |
|                                                                                                    | https://www.voipmedia.net/   |  |  |  |  |  |

#### Información Del Usuario

- 1. Nombre de Usuario \*: nombre de usuario para loguearse a AraManager Web (sin espacios)
- 2. Contraseña \*: contraseña para loguearse a AraManager Web
- 3. Roles \*: Rol que tendrá el usuario a crear, en este caso Súper Administrador o Administrador.

#### **Detalles de Usuario**

- 4. Nombre \*: Nombre para identificar al usuario (con un máximo de 20 caracteres)
- 5. Apellidos \*: Apellido para identificar al usuario (con un máximo de 40 caracteres)
- 6. Teléfono: Teléfono del usuario (solamente es informativo)
- 7. Email: email del usuario

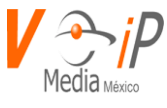

#### **Extensión-PBX**

- 8. Número de Extensión: número de extensión con la que se creará el usuario
- 9. Código de Cuenta: código que usará una extensión si se requiere utilizar un permiso superior al actual.
- 10. Contexto: permisos que tendrá la extensión, que se muestran a continuación:

| Contexto | Llamadas entre<br>Extensiones | Llamadas<br>Locales | Llamadas<br>Nacionales | Llamadas<br>Internacionales | Llamadas a<br>Celulares |
|----------|-------------------------------|---------------------|------------------------|-----------------------------|-------------------------|
| CLOSED   | 1                             |                     |                        |                             |                         |
| LOW      | 1                             | 1                   |                        |                             |                         |
| MEDIUM   | 1                             | 1                   | 1                      |                             | 1                       |
| VIP      | 1                             | 1                   | 1                      | 1                           | 1                       |

- 11. DISA context: permisos qué tendrá la extensión si es que se desea utilizar la opción de código de cuenta.
- 12. Allow Codecs: códecs que utilizará nuestra extensión para el envío de datos de voz.
- Call Group: Grupo al que pertenecerá la extensión para que otra extensión pueda tomar llamadas entrantes en ella.
- 14. Grupo Pick-Up: Grupo al que pertenecerá la extensión para poder contestar llamadas entrantes en otra extensión.
- 15. Ring Timer: Tiempo de timbrado que tendrá la extensión al recibir una llamada
- 16. Grabar llamadas: Activar si se desea grabar toda llamada entrante a la extensión
- 17. Utilizar VoiceMail: habilitar esta opción si se desea que la extensión tenga buzón de llamadas.

#### Autorización para CDR-DISA

18. Extensiones para consultar en CDR: Extensiones que el usuario podrá consultar en el aparatado de CDR, separadas de - (guion medio), si se desea que pueda consultar todas las extensiones existentes se usa \* (asterisco).

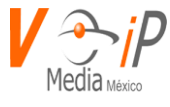

#### URL de la página de inicio

19. Página de inicio: página que mostrará AraManager Web en la pantalla principal

Para guardar el usuario damos clic en el botón Guardar (Save).

#### Cambiar la contraseña de una extensión

En la página principal de la consola ir al apartado de PBX.

|--|

Cuando seleccionamos la opción de PBX nos muestra un listado de las opciones que tenemos y en este caso seleccionamos "Extensiones SIP".

| Console VoIP Media | Deshboard - | Hotel - | PBX-                       |                                      |
|--------------------|-------------|---------|----------------------------|--------------------------------------|
|                    |             |         | Canale<br>Evento<br>Extens | s/Liamadas<br>s de Asterisk<br>iones |

Dentro de la Opción de Extensiones nos mostrara un listado o catálogo de las extensiones que están creadas o dado de alta en ese PBX.

| SIP E | xtensi  | ons              |                          |                             |
|-------|---------|------------------|--------------------------|-----------------------------|
|       |         |                  |                          | + Nuevo SIP 2 Enviar al PBX |
|       |         | Extension \$     | Context ≎                | Caller ID ≎                 |
| C     | <b></b> | 100              | closed                   | "Ext. 100" <100>            |
|       |         | Registros: 1 (Pa | ag. 1 de 1) 📧 < 1 🔛 🗉 10 | T                           |

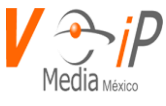

Ubicamos o buscamos la extensión que deseamos editar o modificar y ya que lo tenemos ubicados seleccionamos o hacemos clic en el icono editar para que se active la edición, una vez que tenemos activada la opción de edición procedemos a cambiar el parámetro sippasswd

| sendrpid<br>yes<br>session-expires<br>session-minse<br>session-refresher<br>session-timers<br>setvar<br>sippasswd<br>ad31321regsdffrqih | Editar SIP            | Ir a sippasswd 🔻 |
|----------------------------------------------------------------------------------------------------|-----------------------|------------------|
| sendrpid<br>yes<br>session-expires<br>session-minse<br>session-refresher<br>session-timers<br>setvar<br>sippasswd<br>ad31321regsdffrqjh |                       | •                |
| yes session-expires session-minse session-refresher session-timers setvar ad31321regsdffrqjh                                            | sendrpid              |                  |
| session-expires  session-minse  session-refresher  session-timers  setvar  sippasswd ad31321regsdffrqjh                                 | yes                   |                  |
| session-minse session-refresher session-timers setvar sippasswd ad31321regsdffrqjh                                                      | session-expires       |                  |
| session-minse  session-refresher  session-timers  setvar  ad31321regsdffrqjh                                                            |                       |                  |
| session-refresher session-timers setvar sippasswd ad31321regsdffrqjh                                                                    | session-minse         |                  |
| session-refresher  session-timers  setvar  ad31321regsdffrqjh                                                                           |                       |                  |
| session-timers setvar sippasswd ad31321regsdffrqjh                                                                                      | session-refresher     |                  |
| session-timers setvar sippasswd ad31321regsdffrqjh                                                                                      |                       |                  |
| setvar setvar ad31321regsdffrqjh                                                                                                    | session-timers        |                  |
| setvar<br>sippasswd<br>ad31321regsdffrqjh                                                                                               |                       |                  |
| sippasswd<br>ad31321regsdffrqjh                                                                                                    | setvar                |                  |
| ad31321regsdffrqjh                                                                                                    | ainmeneud             |                  |
| ad31321regsdffrqjh                                                                                                    | sippasswo             |                  |
|                                                                                                    | ad31321regsdffrqjh    | · ·              |
|                                                                                                    | ♥ Cancelar IP Guardar |                  |

Guardamos los cambios con el botón Guardar.

\_

| <b>()</b> s                                | 1 Se ha actualizado correctamente el registro. |           |                             |  |  |  |  |  |  |  |
|--------------------------------------------|------------------------------------------------|-----------|-----------------------------|--|--|--|--|--|--|--|
| SIP E                                      | xtensions                                      |           |                             |  |  |  |  |  |  |  |
|                                            |                                                |           | + Nuevo SIP 2 Enviar al PBX |  |  |  |  |  |  |  |
|                                            | Extension \$                                   | Context ≎ | Caller ID \$                |  |  |  |  |  |  |  |
| C                                          | 100                                            | closed    | "Ext. 100" <100>            |  |  |  |  |  |  |  |
| Registros: 1 (Pag. 1 de 1) 🔤 << 1 🕨 💷 10 🔻 |                                                |           |                             |  |  |  |  |  |  |  |

Una vez guardados los cambios se nos enviará a la página anterior, de la misma manera se activará la opción Enviar al PBX, procedemos en dar clic para enviar los cambios al PBX.

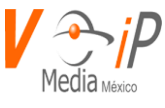

#### Editar un usuario

Para poder editar un usuario damos clic en el botón editar ubicado en la parte izquierda del usuario y verificamos en tipo de usuario que deseamos editar en la parte derecha del usuario.

|   | Users +                      |            |                  |                   |                  |                     |  |  |
|---|------------------------------|------------|------------------|-------------------|------------------|---------------------|--|--|
|   |                              | Username ≎ | email ≎          | Fullname          | Extension Number | Roles               |  |  |
| C | Û                            | ext80015   |                  | Paula Negrete     | 80015            | Usuario de PBX      |  |  |
| Ø | Û                            | useradd    |                  | test 1 111        | 1119999          | Usuario de PBX      |  |  |
| C | Û                            | 777        |                  | Ejemplo 777       | 10               | Usuario de PBX      |  |  |
| ľ | Û                            | 666        |                  | Ejemplo 666       | 666              | Usuario de PBX      |  |  |
| ľ | Û                            | abraham01  |                  | Abraham Meza      |                  | Super Administrador |  |  |
|   | Û                            | monitoreo  |                  | Monitoreo Abraham |                  | QLOG                |  |  |
| ľ | Û                            | 1997       | ejemplo@mail.com | Ejemplo 1997      | 1997             | Usuario de PBX      |  |  |
| ľ | Û                            | 1998       |                  | Ejemplo 1998      | 1998             | Usuario de PBX      |  |  |
| ľ | Û                            | 1999       |                  | Ext. 1999         | 1999             | Usuario de PBX      |  |  |
| Ø | Û                            | 201        |                  | 201 201           | 201              | Usuario de PBX      |  |  |
|   | Records: 100 (Page. 1 of 10) |            |                  |                   |                  |                     |  |  |

A continuación, se abrirá el mismo formulario de datos que al crear un usuario, editamos los datos necesarios.

Para guardar los cambios damos clic en el botón Guardar (Save).

#### Eliminar un usuario

Para poder eliminar un usuario damos clic en el botón borrar ubicado en la parte izquierda del usuario.

|   | Users +                                                          |            |                  |                   |                  |                     |  |
|---|------------------------------------------------------------------|------------|------------------|-------------------|------------------|---------------------|--|
|   |                                                                  | Username ≎ | email ≎          | Fuliname          | Extension Number | Roles               |  |
| Ø | Û                                                                | ext80015   |                  | Paula Negrete     | 80015            | Usuario de PBX      |  |
| Ø | Û                                                                | useradd    |                  | test 1 111        | 1119999          | Usuario de PBX      |  |
| Ø | Û                                                                | 777        |                  | Ejemplo 777       | 10               | Usuario de PBX      |  |
| Ø | Û                                                                | 666        |                  | Ejemplo 666       | 666              | Usuario de PBX      |  |
| Ø | Û                                                                | abraham01  |                  | Abraham Meza      |                  | Super Administrador |  |
|   | Û                                                                | monitoreo  |                  | Monitoreo Abraham |                  | QLOG                |  |
| Ø | Û                                                                | 1997       | ejemplo@mail.com | Ejemplo 1997      | 1997             | Usuario de PBX      |  |
| Ø | Û                                                                | 1998       |                  | Ejemplo 1998      | 1998             | Usuario de PBX      |  |
| Ø | Û                                                                | 1999       |                  | Ext. 1999         | 1999             | Usuario de PBX      |  |
| Ø | Û                                                                | 201        |                  | 201 201           | 201              | Usuario de PBX      |  |
|   | Records: 100 (Page. 1 of 10) <sup>14</sup> ≪ 1 2 3 4 5 ↔ ▶1 10 ▼ |            |                  |                   |                  |                     |  |

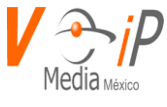

En seguida saldrá una pantalla emergente la cual nos solicita la confirmación

| Confirm      | Delete   | × |
|--------------|----------|---|
| Are you sure | e?       |   |
| ✓ Accept     | × Cancel |   |

Por último, confirmamos la eliminación dando clic en Aceptar.

-

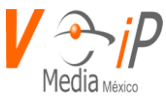

# **Authorized Pages**

Las paginas autorizadas son aquellas que se les asignan a los usuarios a través de sus roles con la finalidad de poder ver la información que requiera el usuario, si se le asigna una nueva página a un usuario, este cambio se verá reflejado hasta el siguiente inicio de sesión.

Para Consultar, Autorizar o Cancelar paginas es necesario seleccionar en la parte superior derecha la opción del Menú "Console Administration" y nos desplegara una lista con las siguientes opciones (Authorized Pages – Logs – Menu's Administration – Roles) en la cual seleccionaremos la opción de Authorized Pages .

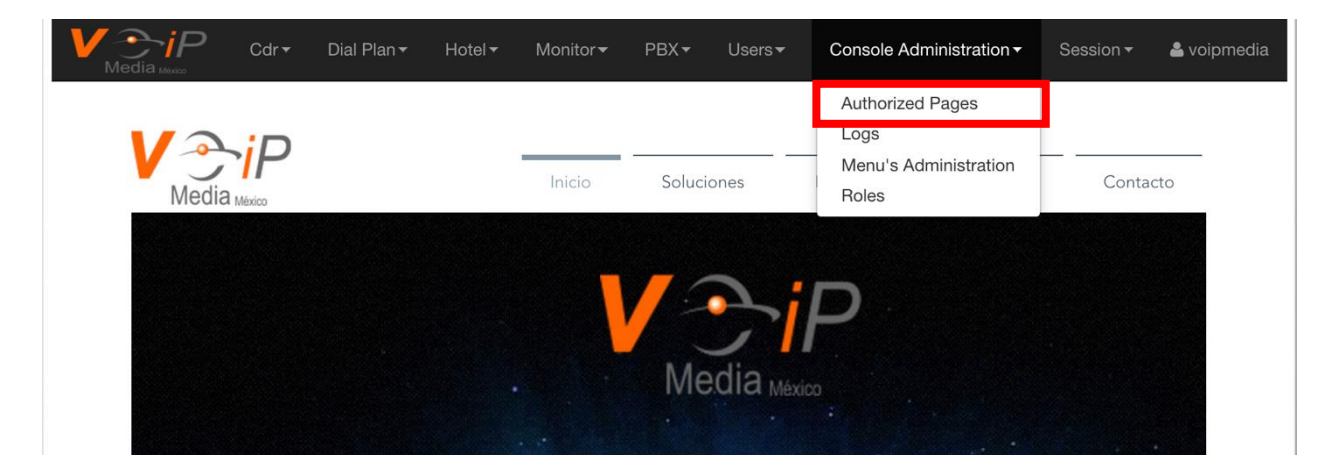

Una vez que se haya seleccionado la opción de Authorized Pages nos dirigirá a donde se encuentran todas las paginas disponibles.

Para asignar una nueva página a un rol debemos primero seleccionar el "Rol" dentro del Combo **Roles** donde aparecerán los diferentes Roles que se tienen.

| ÷ |
|---|
|   |
|   |
|   |
|   |
|   |
|   |
|   |

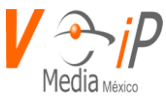

#### **Consultar Paginas:**

Seleccionamos un Rol y nos mostrara cuales son las páginas que tiene autorizadas (Authorized Pages) y cuáles son los que están disponibles (Available Pages) para asignar.

Seleccionamos el Rol "Usuario de PBX" (Solo tiene Autorizada la página de My Account y Cdr)

| Roles                 |    |                  |   |
|-----------------------|----|------------------|---|
| Usuario de PBX        |    |                  |   |
| Available Pages       |    | Authorized Pages | 5 |
| Users Administration  |    | My Account       |   |
| Logs                  | →  | Cdr              |   |
| Hotel Administration  | →I |                  |   |
| Asterisk Events       |    |                  |   |
| Authorized Pages      |    |                  |   |
| Menu's Administration | I÷ |                  |   |
| Close Session         |    |                  |   |
| Call/Channels         |    |                  |   |
| 🖺 Save                |    |                  |   |

Nos logueamos con un usuario con ese Rol y validamos (Efectivamente solo cuenta con permiso de la página **My Account** y **Cdr** 

| V <u></u><br>Media Islaco |        |            |           |          |          | Session -  | <b>å</b> 777 |
|---------------------------|--------|------------|-----------|----------|----------|------------|--------------|
|                           |        |            |           |          |          | My Account |              |
| Media                     | Inicio | Soluciones | Productos | Nosotros | Contacto | Tienda     |              |
|                           |        | _          |           |          |          |            |              |
|                           |        |            |           |          |          |            |              |

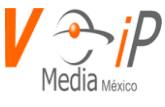

#### **Autorizar Paginas:**

Seleccionamos el Rol que deseamos modificar y nos mostrara 2 Columnas del lado izquierdo Available Pages y el lado derecho Authorized Pages, en este caso queremos autorizar al Rol Usuario de PBX la página Close Session y procederemos seleccionar la opción de "Close Session" de la columna Available Pages y hacemos click al icono el cual agregara solamente la página u opción seleccionada.

| Roles                 |    |                  |
|-----------------------|----|------------------|
| Usuario de PBX        |    |                  |
| Available Pages       |    | Authorized Pages |
| Users Administration  |    | My Account       |
| Logs                  | →  | Cdr              |
| Hotel Administration  | ⇒ı |                  |
| Asterisk Events       |    |                  |
| Authorized Pages      |    |                  |
| Menu's Administration | It |                  |
| Close Session         |    |                  |
| Call/Channels         |    |                  |
| 🖺 Save                |    |                  |

Una vez que hayamos terminado de dar click en el icono de la flechita nos mostrara las 2 columnas de la siguiente manera en la cual ya podemos apreciar la página **Close Session** como página autorizada (**Authorized Pages**)

| Roles                 |    |                  |
|-----------------------|----|------------------|
| Usuario de PBX        |    |                  |
| Available Pages       |    | Authorized Pages |
| Users Administration  |    | My Account       |
| Logs                  | →  | Cdr              |
| Hotel Administration  | ⇒ı | Close Session    |
| Asterisk Events       |    |                  |
| Authorized Pages      |    |                  |
| Menu's Administration | If |                  |
| Call/Channels         |    |                  |
| Old Sip               |    |                  |

ya que estemos seguro de que se haya agregado la página que requerimos hacemos click en la botón de Save

Ahora procedemos a validar que si tengamos la opción que acabamos de autorizar, efectivamente tenemos las opciones que hemos autorizado (My Account – Cdr – Close Session)

| V <u></u><br>Media Maxco<br>Cdr → |        |            |           |          |          | Session <del>•</del>        | <b>å</b> 777 |
|-----------------------------------|--------|------------|-----------|----------|----------|-----------------------------|--------------|
|                                   | -      |            |           |          |          | Close Session<br>My Account |              |
| Media México                      | Inicio | Soluciones | Productos | Nosotros | Contacto | Tienda                      |              |
|                                   |        |            |           |          |          |                             |              |

www.conmutadoresip.com

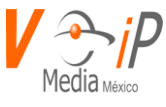

#### **Cancelar Paginas:**

Seleccionamos el Rol que deseamos modificar y nos mostrara 2 Columnas del lado izquierdo Available Pages y el lado derecho Authorized Pages, en este caso queremos quitar o cancelar al Rol Usuario de PBX la página Cdr y procederemos seleccionar la opción de "Cdr" de la columna Authorized Pages y hacemos click al icono el cual eliminara solamente la página u opción seleccionada de la columna Authorized Pages.

| Usuario de PBX        |    |                  |
|-----------------------|----|------------------|
| Available Pages       |    | Authorized Pages |
| Users Administration  |    | My Account       |
| Logs                  | →  | Cdr              |
| Hotel Administration  | ⇒ı | Close Session    |
| Asterisk Events       |    |                  |
| Authorized Pages      |    |                  |
| Menu's Administration | It |                  |
| Call/Channels         |    |                  |
| Old Sip               |    |                  |

🖺 Save

Una vez que hayamos terminado de dar click en el icono de la flechita hacia la izquierda nos mostrara las 2 columnas de la siguiente manera en la cual ya podemos apreciar la pagina **Cdr** fue removida del la columna **Authorized Pages**.

| Roles                 |     |                  |
|-----------------------|-----|------------------|
| Usuario de PBX        |     |                  |
| Available Pages       |     | Authorized Pages |
| Users Administration  |     | My Account       |
| Logs                  | →   | Close Session    |
| Hotel Administration  | ⇒ı  |                  |
| Asterisk Events       |     |                  |
| Authorized Pages      |     |                  |
| Menu's Administration | Itt |                  |
| Call/Channels         |     |                  |
| Old Sip               |     |                  |
|                       |     |                  |
| E Save                |     |                  |

ya que estemos seguro de que se haya eliminado la página que requerimos hacemos click en el botón de Save

Ahora procedemos a validar que ya no aparezca la opción que acabamos de eliminar,

|              |        |            |           |          |          | Session <del>•</del>        | <b>å</b> 777 |
|--------------|--------|------------|-----------|----------|----------|-----------------------------|--------------|
| VAID         |        |            |           |          |          | Close Session<br>My Account |              |
| Media Mexico | Inicio | Soluciones | Productos | Nosotros | Contacto | Tienda                      |              |
|              |        |            |           |          |          |                             |              |

www.conmutadoresip.com

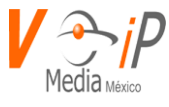

#### Significados de los Botones:

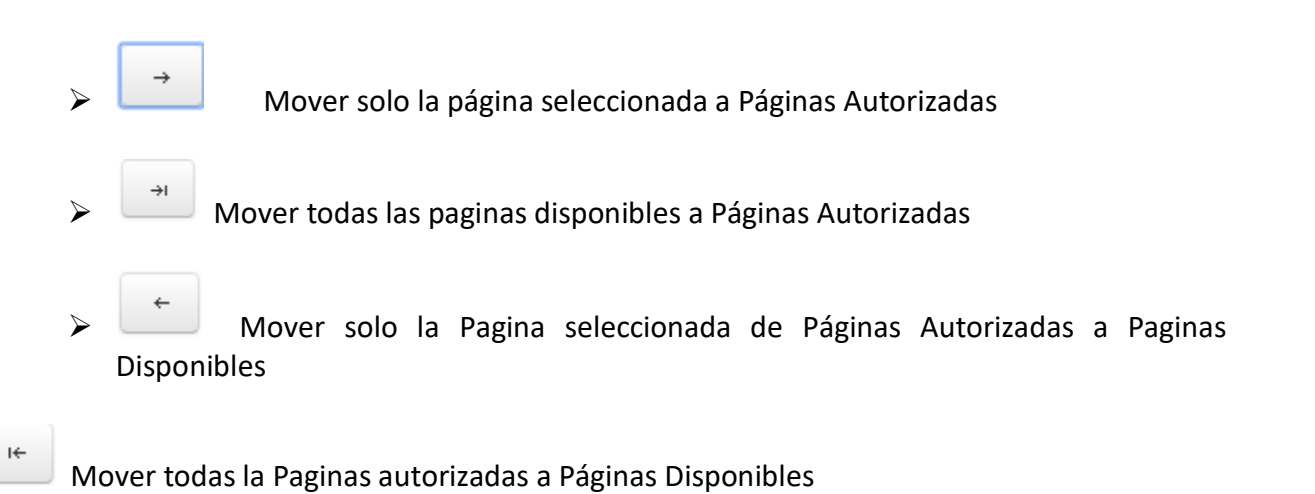

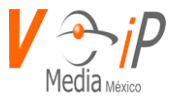

# LOGS

Esta opción se crea para saber quién o quiénes fueron los últimos usuarios en ingresar al ARAManager Web y saber un poco sobre su comportamiento dentro del mismo.

Para ingresar a LOGS se debe seguir el siguiente proceso

- 1. Ingresar a ARAManager WEB
- 2. Seleccionar menú Console Administration
- 3. Seleccionar LOGS

| Log movements                         |  |  |  |  |  |
|---------------------------------------|--|--|--|--|--|
| Start Date * 0<br>Date End * 0        |  |  |  |  |  |
| Username   Description  Date and Time |  |  |  |  |  |
| No results to show                    |  |  |  |  |  |
| Records: 0 (Page. 1 of 1)             |  |  |  |  |  |

Para poder obtener informacion se debera elegir una fecha de inicio y una fecha final.

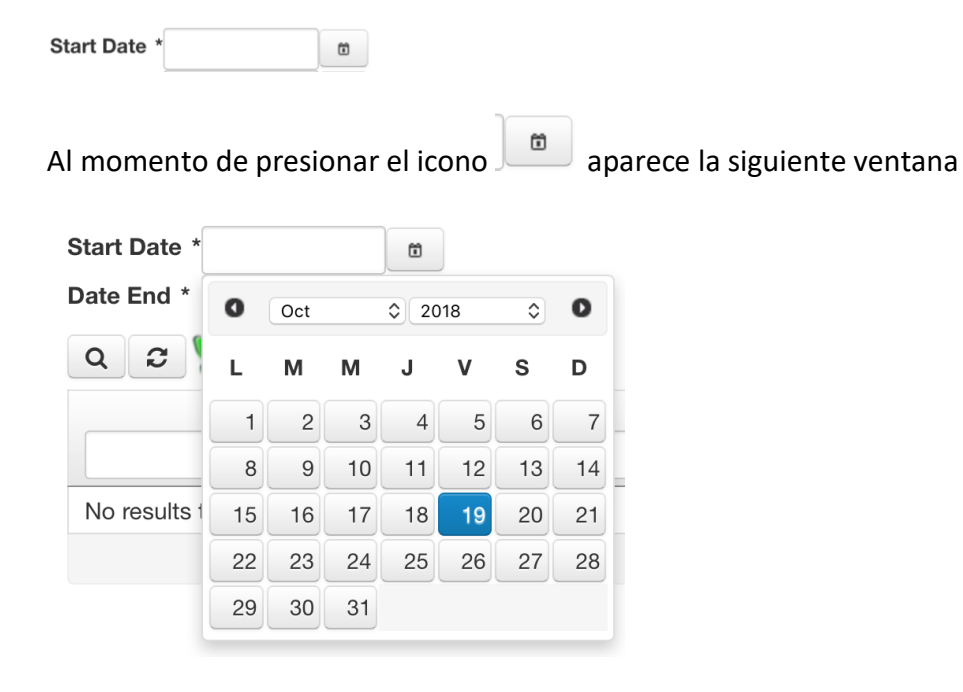

Donde se elegira la fecha inicial

www.conmutadoresip.com

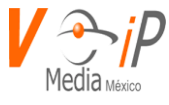

#### Para la fecha final

| Date End * | Ö |
|------------|---|
|            |   |

Se realiza el mismo proceso que se hizo para elegir la fecha inicial

Para obtener los resultados de la busqueda se debera presionar el icono

| ~ | <u>۲</u> |   |
|---|----------|---|
|   |          |   |
|   | C        | Q |

| Log movements                                                                                                    |                                                                                          |                     |  |
|----------------------------------------------------------------------------------------------------|------------------------------------------------------------------------------------------|---------------------|--|
| Start Date         * 10/19/2018         #           Date End *         10/19/2018         #           Q         2         >* |                                                                                          |                     |  |
| Username ≎                                                                                                    | Description ≎                                                                            | Date and Time       |  |
| voipmedia                                                                                                    | Se ejecutó el siguiente comando de Shell:<br>/usr/bin/export_dialplan_conf_from_mysql.pl | 10/19/2018 16:33:41 |  |
| voipmedia                                                                                                    | Se ejecutó el siguiente comando de Shell:<br>/usr/bin/export_sip_users_from.mysql.pl     | 10/19/2018 16:33:39 |  |
| voipmedia                                                                                                    | Se actualizó el usuario usuario: 777 con los roles:<br>ROL_USUARIO_PBX, ROL_USUARIO      | 10/19/2018 16:33:35 |  |
| voipmedia                                                                                                    | Actualizó la información del usuario: 777                                                | 10/19/2018 16:33:35 |  |
| voipmedia                                                                                                    | Se ejecutó el siguiente comando de Shell:<br>/usr/bin/export_dialplan_conf_from_mysql.pl | 10/19/2018 16:27:08 |  |
|                                                                                                    | Se eiecutó el siguiente comando de Shell:                                                |                     |  |

Donde se mostrara la informacion de la siguiente manera:

Username : usuario que realizo el cambio o modificacion Description: Cambio realizado y que comando se uso Date and time: fecha y hora del cambio realizado

Esta informacion puede ser exportada a excel utilizando el icono

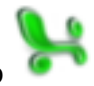

Donde al momento de presionar este icono se iniciara la descarga del archivo BitacoraMovimientos.xlsx

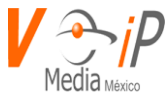

|    |                           | 🖸 🖬 Ю 🕶 🖑 🗓 BitacoraMovimientos                                                                                                    |                                                             |  |  |  |  |
|----|---------------------------|----------------------------------------------------------------------------------------------------|-------------------------------------------------------------|--|--|--|--|
| Г  | Inicio                    | Insertar Diseño de página Fórmulas Datos Revisar Ver                                                                                                    |                                                             |  |  |  |  |
|    | <b>)</b> - <mark>1</mark> | Cortar<br>Copiar * Calibri (Cuerpo) * 11 * A^ A* = = → Ajustar texto General *                                                                                                    |                                                             |  |  |  |  |
| F  | egar                      |                                                                                                    | Formato Dar formato Estilo<br>condicional como tabla de cel |  |  |  |  |
| A  | L                         | $\frac{1}{2}$ × $\checkmark$ fx                                                                                                    |                                                             |  |  |  |  |
|    | Α                         | В                                                                                                    | C D                                                         |  |  |  |  |
| 1  |                           | ]                                                                                                    |                                                             |  |  |  |  |
| 2  | Username                  | Description                                                                                                    | Date and Time                                               |  |  |  |  |
| 3  | voipmedia                 | Se ejecutó el siguiente comando de Shell: /usr/bin/export_dialplan_conf_from_mysql.pl                                                                                                    | 10/19/2018 16:33:41                                         |  |  |  |  |
| 4  | voipmedia                 | vojpmedia Se ejecutó el siguiente comando de Shell: /usr/bin/export_sip_users_from.mysql.pl                                                                                                    |                                                             |  |  |  |  |
| 5  | voipmedia                 | 10/19/2018 16:33:35                                                                                                    |                                                             |  |  |  |  |
| 6  | voipmedia                 | oipmedia Actualizó la información del usuario: 777                                                                                                    |                                                             |  |  |  |  |
| 7  | voipmedia                 | oipmedia Se ejecutó el siguiente comando de Shell: /usr/bin/export_dialplan_conf_from_mysql.pl                                                                                                    |                                                             |  |  |  |  |
| 8  | voipmedia                 | media Se ejecutó el siguiente comando de Shell: /usr/bin/export_sip_users_from.mysql.pl                                                                                                    |                                                             |  |  |  |  |
| 9  | voipmedia                 | pmedia Se actualizó el usuario usuario: cmaroto con los roles: ROL_USUARIO_PBX, ROL_USUARIO                                                                                                    |                                                             |  |  |  |  |
| 10 | voipmedia                 | edia Actualizó la información del usuario: cmaroto                                                                                                    |                                                             |  |  |  |  |
| 11 | voipmedia                 | Se listaron las entidades MusicOnHold con base en los siguientes parámetrosName: null Descripción: null                                                                                                    | 10/19/2018 15:29:53                                         |  |  |  |  |
| 12 | voipmedia                 | Se listaron las entidades MusicOnHold con base en los siguientes parámetrosName: null Descripción: null                                                                                                    | 10/19/2018 15:29:19                                         |  |  |  |  |
| 13 | voipmedia                 | Se listaron las entidades MusicOnHold con base en los siguientes parámetrosName: null Descripción: null 10/19/2018 15:17:43                                                                                                    |                                                             |  |  |  |  |
| 14 | voipmedia                 | Se eliminó AST config: lax.conf<br>10/19/2018 15:11:25                                                                                                    |                                                             |  |  |  |  |
| 15 | voipmedia                 | ila Se agregó AST Config DTO: iax.conf 10/19/2/                                                                                                    |                                                             |  |  |  |  |
| 16 | voipmedia                 | ila Se actualizó archivo de condiguracion con el nombre: chan_dahdi.conf 10/19/2/                                                                                                    |                                                             |  |  |  |  |
| 17 | voipmedia                 | ila Se actualizó archivo de condiguracion con el nombre: chan_dahdi.conf 10                                                                                                    |                                                             |  |  |  |  |
| 18 | voipmedia                 | Se actualizó archivo de condiguracion con el nombre: chan_dahdi.conf 10/19/2018 14:33:34                                                                                                    |                                                             |  |  |  |  |
| 19 | voipmedia                 | Se listaron las entidades SIPExtensions con base en los siguientes parámetros. Fecha de inicio: , Fecha de fin: 10/19/2018 14:10:07                                                                                                    |                                                             |  |  |  |  |
| 20 | voipmedia                 | Se listaron las entidades SIPExtensions con base en los siguientes parámetros. Fecha de inicio: , Fecha de fin: 10/19/2018 14:08:10                                                                                                    |                                                             |  |  |  |  |
| 21 | voipmedia                 | ila Se listaron las entidades SIPExtensions con base en los siguientes parámetros. Fecha de inicio: , Fecha de fin: 1/                                                                                                    |                                                             |  |  |  |  |
| 22 | voipmedia                 | Se liminó el SIP con el id: 122 10/19/2018 14:07:59                                                                                                    |                                                             |  |  |  |  |
| 23 | voipmedia                 | Se listaron las entidades SIPExtensions con base en los siguientes parámetros. Fecha de inicio: , Fecha de fin:                                                                                                    | 10/19/2018 14:07:59                                         |  |  |  |  |
| 24 | voipmedia                 | Se listaron las entidades SIPExtensions con base en los siguientes parámetros. Fecha de inicio: , Fecha de fin:                                                                                                    | 10/19/2018 14:05:58                                         |  |  |  |  |
| 25 | voipmedia                 | Se listaron las entidades SIPExtensions con base en los siguientes parámetros. Fecha de inicio: , Fecha de fin:                                                                                                    | 10/19/2018 14:00:27                                         |  |  |  |  |
| 26 | voipmedia                 | Se agregó una entidad SipDynamicRow con las siguientes columnas: name, allow, context, disallow, host, kamailioname, port, qualify, secret, sippasswd, type, username                                                                                                    | 10/19/2018 14:00:12                                         |  |  |  |  |
| 27 | voipmedia                 | Se actualizó una entidad SipDynamicRow con las siguientes columnas: name, allow, context, disallow, host, kamailioname, port, qualify, secret, sippasswd, type, username                                                                                                    | 10/19/2018 14:00:12                                         |  |  |  |  |
| 20 |                           | Collisional La collisional de CIDEntersional de la collisional de Cartera de Cartera de Car |                                                             |  |  |  |  |

-

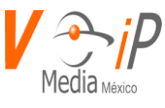

## **Closed Sesion**

Para Cerrar la Sesion de la consola debemos ir a la parte superior derecha donde se encuentra el Menu "Session" dando click a este nos despliega dos opciones (Close Sesion – My Account) en la cual seleccionaremos la opción de "Close Session" y nos dirigira la pagina de logueo.

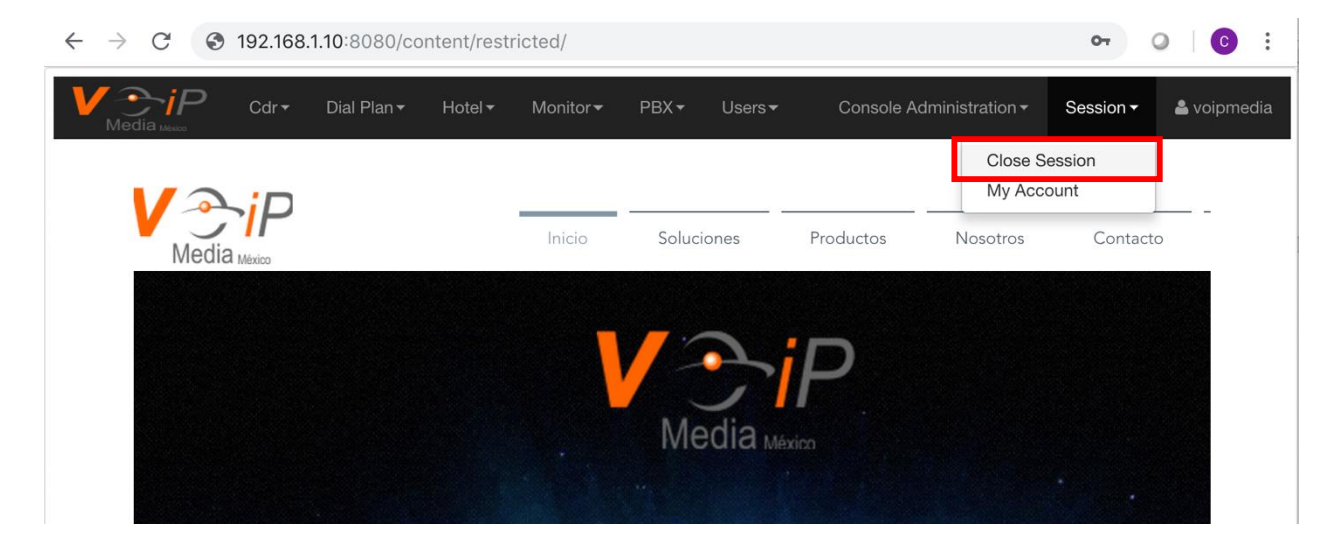

> Una vez que se haya cerrado la sesión nos mostrara la página principal (logueo)

| ← → C ③ 192.168.1.10:8080/content/common/Login.jsf |  |  |
|----------------------------------------------------|--|--|
| Media Munico Login                                 |  |  |
|                                                    |  |  |
| <b>V</b><br>Media www                              |  |  |
| Username                                           |  |  |
| Password                                           |  |  |
| Spanish-Spain 🗘                                    |  |  |
| Login                                              |  |  |
| Have you forgotten your<br>password?               |  |  |

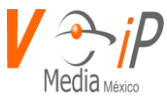

# **My Account**

En esta opción es donde se podrán modificar los datos personales del usuario que tiene acceso al ARAManager WEB.

Para ingresar a My Account se debe seguir el siguiente proceso

- 4. Ingresar a ARAManager WEB
- 5. Seleccionar Menu Session
- 6. Seleccionar My Account

| My account           |                |
|----------------------|----------------|
| PERSONAL INFORMATION |                |
| Name *               | VoIP Media     |
| Lastname *           | Mexico         |
| Phone                | (555) 018-3800 |
|                      | 🖺 Update       |
| • SECURITY           |                |

Aquí se podran modificar los datos del usuario que accesa al ARAManager Web.

Personal Information

Name : Nombre del usuario Lastname: Apellido del usuario Phone: Telefono de contacto del usuario

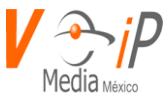

### Security

| - SECURITY         |                   |
|--------------------|-------------------|
| email *            | noc@voipmedia.net |
| Current password * |                   |
| Password *         |                   |
| Confirm password * |                   |
| Captcha *          | 1lpq91 2          |
|                    | 🖺 Update          |

En security se podra cambiar el password actual por uno nuevo

Para cambiar el password el procedimiento es el siguiente

- 1. Ingresar password actual
- 2. Escribir el password nuevo en Password
- 3. Confirmar el password en Confirm Password
- 4. Captcha, se debera escribir el codigo que aparece en la imagen, para garantizar que es una persona la que realiza el procedimiento.
- 5. Presionar el boton de

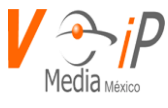

## Glosario

**ACD:** Automatic Call Distribution. También llamado Distribuidor Automático de Llamadas. En el ámbito de Centros de llamadas es un recurso de telefonía que administra las llamadas telefónicas (entrantes y salientes (Campañas Inbound)) y las distribuye a los Agentes, basándose en reglas y algoritmos configurables por el usuario, tales como Balanceo de Carga, Basado en Habilidades, etc.

En un Call Center y en Aheeva el término Queue o Routing Script se relacionan también como un ACD

**Agente:** También llamado (Agente Telefónico, Ejecutivo Telefónico, Operador del Contact Center. Es la persona encargada de atender las interacciones entrantes y/o salientes producidas en el Contact Center.

**AFTER CALL WORK (Tareas Después de la Llamada):** Es el trabajo realizado por el operador después de finalizar la llamada. Este trabajo puede ser el de completar un formato y enviarlo al departamento apropiado, llenar o actualizar información y enviar la correspondencia. Este trabajo es generalmente realizado inmediatamente después de que la llamada es desconectada. Cuando hay un gran volumen de llamadas, debe posponerse para un periodo de menos llamadas. (Ver Wrap-Up)

**ANI: Automatic Number Identification** Identificación Automática del Número (llamante) Servicio brindado por las compañías telefónicas mediante el cual, al recibirse una llamada, se obtiene simultáneamente el número telefónico del cual proviene.

**AVERAGE SPEED OF ANSWER (Promedio de la Velocidad de Respuesta):** Una estadística del ACD. Es el promedio de tiempo que el llamador espera en la línea antes de que su llamada sea contestada por un operador. Esta es una medida importante de nivel del servicio.

**AVERAGE TALK TIME (Promedio de Duración de la Llamada):** Es la cantidad de tiempo que se demora la llamada. Es el TMO conocido como el Tiempo Promedio que dura una Actividad.

**ASA:** Velocidad promedio de Contestación de Llamadas: Esto es el tiempo en promedio que se tarda el centro en contestar las llamadas entrantes.

**ANSWERING MACHINE DETECTION (Detección de la Máquina Contestadora):** El marcador predictivo tiene que tomar una decisión instantánea cuando la llamada es contestada: Si enviar la llamada al operador o no. Si él escucha una voz, los cambios se realizan para que la llamada llegue al operador. La habilidad para detectar la diferencia entre una máquina contestadora y una persona real puede ser una gran diferencia de productividad.

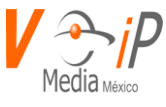

**API:** Interfaz para la programación de aplicaciones. Es un conjunto de funciones o métodos en los que se basan los programadores para acceder a cierta funcionalidad y/o para hacer compatible un programa con el Sistema Operativo. Uno de los ejemplos más conocidos en el ámbito de Contact Center son las APIs para el manejo de telefonía del estándar TAPI.

**ASR:** Reconocimiento automático de voz. Capacidad de un Sistema para reconocer voz humana. En el ámbito de un Contact Center tiene aplicaciones en el reconocimiento de comandos de voz donde el usuario interactúa con un <u>IVR</u> verbalizando sus opciones. También, en el mismo ámbito, permite la identificación del llamante a través de su timbre de voz, sustituyendo o complementando al ingreso de una contraseña digitada. (Para versiones Futuras de Asterisk-Aheeva)

**B2B:** Business-to-Business. Modalidad de comercio electrónico en el que las operaciones comerciales se realizan entre empresas (por ejemplo, una empresa y sus proveedores) y no con usuarios finales.

**B2C:** Business-To-Consumer. Empresa a Cliente, Empresa a Consumidor. Modalidad de comercio electrónico en el que las operaciones se realizan directamente entre las empresas y sus consumidores finales.

**Backbone:** Es una serie de líneas de alta velocidad o serie de conexiones que forman la principal vía dentro una red informática.

**Backoffice:** Servicio de Gestión. Organización y procesos de la empresa en los que se basan las operaciones anteriores a la venta y las de posventa.

**Call Center:** Centro de Llamadas. Un "Call Center" – también llamado Centro de Llamadas o Centros de Atención – es el departamento de una empresa en donde se atienden y procesan las comunicaciones telefónicas con los Clientes. Estos centros de atención telefónica están evolucionando constantemente desde distintos puntos de vista. Hoy en día no necesariamente se encuentran dentro de la misma compañía, sino que puede utilizarse los servicios de terceras empresas que cuentan con infraestructura para representarla ante su mercado en la ejecución y recepción de llamadas y otras actividades derivadas de las mismas (<u>Outsourcing</u>). El Call Center típicamente está conformado por un grupo de Operadores o Agentes que disponen de dispositivos telefónicos conectados a una central telefónica para atender llamadas entrantes (InBound) y también contactar a clientes actuales o potenciales (OutBound) y realizar promoción y ventas de productos o servicios, encuestas de opinión, etc.

**Call Blasting:** Es una técnica de telecomunicaciones que distribuye mensajes pregrabados en forma masiva, a miles o a decenas de miles de receptores en forma simultánea. Campañas Outbound, en Aheeva tenemos **Broadcast(Difusión).** 

**Call Blending:** Intercambio automático de llamadas de entrada y de salida en un mismo Centro Telefónico. Combina los grupos, tradicionalmente separados, de operadores de llamadas

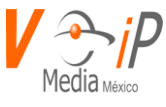

recibidas y de llamadas realizadas en uno solo. Este sistema permite a los operadores que reciben llamadas pasar automáticamente al modo exterior y viceversa. Optimiza el rendimiento de un Contact Center reduciendo el tiempo ocioso de los agentes.

**CallerID:** Identificación del número llamante. Característica de todos los teléfonos digitales (y algunos analógicos) de poder desplegar el nombre y/o número telefónico de la parte llamante en una interacción telefónica. La característica debe ser activada por la compañía telefónica. En el ámbito de Call Centers el CallerID es utilizado para acceder a la información almacenada del usuario llamante.

**CallFlow:** Representación gráfica de un proceso que determina el ciclo de vida de una llamada en un Call Center. En el ámbito de Contact Center, el término es válido para todo tipo de interacciones.

**Campaña:** Unidad de trabajo de un Contact Center constituida por el conjunto de parámetros, configuraciones y recursos asignados para la obtención de un objetivo de negocio. Definir una campaña, implica la asignación de: recursos humanos (agentes, supervisores, etc.), recursos de telefonía, horarios de validez, listados de contactos, guiones de diálogo, etc. Las campañas pueden clasificarse en entrantes (Inbound) o salientes (Outbound) dependiendo de si es el usuario o la empresa quien inicia la interacción. Como ejemplo de las primeras se puede mencionar las campañas de soporte técnico, de asesoramiento o de consultas de cualquier tipo donde es el usuario quien contacta a la empresa. Como ejemplo de campañas salientes, dos de las más representativas son la Campaña de Cobranza y la Campaña de Tele ventas.

En Aheeva CCS este término se relaciona al Routing Scrip, es una configuración de Inbound / Outbound.

**Routing Script**: configuración del direccionamiento de la llamada (Inbound/Outbound).

**Cola de Servicio:** En el ámbito de un Contact Center se refiere a una Agrupación de Agentes que funciona como una unidad operativa para el manejo de interacciones con los clientes.

**Contact Center:** Los "Contact Centers" resultan de la evolución de los "<u>Call Centers</u>". Su nombre (Centro de Contactos) hace referencia al uso de múltiples canales de comunicación, para manejar todos los contactos que se establecen entre la empresa y el cliente, en lugar de procesar únicamente llamadas telefónicas. Los "Contact Centers" permiten ampliar los canales de comunicación incorporando, además del teléfono, otros medios tales como correo electrónico, chat, fax, correos de voz, web collaboration, Voz sobre IP, etc. Una determinada entidad puede poseer su propio Contact Center o contratar los servicios de una empresa que brinda ese servicio (<u>outsourcing</u>).

**CRM:** Customer Relationship Management. Gestión de las Relaciones con el Cliente. Es una filosofía empresarial orientada a optimizar las relaciones con sus clientes haciendo uso de los más diversos canales y tecnologías disponibles. Cada etapa de las relaciones cliente/empresa está

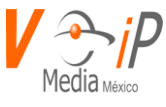

almacenada en el sistema, de modo que sea posible que los operadores tengan acceso a las informaciones referidas a las experiencias acumuladas de los clientes en todo momento teniendo siempre una visión de conjunto completa del mismo.

**CTI:** Computer & Telephony Integration. Integración de computación y telefonía. Tecnología que permite integrar las ventajas ofrecidas por la informática al mundo de la telefonía. Mediante aplicaciones basadas en CTI es posible asociar las llamadas telefónicas a la información relevante para el negocio que la empresa tiene almacenada en su sistema informático.

**CLIENTE:** Es la empresa o institución que contrata y recibe servicios de CALL CENTER.

**DID:** El servicio DID o "Discado directo entrante" permite acceder desde la red pública a un interno del PBX. Para ello la red pública provee a la empresa de un número abreviado (usualmente de 4 dígitos), al que puede seguir cualquier número de interno del PBX. Por ejemplo, si el número abreviado es 1234, y el número de interno es 555, desde la red pública se podrá discar 1234555, y la llamada será dirigida en forma automática al interno 555, sin intervención de la telefonista ni de ningún mensaje. En el servicio DID el número deseado (incluido el interno) se digita en forma completa, sin pausas y sin esperar mensajes. La central pública recoge todo el número, y mediante un protocolo de señalización con el PBX, le reenvía los últimos números correspondientes al interno. El PBX a su vez le informa a la central pública el estado del interno solicitado (libre, ocupado, fuera de servicio, etc.). La llamada es establecida en el momento en que el interno contesta.

**DNIS:** Dialed Number Identification Service. Servicio de identificación del número marcado. El Servicio de DNIS ("Dialed Number Identification Service") se utiliza básicamente en centros de llamadas donde se brindan varios servicios atendidos por el mismo grupo de personas. Es un servicio telefónico que permite identificar el número marcado originalmente por el llamante cuando varios números acaban en un mismo circuito (troncal telefónico). El número marcado es pasado al dispositivo destino de la llamada el cual puede actuar en función de ese dato a la hora de enrutar, encolar o tratar la llamada en general. Se utiliza típicamente para dar un tratamiento diferenciado a los usuarios que llaman a un Call Center

Para la central pública, este servicio es idéntico al DID. Es decir, se publican 3 números (por ejemplo 1234555, 1234666 y 1234777) referidos a 3 diferentes servicios brindados por la empresa. Sin embargo, existe un único enlace, por donde la central pública le envía a la PBX los últimos dígitos marcados por el cliente. La PBX está configurada de manera tal que interprete estos dígitos como "servicios" y no como internos. De esta manera, las llamadas son dirigidas al centro de llamadas, y los dígitos del "servicio" solicitado son presentados en el display del teléfono.

Esta configuración permite optimizar las líneas, ya que se dispone de un "pool" único de líneas, por el que se brindan todos los servicios y, por lo tanto, los picos de tráfico de un servicio se compensan con las bajas de tráfico de los otros.

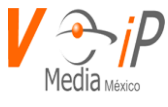

**E1:** Línea telefónica digital que permite realizar hasta 30 llamadas telefónicas simultáneas. Se puede utilizar también para transmitir datos, con un ancho de banda de 2,048 kbps.

**EAI:** Enterprise Application Integration. Integración de aplicaciones corporativas.

Arquitectura tecnológica por medio de la cual se puede compartir información de fuentes y aplicaciones heterogéneas. Como ejemplo se puede mencionar el caso de una compañía con parte de su sistema informático soportado sobre una plataforma de hardware y/o software determinados y el resto en un sistema incompatible con el primero. Otro ejemplo es el de dos compañías que desean compatibilizar sus disímiles sistemas de información.

En ambos casos se necesita una herramienta que actúe como interface entre los sistemas heterogéneos.

**E-MAIL (Correo Electrónico):** Es un método para enviar mensajes en la forma de texto electrónico de una persona a otra por medio de una red de comunicación.

**Escalabilidad:** Grado en que una aplicación informática, componente, o solución puede ser ampliada en volumen, prestaciones y/o funcionalidades utilizando los componentes previamente adquiridos.

**FAX ON (Activación de Fax):** Es un sistema de fax que le permite a los usuarios, llamar y seleccionar o extraer la información de manera escrita. Estos sistemas de fax ON son populares en la parte de soporte técnico, el llamador selecciona el documento que necesite y el fax ON se lo envía inmediatamente.

**Gateway:** Puente. Sistema de información que transfiere información entre sistemas o redes incompatibles.

**H.323:** Estándar de la ITU-T que proporciona la base para la transmisión de voz, datos y video en redes de área local (LAN) e Internet, de manera tal que las aplicaciones y productos basados en este estándar puedan interoperar, permitiendo de esta forma comunicación entre los usuarios sin necesidad de que éstos se preocupen por la compatibilidad de sus sistemas.

Inbound: Llamadas recibidas en el centro de contactos. Ver <u>Campaña</u> Entrante.

**IM:** Instant Messaging. Mensajería instantánea. Sistema de intercambio de mensajes escritos en tiempo real. Por ejemplo, MSN Messenger, o el sistema de chat de Skype-

**Interacción:** Cualquier forma de contacto entre una compañía y sus clientes: una llamada telefónica, una visita a la página Web, un correo electrónico, un fax, etc.

**IP:** Protocolo de Internet. Es la parte del Protocolo TCP/IP encargada del direccionamiento (identificación del origen y destino). Véase Dirección IP.

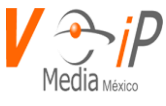

**ISDN:** Integrated Services Digital Network. Red Digital de Servicios Integrados (RDSI). Las líneas ISDN son conexiones realizadas por medio de líneas telefónicas ordinarias para transmitir señales digitales en lugar de analógicas, permitiendo que los datos sean transmitidos más rápidamente que con un módem tradicional.

ISDN es un conjunto de estándares de comunicaciones que permiten transportar voz, servicios de red digital y vídeo en un único cable o fibra óptica. Es un servicio que ofrecen muchas compañías telefónicas que combinan voz y datos en un único medio, permitiendo ambos servicios en un mismo cable.

**IVR:** Interactive Voice Response. Respuesta Interactiva de Voz. Aplicación de software que permite a un usuario interactuar con una entidad sin necesidad de ser atendido por un operador. Acepta una combinación de entrada de voz y teclas al tacto provenientes de un teléfono brindando respuestas apropiadas en forma de voz, fax, callback, e-mail o algún otro medio.

Su ventaja principal es la de liberar los recursos humanos corporativos disminuyendo simultáneamente los tiempos de espera de los usuarios.

**Java:** Lenguaje de programación desarrollado por la empresa Sun para la elaboración de aplicaciones exportables a la red (applets) y capaces de operar sobre cualquier plataforma.

**LAN:** Local Area Network. Red de área local. Es una de datos que cubre un área limitada. Usualmente inscripta en un solo edificio u edificios cercanos.

**Legacy Systems:** Sistemas informativos tradicionales. Se refiere típicamente a sistemas con tecnologías anticuadas que aún están en funcionamiento

**Listas de llamada** asociadas a la campaña pueden ser activadas o desactivadas de manera selectiva. Si dispone de varias listas para la campaña puede ponderarlas para obligar la aplicación a darles,

**Modo de marcación**. Use uno de los algoritmos de marcación de Aheeva CCS. El marcador puede ajustarse a la disponibilidad de los agentes o de los clientes, así como a la duración de las llamadas. El Marcador puede esperar y marcar los números cuando los agentes están libres o también puede esperar que los agentes hayan visto el registro del cliente y se hayan preparado antes de aceptar que el número sea marcado.

**Predictivo**. El marcador se ajusta automáticamente a menudo que recopila información para cambiar su reacción y así aumentar o disminuir la frecuencia con que marca los números en relación con la disponibilidad de los agentes, la de los clientes y el tiempo que duran las comunicaciones.

Progresivo. El marcador espera que el agente esté libre antes de marcar otro número.

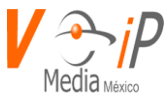

**Vista previa**. Los agentes pueden ver el registro del cliente antes de confirmar que desean ponerse en comunicación. Opción muy útil cuando los agentes necesitan tiempo de preparación antes de hablar con el cliente.

**Difusión**. Mensajes vocales registrados. El marcador detecta los faxes, correo de voz y contestadores. También detecta el tono indicativo de que el contestador o que el sistema de correo vocal está dispuesto a grabar el mensaje. Si la llamada la toma una persona, transmite simplemente el mensaje.

**Mensajería Unificada:** Solución que integra correo de voz, correo electrónico, telefonía, fax, chat en una misma plataforma. Desde un mismo computador o teléfono se puede acceder y administrar mensajes de voz, e-mail, fax y llamadas telefónicas.

**Middleware:** Software de comunicaciones que reside físicamente en el cliente remoto y en un servidor de comunicaciones, localizado entre el cliente y el servidor de aplicaciones. Es el software que actúa como un traductor universal entre distintas tecnologías de radiofrecuencia y protocolos.

**Monitoreo Remoto:** A través de este sistema es posible escuchar desde fuera del ambiente del call center a los agentes las conversaciones entre los agentes y los clientes.

**MUESTRA:** Es un grupo de consumidores con la misma característica demográfica los cuales son encuestados con preguntas acerca de productos o servicios.

**Multi-Site:** Centro de Contactos o Call Center en donde sus agentes y/o su infraestructura están distribuidos en más de una ubicación geográfica.

**Nivel de Servicio:** Indicador porcentual que mide de la eficiencia de un Call/Contact Center en relación a las llamadas atendidas frente al total de llamadas producidas. Un indicador del 80%, por ejemplo, indica que se atienden 8 de cada 10 llamadas que llegan o son emitidas por un Contact Center. También indica la probabilidad de que una llamada no sea conectada a un sistema debido a que todos los troncales están ocupados.

**OSI:** El modelo OSI (Open Systems Interconection) es la propuesta que hizo la Organización Internacional para la Estandarización (ISO) para estandarizar la interconexión de sistemas abiertos. Un sistema abierto se refiere a que es independiente de una arquitectura específica. Se compone el modelo, por tanto, de un conjunto de estándares ISO relativos a las comunicaciones de datos. Es un modelo teórico de conexión de sistemas, estructurado en 7 capas (física, enlace, red, transporte, sesión, presentación y aplicación).

Outbound: Ver <u>campaña</u> saliente.

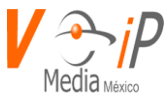

**Outsourcing.** En términos generales, Outsourcing significa subcontratación. Las empresas generalmente acuden al Outsourcing:

- Debido a que no desean arriesgar o invertir su capital en una nueva empresa o en la creación de un nuevo departamento.
- No tienen la experiencia o los recursos físicos para hacer ese trabajo específico correctamente.
- Tienen la percepción que una tercera empresa puede hacer este trabajo con un costo menor y que pueden concentrar sus recursos en lo que consideran pueden hacer mejor que otros.

A través del Outsourcing la empresa contratante:

- No está ganando experiencia en el ramo específico, por el contrario, está contando o confiando plenamente en la experiencia del proveedor de servicios.
- Tampoco tiene cargados al estado de ganancias y pérdidas costos de. depreciación
- No posee los equipos propios, ni los costos de vinculación de personal, ni las instalaciones físicas, etc.

Parámetros de optimización. Existen dos tipos de parámetros:

• Factor agente ocupado y cuota de marcación en exceso. Los usuarios pueden definir el uno o el otro en un porcentaje.

**PBX:** Private Branch Exchange. Sistema de conmutación privado el cual tiene conexiones internas (extensiones) y conexiones externas (troncales, enlaces privados, etc.). El mismo conmuta las llamadas tanto entrantes como salientes y proporciona acceso a un computador desde una terminal de datos. Resultan una parte indispensable de un centro de contactos pues provee las conexiones necesarias para poder utilizar marcadores predictivos y ACD.

**Protocolo de comunicación:** Conjunto de normas que definen cómo se realiza el intercambio de datos entre computadores o programas computacionales, organizando el desplazamiento de la información a través de la red e indicando cuál es el origen de los datos, el camino que deben recorrer y el destino final, es decir, es como un lenguaje adoptado convencionalmente entre los usuarios de una red para que puedan comunicarse y entenderse entre ellos.

**PSTN:** Public Switched Telephone Network. Red Pública de Conmutación Telefónica. Es la red de telefonía básica convencional que posibilita las capacidades de conexión para cualquier vivienda u oficina con cualesquiera otros.

**R2:** Protocolo utilizado en redes de telefonía del tipo <u>E1</u>.

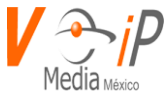

**RDSI:** Red Digital de Servicios Integrados. Nombre en español del estándar <u>ISDN</u>

**ScreenPopUp:** Despliegue automático de pantallas. Constituye una de las aplicaciones más populares de la tecnología que integra la computadora y el teléfono (CTI). Consiste en desplegar en la computadora de un determinado agente telefónico, una pantalla de información referente a una persona que llama, simultáneamente a la transferencia de la llamada hacia el mismo agente telefónica. Los mecanismos de disparo de esta aplicación pueden ser el servicio telefónico ANI, DNIS, una clave de acceso (NIP, Password, etc.) desde un IVR, etc. Es la funcionalidad de un sistema de Call Center que permite sincronizar el arribo de la llamada telefónica con Sistemas de Gestión, Aplicativos de CRM o similares.

**Scripting:** Funcionalidad de una solución de Contact Center que permite disponer de un guión estructurado que utiliza el Agente para guiar y estandarizar el diálogo telefónico.

**Tasa de Abandono:** Porciento de llamadas abandonadas por el sistema, en el momento que el cliente atiende la llamada. Esta medida es importante, dado que mientras mayor es el porciento de abandono, mayor será el descontento de los clientes cuando al final sean atendidos por un operador del centro, o muy posiblemente su compañía haya perdido más de un cliente sin darse cuenta.

**Telemarketing Inbound:** servicio del Contact Center por el cual se atienden llamadas de clientes de terceros, con el propósito de brindar información sobre los bienes, productos o servicios de terceros, sugerencias, reclamos, quejas, solicitudes generales, toma de pedidos y demás información requerida; de propiedad, autoría y/o responsabilidad de terceros.

**Telemarketing Outbound:** servicio del contact center por el cual se realizan llamadas (no se atienden llamadas) a clientes o potenciales clientes de terceros, con el propósito de promover, comercializar, ofertar, por encargo y cuenta de terceros, la adquisición de sus bienes, productos y/o servicios; de propiedad, autoría y/o responsabilidad de terceros.

**Tiempo de Espera:** En este renglón se mide el tiempo que los representantes esperan para que el sistema contacte a un cliente y le transfiera la llamada; mientras mayor es la espera, menor será la productividad del operador.

**TCP:** Transmission Control Protocol. Protocolo de control de transmisión. Conjunto básico de protocolos de comunicación de redes, popularizado por Internet, que permiten la transmisión de información en redes de computadoras. El nombre TCP/IP proviene de dos protocolos importantes de la familia, el Transmission Control Protocol (TCP) y el Internet Protocol (IP). Éste el protocolo que se encarga de que los paquetes lleguen al destino sin ningún error o pide su reenvío. Actúa en la capa de Transporte del modelo OSI

**Troncal:** También denominada "línea", "línea de conmutación" o "circuito". Circuito telefónico que enlaza dos sistemas de conmutación.

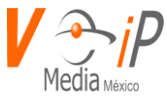

**TTS:** Text to Speech. Texto a diálogo. Tecnología que permite el procesamiento automático de texto escrito para reproducirlo como voz. (Aun no integrada a Aheeva CCS)

**Voice-mail:** Mensaje de voz almacenado en un dispositivo central. En el ámbito de telefonía usualmente se refiere a los mensajes grabados que se permite dejar a un usuario cuando no pudo comunicarse con una determinada extensión telefónica.

**VoIP:** Voice Over IP. Voz sobre IP (protocolo de Internet). Servicios de telefonía de voz que se transmiten a través de redes de conmutación por paquetes que corren sobre el protocolo de Internet en lugar de usar redes de conmutación por circuitos (tradicionales).

**VPN:** es una tecnología de red que permite una extensión de la red local sobre una red pública o una red no controlada (no segura), como por ejemplo Internet. Conecta ordenadores dentro de una red no segura donde se utilizan sistemas de cifrado en las comunicaciones y la confidencialidad de los datos está garantizada.

**WAN:** Wide Área Network. Una red de comunicaciones utilizada para conectar ordenadores y otros dispositivos a gran escala. Las conexiones pueden ser privadas o públicas.

**Wrap-Up:** En el ámbito de un Contact Center es una medida interna para el tiempo que necesita un representante (agente) para concluir el trabajo administrativo relacionado con una llamada que acaba de atender. Es el trabajo que sigue a la finalización de una llamada. Esto incluye, en el seguimiento de una interacción, al trabajo posterior a la misma: rellenar formularios, efectuar otras llamadas, etc. Mientras está en tiempo de wrapup el agente no se encuentra disponible para recibir llamadas.

**Web Collaboration:** Colaboración en Web. Permite ofrecer asistencia desde una página Web a través de Internet, ayudando a clientes y usuarios en la navegación. Permite al agente mostrarle al cliente la información adecuada, conversar con él en línea (Chat) y/o ayudarle a rellenar formularios en forma colaborativa.

**XML:** eXtensible Markup Language. El lenguaje extensible de marcas, abreviado XML (eXtensible Markup Language), describe una clase de objetos de datos llamados documentos XML y parcialmente describe el comportamiento de programas de computador que pueden procesarlos. Los documentos XML están hechos de unidades de almacenamiento llamadas entidades, las cuales contienen datos procesados (parsed) o sin procesar. Los datos procesados están hechos de caracteres, algunos de los cuales forman datos de carácter, y otras marcas. Las marcas codifican la descripción del esquema de almacenamiento y estructura lógica del documento. XML provee un mecanismo para imponer restricciones al esquema de almacenamiento y estructura lógica.
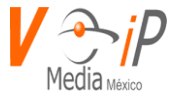

# **Glosario IAX Extensions**

| Dato              | Valor                              | Descripción                         |
|-------------------|------------------------------------|-------------------------------------|
| accountcode       | Algún código                       | Para utilizar el código de cuenta   |
|                   |                                    | predeterminado                      |
| allow             | Nombre del códec                   | Nombre del códec o códecs que       |
|                   |                                    | se utilizarán separados por         |
|                   |                                    | coma                                |
| amaflags          | default omit billing documentation | Este campo es usado para la         |
|                   |                                    | generación de grabación             |
|                   |                                    | detallada de llamadas.              |
| auth              | plaintext   md5   rsa              | Tipo de autenticación realizada,    |
|                   |                                    | puede ser texto plano o con los     |
|                   |                                    | algoritmos md5 y rsa.               |
| callerid          | texto                              | Especificar el string del caller ID |
|                   |                                    | se será usado para un usuario       |
| callgroup         | Número                             | Especificar el grupo de llamadas    |
|                   |                                    | para poder se tomadas por           |
|                   |                                    | alguien perteneciente al mismo      |
|                   |                                    | grupo                               |
| codecpriority     | caller   host   disabled   reqonly | Este parámetro controla la          |
|                   |                                    | negociación de codec de la          |
|                   |                                    | llamada IAX entrante                |
| context           | texto                              | Especificar el contexto entrante    |
| alla a a sua t    |                                    | para este usuario                   |
| absecret          | Clave alfanumerica                 | La contrasena de autenticación      |
|                   |                                    | que también puede ser               |
|                   |                                    | de esteriek                         |
| dofaultin         | Dirocción IB                       | La dirección ID para cor usada      |
| deraultip         | Direction iP                       | La dirección iP para ser usada      |
| dony              | Dirección ID/ Dirección de red     | Donogar Dirección IB/ Dirección     |
| deny              | Dirección iP/ Dirección de red     | de Red para llamadas entrantes      |
| disallow          | codos osposifico Lall              | Dermite deshabilitar un códec e     |
| uisanow           |                                    | deshabilitar todos los códecs       |
| oncryption        | voslao                             | Habilita la operintación on ol      |
| encryption        | yesino                             | Protocolo IAX2                      |
| forceiitterbuffer | Vesl no                            | Esta onción es usada cuando         |
|                   |                                    | tenemos nuntos finales con          |
|                   |                                    | jitter huffers malos                |
|                   |                                    | jitter buriers maios                |

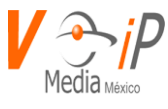

| host           | Dirección IP dynamic                    | Parámetro para especificar<br>cada IP asociada con esta |
|----------------|-----------------------------------------|---------------------------------------------------------|
|                |                                         | cuenta                                                  |
| inkeys         | Clave alfanumerica                      |                                                         |
|                |                                         | Las claves públicas utilizadas                          |
|                |                                         | para descifrar la autenticación                         |
|                |                                         | para las solicitudes de clientes                        |
|                |                                         | entrantes                                               |
| jitterbuffer   | Yes no                                  | si usted desea usar la opción de                        |
|                |                                         | jitter buffer                                           |
|                |                                         | (almacenamiento de paquetes                             |
|                |                                         | de voz para maximizar la calidad                        |
|                |                                         | de la comunicación)                                     |
| language       | primeras dos letras del idioma ej. (es: | Campo para especificar el                               |
|                | español,en: inglés)                     | idioma por defecto para todos                           |
|                |                                         | los usuarios, por defecto es: <b>en</b>                 |
| mailbox        | email con formato correcto:             | Buzón de voz para esta cuenta                           |
|                | mailbox@correo                          |                                                         |
| mask           | mascara de la red, formato 24 ej.       | Máscara de red utilizada en la                          |
|                | (255.255.255.0)                         | configuración del host                                  |
| maxauthreq     | número                                  | Especifica el número máximo de                          |
|                |                                         | tiempo para replicar paquetes                           |
|                |                                         | de autenticación                                        |
| maxcallnumbers | Número                                  | Limita la cantidad de números                           |
|                |                                         | de llamada permitidos para                              |
|                |                                         | cada dirección IP remota.                               |
| mohinterpret   | passthrough any music-on-hold           | Esta opción especifica una                              |
|                |                                         | preferencia para la clase de                            |
|                |                                         | música en espera de este canal,                         |
|                |                                         | el valor por defecto es vacío                           |
| mohsuggest     | default nombre de la clase de           | Especifica qué clase de música                          |
|                | música en espera                        | en espera se sugiere al canal del                       |
|                |                                         | interlocutor cuando este canal                          |
|                |                                         | pone al interlocutor en espera                          |
| musiconhold    | texto                                   | Especifica la música en espera al                       |
|                |                                         | canal del interlocutor cuando                           |
|                |                                         | este canal pone al interlocutor                         |
|                |                                         | en espera                                               |
| name           | texto                                   | Nombre que tendrá el                                    |
|                |                                         | peer user                                               |
| notransfer     | yes no                                  | parámetro para no permitir                              |
|                |                                         | transferencias en la troncal                            |

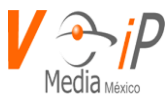

| outkeyClave alfanumericaLa clave privada utilizada para<br>cifrar las solicitudes salientes<br>para el userpermitDirección IP  Dirección de redPermitir Dirección IP/ Dirección<br>de Red para llamadas entrantespickupgroupNúmeroEspecificar el grupo de llamadas<br>para poder tomar llamadasportNúmeroNúmero de puerto, por defecto |
|----------------------------------------------------------------------------------------------------|
| La clave privada utilizada para<br>cifrar las solicitudes salientes<br>para el userpermitDirección IP   Dirección de redPermitir Dirección IP / Dirección<br>de Red para llamadas entrantespickupgroupNúmeroEspecificar el grupo de llamadas<br>para poder tomar llamadasportNúmeroNúmero de puerto, por defecto                       |
| cifrar las solicitudes salientes<br>para el userpermitDirección IP   Dirección de redPermitir Dirección IP / Dirección<br>de Red para llamadas entrantespickupgroupNúmeroEspecificar el grupo de llamadas<br>para poder tomar llamadasportNúmeroNúmero de puerto, por defecto                                                          |
| permitDirección IP   Dirección de redpara el userpermitDirección IP   Dirección de redPermitir Dirección IP / Dirección<br>de Red para llamadas entrantespickupgroupNúmeroEspecificar el grupo de llamadas<br>para poder tomar llamadasportNúmeroNúmero de puerto, por defecto                                                         |
| permitDirección IP   Dirección de redPermitir Dirección IP / Dirección<br>de Red para llamadas entrantespickupgroupNúmeroEspecificar el grupo de llamadas<br>para poder tomar llamadasportNúmeroNúmero                                                                                                    |
| pickupgroupNúmerode Red para llamadas entrantesportNúmeroEspecificar el grupo de llamadas<br>para poder tomar llamadasportNúmeroNúmero de puerto, por defecto                                                                                                    |
| pickupgroupNúmeroEspecificar el grupo de llamadas<br>para poder tomar llamadasportNúmeroNúmero de puerto, por defecto                                                                                                    |
| portpara poder tomar llamadasportNúmeroNúmero de puerto, por defecto                                                                                                    |
| port Número Número de puerto, por defecto                                                                                                    |
|                                                                                                    |
| es 4569                                                                                                    |
| qualify yes no Parámetro para revisar que el                                                                                                    |
| peer siga arriba                                                                                                    |
| qualifyfreqnotok Número La frecuencia en milisegundos                                                                                                    |
| con las que el peer hará el ping                                                                                                    |
| para revisar si se encuentra en                                                                                                    |
| lag o no disponible el user                                                                                                    |
| qualifyfreqok Número La frecuencia en milisegundos                                                                                                    |
| con las que el peer hará el ping                                                                                                    |
| disponible el user                                                                                                    |
| qualifysmoothing yes no Parametro para utilizar un                                                                                                    |
| promedio de los dos últimos                                                                                                    |
| resultados de PING para reducir                                                                                                    |
| los hosts con lag detectados                                                                                                    |
| faisamente, por defecto es: <b>no</b>                                                                                                    |
| regcontext texto                                                                                                    |
| Asterisk creara y destruira                                                                                                    |
| NoOn do prioridad 1 para un par                                                                                                    |
| dada que se registre e apulo el                                                                                                    |
| registro con posotros                                                                                                    |
| regesten texto                                                                                                    |
| Acterick creará v destruirá                                                                                                    |
| dinámicamente la extensión                                                                                                    |
| NoOp de prioridad 1 para un par                                                                                                    |
| dado que se registre o anule el                                                                                                    |
| registro con nosotros                                                                                                    |
| regseconds Número Número de segundos entre el                                                                                                    |
| registro IAX                                                                                                    |
| requirecalltoken yes no auto Validación de token entre peer                                                                                                    |
| y user (se recomienda dejar en                                                                                                    |
| no para o afectar la operación)                                                                                                    |

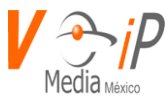

| secret          | Clave alfanumerica | Esta es la contraseña de          |
|-----------------|--------------------|-----------------------------------|
| · .             |                    | autenticación para ese User       |
| sendani         | yes no             | Habilitar el envio de numero de   |
|                 |                    | identificador automático          |
| setvar          | texto              | Esta variable de canal hará que   |
|                 |                    | el archivo de audio dado se       |
|                 |                    | reproduzca al completar una       |
|                 |                    | transferencia asistida al         |
|                 |                    | objetivo de la transferencia      |
| timezone        | Continente/Ciudad  | Indicar la zona horaria con el    |
|                 |                    | formato correcto de la región ej. |
|                 |                    | America/New_York                  |
| transfer        | yes no             | habilitar la transferencia        |
| trunk           | yes no             | Parámetro para indicar que se     |
|                 |                    | trata de una troncal              |
| trunkfreq       | Número             | Dato para indicar el tiempo en    |
|                 |                    | milisegundos para enviar          |
|                 |                    | mensajes troncales, por defecto   |
|                 |                    | es 20ms                           |
| trunktimestamps | Número             | Cantidades mínimas y máximas      |
|                 |                    | de tiempo que las cuentas de      |
|                 |                    | IAX2 pueden solicitar como        |
|                 |                    | intervalo de caducidad de         |
|                 |                    | registro (en segundos).           |
| type            | peer user friend   | Tipo de cuenta a crear            |
| username        | texto              | Nombre para identificar la        |
|                 |                    | cuenta                            |

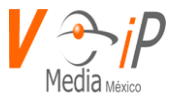

## Anexo A

CHAN\_DAHDI.CONF

DAHDI Telephony Configuration file

You need to restart Asterisk to re-configure the DAHDI channel CLI> module reload chan\_dahdi.so

will reload the configuration file, but not all configuration options are re-configured during a reload (signalling, as well as PRI and SS7-related settings cannot be changed on a reload).

This file documents many configuration variables. Normally unless you know what a variable means or that it should be changed, there's no reason to un-comment those lines.

Examples below that are commented out (those lines that begin with a "but no space afterwards) typically show a value that is not the default value, but would make sense under certain circumstances. The default values are usually sane. Thus you should typically not touch them unless you know what they mean or you know you should change them.

[trunkgroups]

Trunk groups are used for NFAS connections.

```
Group: Defines a trunk group.
trunkgroup => <trunkgroup>,<dchannel>[,<backup1>...]
trunkgroup is the numerical trunk group to create
dchannel is the DAHDI channel which will have the
d-channel for the trunk.
backup1 is an optional list of backup d-channels.
trunkgroup => 1,24,48
trunkgroup => 1,24
Spanmap: Associates a span with a trunk group
spanmap => <dahdispan>,<trunkgroup>[,<logicalspan>]
dahdispan is the DAHDI span number to associate
```

trunkgroup is the trunkgroup (specified above) for the mapping logicalspan is the logical span number within the trunk group to use.

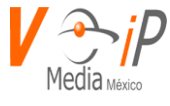

if unspecified, no logical span number is used.

spanmap => 1,1,1 spanmap => 2,1,2 spanmap => 3,1,3 spanmap => 4,1,4

[channels]

Default language

language=en

Context for incoming calls. Defaults to 'default'

context=public

Switchtype: Only used for PRI.

national: National ISDN 2 (default) dms100: Nortel DMS100 4ess: AT&T 4ESS 5ess: Lucent 5ESS euroisdn: EuroISDN (common in Europe) ni1: Old National ISDN 1 qsig: Q.SIG

switchtype=euroisdn

MSNs for ISDN spans. Asterisk will listen for the listed numbers on incoming calls and ignore any calls not listed. Here you can give a comma separated list of numbers or dialplan extension patterns. An empty list disables MSN matching to allow any incoming call. Only set on PTMP CPE side of ISDN span if needed. The default is an empty list. msn=

Some switches (AT&T especially) require network specific facility IE. Supported values are currently 'none', 'sdn', 'megacom', 'tollfreemegacom', 'accunet'

nsf cannot be changed on a reload.

nsf=none

www.conmutadoresip.com

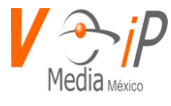

service\_message\_support=yes

Enable service message support for channel. Must be set after switchtype.

Dialing options for ISDN (i.e., Dial(DAHDI/g1/exten/options)):

- R Reverse Charge Indication Indicate to the called party that the call will be reverse charged.
- K(n) Keypad digits n Send out the specified digits as keypad digits.

PRI Dialplan: The ISDN-level Type Of Number (TON) or numbering plan, used for the dialed number. Leaving this as 'unknown' (the default) works for most cases. In some very unusual circumstances, you may need to set this to 'dynamic' or 'redundant'.

| unknown:   | Unknown          |                                              |
|------------|------------------|----------------------------------------------|
| private:   | Private ISDN     |                                              |
| local:     | Local ISDN       |                                              |
| national:  | National ISDN    | 1                                            |
| internatio | nal: Internation | al ISDN                                      |
| dynamic:   | Dynamically      | selects the appropriate dialplan using the   |
| р          | refix settings.  |                                              |
| redundant  | ··· Same as dvi  | namic excent that the underlying number is r |

redundant: Same as dynamic, except that the underlying number is not changed (not common)

pridialplan cannot be changed on reload. pridialplan=unknown

PRI Local Dialplan: Only RARELY used for PRI (sets the calling number's numbering plan). In North America, the typical use is sending the 10 digit callerID number and setting the prilocaldialplan to 'national' (the default). Only VERY rarely will you need to change this.

unknown: Unknown private: Private ISDN local: Local ISDN national: National ISDN international: International ISDN from\_channel: Use the CALLERID(ton) value from the channel. dynamic: Dynamically selects the appropriate dialplan using the prefix settings. redundant: Same as dynamic, except that the underlying number is not changed (not common)

prilocaldialplan cannot be changed on reload.

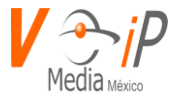

prilocaldialplan=national

PRI Connected Line Dialplan: Sets the connected party number's numbering plan.

unknown: Unknown private: Private ISDN local: Local ISDN national: National ISDN international: International ISDN from\_channel: Use the CONNECTEDLINE(ton) value from the channel. dynamic: Dynamically selects the appropriate dialplan using the prefix settings. redundant: Same as dynamic, except that the underlying number is not

redundant: Same as dynamic, except that the underlying number is not changed (not common)

pricpndialplan cannot be changed on reload. pricpndialplan=from\_channel

pridialplan may be also set at dialtime, by prefixing the dialed number with one of the following letters:

- U Unknown
- I International
- N National
- L Local (Net Specific)
- S Subscriber
- V Abbreviated
- R Reserved (should probably never be used but is included for completeness)

Additionally, you may also set the following NPI bits (also by prefixing the dialed string with one of the following letters):

- u Unknown
- e E.163/E.164 (ISDN/telephony)
- x X.121 (Data)
- f F.69 (Telex)
- n National
- p Private
- r Reserved (should probably never be used but is included for completeness)

You may also set the prilocaldialplan in the same way, but by prefixing the Caller\*ID Number rather than the dialed number.

Please note that telcos which require this kind of additional manipulation of the TON/NPI are \*rare\*. Most telco PRIs will work fine simply by setting pridialplan to unknown or dynamic.

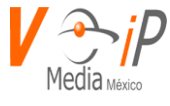

PRI caller ID prefixes based on the given TON/NPI (dialplan) This is especially needed for EuroISDN E1-PRIs

None of the prefix settings can be changed on reload.

sample 1 for Germany internationalprefix = 00 nationalprefix = 0 localprefix = 0711 privateprefix = 07115678 unknownprefix =

sample 2 for Germany internationalprefix = + nationalprefix = +49 localprefix = +49711 privateprefix = +497115678 unknownprefix =

PRI resetinterval: sets the time in seconds between restart of unused B channels defaults to 'never'.

resetinterval = 3600

Enable per ISDN span to force a RESTART on a channel that returns a cause code of PRI\_CAUSE\_REQUESTED\_CHAN\_UNAVAIL(44). If this option is enabled and the reason the peer rejected the call with cause 44 was that the channel is stuck in an unavailable state on the peer, then this might help release the channel. It is worth noting that the next outgoing call Asterisk makes will likely try the same channel again.

NOTE: Sending a RESTART in response to a cause 44 is not required (nor prohibited) by the standards and is likely a primitive chan\_dahdi response to call collisions (glare) and buggy peers. However, there are telco switches out there that ignore the RESTART and continue to send calls to the channel in the restarting state. Default no.

force\_restart\_unavailable\_chans=yes

Assume inband audio may be present when a SETUP ACK message is received. Q.931 Section 5.1.3 says that in scenarios with overlap dialing, when a

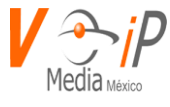

dialtone is sent from the network side, progress indicator 8 "Inband info now available" MAY be sent to the CPE if no digits were received with the SETUP. It is thus implied that the ie is mandatory if digits came with the SETUP and dialtone is needed.

This option should be enabled, when the network sends dialtone and you want to hear it, but the network doesn't send the progress indicator when needed.

NOTE: For Q.SIG setups this option should be enabled when outgoing overlap dialing is also enabled because Q.SIG does not send the progress indicator with the SETUP ACK. Default no.

inband\_on\_setup\_ack=yes

Assume inband audio may be present when a PROCEEDING message is received. Q.931 Section 5.1.2 says the network cannot assume that the CPE side has attached to the B channel at this time without explicitly sending the progress indicator ie informing the CPE side to attach to the B channel for audio. However, some non-compliant ISDN switches send a PROCEEDING without the progress indicator ie indicating inband audio is available and assume that the CPE device has connected the media path for listening to ringback and other messages. Default no.

inband\_on\_proceeding=yes

Overlap dialing mode (sending overlap digits) Cannot be changed on a reload.

incoming: incoming direction only outgoing: outgoing direction only no: neither direction yes or both: both directions

overlapdial=yes

Send/receive ISDN display IE options. The display options are a comma separated list of the following options:

block: Do not pass display text data. Q.SIG: Default for send/receive. ETSI CPE: Default for send.

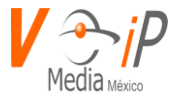

Default for all other modes.

name\_update: Use display text in other messages (NOTIFY/FACILITY) for COLP name update.

name: Combined name\_initial and name\_update options.

text: Pass any unused display text data as an arbitrary display message during a call. Sent text goes out in an INFORMATION message.

\* Default is an empty string for legacy behavior.

\* The name options are not recommended for Q.SIG since Q.SIG already supports names.

\* The send block is the only recommended setting for CPE mode since Q.931 uses the display IE only in the network to user direction.

display\_send and display\_receive cannot be changed on reload.

display\_send= display\_receive=

Allow sending an ISDN Malicious Caller ID (MCID) request on this span. Default disabled

mcid\_send=yes

Send ISDN date/time IE in CONNECT message option. Only valid on NT spans.

no: Do not send date/time IE in CONNECT message.

date: Send date only.

date\_hh Send date and hour.

date\_hhmm Send date, hour, and minute.

date\_hhmmss Send date, hour, minute, and second.

Default is an empty string which lets libpri pick the default date/time IE send policy.

datetime\_send=

Send ISDN conected line information.

block: Do not send any connected line information.
connect: Send connected line information on initial connect.
update: Same as connect but also send any updates during a call.
Updates happen if the call is transferred. (Default)

colp\_send=update

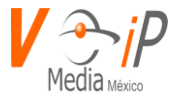

Allow inband audio (progress) when a call is DISCONNECTed by the far end of a PRI

inbanddisconnect=yes

Allow a held call to be transferred to the active call on disconnect. This is useful on BRI PTMP NT lines where an ISDN phone can simulate the transfer feature of an analog phone. The default is no. hold\_disconnect\_transfer=yes

BRI PTMP layer 1 presence.

You should normally not need to set this option.

You may need to set this option if your telco brings layer 1 down when the line is idle.

required: Layer 1 presence required for outgoing calls. (default) ignore: Ignore alarms from DAHDI about this span.

(Layer 1 and 2 will be brought back up for an outgoing call.) NOTE: You will not be able to detect physical line problems until an outgoing call is attempted and fails.

layer1\_presence=ignore

BRI PTMP layer 2 persistence.

You should normally not need to set this option.

You may need to set this option if your telco brings layer 1 down when the line is idle.

<br/>
<br/>
<br/>
<br/>
<br/>
<br/>
<br/>
<br/>
<br/>
<br/>
<br/>
<br/>
<br/>
<br/>
<br/>
<br/>
<br/>
<br/>
<br/>
<br/>
<br/>
<br/>
<br/>
<br/>
<br/>
<br/>
<br/>
<br/>
<br/>
<br/>
<br/>
<br/>
<br/>
<br/>
<br/>
<br/>
<br/>
<br/>
<br/>
<br/>
<br/>
<br/>
<br/>
<br/>
<br/>
<br/>
<br/>
<br/>
<br/>
<br/>
<br/>
<br/>
<br/>
<br/>
<br/>
<br/>
<br/>
<br/>
<br/>
<br/>
<br/>
<br/>
<br/>
<br/>
<br/>
<br/>
<br/>
<br/>
<br/>
<br/>
<br/>
<br/>
<br/>
<br/>
<br/>
<br/>
<br/>
<br/>
<br/>
<br/>
<br/>
<br/>
<br/>
<br/>
<br/>
<br/>
<br/>
<br/>
<br/>
<br/>
<br/>
<br/>
<br/>
<br/>
<br/>
<br/>
<br/>
<br/>
<br/>
<br/>
<br/>
<br/>
<br/>
<br/>
<br/>
<br/>
<br/>
<br/>
<br/>
<br/>
<br/>
<br/>
<br/>
<br/>
<br/>
<br/>
<br/>
<br/>
<br/>
<br/>
<br/>
<br/>
<br/>
<br/>
<br/>
<br/>
<br/>
<br/>
<br/>
<br/>
<br/>
<br/>
<br/>
<br/>
<br/>
<br/>
<br/>
<br/>
<br/>
<br/>
<br/>
<br/>
<br/>
<br/>
<br/>
<br/>
<br/>
<br/>
<br/>
<br/>
<br/>
<br/>
<br/>
<br/>
<br/>
<br/>
<br/>
<br/>
<br/>
<br/>
<br/>
<br/>
<br/>
<br/>
<br/>
<br/>
<br/>
<br/>
<br/>
<br/>
<br/>
<br/>
<br/>
<br/>
<br/>
<br/>
<br/>
<br/>
<br/>
<br/>
<br/>
<br/>
<br/>
<br/>
<br/>
<br/>
<br/>
<br/>
<br/>
<br/>
<br/>
<br/>
<br/>
<br/>
<br/>
<br/>
<br/>
<br/>
<br/>
<br/>
<br/>
<br/>
<br/>
<br/>
<br/>
<br/>
<br/>
<br/>
<br/>
<br/>
<br/>
<br/>
<br/>
<br/>
<br/>
<br/>
<br/>
<br/>
<br/>
<br/>
<br/>
<br/>
<br/>
<br/>
<br/>
<br/>
<br/>
<br/>
<br/>
<br/>
<br/>
<br/>
<br/>
<br/>
<br/>
<br/>
<br/>
<br/>
<br/>
<br/>
<br/>
<br/>
<br/>
<br/>
<br/>
<br/>
<br/>
<br/>
<br/>
<br/>
<br/>
<br/>
<br/>
<br/>
<br/>
<br/>
<br/>
<br/>
<br/>
<br/>
<br/>
<br/>
<br/>
<br/>
<br/>
<br/>
<br/>
<br/>
<br/>
<br/>
<br/>
<br/>
<br/>
<br/>
<br/>
<br/>
<br/>
<br/>
<br/>
<br/>
<br/>
<br/>
<br/>
<br/>
<br/>
<br/>
<br/>
<br/>
<br/>
<br/>
<br/>
<br/>
<br/>
<br/>
<br/>
<br/>
<br/>
<br/>
<br/>
<br/>
<br/>
<br/>
<br/>
<br/>
<br/>
<br/>
<br/>
<br/>
<br/>
<br/>
<br/>
<br/>
<br/>
<br/>
<br/>
<br/>
<br/>
<br/>
<br/>
<br/>
<br/>
<br/>
<br/>
<br/>
<br/>
<br/>
<br/>
<br/>
<br/>
<br/>
<br/>
<br/>
<br/>
<br/>
<br/>
<br/>
<br/>
<br/>
<br/>
<br/>
<br/>

keep\_up: Bring layer 2 back up if peer takes it down.

leave\_down: Leave layer 2 down if peer takes it down. (Libpri default) (Layer 2 will be brought back up for an outgoing call.)

layer2\_persistence=leave\_down

PRI Out of band indications.

Enable this to report Busy and Congestion on a PRI using out-of-band notification. Inband indication, as used by Asterisk doesn't seem to work with all telcos.

outofband:Signal Busy/Congestion out of band with RELEASE/DISCONNECTinband:Signal Busy/Congestion using in-band tones (default)

priindication cannot be changed on a reload.

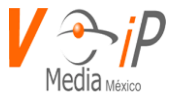

#### priindication = outofband

If you need to override the existing channels selection routine and force all PRI channels to be marked as exclusively selected, set this to yes.

priexclusive cannot be changed on a reload.

priexclusive = yes

If you need to use the logical channel mapping with your Q.SIG PRI instead of the physical mapping you must use the qsigchannelmapping option.

logical: Use the logical channel mapping physical: Use physical channel mapping (default)

qsigchannelmapping=logical

If you wish to ignore remote hold indications (and use MOH that is supplied over the B channel) enable this option.

discardremoteholdretrieval=yes

#### **ISDN** Timers

All of the ISDN timers and counters that are used are configurable. Specify the timer name, and its value (in ms for timers). K: Layer 2 max number of outstanding unacknowledged I frames (default 7) N200: Layer 2 max number of retransmissions of a frame (default 3) T200: Layer 2 max time before retransmission of a frame (default 1000 ms) T203: Layer 2 max time without frames being exchanged (default 10000 ms) T305: Wait for DISCONNECT acknowledge (default 30000 ms) T308: Wait for RELEASE acknowledge (default 4000 ms) T309: Maintain active calls on Layer 2 disconnection (default 6000 ms) EuroISDN: 6000 to 12000 ms, according to (N200 + 1) x T200 + 2s May vary in other ISDN standards (Q.931 1993 : 90000 ms) T313: Wait for CONNECT acknowledge, CPE side only (default 3000 ms) T-RESPONSE: Maximum time to wait for a typical APDU response. (default 4000 ms) This is an implementation timer when the standard does not specify one. T-ACTIVATE: Request supervision timeout. (default 10000 ms) T-RETENTION: Maximum time to wait for user A to activate call-completion. (default 30000 ms)

Used by ETSI PTP, ETSI PTMP, and Q.SIG as the cc\_offer\_timer. T-CCBS1: T-STATUS timer equivalent for CC user A status. (default 4000 ms)

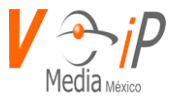

| T-CCBS2:  | Maximum time the CCBS service will be active (default 45 min in ms)                  |
|-----------|--------------------------------------------------------------------------------------|
| T-CCBS3:  | Maximum time to wait for user A to respond to user B availability. (default 20000    |
| ms)       |                                                                                      |
| T-CCBS5:  | Network B CCBS supervision timeout. (default 60 min in ms)                           |
| T-CCBS6:  | Network A CCBS supervision timeout. (default 60 min in ms)                           |
| T-CCNR2:  | Maximum time the CCNR service will be active (default 180 min in ms)                 |
| T-CCNR5:  | Network B CCNR supervision timeout. (default 195 min in ms)                          |
| T-CCNR6:  | Network A CCNR supervision timeout. (default 195 min in ms)                          |
| CC-T1:    | Q.SIG CC request supervision timeout. (default 30000 ms)                             |
| CCBS-T2:  | Q.SIG CCBS supervision timeout. (default 60 min in ms)                               |
| CCNR-T2:  | Q.SIG CCNR supervision timeout. (default 195 min in ms)                              |
| CC-T3:    | Q.SIG CC Maximum time to wait for user A to respond to user B availability. (default |
| 30000 ms) |                                                                                      |
|           |                                                                                      |

pritimer => t200,1000 pritimer => t313,4000

CC PTMP recall mode:

specific - Only the CC original party A can participate in the CC callback global - Other compatible endpoints on the PTMP line can be party A in the CC callback

cc\_ptmp\_recall\_mode cannot be changed on a reload.

cc\_ptmp\_recall\_mode = specific

CC Q.SIG Party A (requester) retain signaling link option retain Require that the signaling link be retained. release Request that the signaling link be released. do\_not\_care The responder is free to choose if the signaling link will be retained.

cc\_qsig\_signaling\_link\_req = retain

CC Q.SIG Party B (responder) retain signaling link option retain Prefer that the signaling link be retained. release Prefer that the signaling link be released.

cc\_qsig\_signaling\_link\_rsp = retain

See ccss.conf.sample for more options. The timers described by ccss.conf.sample are not used by ISDN for the native protocol since they are defined by the standards and set by pritimer above.

To enable transmission of facility-based ISDN supplementary services (such as caller name from CPE over facility), enable this option.

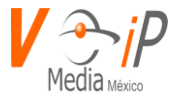

Cannot be changed on a reload.

facilityenable = yes

This option enables Advice of Charge pass-through between the ISDN PRI and Asterisk. This option can be set to any combination of 's', 'd', and 'e' which represent the different variants of Advice of Charge, AOC-S, AOC-D, and AOC-E. Advice of Charge pass-through is currently only supported for ETSI. Since most AOC messages are sent on facility messages, the 'facilityenable' option must also be enabled to fully support AOC pass-through.

aoc\_enable=s,d,e

When this option is enabled, a hangup initiated by the ISDN PRI side of the asterisk channel will result in the channel delaying its hangup in an attempt to receive the final AOC-E message from its bridge. The delay period is configured as one half the T305 timer length. If the channel is not bridged the hangup will occur immediatly without delay.

aoce\_delayhangup=yes

pritimer cannot be changed on a reload.

| Signalling r | nethod. The default is "auto". Valid values:                   |
|--------------|----------------------------------------------------------------|
| auto:        | Use the current value from DAHDI.                              |
| em:          | E & M                                                          |
| em_e1:       | E & M E1                                                       |
| em_w:        | E & M Wink                                                     |
| featd:       | Feature Group D (The fake, Adtran style, DTMF)                 |
| featdmf:     | Feature Group D (The real thing, MF (domestic, US))            |
| featdmf_ta   | a: Feature Group D (The real thing, MF (domestic, US)) through |
| а            | Tandem Access point                                            |
| featb:       | Feature Group B (MF (domestic, US))                            |
| fgccama:     | Feature Group C-CAMA (DP DNIS, MF ANI)                         |
| fgccamam     | : Feature Group C-CAMA MF (MF DNIS, MF ANI)                    |
| fxs_ls:      | FXS (Loop Start)                                               |
| fxs_gs:      | FXS (Ground Start)                                             |
| fxs_ks:      | FXS (Kewl Start)                                               |
| fxo_ls:      | FXO (Loop Start)                                               |
| fxo_gs:      | FXO (Ground Start)                                             |
| fxo_ks:      | FXO (Kewl Start)                                               |
| pri_cpe:     | PRI signalling, CPE side                                       |
| pri_net:     | PRI signalling, Network side                                   |

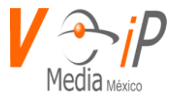

bri\_cpe: BRI PTP signalling, CPE side

bri\_net: BRI PTP signalling, Network side

bri\_cpe\_ptmp: BRI PTMP signalling, CPE side

bri\_net\_ptmp: BRI PTMP signalling, Network side

sf: SF (Inband Tone) Signalling

sf\_w: SF Wink

sf\_featd: SF Feature Group D (The fake, Adtran style, DTMF)

sf\_featdmf: SF Feature Group D (The real thing, MF (domestic, US))

sf\_featb: SF Feature Group B (MF (domestic, US))

e911: E911 (MF) style signalling

ss7: Signalling System 7

mfcr2: MFC/R2 Signalling. To specify the country variant see 'mfcr2\_variant'

The following are used for Radio interfaces:

- fxs\_rx: Receive audio/COR on an FXS kewlstart interface (FXO at the channel bank)
- fxs\_tx: Transmit audio/PTT on an FXS loopstart interface (FXO at the channel bank)
- fxo\_rx: Receive audio/COR on an FXO loopstart interface (FXS at the channel bank)
- fxo\_tx: Transmit audio/PTT on an FXO groundstart interface (FXS at the channel bank)
- em\_rx: Receive audio/COR on an E&M interface (1-way)
- em\_tx: Transmit audio/PTT on an E&M interface (1-way)
- em\_txrx: Receive audio/COR AND Transmit audio/PTT on an E&M interface (2-way)
- em\_rxtx: Same as em\_txrx (for our dyslexic friends)
- sf\_rx: Receive audio/COR on an SF interface (1-way)
- sf\_tx: Transmit audio/PTT on an SF interface (1-way)
- sf\_txrx: Receive audio/COR AND Transmit audio/PTT on an SF interface (2-way)
- sf\_rxtx: Same as sf\_txrx (for our dyslexic friends)
- ss7: Signalling System 7

signalling of a channel can not be changed on a reload.

signalling=fxo\_ls

If you have an outbound signalling format that is different from format specified above (but compatible), you can specify outbound signalling format, (see below). The 'signalling' format specified will be the inbound signalling format. If you only specify 'signalling', then it will be the format for both inbound and outbound.

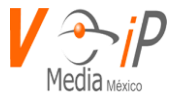

outsignalling can only be one of:

em, em\_e1, em\_w, sf, sf\_w, sf\_featd, sf\_featdmf, sf\_featb, featd, featdmf, featdmf\_ta, e911, fgccama, fgccamamf

outsignalling cannot be changed on a reload.

signalling=featdmf

outsignalling=featb

For Feature Group D Tandem access, to set the default CIC and OZZ use these parameters (Will not be updated on reload):

defaultozz=0000 defaultcic=303

A variety of timing parameters can be specified as well The default values for those are "-1", which is to use the compile-time defaults of the DAHDI kernel modules. The timing parameters, (with the standard default from DAHDI):

| prewink:  | Pre-wink time (default 50ms)        |
|-----------|-------------------------------------|
| preflash: | Pre-flash time (default 50ms)       |
| wink:     | Wink time (default 150ms)           |
| flash:    | Flash time (default 750ms)          |
| start:    | Start time (default 1500ms)         |
| rxwink:   | Receiver wink time (default 300ms)  |
| rxflash:  | Receiver flashtime (default 1250ms) |
| debounc   | e: Debounce timing (default 600ms)  |

None of them will update on a reload.

How long generated tones (DTMF and MF) will be played on the channel (in milliseconds).

This is a global, rather than a per-channel setting. It will not be updated on a reload.

toneduration=100

Whether or not to do distinctive ring detection on FXO lines:

usedistinctiveringdetection=yes

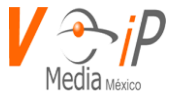

enable dring detection after caller ID for those countries like Australia where the ring cadence is changed \*after\* the caller ID spill:

distinctiveringaftercid=yes

Whether or not to use caller ID:

usecallerid=yes

Type of caller ID signalling in use

bell = bell202 as used in US (default)

v23 = v23 as used in the UK

v23\_jp = v23 as used in Japan

dtmf = DTMF as used in Denmark, Sweden and Netherlands

smdi = Use SMDI for caller ID. Requires SMDI to be enabled (usesmdi).

cidsignalling=v23

What signals the start of caller ID

ring = a ring signals the start (default)

polarity = polarity reversal signals the start

polarity\_IN = polarity reversal signals the start, for India,

for dtmf dialtone detection using DTMF.

(see https://wiki.asterisk.org/wiki/display/AST/Caller+ID+in+India)

dtmf = causes monitor loop to look for dtmf energy on the incoming channel to initate cid acquisition

cidstart=polarity

When cidstart=dtmf, the energy level on the line used to trigger dtmf cid acquisition. This number is compared to the average over a packet of audio of the absolute values of 16 bit signed linear samples. The default is set to 256. The choice of 256 is arbitrary. The value you should select should be high enough to prevent false detections while low enough to insure that no dtmf spills are missed.

dtmfcidlevel=256

Whether or not to hide outgoing caller ID (Override with \*67 or \*82) (If your dialplan doesn't catch it)

hidecallerid=yes

Enable if you need to hide just the name and not the number for legacy PBX use.

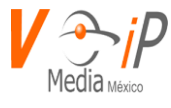

Only applies to PRI channels. hidecalleridname=yes

On UK analog lines, the caller hanging up determines the end of calls. So Asterisk hanging up the line may or may not end a call (DAHDI could just as easily be re-attaching to a prior incoming call that was not yet hung up). This option changes the hangup to wait for a dialtone on the line, before marking the line as once again available for use with outgoing calls. Specified in milliseconds, not set by default. waitfordialtone=1000

For analog lines, enables Asterisk to use dialtone detection per channel if an incoming call was hung up before it was answered. If dialtone is detected, the call is hung up.

no: Disabled. (Default)

yes: Look for dialtone for 10000 ms after answer.

<number>: Look for dialtone for the specified number of ms after answer. always: Look for dialtone for the entire call. Dialtone may return

if the far end hangs up first.

dialtone\_detect=no

The following option enables receiving MWI on FXO lines. The default value is no.

The mwimonitor can take the following values

no - No mwimonitoring occurs. (default)

yes - The same as specifying fsk

fsk - the FXO line is monitored for MWI FSK spills

fsk,rpas - the FXO line is monitored for MWI FSK spills preceded by a ring pulse alert signal.

neon - The fxo line is monitored for the presence of NEON pulses indicating MWI.

When detected, an internal Asterisk MWI event is generated so that any other part of Asterisk that cares about MWI state changes is notified, just as if the state change came from app\_voicemail.

For FSK MWI Spills, the energy level that must be seen before starting the MWI detection process can be set with 'mwilevel'.

mwimonitor=no mwilevel=512

This option is used in conjunction with mwimonitor. This will get executed when incoming MWI state changes. The script is passed 2 arguments. The first is the corresponding configured mailbox, and the second is 1 or 0,

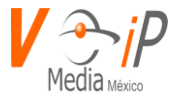

indicating if there are messages waiting or not. Note: app\_voicemail mailboxes are in the form of mailbox@context.

/usr/local/bin/dahdinotify.sh 501@mailboxes 1

mwimonitornotify=/usr/local/bin/dahdinotify.sh

The following keyword 'mwisendtype' enables various VMWI methods on FXS lines (if supported).

The default is to send FSK only. The following options are available 'rpas' Ring Pulse Alert Signal, alerts intelligent phones that a FSK message is about to be sent. 'Irev' Line reversed to indicate messages waiting. 'hvdc' 90Vdc OnHook DC voltage to indicate messages waiting. 'hvac' or 'neon' 90Vac OnHook AC voltage to light Neon bulb. 'nofsk' Disables FSK MWI spills from being sent out. It is feasible that multiple options can be enabled. mwisendtype=rpas,Irev

Whether or not to enable call waiting on internal extensions With this set to 'yes', busy extensions will hear the call-waiting tone, and can use hook-flash to switch between callers. The Dial() app will not return the "BUSY" result for extensions.

callwaiting=yes

Configure the number of outstanding call waiting calls for internal ISDN endpoints before bouncing the calls as busy. This option is equivalent to the callwaiting option for analog ports.

A call waiting call is a SETUP message with no B channel selected. The default is zero to disable call waiting for ISDN endpoints.

max\_call\_waiting\_calls=0

Allow incoming ISDN call waiting calls. A call waiting call is a SETUP message with no B channel selected. allow\_call\_waiting\_calls=no

Configure the ISDN span to indicate MWI for the list of mailboxes. You can give a comma separated list of up to 8 mailboxes per span. An empty list disables MWI.

The default is an empty list. mwi\_mailboxes=vm-mailbox{,vm-mailbox} vm-mailbox = Internal voicemail mailbox identifier.

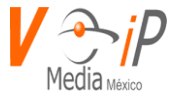

Note: app\_voicemail mailboxes must be in the form of mailbox@context. mwi\_mailboxes=501@mailboxes,502@mailboxes

Configure the ISDN mailbox number sent over the span for MWI mailboxes. The position of the number in the list corresponds to the position in mwi\_mailboxes. If either position in mwi\_mailboxes or mwi\_vm\_boxes is empty then that position is disabled.

The default is an empty list. mwi\_vm\_boxes=mailbox\_number{,mailbox\_number} mwi\_vm\_boxes=501,502

Configure the ISDN span voicemail controlling numbers for MWI mailboxes. What number to call for a user to retrieve voicemail messages.

You can give a comma separated list of numbers. The position of the number corresponds to the position in mwi\_mailboxes. If a position is empty then the last number is reused.

For example: mwi\_vm\_numbers=700,,800,,900 is equivalent to: mwi\_vm\_numbers=700,700,800,800,900,900,900,900

The default is no number. mwi\_vm\_numbers=

Whether or not restrict outgoing caller ID (will be sent as ANI only, not available for the user) Mostly use with FXS ports Does nothing. Use hidecallerid instead.

restrictcid=no

Whether or not to use the caller ID presentation from the Asterisk channel for outgoing calls. See dialplan function CALLERID(pres) for more information. Only applies to PRI and SS7 channels.

usecallingpres=yes

Some countries (UK) have ring tones with different ring tones (ring-ring), which means the caller ID needs to be set later on, and not just after the first ring, as per the default (1).

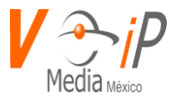

sendcalleridafter = 2

Support caller ID on Call Waiting

callwaitingcallerid=yes

Support three-way calling

threewaycalling=yes

For FXS ports (either direct analog or over T1/E1): Support flash-hook call transfer (requires three way calling) Also enables call parking (overrides the 'canpark' parameter)

For digital ports using ISDN PRI protocols:

Support switch-side transfer (called 2BCT, RLT or other names) This setting must be enabled on both ports involved, and the 'facilityenable' setting must also be enabled to allow sending the transfer to the ISDN switch, since it sent in a FACILITY message.

NOTE: This should be disabled for NT PTMP mode. Phones cannot have tromboned calls pushed down to them.

transfer=yes

Allow call parking ('canpark=no' is overridden by 'transfer=yes')

canpark=yes

Sets the default parking lot for call parking. This is setable per channel. Parkinglots are configured in features.conf

parkinglot=plaza

Support call forward variable

cancallforward=yes

Whether or not to support Call Return (\*69, if your dialplan doesn't

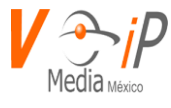

catch this first)

callreturn=yes

Stutter dialtone support: If voicemail is received in the mailbox then taking the phone off hook will cause a stutter dialtone instead of a normal one.

Note: app\_voicemail mailboxes must be in the form of mailbox@context.

mailbox=1234@context

Enable echo cancellation Use either "yes", "no", or a power of two from 32 to 256 if you wish to actually set the number of taps of cancellation.

Note that when setting the number of taps, the number 256 does not translate to 256 ms of echo cancellation. echocancel=256 means 256 / 8 = 32 ms.

Note that if any of your DAHDI cards have hardware echo cancellers, then this setting only turns them on and off numeric settings will be treated as "yes". There are no special settings required for hardware echo cancellers when present and enabled in their kernel modules, they take precedence over the software echo canceller compiled into DAHDI automatically.

#### echocancel=yes

Some DAHDI echo cancellers (software and hardware) support adjustable parameters these parameters can be supplied as additional options to the 'echocancel' setting. Note that Asterisk does not attempt to validate the parameters or their values, so if you supply an invalid parameter you will not know the specific reason it failed without checking the kernel message log for the error(s) put there by DAHDI.

echocancel=128,param1=32,param2=0,param3=14

Generally, it is not necessary (and in fact undesirable) to echo cancel when the circuit path is entirely TDM. You may, however, change this behavior by enabling the echo canceller during pure TDM bridging below.

echocancelwhenbridged=yes

www.conmutadoresip.com

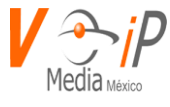

In some cases, the echo canceller doesn't train quickly enough and there is echo at the beginning of the call. Enabling echo training will cause DAHDI to briefly mute the channel, send an impulse, and use the impulse response to pre-train the echo canceller so it can start out with a much closer idea of the actual echo. Value may be "yes", "no", or a number of milliseconds to delay before training (default = 400)

WARNING: In some cases this option can make echo worse! If you are trying to debug an echo problem, it is worth checking to see if your echo is better with the option set to yes or no. Use whatever setting gives the best results.

Note that these parameters do not apply to hardware echo cancellers.

echotraining=yes echotraining=800

If you are having trouble with DTMF detection, you can relax the DTMF detection parameters. Relaxing them may make the DTMF detector more likely to have "talkoff" where DTMF is detected when it shouldn't be.

relaxdtmf=yes

Hardware gain settings increase/decrease the analog volume level on a channel. The values are in db (decibels) and can be adjusted in 0.1 dB increments. A positive number increases the volume level on a channel, and a negavive value decreases volume level.

Hardware gain settings are only possible on hardware with analog ports because the gain is done on the analog side of the analog/digital conversion.

When hardware gains are disabled, Asterisk will NOT touch the gain setting already configured in hardware.

hwrxgain: Hardware receive gain for the channel (into Asterisk). Default: disabled hwtxgain: Hardware transmit gain for the channel (out of Asterisk). Default: disabled

hwrxgain=disabled hwtxgain=disabled hwrxgain=2.0 hwtxgain=3.0

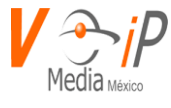

Software gain settings digitally increase/decrease the volume level on a channel. The values are in db (decibels). A positive number increases the volume level on a channel, and a negavive value decreases volume level.

Software gains work on the digital side of the analog/digital conversion and thus can also work with T1/E1 cards.

rxgain: Software receive gain for the channel (into Asterisk). Default: 0.0 txgain: Software transmit gain for the channel (out of Asterisk). Default: 0.0

cid\_rxgain: Add this gain to rxgain when Asterisk expects to receive a Caller ID stream. Default: 5.0 .

rxgain=2.0 txgain=3.0

Dynamic Range Compression: You can also enable dynamic range compression on a channel. This will digitally amplify quiet sounds while leaving louder sounds untouched. This is useful in situations where a linear gain setting would cause clipping. Acceptable values are in the range of 0.0 to around 6.0 with higher values causing more compression to be done.

rxdrc: dynamic range compression for the rx channel. Default: 0.0 txdrc: dynamic range compression for the tx channel. Default: 0.0

rxdrc=1.0 txdrc=4.0

Logical groups can be assigned to allow outgoing roll-over. Groups range from 0 to 63, and multiple groups can be specified. By default the channel is not a member of any group.

Note that an explicit empty value for 'group' is invalid, and will not override a previous non-empty one. The same applies to callgroup and pickupgroup as well.

group=1

Ring groups (a.k.a. call groups) and pickup groups. If a phone is ringing and it is a member of a group which is one of your pickup groups, then you can answer it by picking up and dialing \*8#. For simple offices, just make these both the same. Groups range from 0 to 63.

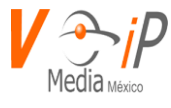

callgroup=1 pickupgroup=1

Named ring groups (a.k.a. named call groups) and named pickup groups. If a phone is ringing and it is a member of a group which is one of your named pickup groups, then you can answer it by picking up and dialing \*8#. For simple offices, just make these both the same. The number of named groups is not limited.

namedcallgroup=engineering,sales,netgroup,protgroup namedpickupgroup=sales

Channel variables to be set for all calls from this channel setvar=CHANNEL=42 setvar=ATTENDED\_TRANSFER\_COMPLETE\_SOUND=beep This channel variable will cause the given audio file to be played upon completion of an attended transfer to the target of the transfer.

Specify whether the channel should be answered immediately or if the simple switch should provide dialtone, read digits, etc. Note: If immediate=yes the dialplan execution will always start at extension 's' priority 1 regardless of the dialed number!

immediate=yes

Specify whether flash-hook transfers to 'busy' channels should complete or return to the caller performing the transfer (default is yes).

transfertobusy=no

Calls will have the party id user tag set to this string value.

cid\_tag=

With this set, you can automatically append the MSN of a party to the cid\_tag. An '\_' is used to separate the tag from the MSN. Applies to ISDN spans. Default is no.

Table of what number is appended:

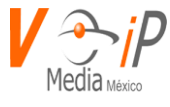

outgoing incoming net dialed caller cpe caller dialed

append\_msn\_to\_cid\_tag=no

caller ID can be set to "asreceived" or a specific number if you want to override it. Note that "asreceived" only applies to trunk interfaces. fullname sets just the

fullname: sets just the name part. cid\_number: sets just the number part:

callerid = 123456

callerid = My Name <2564286000> Which can also be written as: cid\_number = 2564286000 fullname = My Name

callerid = asreceived

should we use the caller ID from incoming call on DAHDI transfer?

useincomingcalleridondahditransfer = yes

Add a description for the channel which can be shown through the Asterisk console when executing the 'dahdi show channels' command is run.

description=Phone located in lobby

AMA flags affects the recording of Call Detail Records. If specified it may be 'default', 'omit', 'billing', or 'documentation'.

amaflags=default

Channels may be associated with an account code to ease billing

accountcode=lss0101

ADSI (Analog Display Services Interface) can be enabled on a per-channel basis if you have (or may have) ADSI compatible CPE equipment

www.conmutadoresip.com

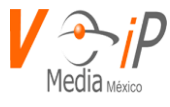

#### adsi=yes

SMDI (Simplified Message Desk Interface) can be enabled on a per-channel basis if you would like that channel to behave like an SMDI message desk. The SMDI port specified should have already been defined in smdi.conf. The default port is /dev/ttyS0.

usesmdi=yes smdiport=/dev/ttyS0

On trunk interfaces (FXS) and E&M interfaces (E&M, Wink, Feature Group D etc, it can be useful to perform busy detection either in an effort to detect hangup or for detecting busies. This enables listening for the beep-beep busy pattern.

#### busydetect=yes

If busydetect is enabled, it is also possible to specify how many busy tones to wait for before hanging up. The default is 3, but it might be safer to set to 6 or even 8. Mind that the higher the number, the more time that will be needed to hangup a channel, but lowers the probability that you will get random hangups.

#### busycount=6

If busydetect is enabled, it is also possible to specify the cadence of your busy signal. In many countries, it is 500msec on, 500msec off. Without busypattern specified, we'll accept any regular sound-silence pattern that repeats <busycount> times as a busy signal. If you specify busypattern, then we'll further check the length of the sound (tone) and silence, which will further reduce the chance of a false positive.

#### busypattern=500,500

NOTE: In make menuselect, you'll find further options to tweak the busy detector. If your country has a busy tone with the same length tone and silence (as many countries do), consider enabling the BUSYDETECT\_COMPARE\_TONE\_AND\_SILENCE option.

To further detect which hangup tone your telco provider is sending, it is useful to use the dahdi\_monitor utility to record the audio that main/dsp.c is receiving after the caller hangs up.

For FXS (FXO signalled) ports

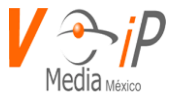

switch the line polarity to signal the connected PBX that an outgoing call was answered by the remote party. For FXO (FXS signalled) ports watch for a polarity reversal to mark when a outgoing call is answered by the remote party.

answeronpolarityswitch=yes

For FXS (FXO signalled) ports

switch the line polarity to signal the connected PBX that the current call was "hung up" by the remote party

For FXO (FXS signalled) ports

In some countries, a polarity reversal is used to signal the disconnect of a phone line. If the hanguponpolarityswitch option is selected, the call will be considered "hung up" on a polarity reversal.

hanguponpolarityswitch=yes

polarityonanswerdelay: minimal time period (ms) between the answer polarity switch and hangup polarity switch. (default: 600ms)

On trunk interfaces (FXS) it can be useful to attempt to follow the progress of a call through RINGING, BUSY, and ANSWERING. If turned on, call progress attempts to determine answer, busy, and ringing on phone lines. This feature is HIGHLY EXPERIMENTAL and can easily detect false answers, so don't count on it being very accurate.

Few zones are supported at the time of this writing, but may be selected with "progzone".

```
progzone also affects the pattern used for buzydetect (unless
busypattern is set explicitly). The possible values are:
us (default)
ca (alias for 'us')
cr (Costa Rica)
br (Brazil, alias for 'cr')
```

uk

This feature can also easily detect false hangups. The symptoms of this is being disconnected in the middle of a call for no reason.

callprogress=yes progzone=uk

www.conmutadoresip.com

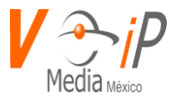

Set the tonezone. Equivalent of the defaultzone settings in /etc/dahdi/system.conf. This sets the tone zone by number. Note that you'd still need to load tonezones (loadzone in /etc/dahdi/system.conf). The default is -1: not to set anything. tonezone = 0 0 is US

FXO (FXS signalled) devices must have a timeout to determine if there was a hangup before the line was answered. This value can be tweaked to shorten how long it takes before DAHDI considers a non-ringing line to have hungup.

ringtimeout will not update on a reload.

ringtimeout=8000

For FXO (FXS signalled) devices, whether to use pulse dial instead of DTMF Pulse digits from phones (FXS devices, FXO signalling) are always detected.

pulsedial=yes

For fax detection, uncomment one of the following lines. The default is \*OFF\*

faxdetect=both faxdetect=incoming faxdetect=outgoing faxdetect=no

When 'faxdetect' is enabled, one could use 'faxdetect\_timeout' to disable fax detection after the specified number of seconds into a call. Be aware that outgoing analog channels may consider the channel is answered immediately when dialing completes. Analog does not have a reliable method of detecting when the far end answers. Zero disables the timeout. Default is 0 to disable the timeout.

#### faxdetect\_timeout=30

When 'faxdetect' is used, one could use 'faxbuffers' to configure the DAHDI transmit buffer policy. The default is \*OFF\*. When this configuration option is used, the faxbuffer policy will be used for the life of the call after a fax tone is detected. The faxbuffer policy is reverted after the call is torn down. The sample below will result in 6 buffers and a full buffer policy.

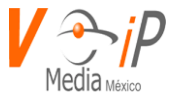

### faxbuffers=>6,full

When FXO signalling (FXS device, e.g. analog phone) is used, overlap dialing is typically used. Asterisk has several configurable (per-channel) timeouts to know how long to wait for the next digit. All the values are in milliseconds.

- \* firstdigit\_timeout: a longer timeout before any digit is dialed. By default: 16 seconds.
- \* interdigit\_timeout: timeout for next digits, if the current number dialed does not match a number in the current context. Default: 8 seconds.
- \* matchdigit\_timeout: timeout for next digits, if the current number dialed matches a number in the current context. Default: 3 seconds.

firstdigit\_timeout=16000 interdigit\_timeout=8000 matchdigit\_timeout=3000

Configure the default number of DAHDI buffers and the transmit policy to use. This can be used to eliminate data drops when scheduling jitter prevents Asterisk from writing to a DAHDI channel regularly. Most users will probably want "faxbuffers" instead of "buffers".

The policies are:

- immediate DAHDI will immediately start sending the data to the hardware after Asterisk writes to the channel. This is the default mode. It introduces the least amount of latency but has an increased chance for hardware under runs if Asterisk is not able to keep the DAHDI write queue from going empty.
- half DAHDI will wait until half of the configured buffers are full before starting to transmit. This adds latency to the audio but reduces the chance of under runs. Essentially, this is like an in-kernel jitter buffer.
- full DAHDI will not start transmitting until all buffers are full. Introduces the most amount of latency and is susceptible to over runs from the Asterisk process.

The receive policy is never changed. DAHDI will always pass up audio as soon as possible.

The default number of buffers is 4 (from jitterbuffers) and the default policy is immediate.

buffers=4, immediate

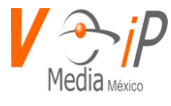

This option specifies what to do when the channel's bridged peer puts the ISDN channel on hold. Settable per logical ISDN span.

moh: Generate music-on-hold to the remote party.

notify: Send hold notification signaling to the remote party. For ETSI PTP and ETSI PTMP NT links.

(The notify setting deprecates the mohinterpret=passthrough setting.)

hold: Use HOLD/RETRIEVE signaling to release the B channel while on hold. For ETSI PTMP TE links.

#### moh\_signaling=moh

This option specifies a preference for which music on hold class this channel should listen to when put on hold if the music class has not been set on the channel with Set(CHANNEL(musicclass)=whatever) in the dialplan, and the peer channel putting this one on hold did not suggest a music class.

This option may be set globally or on a per-channel basis.

#### mohinterpret=default

This option specifies which music on hold class to suggest to the peer channel when this channel places the peer on hold. This option may be set globally, or on a per-channel basis.

#### mohsuggest=default

PRI channels can have an idle extension and a minunused number. So long as at least "minunused" channels are idle, chan\_dahdi will try to call "idledial" on them, and then dump them into the PBX in the "idleext" extension (which is of the form exten@context). When channels are needed the "idle" calls are disconnected (so long as there are at least "minidle" calls still running, of course) to make more channels available. The primary use of this is to create a dynamic service, where idle channels are bundled through multilink PPP, thus more efficiently utilizing combined voice/data services than conventional fixed mappings/muxings.

Those settings cannot be changed on reload.

idledial=6999 idleext=6999@dialout minunused=2 minidle=1

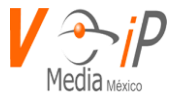

ignore\_failed\_channels: Continue even if some channels failed to configure. True by default. Disable this if you can guarantee that DAHDI starts before Asterisk and want to be sure chan\_dahdi will not start with broken configuration.

ignore\_failed\_channels = false

Configure jitter buffers in DAHDI (each one is 20ms, default is 4) This is set globally, rather than per-channel.

jitterbuffers=4

jbmaxsize = 200 Max length of the jitterbuffer in milliseconds.

jbresyncthreshold = 1000 Jump in the frame timestamps over which the jitterbuffer is resynchronized. Useful to improve the quality of the voice, with big jumps in/broken timestamps, usually sent from exotic devices and programs. Defaults to 1000.

- jbimpl = fixed Jitterbuffer implementation, used on the receiving side of a DAHDI channel. Two implementations are currently available - "fixed" (with size always equals to jbmax-size) and "adaptive" (with variable size, actually the new jb of IAX2). Defaults to fixed.
- jbtargetextra = 40 This option only affects the jb when 'jbimpl = adaptive' is set. The option represents the number of milliseconds by which the new jitter buffer will pad its size. the default is 40, so without modification, the new jitter buffer will set its size to the jitter value plus 40 milliseconds. increasing this value may help if your network normally has low jitter, but occasionally has spikes.

jblog = no Enables jitterbuffer frame logging. Defaults to "no".

\_\_\_\_\_

You can define your own custom ring cadences here. You can define up to 8

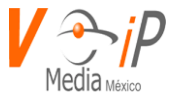

pairs. If the silence is negative, it indicates where the caller ID spill is to be placed. Also, if you define any custom cadences, the default cadences will be turned off.

This setting is global, rather than per-channel. It will not update on a reload.

Syntax is: cadence=ring,silence[,ring,silence[...]]

These are the default cadences:

cadence=125,125,2000,-4000 cadence=250,250,500,1000,250,250,500,-4000 cadence=125,125,125,125,125,-4000 cadence=1000,500,2500,-5000

Each channel consists of the channel number or range. It inherits the parameters that were specified above its declaration.

callerid="Green Phone"<(256) 428-6121> description=Reception Phone add a description for 'dahdi show channels' channel => 1 callerid="Black Phone"<(256) 428-6122> description=Courtesy Phone channel => 2 callerid="CallerID Phone" <(630) 372-1564> reset the description for following channels description= channel => 3 callerid="Pac Tel Phone" <(256) 428-6124> channel => 4callerid="Uniden Dead" <(256) 428-6125> channel => 5 callerid="Cortelco 2500" <(256) 428-6126> channel => 6 callerid="Main TA 750" <(256) 428-6127> channel => 44

For example, maybe we have some other channels which start out in a different context and use E & M signalling instead.

context=remote signaling=em channel => 15

www.conmutadoresip.com

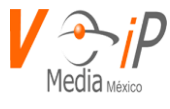

channel => 16

signalling=em\_w

All those in group 0 I'll use for outgoing calls

Strip most significant digit (9) before sending

stripmsd=1 callerid=asreceived group=0 signalling=fxs\_ls channel => 45

signalling=fxo\_ls group=1 callerid="Joe Schmoe" <(256) 428-6131> channel => 25 callerid="Megan May" <(256) 428-6132> channel => 26 callerid="Suzy Queue" <(256) 428-6233> channel => 27 callerid="Larry Moe" <(256) 428-6234> channel => 28

Sample PRI (CPE) config: Specify the switchtype, the signalling as either pri\_cpe or pri\_net for CPE or Network termination, and generally you will want to create a single "group" for all channels of the PRI.

switchtype cannot be changed on a reload.

switchtype = national signalling = pri\_cpe group = 2 channel => 1-23

Used for distinctive ring support for x100p. You can see the dringX patterns is to set any one of the dringXcontext fields and they will be printed on the console when an inbound call comes in.

dringXrange is used to change the acceptable ranges for "tone offsets". Defaults to 10. Note: a range of 0 is NOT what you might expect - it instead forces it to the default. A range of -1 will force it to always match.

Anything lower than -1 would presumably cause it to never match.

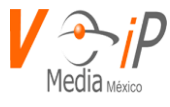

dring1=95,0,0
dring1context=internal1
dring1range=10
dring2=325,95,0
dring2context=internal2
dring2range=10
If no pattern is matched here is where we go.
context=default
channel => 1

AMI alarm event reporting reportalarms=channels Possible values are: channels - report each channel alarms (current behavior, default for backward compatibility) spans - report an "SpanAlarm" event when the span of any configured channel is alarmed all - report channel and span alarms (aggregated behavior) none - do not report any alarms.

------ Options for use with signalling=ss7 ------None of them can be changed by a reload.

Variant of SS7 signalling: Options are itu and ansi ss7type = itu

SS7 Called Nature of Address Indicator

unknown: Unknown subscriber: Subscriber national: National international: International dynamic: Dynamically selects the appropriate dialplan

ss7\_called\_nai=dynamic

SS7 Calling Nature of Address Indicator

unknown: Unknown subscriber: Subscriber national: National international: International dynamic: Dynamically selects the appropriate dialplan
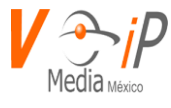

ss7\_calling\_nai=dynamic

sample 1 for Germany
ss7\_internationalprefix = 00
ss7\_nationalprefix = 0
ss7\_subscriberprefix =
ss7\_unknownprefix =

This option is used to disable automatic sending of ACM when the call is started in the dialplan. If you do use this option, you will need to use the Proceeding() application in the dialplan to send ACM or enable ss7\_autoacm below. ss7\_explicitacm=yes

Use this option to automatically send ACM when the call rings or is answered and has not seen proceeding yet. If you use this option, you should disable ss7\_explicitacm. You may still use Proceeding() to explicitly send an ACM from the dialplan. ss7\_autoacm=yes

Create the linkset with all CICs in hardware remotely blocked state. ss7\_initialhwblo=yes

This option is whether or not to trust the remote echo control indication. This means that in cases where echo control is reported by the remote end, we will trust them and not enable echo cancellation on the call. ss7\_use\_echocontrol=yes

This option is to set what our echo control indication is to the other end. Set to yes to indicate that we are using echo cancellation or no if we are not. ss7\_default\_echocontrol=yes

All settings apply to linkset 1 linkset = 1

Set the Signaling Link Code (SLC) for each sigchan. If you manually set any you need to manually set all. Should be defined before sigchan. The default SLC starts with zero and increases for each defined sigchan. slc=

Point code of the linkset. For ITU, this is the decimal number format of the point code. For ANSI, this can either be in decimal number format or in the xxx-xxx format

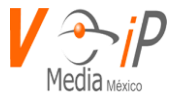

#### pointcode = 1

Point code of node adjacent to this signalling link (Possibly the STP between you and your destination). Point code format follows the same rules as above. adjpointcode = 2

Default point code that you would like to assign to outgoing messages (in case of routing through STPs, or using A links). Point code format follows the same rules as above.

defaultdpc = 3

Begin CIC (Circuit indication codes) count with this number cicbeginswith = 1

What the MTP3 network indicator bits should be set to. Choices are national, national\_spare, international, international\_spare networkindicator=international

First signalling channel sigchan = 48

Additional signalling channel for this linkset (So you can have a linkset with two signalling links in it). It seems like a silly way to do it, but for linksets with multiple signalling links, you add an additional sigchan line for every additional signalling link on the linkset. sigchan = 96

Channels to associate with CICs on this linkset channel = 25-47

Set this option if you wish to send an Information Request Message (INR) request if no calling party number is specified. This will attempt to tell the other end to send it anyways. Should be defined after sigchan. inr\_if\_no\_calling=yes

Set this to set whether or not the originating access is (non) ISDN in the forward and backward call indicators. Should be defined after sigchan non\_isdn\_access=yes

This sets the number of binary places to shift the CIC when doing load balancing between sigchans on a linkset. Should be defined after sigchan. Default 0 sls\_shift = 0

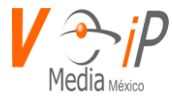

Send custom cause\_location value Should be defined after sigchan. Default 1 (private local) cause\_location=1

SS7 timers (ISUP and MTP3) should be explicitly defined for each linkset to be used. For a full list of supported timers and their default values (applicable for both ITU and ANSI) see ss7.timers Should be defined after sigchan #include ss7.timers

For more information on setting up SS7, see the README file in libss7 or https://wiki.asterisk.org/wiki/display/AST/Signaling+System+Number+7 ------ SS7 Options ------

------ Options for use with signalling=mfcr2 -----

MFC-R2 signaling has lots of variants from country to country and even sometimes minor variants inside the same country. The only mandatory parameters here are: mfcr2\_variant, mfcr2\_max\_ani and mfcr2\_max\_dnis.

IT IS RECOMMENDED that you leave the default values (leaving it commented) for the other parameters unless you have problems or you have been instructed to change some parameter. OpenR2 library uses the mfcr2\_variant parameter to try to determine the best defaults for your country, also refer to the OpenR2 package directory doc/asterisk/ where you can find sample configurations for some countries. If you want to contribute your configs for a particular country send them to the e-mail of the primary OpenR2 developer that you can find in the AUTHORS file of the OpenR2 package

MFC/R2 variant. This depends on the OpenR2 supported variants A list of values can be found by executing the openr2 command r2test -l some valid values are: ar (Argentina) br (Brazil) mx (Mexico) ph (Philippines) itu (per ITU spec) mfcr2\_variant=mx

Max amount of ANI to ask for mfcr2\_max\_ani=10

Max amount of DNIS to ask for mfcr2\_max\_dnis=4

whether or not to get the ANI before getting DNIS.

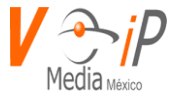

some telcos require ANI first some others do not care if this go wrong, change this value mfcr2\_get\_ani\_first=no

Caller Category to send national\_subscriber national\_priority\_subscriber international\_priority\_subscriber collect\_call usually national\_subscriber works just fine you can change this setting from the dialplan by setting the variable MFCR2\_CATEGORY (remember to set \_MFCR2\_CATEGORY from originating channels) MFCR2\_CATEGORY will also be a variable available in your context on incoming calls set to the value received from the far end mfcr2\_category=national\_subscriber

Call logging is stored at the Asterisk logging directory specified in asterisk.conf plus mfcr2/<whatever you put here> if you specify 'span1' here and asterisk.conf has as logging directory /var/log/asterisk then the full path to your MFC/R2 call logs will be /var/log/asterisk/mfcr2/span1 (the directory will be automatically created if not present already) remember to set mfcr2\_call\_files=yes mfcr2\_logdir=span1

whether or not to drop call files into mfcr2\_logdir mfcr2\_call\_files=yes|no

MFC/R2 valid logging values are: all,error,warning,debug,notice,cas,mf,stack,nothing error,warning,debug and notice are self-descriptive 'cas' is for logging ABCD CAS tx and rx 'mf' is for logging of the Multi Frequency tones 'stack' is for very verbose output of the channel and context call stack, only useful if you are debugging a crash or want to learn how the library works. The stack logging will be only enabled if the openr2 library was compiled with -DOR2\_TRACE\_STACKS You can mix up values, like: loglevel=error,debug,mf to log just error, debug and multi frequency messages 'all' is a special value to log all the activity 'nothing' is a clean-up value, in case you want to not log any activity for a channel or group of channels

BE AWARE that the level of output logged will ALSO depend on

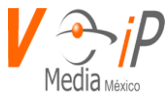

the value you have in logger.conf, if you disable output in logger.conf then it does not matter you specify 'all' here, nothing will be logged so logger.conf has the last word on what is going to be logged mfcr2\_logging=all

MFC/R2 value in milliseconds for the MF timeout. Any negative value means 'default', smaller values than 500ms are not recommended and can cause malfunctioning. If you experience protocol error due to MF timeout try incrementing this value in 500ms steps mfcr2\_mfback\_timeout=-1

MFC/R2 value in milliseconds for the metering pulse timeout. Metering pulses are sent by some telcos for some R2 variants during a call presumably for billing purposes to indicate costs, however this pulses use the same signal that is used to indicate call hangup, therefore a timeout is sometimes required to distinguish between a \*real\* hangup and a billing pulse that should not last more than 500ms, If you experience call drops after some minutes of being stablished try setting a value of some ms here, values greater than 500ms are not recommended. BE AWARE that choosing the proper protocol mfcr2\_variant parameter implicitly sets a good recommended value for this timer, use this parameter only when you \*really\* want to override the default, otherwise just comment out this value or put a -1 Any negative value means 'default'. mfcr2\_metering\_pulse\_timeout=-1

Brazil uses a special calling party category for collect calls (llamadas por cobrar) instead of using the operator (as in Mexico). The R2 spec in Brazil says a special GB tone should be used to reject collect calls. If you want to ALLOW collect calls specify 'yes', if you want to BLOCK collect calls then say 'no'. Default is to block collect calls. (see also 'mfcr2\_double\_answer') mfcr2\_allow\_collect\_calls=no

This feature is related but independent of mfcr2\_allow\_collect\_calls Some PBX's require a double-answer process to block collect calls, if you ever have problems blocking collect calls using Group B signals (mfcr2\_allow\_collect\_calls=no) then you may want to try with mfcr2\_double\_answer=yes, this will cause that every answer signal is changed by answer->clear back->answer (sort of a flash) (see also 'mfcr2\_allow\_collect\_calls')

mfcr2\_double\_answer=no

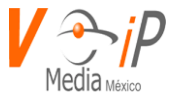

This feature allows to skip the use of Group B/II signals and go directly to the accepted state for incoming calls mfcr2 immediate accept=no

You most likely dont need this feature. Default is yes. When this is set to yes, all calls that are offered (incoming calls) which DNIS is valid (exists in extensions.conf) and pass collect call validation will be accepted with a Group B tone (either call with charge or not, depending on mfcr2\_charge\_calls) with this set to 'no' then the call will NOT be accepted on offered, and the call will start its execution in extensions.conf without being accepted until the channel is answered (either with Answer() or any other application resulting in the channel being answered). This can be set to 'no' if your telco or PBX needs the hangup cause to be set accurately when this option is set to no you must explicitly accept the call with DAHDIAcceptR2Call or implicitly through the Answer() application.

mfcr2\_accept\_on\_offer=yes

Skip request of calling party category and ANI you need openr2 >= 1.2.0 to use this feature mfcr2\_skip\_category=no

WARNING: advanced users only! I really mean it this parameter is commented by default because YOU DON'T NEED IT UNLESS YOU REALLY GROK MFC/R2 READ COMMENTS on doc/r2proto.conf in openr2 package for more info mfcr2\_advanced\_protocol\_file=/path/to/r2proto.conf

Brazil use a special signal to force the release of the line (hangup) from the backward perspective. When mfcr2\_forced\_release=no, the normal clear back signal will be sent on hangup, which is OK for all mfcr2 variants I know of, except for Brazilian variant, where the central will leave the line up for several seconds (30, 60) which sometimes is not what people really want. When mfcr2\_forced\_release=yes, a different signal will be sent to hangup the call indicating that the line should be released immediately mfcr2\_forced\_release=no

Whether or not report to the other end 'accept call with charge' This setting has no effect with most telecos, usually is safe leave the default (yes), but once in a while when interconnecting with old PBXs this may be useful.

Concretely this affects the Group B signal used to accept calls The application DAHDIAcceptR2Call can also be used to decide this in the dial plan in a per-call basis instead of doing it here for all calls

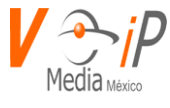

mfcr2\_charge\_calls=yes

------ END of options to be used with signalling=mfcr2

## Configuration Sections

You can also configure channels in a separate chan\_dahdi.conf section. In this case the keyword 'channel' is not used. Instead the keyword 'dahdichan' is used (as in users.conf) - configuration is only processed in a section where the keyword dahdichan is used. It will only be processed in the end of the section. Thus the following section:

[phones] echocancel = 64 dahdichan = 1-8 group = 1

Is somewhat equivalent to the following snippet in the section [channels]:

echocancel = 64 group = 1 channel => 1-8

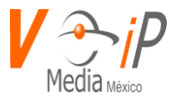

## **ANEXO B**

## FEATURES.CONF

Sample Call Features (transfer, monitor/mixmonitor, etc) configuration

Note: From Asterisk 12 - All parking lot configuration is now done in res parking.conf [general] transferdigittimeout => 3 Number of seconds to wait between digits when transferring a call (default is 3 seconds) to indicate an attended transfer is complete xfersound = beep xferfailsound = beeperr to indicate a failed transfer pickupexten = \*8 Configure the pickup extension. (default is \*8) to indicate a successful pickup (default: no sound) pickupsound = beep pickupfailsound = beeperr to indicate that the pickup failed (default: no sound) featuredigittimeout = 1000 Max time (ms) between digits for feature activation (default is 1000 ms) recordingfailsound = beeperr indicates that a one-touch monitor or one-touch mixmonitor feature failed to be applied to the call. (default: no sound) atxfernoanswertimeout = 15 Timeout for answer on attended transfer default is 15 seconds. atxferdropcall = no If someone does an attended transfer, then hangs up before the transfer target answers, then by default, the system will try to call back the person that did the transfer. If this is set to "yes", the ringing transfer target is immediately transferred to the transferee. atxferloopdelay = 10Number of seconds to sleep between retries (if atxferdropcall = no) atxfercallbackretries = 2 Number of times to attempt to send the call back to the transferer. By default, this is 2. transferdialattempts = 3 Number of times that a transferer may attempt to dial an extension before being kicked back to the original call. transferretrysound = "beep" Sound to play when a transferer fails to dial a valid extension. transferinvalidsound = "beeperr" Sound to play when a transferer fails to dial a valid extension and is out of retries. atxferabort = \*1 cancel the attended transfer atxfercomplete = \*2 complete the attended transfer, dropping out of the call atxferthreeway = \*3complete the attended transfer, but stay in the call. This will turn the call into a multi-party bridge

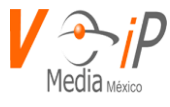

atxferswap = \*4 swap to the other party. Once an attended transfer has begun, this options may be used multiple times

Note that the DTMF features listed below only work when two channels have answered and are bridged together.

They can not be used while the remote party is ringing or in progress. If you require this feature you can use

chan\_local in combination with Answer to accomplish it.

[featuremap]

blindxfer => #1 Blind transfer (default is #) -- Make sure to set the T and/or t option in the Dial() or Queue() app call! disconnect => \*0 Disconnect (default is \*) -- Make sure to set the H and/or h option in the Dial() or Queue() app call! automon => \*1 One Touch Record a.k.a. Touch Monitor -- Make sure to set the W and/or w option in the Dial() or Queue() app call! atxfer => \*2 Attended transfer -- Make sure to set the T and/or t option in the Dial() or Queue() app call! parkcall => #72 Park call (one step parking) -- Make sure to set the K and/or k option in the Dial() app call! automixmon => \*3 One Touch Record a.k.a. Touch MixMonitor -- Make sure to set the X and/or x option in the Dial() or Queue() app call!

[applicationmap]

Note that the DYNAMIC\_FEATURES channel variable must be set to use the features defined here. The value of DYNAMIC\_FEATURES should be the names of the features to allow the channel to use separated by '#'. For example:

Set(\_\_\_DYNAMIC\_FEATURES=myfeature1#myfeature2#myfeature3)

(Note: The two leading underscores allow these feature settings to be set on the outbound channels, as well. Otherwise, only the original channel will have access to these features.)

The syntax for declaring a dynamic feature is any of the following:

```
<FeatureName> =>
<DTMF_sequence>,<ActivateOn>[/<ActivatedBy>],<Application>[,<AppArguments>[,MOH_Class
]]
<FeatureName> =>
<DTMF_sequence>,<ActivateOn>[/<ActivatedBy>],<Application>[,"<AppArguments>"[,MOH_Cla
ss]]
```

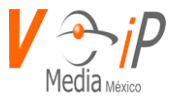

<FeatureName> => <DTMF\_sequence>,<ActivateOn>[/<ActivatedBy>],<Application>([<AppArguments>])[,MOH\_Cla ss]

FeatureName -> This is the name of the feature used when setting the DYNAMIC\_FEATURES variable to enable usage of this feature.

DTMF\_sequence -> This is the key sequence used to activate this feature.

- ActivateOn -> This is the channel of the call that the application will be executed on. Valid values are "self" and "peer". "self" means run the application on the same channel that activated the feature. "peer" means run the application on the opposite channel from the one that has activated the feature.
- ActivatedBy -> ActivatedBy is no longer honored. The feature is activated by which channel DYNAMIC\_FEATURES includes the feature is on. Use a pre-dial handler to set different values for DYNAMIC\_FEATURES on the channels. Historic values are: "caller", "callee", and "both".

Application -> This is the application to execute.

- AppArguments -> These are the arguments to be passed into the application. If you need commas in your arguments, you should use either the second or third syntax, above.
- MOH\_Class -> This is the music on hold class to play while the idle channel waits for the feature to complete. If left blank, no music will be played.

IMPORTANT NOTE: The applicationmap is not intended to be used for all Asterisk applications. When applications are used in extensions.conf, they are executed by the PBX core. In this case, these applications are executed outside of the PBX core, so it does \*not\* make sense to use any application which has any concept of dialplan flow. Examples of this would be things like Goto, Background, WaitExten, and many more. The exceptions to this are Gosub and Macro routines which must complete for the call to continue.

Enabling these features means that the PBX needs to stay in the media flow and media will not be re-directed if DTMF is sent in the media stream.

Example Usage:

testfeature => #9,peer,Playback,tt-monkeys Allow both the caller and callee to play tt-monkeys to the opposite channel

Set arbitrary channel variables, based upon CALLERID number (Note that the application

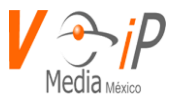

argument contains commas) retrieveinfo => #8,peer,Set(ARRAY(CDR(mark),CDR(name))=\${ODBC\_FOO(\${CALLERID(num)})}) pauseMonitor => #1,self/callee,Pausemonitor Allow the callee to pause monitoring on their channel unpauseMonitor => #3,self/callee,UnPauseMonitor Allow the callee to unpause monitoring on their channel Dynamic Feature Groups: Dynamic feature groups are groupings of features defined in [applicationmap]

that can have their own custom key mappings. To give a channel access to a dynamic feature group, add the group name to the value of the DYNAMIC\_FEATURES variable.

example:

| [myGroupName]            | defines the group named myGroupName                                   |
|--------------------------|-----------------------------------------------------------------------|
| testfeature => #9        | associates testfeature with the group and the keycode '#9'.           |
| pauseMonitor =>          | associates pauseMonitor with the group and uses the keycode specified |
| in the [applicationmap]. |                                                                       |

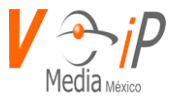

# ANEXO C

### IAX.CONF GENERAL SECTION

Inter-Asterisk eXchange v2 (IAX2) Channel Driver configuration

This configuration is read when the chan\_iax2.so module is loaded, and is re-read when the module is reloaded, such as when invoking the CLI command:

\*CLI> iax2 reload

General settings, like port number to bind to, and an option address (the default is to bind to all local addresses).

[general]

Listener Addresses

Use the 'bindaddr' and 'bindport' options to specify on which address and port the IAX2 channel driver will listen for incoming requests.

bindport=4569 The default port to listen on NOTE: bindport must be specified BEFORE bindaddr or may be specified on a specific bindaddr if followed by colon and port (e.g. bindaddr=192.168.0.1:4569) or for IPv6 the address needs to be in brackets then colon and port (e.g. bindaddr=[2001:db8::1]:4569).

bindaddr=192.168.0.1 You can specify 'bindaddr' more than once to bind to multiple addresses, but the first will be the default. IPv6 addresses are accepted.

Set 'iaxcompat' to yes if you plan to use layered switches or some other scenario which may cause some delay when doing a lookup in the dialplan. It incurs a small performance hit to enable it. This option causes Asterisk to spawn a separate thread when it receives an IAX2 DPREQ (Dialplan Request) instead of blocking while it waits for a response.

www.conmutadoresip.com

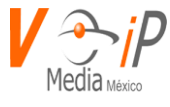

Accepted values: yes, no Default value: no

iaxcompat=yes

Disable UDP checksums (if nochecksums is set, then no checkums will be calculated/checked on systems supporting this feature)

Accepted values: yes, no Default value: no

nochecksums=yes

For increased security against brute force password attacks enable 'delayreject' which will delay the sending of authentication reject for REGREQ or AUTHREP if there is a password.

Accepted values: yes, no Default value: no

delayreject=yes

You may specify a global default AMA flag for iaxtel calls. These flags are used in the generation of call detail records.

Accepted values: default, omit, billing, documentation Default value: default

amaflags=billing

ADSI (Analog Display Services Interface) can be enabled if you have (or may have) ADSI compatible CPE equipment.

Accepted values: yes, no Default value: no

www.conmutadoresip.com

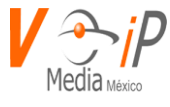

adsi=yes

Whether or not to perform an SRV lookup on outbound calls.

Accepted values: yes, no Default value: no

srvlookup=yes

You may specify a default account for Call Detail Records (CDRs) in addition to specifying on a per-user basis.

Accepted values: Any string value up to 19 characters in length Default value: <empty>

accountcode=lss0101

You may specify a global default language for users. This can be specified also on a per-user basis. If omitted, will fallback to English (en).

Accepted values: A language tag such as 'en' or 'es' Default value: en

language=en

This option specifies a preference for which music-on-hold class this channel should listen to when put on hold if the music class has not been set on the channel with Set(CHANNEL(musicclass)=whatever) in the dialplan, and the peer channel putting this one on hold did not suggest a music class.

If this option is set to "passthrough", then the hold message will always be passed through as signalling instead of generating hold music locally.

This option may be specified globally, or on a per-user or per-peer basis.

Accepted values: passthrough, or any music-on-hold class name

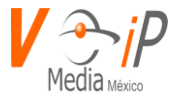

Default value: <empty>

mohinterpret=default

The 'mohsuggest' option specifies which music on hold class to suggest to the peer channel when this channel places the peer on hold. It may be specified globally or on a per-user or per-peer basis.

mohsuggest=default

Specify bandwidth of low, medium, or high to control which codecs are used in general.

bandwidth=low

You can also fine tune codecs here using "allow" and "disallow" clauses with specific codecs. Use "all" to represent all formats.

allow=all disallow=g723.1 disallow=lpc10 allow=gsm

Jitter Buffer

You can adjust several parameters relating to the jitter buffer. The jitter buffer's function is to compensate for varying network delay.

All of the jitter buffer settings are in milliseconds. The jitter buffer works for INCOMING audio only - the outbound audio will be dejittered by the jitter buffer at the other end.

jitterbuffer=yes|no: global default as to whether you want the jitter buffer at all.

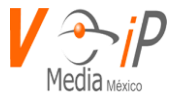

maxjitterbuffer: a maximum size for the jitter buffer. Setting a reasonable maximum here will prevent the call delay from rising to silly values in extreme situations you'll hear SOMETHING, even though it will be jittery.

resyncthreshold: when the jitterbuffer notices a significant change in delay that continues over a few frames, it will resync, assuming that the change in delay was caused by a timestamping mix-up. The threshold for noticing a change in delay is measured as twice the measured jitter plus this resync threshold.

Resyncing can be disabled by setting this parameter to -1.

maxjitterinterps: the maximum number of interpolation frames the jitterbuffer should return in a row. Since some clients do not send CNG/DTX frames to indicate silence, the jitterbuffer will assume silence has begun after returning this many interpolations. This prevents interpolating throughout a long silence.

jittertargetextra: number of milliseconds by which the new jitter buffer will pad its size. the default is 40, so without modification, the new jitter buffer will set its size to the jitter value plus 40 milliseconds. increasing this value may help if your network normally has low jitter, but occasionally has spikes.

jitterbuffer=no maxjitterbuffer=1000 maxjitterinterps=10 resyncthreshold=1000 jittertargetextra=40

IAX2 Encryption

Enable IAX2 encryption. The default is no.

encryption=yes

Force encryption insures no connection is established unless both sides

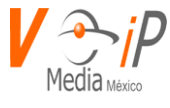

support encryption. By turning this option on, encryption is automatically turned on as well. The default is no.

## forceencryption=yes

This option defines the maximum payload in bytes an IAX2 trunk can support at a given time. The best way to explain this is to provide an example. If the maximum number of calls to be supported is 800, and each call transmits 20ms frames of audio using ulaw:

```
(8000hz / 1000ms) * 20ms * 1 byte per sample = 160 bytes per frame
```

The maximum load in bytes is:

(160 bytes per frame) \* (800 calls) = 128000 bytes

Once this limit is reached, calls may be dropped or begin to lose audio. Depending on the codec in use and number of channels to be supported this value may need to be raised, but in most cases the default value is large enough.

trunkmaxsize = 128000 defaults to 128000 bytes, which supports up to 800 calls of ulaw at 20ms a frame.

With a large amount of traffic on IAX2 trunks, there is a risk of bad voice quality when allowing the Linux system to handle fragmentation of UDP packets. Depending on the size of each payload, allowing the OS to handle fragmentation may not be very efficient. This setting sets the maximum transmission unit for IAX2 UDP trunking. The default is 1240 bytes which means if a trunk's payload is over 1240 bytes for every 20ms it will be broken into multiple 1240 byte messages. Zero disables this functionality and let's the OS handle fragmentation.

trunkmtu = 1240 trunk data will be sent in 1240 byte messages.

trunkfreq sets how frequently trunk messages are sent in milliseconds. This value is 20ms by default, which means the trunk will send all the data queued to it in the past 20ms. By increasing the time between sending trunk messages, the trunk's payload size will increase as well. Note, depending on the size set by trunkmtu, messages may be sent more often than specified. For example if a trunk's message size grows to the trunkmtu size before 20ms is reached that message will be sent immediately. Acceptable values are between 10ms and 1000ms.

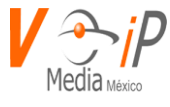

trunkfreq=20 How frequently to send trunk msgs (in ms). This is 20ms by default.

Should we send timestamps for the individual sub-frames within trunk frames? There is a small bandwidth use for these (less than 1kbps/call), but they ensure that frame timestamps get sent end-to-end properly. If both ends of all your trunks go directly to TDM, \_and\_ your trunkfreq equals the frame length for your codecs, you can probably suppress these. The receiver must also support this feature, although they do not also need to have it enabled.

trunktimestamps=yes

Minimum and maximum amounts of time that IAX2 peers can request as a registration expiration interval (in seconds). minregexpire = 60 maxregexpire = 60

IAX2 helper threads

Establishes the number of iax helper threads to handle I/O. iaxthreadcount = 10

Establishes the number of extra dynamic threads that may be spawned to handle I/O iaxmaxthreadcount = 100

We can register with another IAX2 server to let him know where we are in case we have a dynamic IP address for example

Register with tormenta using username marko and password secretpass

register => marko:secretpass@tormenta.linux-support.net

Register joe at remote host with no password

register => joe@remotehost:5656

Register marko at tormenta.linux-support.net using RSA key "torkey"

register => marko:[torkey]@tormenta.linux-support.net

Sample Registration for iaxtel

Visit http://www.iaxtel.com to register with iaxtel. Replace "user"

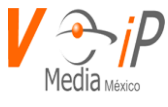

and "pass" with your username and password for iaxtel. Incoming calls arrive at the "s" extension of "default" context.

register => user:pass@iaxtel.com

Sample Registration for IAX2 + FWD

To register using IAX2 with FWD, it must be enabled by visiting the URL http://www.fwdnet.net/index.php?section\_id=112

Note that you need an extension in you default context which matches your free world dialup number. Please replace "FWDNumber" with your FWD number and "passwd" with your password.

register => FWDNumber:passwd@iax.fwdnet.net

Through the use of the res\_stun\_monitor module, Asterisk has the ability to detect when the perceived external network address has changed. When the stun\_monitor is installed and configured, chan\_iax will renew all outbound registrations when the monitor detects any sort of network change has occurred. By default this option is enabled, but only takes effect once res\_stun\_monitor is configured. If res\_stun\_monitor is enabled and you wish to not generate all outbound registrations on a network change, use the option below to disable this feature.

subscribe\_network\_change\_event = yes on by default

You can enable authentication debugging to increase the amount of debugging traffic.

authdebug = yes

See https://wiki.asterisk.org/wiki/display/AST/IP+Quality+of+Service for a description of these parameters. tos=ef cos=5

If regcontext is specified, Asterisk will dynamically create and destroy a NoOp priority 1 extension for a given peer who registers or unregisters with us. The actual extension is the 'regexten' parameter of the registering peer or its name if 'regexten' is not provided. More than one regexten may be supplied if they are separated by '&'. Patterns may be used in regexten.

regcontext=iaxregistrations

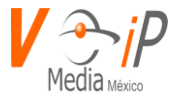

If we don't get ACK to our NEW within 2000ms, and autokill is set to yes, then we cancel the whole thing (that's enough time for one retransmission only). This is used to keep things from stalling for a long time for a host that is not available, but would be ill advised for bad connections. In addition to 'yes' or 'no' you can also specify a number of milliseconds. See 'qualify' for individual peers to turn on for just a specific peer.

#### autokill=yes

codecpriority controls the codec negotiation of an inbound IAX2 call. This option is inherited to all user entities. It can also be defined in each user entity separately which will override the setting in general.

#### The valid values are:

- caller Consider the callers preferred order ahead of the host's.
- host Consider the host's preferred order ahead of the caller's.
- disabled Disable the consideration of codec preference altogether.
- (this is the original behaviour before preferences were added)
- reqonly Same as disabled, only do not consider capabilities if the requested format is not available the call will only be accepted if the requested format is available.

The default value is 'host'

#### codecpriority=host

allowfwdownload controls whether this host will serve out firmware to IAX2 clients which request it. This has only been used for the IAXy, and it has been recently proven that this firmware distribution method can be used as a source of traffic amplification attacks. Also, the IAXy firmware has not been updated for at least 18 months, so unless you are provisioning IAXys in a secure network, we recommend that you leave this option to the default, off.

#### allowfwdownload=yes

- rtcachefriends=yes Cache realtime friends by adding them to the internal list just like friends added from the config file only on a as-needed basis? (yes|no)
- rtsavesysname=yes Save systemname in realtime database at registration Default = no

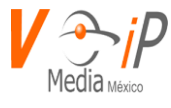

rtupdate=yes Send registry updates to database using realtime? (yes|no) If set to yes, when a IAX2 peer registers successfully, the IP address, the origination port, the registration period, and the username of the peer will be set to database via realtime. If not present, defaults to 'yes'.

rtautoclear=yes Auto-Expire friends created on the fly on the same schedule as if it had just registered? (yes|no|<seconds>) If set to yes, when the registration expires, the friend will vanish from the configuration until requested again. If set to an integer, friends expire within this number of seconds instead of the registration interval.

rtignoreregexpire=yes When reading a peer from Realtime, if the peer's registration has expired based on its registration interval, used the stored address information regardless. (yes|no)

parkinglot=edvina Default parkinglot for IAX2 peers and users This can also be configured per device Parkinglots are defined in features.conf

The following two options are used to disable call token validation for the purposes of interoperability with IAX2 endpoints that do not yet support it.

Call token validation can be set as optional for a single IP address or IP address range by using the 'calltokenoptional' option. 'calltokenoptional' is only a global option.

calltokenoptional=209.16.236.73/255.255.255.0

By setting 'requirecalltoken=no', call token validation becomes optional for that peer/user. By setting 'requirecalltoken=auto', call token validation is optional until a call token supporting peer registers successfully using call token validation. This is used as an indication that from now on, we can require it from this peer. So, requirecalltoken is internally set to yes. requirecalltoken may only be used in peer/user/friend definitions, not in the global scope.

By default, 'requirecalltoken=yes'.

## requirecalltoken=no

Maximum time allowed for call token authentication handshaking. Default is 10 seconds.

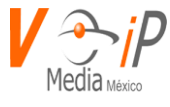

Use higher values in lagged or high packet loss networks.

#### calltokenexpiration=10

These options are used to limit the amount of call numbers allocated to a single IP address. Before changing any of these values, it is highly encouraged to read the user guide associated with these options first. In most cases, the default values for these options are sufficient.

The 'maxcallnumbers' option limits the amount of call numbers allowed for each individual remote IP address. Once an IP address reaches it's call number limit, no more new connections are allowed until the previous ones close. This option can be used in a peer definition as well, but only takes effect for the IP of a dynamic peer after it completes registration.

#### maxcallnumbers=512

The 'maxcallnumbers\_nonvalidated' is used to set the combined number of call numbers that can be allocated for connections where call token validation has been disabled. Unlike the 'maxcallnumbers' option, this limit is not separate for each individual IP address. Any connection resulting in a non-call token validated call number being allocated contributes to this limit. For use cases, see the call token user guide. This option's default value of 8192 should be sufficient in most cases.

maxcallnumbers\_nonvalidated=1024

The [callnumberlimits] section allows custom call number limits to be set for specific IP addresses and IP address ranges. These limits take precedence over the global 'maxcallnumbers' option, but may still be overridden by a peer defined 'maxcallnumbers' entry. Note that these limits take effect for every individual address within the range, not the range as a whole.

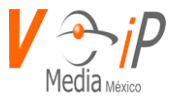

# ANEXO D

SIP Configuration – general

The [general] section of sip.conf includes the following variables:

allowsubscribe = yes | no : Allow or Ignore Subscribe requests

allow = <codec> : Allow codecs in order of preference (Use DISALLOW=ALL first, before allowing other codecs)

disallow = all : Disallow all codecs (global configuration)

allowexternaldomains = yes|no : Enable/Disable INVITE and REFER to non-local domains. Default yes. (New in v1.2.x).

allowguest = yes|no : Allow or reject guest calls. Default is yes. (this can also be set to 'osp' if asterisk was compiled with OSP support). (New in v1.2.x).

allowoverlap = yes | no : Enable/disable overlap dialing support. Default yes (Overlap dial provides for a longer time-out period between digits, also called the inter-digit timer. With overlap dial set to off, the gateway expects to receive the digits one right after the other coming in to this line with very little delay between digits. With overlap dial set to on, then the device waits up to about 2 seconds between digits).

autocreatepeer = yes|no : If set, anyone will be able to log in as a peer (with no check of credentials; useful for operation with SER). Default no.

autodomain = yes|no : Enable/disable Asterisk's ability to add local hostnames and local IP address to the domain list. externip or externhost are also taken into the domain list. Default no. (New in v1.2.x).

bindaddr = IP\_Address : IP Address to bind to (listen on). Default 0.0.0.0 (all network interfaces). bindport = Number : UDP Port to bind to (listen on). Used to be port in Asterisk v1.0.x. Default 5060.

callerid = <string> : Caller ID information used when nothing else is available. Defaults to asterisk. (The ability to override the default appears to available in Asterisk 1.0.9. Unsure about other versions.)

canreinvite = update|yes|no|nonat (global setting): For some reason this defaults to yes, so beware...

checkmwi = Number : Global interval (in seconds) between mailbox checks. Default 10 seconds. (New in v1.2.x)

compactheaders = yes|no : Indicates Asterisk should send compact (i.e. abbreviated) headers in the SIP messages. Default no. (New in v1.2.x)

context = <contextname> : This is the default context and is used when a endpoint has no context property. The context in section of an endpoint is used to route calls from that endpoint to the wanted destination. The context body is located in extensions.conf.

defaultexpiry= Number : Default duration (in seconds) of incoming/outgoing registration. Default 120 seconds.

domain = domains : Comma separated list of domains which Asterisk is responsible for. (New in Asterisk 1.2.x)

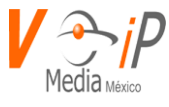

dtmfmode = inband|info|rfc2833 (global setting). Default rfc2833. Warning: inband very high CPU load.

dumphistory = yes|no : Enable support for dumping of SIP conversation's transaction history to LOG\_DEBUG. Default no. (New in v1.2.x)

externip = IP\_Address or a hostname : Address that we're going to put in SIP messages if we're behind a NAT. If a hostname is used as the value, then the IP address associated with the hostname is looked up only once during the reading of the sip.conf. If you want support for a hostname associated with a dynamic IP address, use externhost.

externhost = hostname.tld : (New in Asterisk 1.2.x)

externrefresh = Number : Specify how often (in seconds) a hostname DNS lookup should be performed for the value entered in 'externhost'. Default 10 seconds. (New in Asterisk 1.2.x). fromdomain = <domain> : Sets default From: domain in SIP messages when acting as a SIP UAC (client)

ignoreregexpire = yes | no : Indicates whether to use Contact information about a peer even if the information is stale because it has reached its expiration time. Default no. (New in v1.2.x) jbenable = yes | no : Enables the use of a jitterbuffer on the receiving side of a SIP channel. (Added in Version 1.4)

jbforce = yes|no : Forces the use of a jitterbuffer on the receive side of a SIP channel. Defaults to "no". (Added in Version 1.4)

jbmaxsize = Number : Max length of the jitterbuffer in milliseconds. (Added in Version 1.4) jbresyncthreshold = Number : Jump in the frame timestamps over which the jitterbuffer is resynchronized. Useful to improve the quality of the voice, with big jumps in/broken timestamps, usually sent from exotic devices and programs. Defaults to 1000. (Added in Version 1.4)

jbimpl = fixed | adaptive: Jitterbuffer implementation, used on the receiving side of a SIP channel. Two implementations are currently available – "fixed" (with size always equals to jbmaxsize) and "adaptive" (with variable size, actually the new jb of IAX2). Defaults to fixed. (Added in Version 1.4)

jblog = no|yes: Enables jitterbuffer frame logging. Defaults to "no". (Added in Version 1.4) language = <string> : Default language used by any Playback()/Background().

limitonpeers = yes | no: If set to yes use only the peer call counter for both incoming and outgoing calls (ref. hints, subscriptions, BLF; added in 1.4)

localnet = NetAddress/Netmask : local network and mask.

insecure = very|yes|no|invite|port : Specifies how to handle connections with peers. Default no (authenticate all connections). invite and port added in v1.2.x, yes and very removed in v1.6.x, possible to use multiple options separated by commas from v1.4.x

maxexpiry = Number : Max duration (in seconds) of incoming registration we allow. Default 3600 seconds.

musicclass = one of the classes specified in musiconhold.conf

musdiconhold = same as musicclass

nat = yes | no : Please note that as of Asterisk 1.0.x nat can now have the values:

yes|no|never|route. Default no which really means to use rfc3581 techniques.

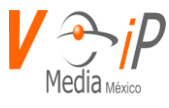

notifymimetype = mediatype/subtype : Allow overriding of mime type in MWI NOTIFY used in Asterisk cmd VoiceMail2 online messages. Valid MIME types can be found here. Default application/simple-message-summary. (New in v1.2.x).

notifyringing = yes|no : Notify subscription on RINGING state. Default yes. (New in v1.2.x). outboundproxy = IP\_address or DNS SRV name (excluding the \_sip.\_udp prefix) : SRV name, hostname, or IP address of the outbound SIP Proxy. (New in v1.2.x).

outboundproxyport = Number : UDP port number for the Outbound SIP Proxy. (New in v1.2.x). pedantic = yes|no : Enable slow, pedantic checking of Call-ID:s, multiline SIP headers and URI-encoded headers. Default no (in Asterisk 1.8 default yes).

port = <portno> : Default SIP port of peer. (this is not the port for Asterisk to listen. See bindport).

progressinband = never | no | yes : If we should generate in-band ringing always. Default never. promiscredir= yes | no : Allows support for 302 Redirects; (Note: will redirect them all to the local extension returned in Contact rather than to that extension at the destination). Default no. qualify = yes | no | milliseconds : Check if client is reachable. If yes, the checks occur every 60 seconds. Default no.

realm = my realm (Change authentication realm from asterisk (default) to your own. Requires Asterisk v1.x)

recordhistory = yes|no. Enable logging of SIP conversation's transaction history. Default no. (New in v1.2.x).

regcontext = context : Default context to use for SIP REGISTER replies from the SIP Registrar. register => <username>:<password>:[authid]@<sip client/peer id in sip.conf>/<contact> :Register with a SIP provider

registerattempts = Number : Number of SIP REGISTER messages to send to a SIP Registrar before giving up. Default 0 (no limit). (New in v1.2.x).

registertimeout = Number : Number of seconds to wait for a response from a SIP Registrar before classifying the SIP REGISTER has timed out. Default 20 seconds. (New in v1.2.x). relaxdtmf = yes|no: Default no.

rtautoclear = yes|no|number : Auto-Expire friends created on the fly. If yes the autoexpire will be in 120 seconds. Default yes. (New in v1.2.x). Buggy up to 1.4.19, see bug 12707 rtcachefriends = yes|no : Cache realtime friends by adding them to the internal list just like friends added from the config file. Default no. (New in v1.2.x). Buggy up to 1.4.19, see bug 12707

rtsavesysname = yes|no : If set will write the value of asterisk.conf (options) systemname to the sip peer table in the field "regserver". Useful for multi-server systems. (New in v1.?) rtpholdtimeout = Number : Max number of seconds of inactivity before terminating a call on hold. Default 0 (no limit). (New in v1.2.x).

rtpkeepalive = Number : Number of seconds, when a RTP Keepalive packet will be sent if no other RTP traffic on that connection. Default 0 (no RTP Keepalive). (New in v1.2.x).

rtptimeout = Number : Number of seconds, to wait for RTP traffic before classify the connection as discontinued. Default 0 (no RTP timeout). (New in v1.2.x).

rtupdate = yes|no : Send registry updates to the database when using Realtime support. Default yes. (New in v1.2.x).

sendrpid = yes | no : If a Remote-Party-ID SIP header should be sent. Default no.

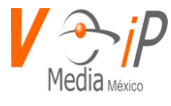

sipdebug = yes|no. Default setting for whether SIP debug is enabled upon loading of the sip.conf. Default no. (New in v1.2.x).

srvlookup = yes|no : Enable DNS SRV lookups on calls. Default yes. (Default is no prior to v1.4.14)

tos = <value> : Set IP QoS parameters for outgoing media streams (numeric values are also accepted, like tos=184)

trustrpid = yes|no : If Remote-Party-ID SIP header should be trusted. Default no.

useclientcode = yes | no : If yes, then the Call Originator as stated in the CDR will be changed to whatever is specified in a X-ClientCode SIP Header. Default no. (New in v1.2.x)

usereqphone = yes|no : Indicates whether to add a ";user=phone" to the URI. Default no. (New in v1.2.x)

useragent = <string> : Allow the SIP header "User-Agent" to be customized. Default asterisk. videosupport = yes|no : Turn on support for SIP video (peer specific setting added in SVN Dec 21 2005, bug 5427. Default no.

vmexten =  $\langle$  string $\rangle$  : Dialplan extension to reach mailbox. Default asterisk. (New in v1.2.x) callevents =  $ye_1 no$ : Set to yes to receive events on AMI when a call is put on/off hold. disallowed methods= (1.8.x) When a dialog is started with another SIP endpoint, the other endpoint should include an Allow header telling us what SIP methods the endpoint implements. However, some endpoints either do not include an Allow header or lie about what methods they implement. In the former case, Asterisk makes the assumption that the endpoint supports all known SIP methods. If you know that your SIP endpoint does not provide support for a specific method, then you may provide a comma-separated list of methods that your endpoint does not implement in the disallowed\_methods option. Note that if your endpoint is truthful with its Allow header, then there is no need to set this option. This option may be set in the general section or may be set per endpoint. If this option is set both in the general section and in a peer section, then the peer setting completely overrides the general setting (i.e. the result is \*not\* the union of the two options). Note also that while Asterisk currently will parse an Allow header to learn what methods an endpoint supports, the only actual use for this currently is for determining if Asterisk may send connected line UPDATE requests. Its use may be expanded in the future.

preferred\_codec\_only= (1.8.x) Respond to a SIP invite with the single most preferred codec rather than advertising all joint codec capabilities. This limits the other side's codec choice to exactly what we prefer.

engine= (1.8.x) RTP engine to use when communicating with the device

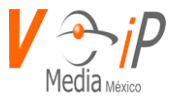

## ANEXO E

Archivo VOICEMAIL.CONF

Voicemail Configuration

## 

NOTE: Asterisk has to edit this file to change a user's password. This does not currently work with the "#include <file>" directive for Asterisk configuration files, nor when using realtime static configuration. Do not use them with this configuration file.

NOTE: Mailboxes defined by app\_voicemail MUST be referenced by the rest of the system as mailbox@context. The rest of the system cannot add @default to mailbox identifiers for app\_voicemail that do not specify a context any longer. It is a mailbox identifier format that should only be interpreted by app\_voicemail.

[general] Formats for writing Voicemail. Note that when using IMAP storage for voicemail, only the first format specified will be used. format=g723sf|wav49|wav format=wav49|gsm|wav

WARNING:

If you change the list of formats that you record voicemail in when you have mailboxes that contain messages, you \_MUST\_ absolutely manually go through those mailboxes and convert/delete/add the the message files so that they appear to have been stored using your new format list. If you don't do this, very unpleasant things may happen to your users while they are retrieving and manipulating their voicemail.

In other words: don't change the format list on a production system unless you are \_VERY\_ sure that you know what you are doing and are prepared for the consequences.

Who the e-mail notification should appear to come from

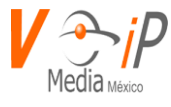

serveremail=asterisk serveremail=asterisk@linux-support.net Should the email contain the voicemail as an attachment attach=ves Maximum number of messages per folder. If not specified, a default value (100) is used. Maximum value for this option is 9999. If set to 0, a mailbox will be greetings-only. maxmsg=100 Maximum length of a voicemail message in seconds maxsecs=180 Minimum length of a voicemail message in seconds for the message to be kept The default is no minimum. minsecs=3 Maximum length of greetings in seconds maxgreet=60 How many milliseconds to skip forward/back when rew/ff in message playback skipms=3000 How many seconds of silence before we end the recording maxsilence=10 Silence threshold (what we consider silence: the lower, the more sensitive) silencethreshold=128 Max number of failed login attempts maxlogins=3

Move heard messages to the 'Old' folder automagically. Defaults to on. moveheard=yes

Forward an urgent message as an urgent message. Defaults to no so sender can set the urgency on the envelope of the forwarded message. forward\_urgent\_auto=no

User context is where entries from users.conf are registered. The default value is 'default'

userscontext=default

If you need to have an external program, i.e. /usr/bin/myapp called when a voicemail is left, delivered, or your voicemailbox is checked, uncomment this. externnotify=/usr/bin/myapp

If you would also like to enable SMDI notification then set smdienable to yes. You will also need to make sure smdiport is set to a valid port as specified in smdi.conf.

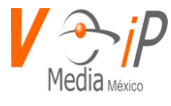

smdienable=yes smdiport=/dev/ttyS0

If you need to have an external program, i.e. /usr/bin/myapp called when a voicemail password is changed, uncomment this. The arguments passed to the application are: <context> <mailbox> <newpassword> Note: If this is set, the password will NOT be changed in voicemail.conf If you would like to also change the password in voicemail.conf, use the externpassnotify option below instead. externpass=/usr/bin/myapp externpassnotify=/usr/bin/myapp

If you would like to have an external program called when a user changes the voicemail password for the purpose of doing validation on the new password, then use this option. The script can decide whether or not the new password meets minimum password strength requirements before the Voicemail application accepts the password. If the script decides that the password is not acceptable, the user will be informed that the new password does not meet minimum password requirements, and they will be asked to enter another password.

The arguments passed to this script are <mailbox> <context> <old pw> <new pw>.

The script should print "VALID" to stdout to indicate that the new password is acceptable. If the password is considered too weak, the script should print "INVALID" to stdout.

There is an example script in the contrib/scripts/ directory, voicemailpwcheck.py, which implements some basic password checking, and can be used as a starting point for use with this option.

externpasscheck=/usr/local/bin/voicemailpwcheck.py

For the directory, you can override the intro file if you want directoryintro=dir-intro The character set for voicemail messages can be specified here default: ISO-8859-1 charset=UTF-8 The ADSI feature descriptor number to download to adsifdn=000000F The ADSI security lock code adsisec=9BDBF7AC The ADSI voicemail application version number. adsiver=1 Skip the "[PBX]:" string from the message title

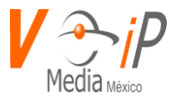

pbxskip=yes Change the From: string fromstring=The Asterisk PBX Permit finding entries for forward/compose from the directory usedirectory=yes Voicemail can be stored in a database using the ODBC driver. The value of odbcstorage is the database connection configured in res\_odbc.conf. odbcstorage=asterisk The default table for ODBC voicemail storage is voicemessages. odbctable=voicemessages

Change the from, body and/or subject, variables: VM\_NAME, VM\_DUR, VM\_MSGNUM, VM\_MAILBOX, VM\_CALLERID, VM\_CIDNUM, VM\_CIDNAME, VM\_DATE

Additionally, on forwarded messages, you have the variables: ORIG\_VM\_CALLERID, ORIG\_VM\_CIDNUM, ORIG\_VM\_CIDNAME, ORIG\_VM\_DATE You can select between two variables by using dialplan functions, e.g. \${IF(\${ISNULL(\${ORIG\_VM\_DATE})}?\${VM\_DATE}:\${ORIG\_VM\_DATE}}}

Note: The emailbody config row can only be up to 8190 characters due to a limitation in the Asterisk configuration subsystem. If compiled with LOW MEMORY the limit is 510 characters.

emailsubject=[PBX]: New message \${VM\_MSGNUM} in mailbox \${VM\_MAILBOX} The following definition is very close to the default, but the default shows just the CIDNAME, if it is not null, otherwise just the CIDNUM, or "an unknown caller", if they are both null.

emailbody=Dear \${VM\_NAME}:\n\n\tjust wanted to let you know you were just left a \${VM\_DUR} long message (number \${VM\_MSGNUM})\nin mailbox \${VM\_MAILBOX} from \${VM\_CALLERID}, on \${VM\_DATE}, so you might\nwant to check it when you get a chance. Thanks!\n\n\t\t\t\t-Asterisk\n

Note: \${IF()} strips spacing at the beginning and end of its true and false values, so a newline cannot be placed at either location. The word 'so' is therefore duplicated, in order for the newline to be interpreted correctly. emailbody=Dear \${VM\_NAME}:\n\n\tjust wanted to let you know you were just \${IF(\$["\${VM\_CIDNUM}" = "\${ORIG\_VM\_CIDNUM}"]?left:forwarded)} a \${VM\_DUR} long message (number \${VM\_MSGNUM})\nin mailbox \${VM\_MAILBOX} from \${VM\_CALLERID}, on \${VM\_DATE},\n\${IF(\$["\${VM\_CIDNUM}" = "\${ORIG\_VM\_CIDNUM}"]?so:(originally sent by \${ORIG\_VM\_CALLERID} on \${ORIG\_VM\_DATE})\nso)} you might want to check it when you get a chance. Thanks!\n\n\t\t\t\-Asterisk\n

You can also change the Pager From: string, the pager body and/or subject. The above defined variables also can be used here

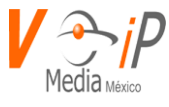

pagerfromstring=The Asterisk PBX pagersubject=New VM pagerbody=New \${VM\_DUR} long msg in box \${VM\_MAILBOX}\nfrom \${VM\_CALLERID}, on \${VM\_DATE}

Set the date format on outgoing mails. Valid arguments can be found on the strftime(3) man page

Default emaildateformat=%A, %B %d, %Y at %r 24h date format emaildateformat=%A, %d %B %Y at %H:%M:%S

Default for pager use pagerdateformat=%A, %B %d, %Y at %r Short 24h date format for pager use pagerdateformat=%T %D

Using the mailcmd option, you can specify what command is called for outbound E-mail. The default is shown below.

#### mailcmd=/usr/sbin/sendmail -t

| pollmailboxes                                              | =no If mailboxes are changed anywhere outside of app_voicemail, |
|------------------------------------------------------------|-----------------------------------------------------------------|
| th                                                         | en this option must be enabled for MWI to work. This            |
| enables polling mailboxes for changes. Normally, it will   |                                                                 |
| expect that changes are only made when someone called in   |                                                                 |
| to one of the voicemail applications.                      |                                                                 |
| Examples of situations that would require this option are  |                                                                 |
| web interfaces to voicemail or an email client in the case |                                                                 |
| of using IMAP storage.                                     |                                                                 |
| D                                                          | efault: no                                                      |
| pollfreq=30                                                | If the "pollmailboxes" option is enabled, this option           |

sets the polling frequency. The default is once every 30 seconds.

\_\_\_\_\_

IMAP configuration settings only

These settings are only applicable when Asterisk is compiled with IMAP support.

imapgreetings=no If using IMAP storage, specify whether voicemail greetings should be stored via IMAP. If no, then greetings are stored as if IMAP storage were not enabled.

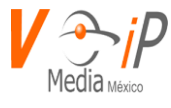

| greetingsfolder=INBOX If imapgreetings=yes, then specify which folder to store    |  |
|-----------------------------------------------------------------------------------|--|
| your greetings in. If you do not specify a folder, then INBOX                     |  |
| will be used                                                                      |  |
| imapparentfolder=INBOX Some IMAP server implementations store folders under INBOX |  |
| instead of using a top level folder (ex. INBOX/Friends). In                       |  |
| this case, user imapparentfolder to set the parent folder. For                    |  |
| example, Cyrus IMAP does NOT use INBOX as the parent. Default                     |  |
| is to have no parent folder set.                                                  |  |
| imapserver=localhost The address of the IMAP server                               |  |
| imapport=143 The port of the IMAP server                                          |  |
| imapflags=ssl Optional flags to pass to the IMAP server in the IMAP mailbox       |  |
| name. For example, setting this to 'ssl' will enable OpenSSL                      |  |
| encryption, assuming the IMAP libraries were compiled with                        |  |
| OpenSSL support.                                                                  |  |
| imapfolder=INBOX The folder in which to store voicemail messages on the IMAP      |  |
| server. By default, they are stored in INBOX.                                     |  |
| authuser=user The master user to use for connecting to the IMAP server, if        |  |
| the server is configured with a single user that has access to                    |  |
| all mailboxes                                                                     |  |
| authpassword=password The password for the authuser, if used                      |  |
| imapopentimeout=60 The TCP open timeout (in seconds)                              |  |
| imapclosetimeout=60 The TCP close timeout (in seconds)                            |  |
| imapreadtimeout=60 The TCP read timeout (in seconds)                              |  |
| imapwritetimeout=60 The TCP write timeout (in seconds)                            |  |
| imap poll logout=no If pollmailboxes=yes, then specify whether need to            |  |
| disconnect from the IMAP server after polling.                                    |  |
| Default: no                                                                       |  |
|                                                                                   |  |
|                                                                                   |  |

Each mailbox is listed in the form

<mailbox>=<password>,<name>,<email>,<pager\_email>,<options> If email is specified, a message will be sent when a voicemail is received, to the given mailbox, for each address listed (separated by |, ex. alice@foo.com|bob@foo.com). If pager is specified, a message will be sent there as well. If the password is prefixed by '-', then it is considered to be unchangeable.

Advanced options example is extension 4069

NOTE: All options can be expressed globally in the general section, and overridden in the per-mailbox settings, unless listed otherwise.

tz=central Timezone from zonemessages below. Irrelevant if envelope=no. locale=de\_DE.UTF-8 set the locale for generation of the date/time strings (make

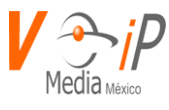

|                       | sure the locales are installed in your operating system e.g                          |
|-----------------------|--------------------------------------------------------------------------------------|
|                       | on Debian Linux vou can use "dpkg-reconfigure locales").                             |
|                       | If you use UTE-8 locales, make sure to set the "charset" option                      |
|                       | to UTF-8 too. If you mix different locales for different users                       |
|                       | you should avoid words in the emaildateformat specification. e.g.:                   |
|                       | emaildateformat=%A, %d %B %Y, %H:%M:%S                                               |
| attach=yes            | Attach the voicemail to the notification email *NOT* the pager email                 |
| ,<br>attachfmt=wav49  | Which format to attach to the email. Normally this is the                            |
|                       | first format specified in the format parameter above, but this                       |
|                       | option lets you customize the format sent to particular mailboxes.                   |
|                       | Useful if Windows users want wav49, but Linux users want gsm.                        |
|                       | [per-mailbox only]                                                                   |
| saycid=yes            | Say the caller id information before the message. If not described,                  |
|                       | or set to no, it will be in the envelope. When enabled, if a recorded file           |
|                       | with the same name as the caller id exists in                                        |
|                       | <astspooldir>/recordings/callerids, then that file will be played as a</astspooldir> |
| name                  |                                                                                      |
|                       | rather than saying each digit as a phone number.                                     |
| cidinternalcontexts=i | ntern Internal Context for Name Playback instead of                                  |
|                       | extension digits when saying caller id.                                              |
| sayduration=no        | Turn on/off the duration information before the message. [ON by default]             |
| saydurationm=2        | Specify the minimum duration to say. Default is 2 minutes                            |
| dialout=fromvm Con    | text to dial out from [option 4 from mailbox's advanced menu].                       |
| If not specif         | led, option 4 will not be listed and dialing out                                     |
| trom within           | voiceivialiiviain() will not be permitted.                                           |
| sendvoicemaii=yes Ai  | low the user to compose and send a voicemail while inside                            |
|                       | Adm() [Option 5 from manbox's advanced menu].                                        |
| II SEL LU IIU         | Current default behavior is to soarch only the default context                       |
| Searcheontexts-yes    | if one is not specified. The older behavior was to search all contexts               |
|                       | This option restores the old behavior [DEFALIT-no]                                   |
|                       | Note: If you have this option enabled, then you will be required to have             |
|                       | unique mailbox names across all contexts. Otherwise, an ambiguity is                 |
| created               |                                                                                      |
|                       | since it is impossible to know which mailbox to retrieve when one is                 |
| requested.            |                                                                                      |
| callback=fromvm       | Context to call back from                                                            |
|                       | if not listed, calling the sender back will not be permitted                         |
| exitcontext=fromvm    | Context to go to on user exit such as * or 0                                         |
| The d                 | efault is the current context.                                                       |
| review=yes            | Allow sender to review/rerecord their message before saving it [OFF by               |
| default               |                                                                                      |
| operator=yes Allo     | w sender to hit 0 before/after/during leaving a voicemail to                         |
| reach an c            | perator. This option REQUIRES an 'o' extension in the                                |

-

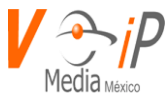

| ntext (or in exitcontext, if set), as that is where the                                                                                                    |
|----------------------------------------------------------------------------------------------------|
| I send you. [OFF by default]                                                                                                    |
| Turn on/off envelope playback before message playback. [ON by default]<br>This does NOT affect option 3,3 from the advanced options menu                                       |
| After notification, the voicemail is deleted from the server. [per-mailbox                                                                                                    |
| This is intended for use with users who wish to receive their voicemail ONLY by email. Note: "deletevoicemail" is provided as an equivalent option for Realtime configuration. |
| e this additional string for comparison while looking                                                                                                    |
| tch in the Directory application. This option                                                                                                    |
| pecified multiple times to specify additional                                                                                                    |
| per-mailbox only]                                                                                                    |
| Emails bearing the voicemail may arrive in a volume too                                                                                                    |
| quiet to be heard. This parameter allows you to specify how                                                                                                    |
| much gain to add to the message when sending a voicemail.                                                                                                    |
| NOTE: sox must be installed for this option to work.                                                                                                    |
| Skips to the next message after hitting 7 or 9 to delete/save current                                                                                                    |
|                                                                                                    |
| Forces a new user to record their name. A new user is                                                                                                    |
| determined by the password being the same as                                                                                                    |
| the mailbox number. The default is "no".                                                                                                    |
| This is the same as forcename, except for recording                                                                                                    |
| greetings. The default is "no".                                                                                                    |
| Hide this mailbox from the directory produced by app_directory<br>The default is "no".                                                                                         |
| Remind the user that their temporary greeting is set                                                                                                    |
| pooldir                                                                                                    |
| he voicemail password (vmsecret) is stored in                                                                                                    |
| iguration file. By setting this option you can                                                                                                    |
| here Asterisk should read/write the vmsecret.                                                                                                    |
| ed options:                                                                                                    |
| ail.conf:                                                                                                    |
| the default option. The secret is read from                                                                                                    |
| ritten to voicemail.conf (or users.conf).                                                                                                    |
| r:                                                                                                    |
| cret is stored in a separate file in the user's                                                                                                    |
| nail spool directory in a file named secret.conf.                                                                                                    |
|                                                                                                    |

The secret is stored in a separate file in the user's voicemail spool directory in a file named secret.conf. Please ensure that normal Linux users are not permitted to access Asterisk's spool directory as the secret is stored in plain text. If a secret is not found in this directory, the password in voicemail.conf (or users.conf) will be used.

\_

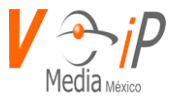

Note that this option does not affect password storage for realtime users, which are still stored in the realtime backend. messagewrap=no Enable next/last message to wrap around to first (from last) and last (from first) message The default is "no". minpassword=0 Enforce minimum password length vm-login=custom sound Customize which sound file is used instead of the default prompt that says: "Comedian Mail. Mailbox?" vm-newuser=custom sound Customize which sound file is used instead of the default prompt that says: "Welcome to Comedian Mail. First, I will guide you through a short setup process." vm-password=custom sound Customize which sound file is used instead of the default prompt that says: "password" vm-newpassword=custom sound Customize which sound file is used instead of the default prompt that says: "Please enter your new password followed by the pound key." vm-passchanged=custom\_sound Customize which sound file is used instead of the default prompt that says: "Your password has been changed." vm-reenterpassword=custom sound Customize which sound file is used instead of the default prompt that says: "Please re-enter your password followed by the pound key" vm-mismatch=custom sound Customize which sound file is used instead of the default prompt that says: "The passwords you entered and re-entered did not match." vm-invalid-password=custom sound Customize which sound file is used instead of the default prompt that says: ... vm-pls-try-again=custom sound Customize which sound file is used instead of the default prompt that says "Please try again." vm-prepend-timeout=custom sound Customize which sound file is used when the user times out while recording a prepend message instead of the default prompt that says "then press pound" note that this will currently follow vm-pls-try-again.

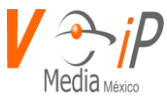

this behavior is subject to change in the near future.

listen-control-forward-key=# Customize the key that fast-forwards message playback listen-control-reverse-key=\* Customize the key that rewinds message playback listen-control-pause-key=0 Customize the key that pauses/unpauses message playback listen-control-restart-key=2 Customize the key that restarts message playback listen-control-stop-key=13456789 Customize the keys that interrupt message playback, probably all keys not set above

Maximum number of messages allowed in the 'Deleted' folder. If set to 0 or no then no deleted messages will be moved. If non-zero (max 9999) then up to this number of messages will be automagically saved when they are 'deleted' on a FIFO basis. defaults to being off backupdeleted=100

## [zonemessages]

Users may be located in different timezones, or may have different message announcements for their introductory message when they enter the voicemail system. Set the message and the timezone each user hears here. Set the user into one of these zones with the tz= attribute in the options field of the mailbox. Of course, language substitution still applies here so you may have several directory trees that have alternate language choices.

Look in /usr/share/zoneinfo/ for names of timezones. Look at the manual page for strftime for a quick tutorial on how the variable substitution is done on the values below.

Supported values:

'filename' filename of a soundfile (single ticks around the filename required)

- \${VAR} variable substitution
- A or a Day of week (Saturday, Sunday, ...)

B or b or h Month name (January, February, ...)

- d or e numeric day of month (first, second, ..., thirty-first)
- Y Year
- I or I Hour, 12 hour clock
- H Hour, 24 hour clock (single digit hours preceded by "oh")
- k Hour, 24 hour clock (single digit hours NOT preceded by "oh")
- M Minute, with 00 pronounced as "o'clock"
- N Minute, with 00 pronounced as "hundred" (US military time)

P or p AM or PM

- Q "today", "yesterday" or ABdY
  - (\*note: not standard strftime value)
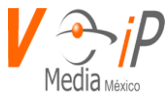

| q        | "" (for today), "yesterday", weekday, or ABdY |
|----------|-----------------------------------------------|
|          | (*note: not standard strftime value)          |
| <b>D</b> |                                               |

R 24 hour time, including minute

eastern=America/New\_York|'vm-received' Q 'digits/at' IMp central=America/Chicago|'vm-received' Q 'digits/at' IMp central24=America/Chicago|'vm-received' q 'digits/at' H N 'hours' military=Zulu|'vm-received' q 'digits/at' H N 'hours' 'phonetic/z\_p' european=Europe/Copenhagen|'vm-received' a d b 'digits/at' HM

## [default]

Note: The rest of the system must reference mailboxes defined here as mailbox@default.

1234 => 4242,Example Mailbox,root@localhost

4200 => 9855, Mark Spencer, markster@linux-

support.net,mypager@digium.com,attach=no|serveremail=myaddy@digium.com|fromstring= MySystem|tz=central|maxmsg=10

4300 => 3456,Ben Rigas,ben@american-computer.net

4310 => -5432,Sales,sales@marko.net

4069 => 6522,Matt

Brooks,matt@marko.net,,|tz=central|attach=yes|saycid=yes|dialout=fromvm|callback=fromv m|review=yes|operator=yes|envelope=yes|moveheard=yes|sayduration=yes|saydurationm=1 4073 => 1099,Bianca Paige,bianca@biancapaige.com,,delete=1|emailsubject=You have a new voicemail.|emailbody=Click on the attachment to listen.|rip=2010-06-04 4110 => 3443,Rob Flynn,rflynn@blueridge.net

4235 => 1234, Jim Holmes, jim@astricon.ips,, Tz=european

Mailboxes may be organized into multiple contexts for voicemail virtualhosting

[other] The intro can be customized on a per-context basis directoryintro=dir-company2 1234 => 5678,Company2 User,root@localhost

example for our acme compartmentalized company

Pete telecommutes from Chicago, so we'll customize timestamps for him.

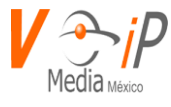

[acme]

111 => 7383,Pete,pete@acme-widgets.com,,tz=central 112 => 6262,Nancy,nancy@acme-widgets.com

## -----

IMAP user settings and overrides. These are only applicable when Asterisk is compiled with IMAP support.

| imapuser=username                       | The IMAP username of the mailbox to access      |  |  |
|-----------------------------------------|-------------------------------------------------|--|--|
| imappassword=passwo                     | ord The IMAP password of the user               |  |  |
| imapvmshareid=xxxx                      | A shared mailbox ID to use for the IMAP mailbox |  |  |
| login, as opposed to the mailbox dialed |                                                 |  |  |
| imapfolder                              | Overrides the global imapfolder setting         |  |  |
| imapserver                              | Overrides the global imapserver setting         |  |  |
| imapport                                | Overrides the global imapport setting           |  |  |
| imapflags                               | Overrides the global imapflags setting          |  |  |

[imapvm] 4324 => 7764,Ellis Redding,red@buxton.us,,imapuser=eredding|imappassword=g3tbusy|imapfolder=notinbox 4325 => 2392,Andrew Dufresne,andy@dufresne.info,,imapuser=adufresne|imappassword=rockh@mmer

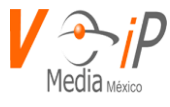

## ANEXO F

Configuraciones de SIP– Usuarios y Peers

Estas variables pueden ser configuradas para cada SIP peer/usuario

(Si no se especifica la configuracion de la varible puede ser para los dos usuario y peer)

- accountcode = <string> : Users may be associated with an accountcode. See Asterisk billing
- allow = <codec> : Allow codecs in order of preference (Use DISALLOW=ALL first, before allowing other codecs)
- disallow = all : Disallow all codecs for this peer or user definition.
- allowguest = yes | no : Allow or reject guest calls (default is yes, this can also be set to 'osp' if asterisk was compiled with OSP support). (New in v1.2.x).
- amaflags : Categorization for CDR records. Choices are default, omit, billing, documentation. See Asterisk billing
- astdb : Appears to insert a value in the Asterisk database. See example below.
- auth = <authname> : Value assigned to the Digest username= SIP header.
- callerid = <string> : Caller ID information used when nothing else is available. Defaults to asterisk.
- busylevel = number : Number of simultaneous calls until user/peer is busy
- call-limit = number : Number of simultaneous calls through this user/peer.
- callgroup = num1,num2-num3 : Defines call groups for calls to this device.
- callingpres = number|descriptive\_text : Set Caller-ID presentation on a call. Valid descriptive values are: allowed\_not\_screened, allowed\_passed\_screen, allowed\_failed\_screen, allowed, prohib\_not\_screened, prohib\_passed\_screen, prohib\_failed\_screen, prohib, and unavailable. See SetCallerPres for more information. Default allowed\_not\_screened.
- canreinvite = update|yes|no|nonat : If the client is able to support SIP re-invites. Default yes.
- cid\_number = <string> : On incoming (through this peer) calls sets the outbound \$CALLERID(num) to <string>. (New in v.1.4.x)
- context = <context\_name> : If type=user, the Context for the inbound call from this SIP user definition. If type=peer, the Context in the dialplan for outbound calls from this SIP peer definition. If type=friend the context used for both inbound and outbound calls through the SIP entities definition. If no type=user entry matches an inbound call, then a type=peer or type=friend will match if the hostname or IP address defined in host= matches.
- defaultip = Dotted.Quad.IP.Addr : Default IP address of client if host=dynamic is specified. Used if client has not registered at any other IP address. Valid only for type=peer.

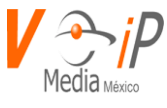

- defaultuser = The new name for the 'username' variable.
- directrtpsetup = yes | no: Similar to canreinvite, but right away passes media to the other party like a SIP proxy
- dtmfmode = inband|info|rfc2833 : How the client handles DTMF signalling. Default rfc2833. Warning: inband very high CPU load.
- fromuser = <from\_ID> : Specify user to put in "from" instead of \$CALLERID(number) (overrides the callerid) when placing calls \_to\_ peer (another SIP proxy). Valid only for type=peer.
- fromdomain = <domain> : Sets default From: domain in SIP messages when placing calls \_to\_ peer. Valid only when in [general] section or type=peer.
- fullcontact = <sip:uri\_contact> : SIP URI contact for realtime peer. Valid only for realtime peers.
- fullname = "Full Name" : Sets outbound \$CALLERID(name). (New in v1.4.x)
- host = dynamic|hostname|IPAddr : How to find the client IP # or host name. If you
  want the phone to register itself, use the keyword dynamic instead of Host IP.
- incominglimit and outgoinglimit = Number : Limits for number of simultaneous active calls for a SIP client. Valid only for type=peer.
- insecure : very | yes | no | invite | port : Specifies how to handle connections with peers. Default no (authenticate all connections). invite and port added in v1.2.x, yes and very removed in v1.6.x, possible to use multiple options separated by commas from v1.4.x
- ipaddr : Dotted Quad IP address of the peer. Valid only for realtime peers.
- language : A language code defined in indications.conf defines language for prompts
- mailbox = mailbox : Voicemail extension (for message waiting indications). Valid only for type=peer. Edit: also valid for type=friend (verified with 1.4.22.1).
- md5secret : MD5-Hash of "<user>:==SIP\_realm==:<secret>" (can be used instead of secret). Default for authenticating to an Asterisk server when SIP realm is not explicitly declared is "<user>:asterisk:<secret>".
- musicclass = one of the classes specified in musiconhold.conf
- musiconhold = Set class of musiconhold on calls from SIP phone. Calls to the phone require SetMusicOnHold cmd of higher priority (lower numerical value of priority) than Dial cmd in dialplan in order to set this class for the call. Calls have the MusicOnHold class set on a per call basis, not on a per phone basis, and making a call through any extension specifying SetMusicOnHold will override this value for the call.
- subscribemwi: Instructs Asterisk to not send NOTIFY messages for message waiting indication (added in v1.4)
- name = <name> : Name of the realtime peer. If the peer is an actual phone then this will generally be the extension number of that phone. On some softphones this field corresponds to the "username" field/option in the softphone's settings. Valid only for realtime peers.
- nat = yes | no : This variable changes the behaviour of Asterisk for clients behind a firewall. This does not solve the problem if Asterisk is behind the firewall and the client on the outside. Please note that Asterisk 1.0.x nat can now have the values:

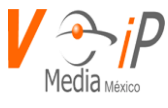

yes|no|never|route; Asterisk 1.8 can have the values: yes|no|force\_rport|comedia. Default no which really means to use rfc3581 techniques.

- outboundproxy = IP\_address or DNS SRV name (excluding the \_sip.\_udp prefix) : SRV name, hostname, or IP address of the outbound SIP Proxy. Valid only in [general] section and type=peer. (New in v1.2.x).
- permit, deny, mask : IP address and network restriction
- pickupgroup : Group that can pickup fellow workers' calls using \*8 and the Pickup() application on the \*8 extension
- port : SIP port of the client
- progressinband = never|no|yes : If we should generate in-band ringing always. Default never.
- promiscredir = yes | no : Allows support for 302 Redirects; (Note: will redirect them all to the local extension returned in Contact rather than to that extension at the destination). Default no.
- qualify = yes|no|milliseconds : Check if client is reachable. If yes, the checks occur every 60 seconds. Valid only in [general] section and type=peer.
- regexten =
- regseconds = seconds : Number of seconds between SIP REGISTER. Valid only for realtime peer entries.
- restrictcid : (yes/no) To have the callerid restricted -> sent as ANI; use this to hide the caller ID. This does not seem to work. This variable has been deprecated as of v1.2.x.
- rtpkeepalive = seconds : Number of seconds, when a RTP Keepalive packet will be sent if no other RTP traffic on that connection. Default 0 (no RTP Keepalive). Valid only in [general] section and type=peer.
- rtptimeout = seconds : Terminate call if x seconds of no RTP activity when we're not on hold. Valid only in [general] section and type=peer.
- rtpholdtimeout = seconds : Terminate call if x seconds of no RTP activity when we're on hold (must be larger than rtptimeout). Valid only in [general] section and type=peer.
- secret : If Asterisk is acting as a SIP Server, then this SIP client must login with this
  Password (A shared secret). If Asterisk is acting as a SIP client to a remote SIP server that
  requires SIP INVITE authentication, then this field is used to authenticate SIP INVITEs
  that Asterisk sends to the remote SIP server. Asterisk 1.6.2.x: Changed the secret
  parameter to remotesecret.
- sendrpid = yes | no : If a Remote-Party-ID SIP header should be sent. Default no.
- setvar = variable=value : Channel variable to be set for all calls from this peer/user.
- Asterisk SIP Subscribecontext = <context\_name> : Set a specific context for SIP SUBSCRIBE requests
- trunkname: Indicates this peer definition is for a SIP trunk. As a result, the \$CALLERID(name) will start off blank and requires the dialplan to set the \$CALLERID(name). (New in v1.6.x)
- trustrpid = yes | no : If Remote-Party-ID SIP header should be trusted. Default no.
- type = user | peer | friend : Relationship to client outbound provider or full client?

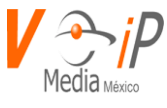

- useclientcode = yes|no : If yes, then the Call Originator as stated in the CDR will be changed to whatever is specified in a X-ClientCode SIP Header. Default no. (New in v1.2.x)
- usereqphone = yes | no : Indicates whether to add a ";user=phone" to the URI. Default no. Valid only in [general] and type=peer.
- username = <username[@realm]> : If Asterisk is accepting SIP INVITE requests from a remote SIP client, this field specifies the user name for authentication. (Contrast with fromuser.) Also, for peers that register with Asterisk, this username is used in INVITEs until we have a registration.

vmexten = <string> : Dialplan extension to reach mailbox. Default asterisk. Valid only in [general] or type=peer.